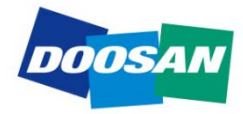

**Doosan Infracore** Machine Tools

# NC Boring Maintenance Manual (Alarm)

(DBC 130/F30i Series)

# **Table of Contents**

| 1. Em  | ergen   | cy Alarm                                | . 4      |
|--------|---------|-----------------------------------------|----------|
| 1.1    | 2001    | Emg. Button or Axes Emergency           | 4        |
| 1.2    | 2002    | Spindle Alarm is Detected               | 6        |
| 1.3    | 2003    | Power Circuit Overcurrent Detected      | 7        |
| 1.4    | 2004    | Hyd. Pump Motor Overload                | 9        |
| 1.5    | 2005    | Hyd. Pressure Down Alarm                | 12       |
| 1.6    | 2006    | Spindle Gear Shift Check Switch Alarm   | 14       |
| 1.7    | 2008    | PSM Contact Check Error                 | 19       |
| 2. Cy  | cle Ala | rm                                      | 21       |
| 2.1    | 2031    | Return to Ref. Point in Manual          | 21       |
| 2.2    | 2032    | Feed Hold Push Button is Pressed        | 24       |
| 2.3    | 2033    | Air Pressure down Alarm                 | 26       |
| 2.4    | 2034    | Coolant & Lub. Pump Overload            | 28       |
| 2.5    | 2035    | Addition Coolant Unit Alarm             | 30       |
| 2.6    | 2037    | Power Back Up Module Power Failure      | 32       |
| 2.7    | 2049    | Spindle Speed Arrival Signal Error      | 34       |
| 2.8    | 2051    | Spindle Orientation Overtime            | 40       |
| 2.9    | 2052    | Spindle Maximum rpm Setting Error       | 44       |
| 2.10   | 2054    | Illegal Condition in Spindle Rotation   | 45       |
| 2.11   | 2056    | Gear Shift Overtime Alarm               | 47       |
| 2.12   | 2057    | Spindle Tool Clamp/Unclamp Change Alarm | 51       |
| 2.13   | 2058    | Tool No. Select Keep Relay Not Set      | 53       |
| 2.14   | 2059    | T-Code Command Initial Condition        | 57       |
| 2.16   | 2061    | T-Code Over Command Error               | 65       |
| 2.17   | 2062    | M06 Command Overtime Alarm              | 66       |
| 2.18   | 2080    | Spindle Head Oil Overflow Alarm         | 74       |
| 2.19   | 2081    | Y-Axis Clamp/Unclamp Alarm              | 76       |
| 2.20   | 2082    | Spindle Stop in Cutting Alarm           | 78       |
| 2.21   | 2083    | ATC Guide Rail Locate Sensor Error      | 79       |
| 2.22   | 2085    | W-Axis Clamp/Unclamp Alarm              | 81       |
| 2.23   | 2133    | Spindle Run Signel Alerm                | 83<br>86 |
| 2.24   | 2139    |                                         | 00       |
| 3. Sin | gle Bl  | ock Alarm                               | 87       |
| 3.1    | 2160    | Lubrication Oil Level Low X             | 87       |

|   | 3.2  | 2161  | Lubrication Oil Pressure Down       | 89    |
|---|------|-------|-------------------------------------|-------|
|   | 3.3  | 2162  | Parts Count End Alarm               | 91    |
|   | 3.4  | 2164  | Oil Cooling Unit Alarm              | 92    |
|   | 3.5  | 2165  | Oil Cooling Flow Alarm              | 102   |
|   | 3.6  | 2166  | Filter Changer of TSC. Alarm        | 104   |
|   | 3.7  | 2168  | Coolant Pressure Down Alarm         | 105   |
|   | 3.8  | 2170  | Tool Life Count End Alarm           | 106   |
|   | 3.9  | 2171  | RST Command Alarm On STL            | 107   |
|   | 3.10 | 2183  | Table Lubrication Oil Flow Alarm    | 108   |
|   | 3.11 | 2185  | Lubrication Oil Level Low Y, Z      | .110  |
|   | 3.12 | 2186  | Lubrication Oil Pressure Down       | . 111 |
| 4 | . Ma | ssage | Alarm                               | 113   |
|   | 4.1  | 2193  | Safety Switch Unlocked              | .113  |
|   | 4.2  | 2195  | OP- Door Close, Must Be D-Open      | .115  |
|   | 4.3  | 2196  | Coil Conveyor Overload Alarm        | .117  |
|   | 4.4  | 2197  | Chip Conveyor Alarm                 | .119  |
|   | 4.5  | 2198  | Auto Power Off Ready                | 121   |
|   | 4.6  | 2200  | Warming Up Not Complete             | 123   |
|   | 4.7  | 2202  | Machine Lock                        | 125   |
|   | 4.9  | 2205  | Measurement Device Battery Low      | 130   |
|   | 4.10 | 2206  | Measurement Device Alarm            | 131   |
|   | 4.11 | 2207  | Machine Interference Zone Error     | 132   |
|   | 4.12 | 2208  | Machine In Service Mode             | 137   |
|   | 4.13 | 2215  | Tool Length Sensor Up/Down Alarm    | 138   |
|   | 4.14 | 2216  | Must Be Return to Ref. Point X      | 140   |
|   | 4.15 | 2217  | Must Be Return to Ref. Point Y      | 141   |
|   | 4.16 | 2218  | Must Be Return to Ref. Point Z      | 142   |
|   | 4.17 | 2219  | Must Be Return to Ref. Point W      | 143   |
|   | 4.18 | 2220  | Must Be Return to Ref. Point B      | 144   |
|   | 4.19 | 2221  | Must Be Return to Ref. Point 6      | 145   |
|   | 4.20 | 2223  | Table (B-Axis) Locate/Unlocate      | 146   |
|   | 4.21 | 2228  | Operator Door Open Alarm            | 150   |
|   | 4.22 | 2234  | Spindle Gear Detection Switch       | 152   |
|   | 4.23 | 2241  | Wait. Pot or Spindle Tool data Zero | 156   |
|   | 4.24 | 2250  | Manual Mode Selected On ATC Panel   | 158   |
|   | 4.25 | 2254  | ATC Carriage Overtime Alarm         | 160   |
|   | 4.26 | 2255  | Changer Arm In/Out Alarm            | 175   |
|   |      |       |                                     |       |

| 2260 | ATC Magazine Rotation Overtime                                                                                       | 177                                               |
|------|----------------------------------------------------------------------------------------------------|---------------------------------------------------|
| 2261 | ATC Magazine Door Unlocking                                                                                          | 179                                               |
| 2262 | ATC Magazine Guard Door Open                                                                                         | 181                                               |
| 2263 | ATC Magazine Servo Unit Alarm                                                                                        | 183                                               |
| 2264 | Tool Magazine Battery Alarm                                                                                          | 184                                               |
| 2265 | Tool Magazine Servo Unit Off Signal Error                                                                            | 186                                               |
| 2266 | Servo Tool Magazine Number Mismatched                                                                                | 188                                               |
| 2269 | Tool Magazine Pot Detection Check Alarm                                                                              | 190                                               |
| 2270 | Tool Pull Out Switch Alarm                                                                                           | 192                                               |
| 2282 | Carriage Servo Unit Alarm                                                                                            | 194                                               |
| 2283 | Carriage Battery Alarm                                                                                               | 195                                               |
| 2284 | Carriage Servo Unit Off Signal Error                                                                                 | 197                                               |
| 2323 | B-Axis (Table) Clamp/Unclamp Alarm                                                                                   | 200                                               |
| 2341 | ATC APC Interlock Alarm                                                                                              | 203                                               |
| 2389 | Angular Mismatch Alarm (M121 Must Be Released)                                                                       | 208                                               |
| 2392 | Facing Head Interlock                                                                                                | 210                                               |
|      | 2260<br>2261<br>2263<br>2264<br>2265<br>2266<br>2269<br>2270<br>2282<br>2283<br>2284<br>2323<br>2341<br>2389<br>2392 | <ul> <li>ATC Magazine Rotation Overtime</li></ul> |

# 1. Emergency Alarm

# 1.1 2001 Emg. Button or Axes Emergency

1) Description

The Emergency Stop push-button switch on the operation panel is pressed down, or at least one Emergency Stop limit switch for the axes is tripped.

- 2) Cause of problem
  - ① The Emergency Stop push-button switch on any of the main OP, the tool magazine OP, or the chip conveyor is pressed down.
  - ② The Limit switch for an emergency stop located for each axis (X, Y, Z, W) is pressed down.
  - ③ An error in the Emergency Stop switch on the OP, or the Emergency Stop limit switch for each axis, or other related parts
  - ④ Disconnection of the wiring
- 3) Action
  - Check if the red mushroom push-button switch on the main OP, the tool magazine OP, or the chip conveyor is pressed down, and if so, turn the switch counter clockwise to release it.
  - ② If the Limit switch for any axis (X, Y, Z, or W) is tripped, press both the Machine Ready switch and the Emergency Release switch simultaneously to enter the Machine Ready state. (If you want to return to the emergency stop state, simply release the switch.) Then, move the problem-making axis in jog or handle mode so as to remove it from the emergency stop limit switch.
  - ③ Check the Emergency Stop push-button switch on the main OP, the Emergency Stop limit switch on the axis, and other related parts for any problem. Repair or replace the defective part if necessary.
  - ④ Disconnection of the wiring

Refer to the circuit diagram and use the electric tester to check each terminal block. If you find an error, repair or replace the defective part.

| Part Name             | Part No.  | Symbol                | Spec.     | Maker |
|-----------------------|-----------|-----------------------|-----------|-------|
| Switch, Emergency P/B | ESWPB0439 | SB1,7,9,61            | B30-81L2B | KACON |
| Switch, Limit         | ESWLM0111 | SL11.1,12.1,13.1,15.1 | D4C-4332  | OMRON |

| Signal         | Address              | Device<br>Symbol | I/O               | Connector<br>(Pin) | Numbering |
|----------------|----------------------|------------------|-------------------|--------------------|-----------|
| Emergency Stop | <b>X8.4</b><br>ESP.M | -SB1,7,9,10      | I/O Module Slot 7 | XJ413 (23)         | ESP       |

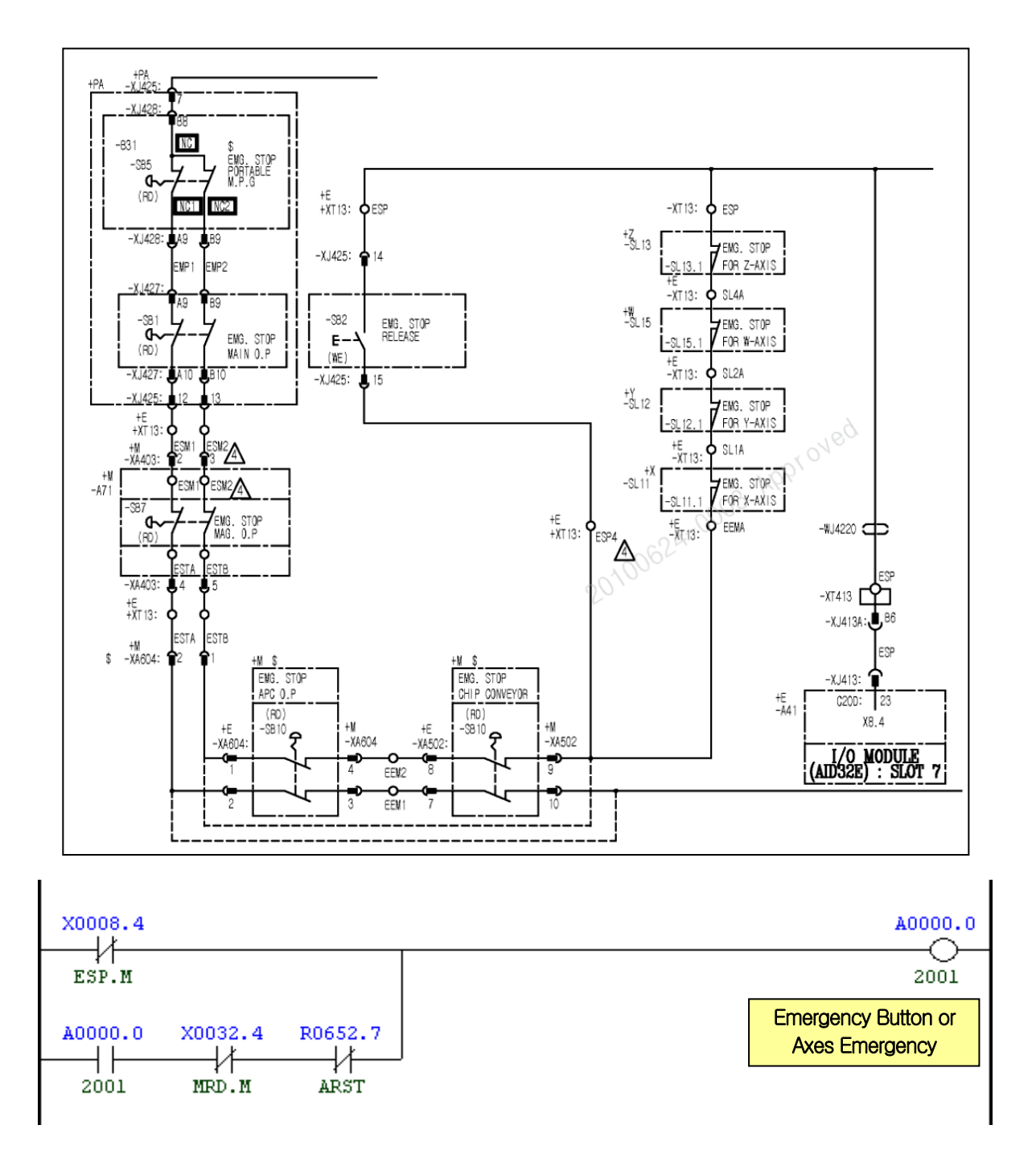

| Adress | Symbol               | Coil Comment                  |
|--------|----------------------|-------------------------------|
| X8.4   | ESP.M Emergency Stop |                               |
| A0.0   | 2001                 | Emg. Button or Axes Emergency |
| X32.4  | MRD.M                | Machine Ready                 |
| R652.7 | ARST                 | Alarm Reset                   |

# 1.2 2002 Spindle Alarm is Detected

1) Description

There occurred an alarm from the main spindle drive unit.

- 2) Cause of problem
  - ① An error found in the main spindle drive unit
  - ② An error found in the spindle motor, power cable or signal cables
- 3) Action
  - ① Check the alarm number that is displayed on the main spindle drive unit of the electric cabinet. Take a necessary measure according to the alarm number.
    - Free Refer to "Troubleshooting by the spindle amplifier alarm" in the appendix.
  - ② Check the spindle motor for the 3-phase power source and the feedback cable if there is a problem.

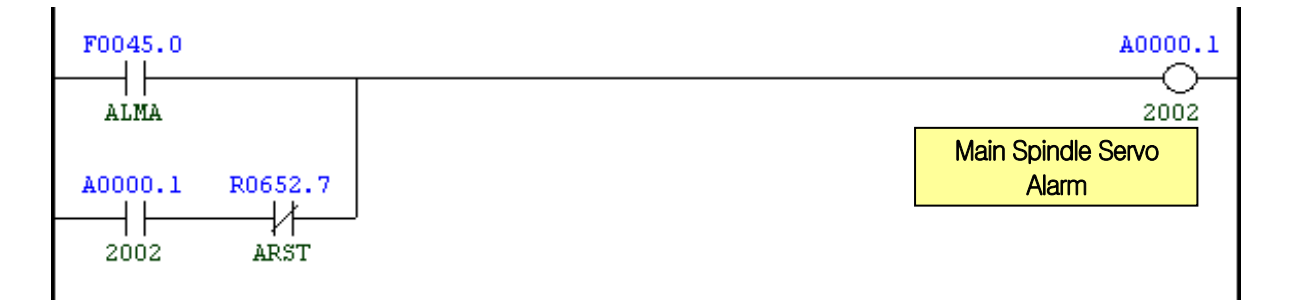

| Address | Symbol | Coil Comment              |
|---------|--------|---------------------------|
| F45.0   | ALMA   | Spindle Alarm             |
| R820.1  | 2002   | Spindle Alarm is Detected |
| R652.7  | ARST   | Alarm Reset               |

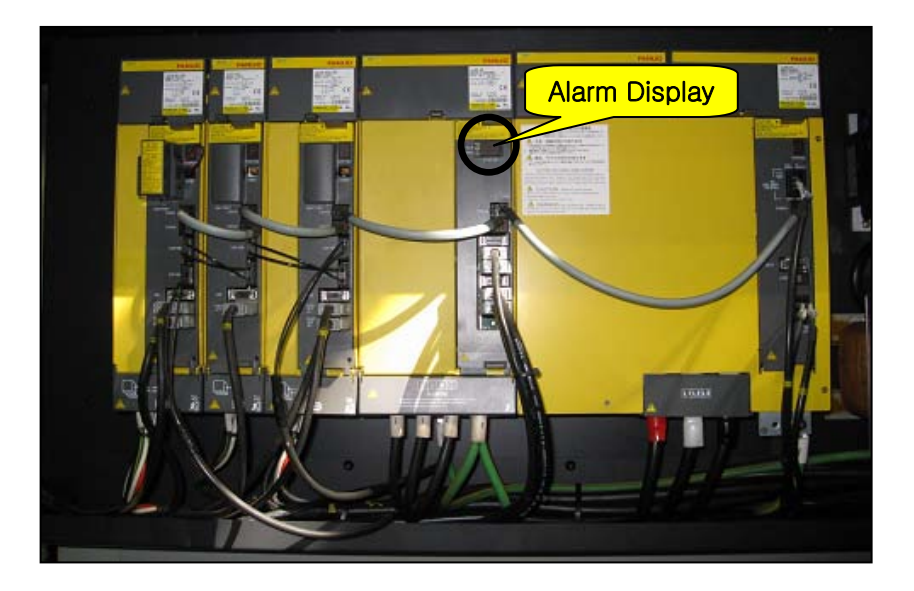

# 1.3 2003 Power Circuit Overcurrent Detected

#### 1) Description

The circuit protector that is installed in the electric cabinet is tripped.

- 2) Cause of problem
  - ① The circuit protector is triggered. (Abnormal signal is detected)
  - ② An error in power control
  - ③ The circuit protector has an error itself.
- 3) Action
  - ① Find out the cause that the circuit protector is tripped.
    - (ex) If QF22 is tripped, check the secondary circuit (L+) of QF22 if it's short-circuited, and take a necessary measure before turning the circuit protector back on.
  - ② If the alarm occurs but no circuit protector is tripped, measure the resistance of each contact point, and find out the defective circuit protector, and replace it with a new one.
    - If you measure the resistance on the contact point of the circuit protector that is turned on, you will get "0" ohm if it's normal.
  - ③ If you have found nothing wrong in steps ① and ② above, that is thought to be caused by the I/O circuit board. Check the I/O board and repair or replace it if necessary.

| Part Name          | Part No.   | Symbol           | Spec.                | Maker     |
|--------------------|------------|------------------|----------------------|-----------|
| Breaker, Auxiliary | ENFBX0290K | QF22,23,25,28,91 | C60,26924,of Contact | Schneider |
| Protector, Circuit | ENFBX0268K | QF22, 28         | C60. 24430. 6A. 1P   | Schneider |
| Protector, Circuit | ENFBX0272K | QF23             | C60. 24433. 13A. 1P  | Schneider |
| Protector, Circuit | ENFBX0551K | QF28             | C60. 24436. 25A. 1P  | Schneider |
| Protector, Circuit | ENFBX0266K | QF91             | C60. 24427. 3A. 1P   | Schneider |

| Signal                 | Address               | Device<br>Symbol | I/O                       | Connector<br>(Pin) | Numbering |
|------------------------|-----------------------|------------------|---------------------------|--------------------|-----------|
| Circuit Protector Trip | <b>X2.3</b><br>TRIP.M | -XT412           | Input Module : Slot<br>06 | XJ412 (15)         | M214      |

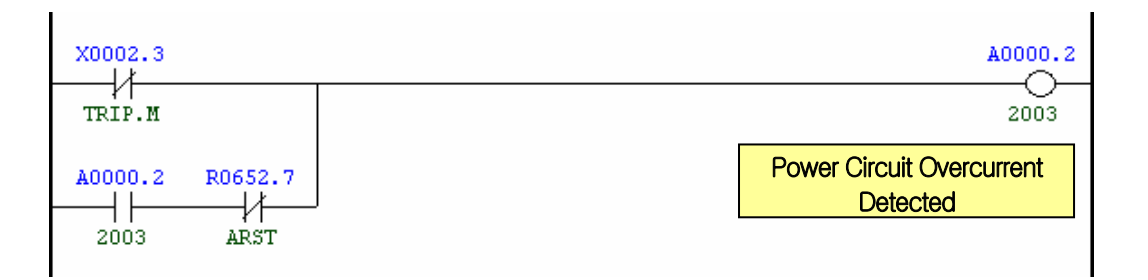

| Address | Symbol | Coil Comment                     |
|---------|--------|----------------------------------|
| X2.3    | TRIP.M | Circuit Protector Trip Detection |
| R652.7  | ARST   | Alarm Reset                      |
| A0.2    | 2003   | Circuit Protector Trip           |
| X2.3    | TRIP.M | Circuit Protector Trip Check     |

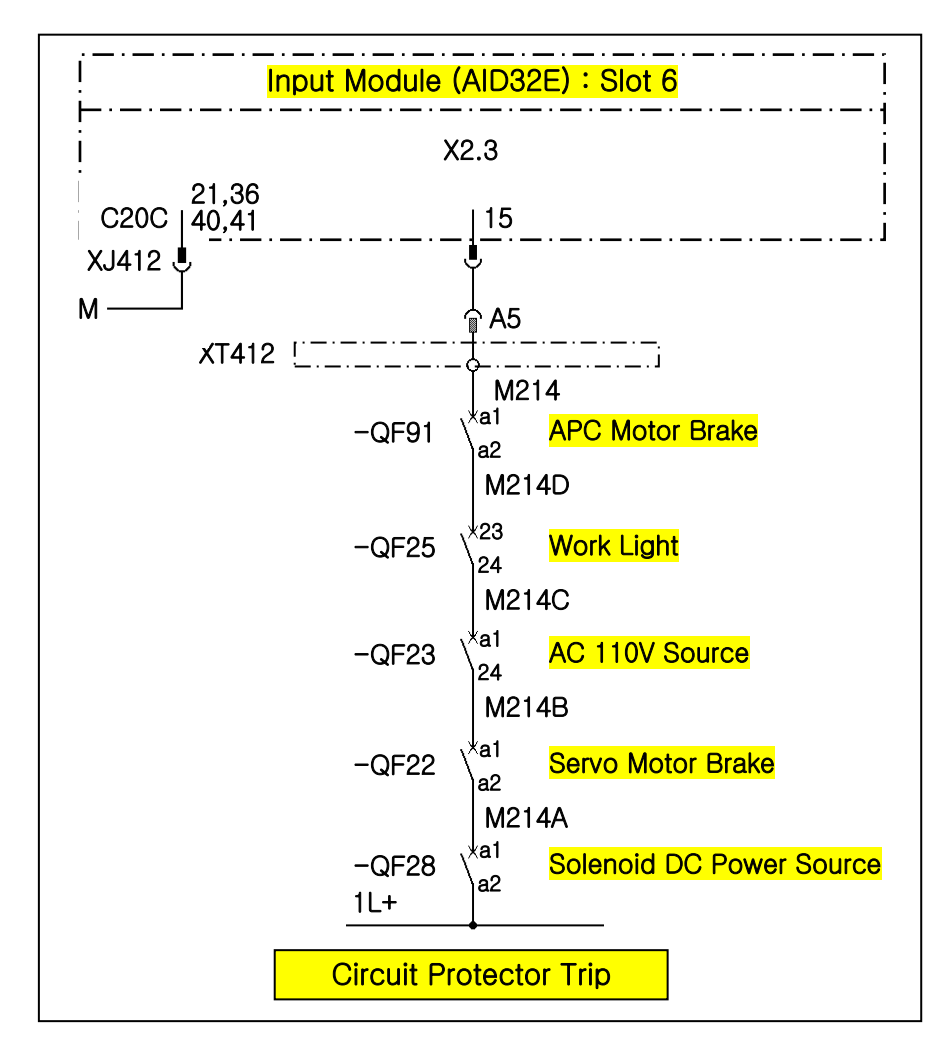

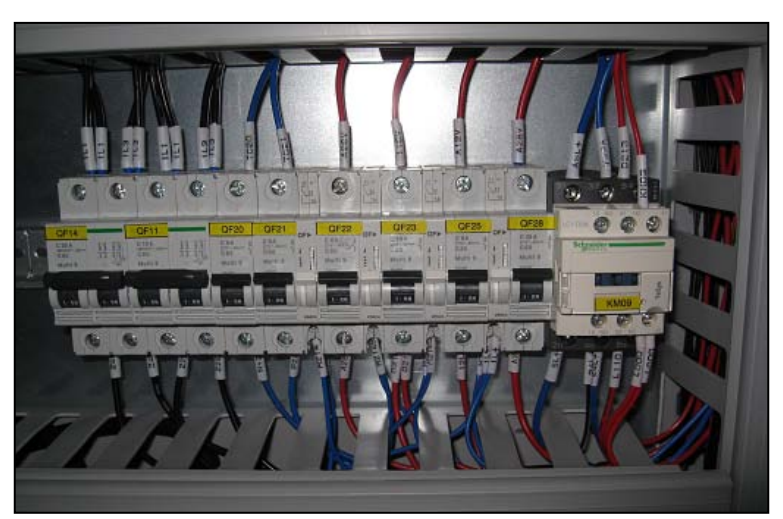

# 1.4 2004 Hyd. Pump Motor Overload

1) Description

Hyd. An excessive electric current is detected in the hydraulic pump motor or the lubricant pump motor of the spindle head.

- 2) Cause of problem
  - The hydraulic pump motor, the lubricant pump motor of the spindle head, or the power cable is burnt out.
  - ② The circuit breaker that detects the excessive current is overloaded or defective itself.
- 3) Action
  - ① Check the hydraulic pump motor, the lubricant pump motor of the spindle head, or the power cable if there is a problem. Repair or replace the defective part if necessary.
  - ② Check the circuit breaker for the load settings and make correction if necessary. If the circuit breaker itself has an error, replace it with a new one.
    - (You can detect a defective circuit breaker by checking the resistance on either circuit of M212 or 1L+)
- Overload settings

QM31 : 5.5 Kw : 24 A QM33 : 3.7 Kw : 16.1 A QM34 : 0.1 Kw : 0.7 A QM73 : 1.5 Kw : 7 A QM10 : 1.5 A

| Part Name                 | Part No.   | Symbol     | Spec.                   | Maker     |
|---------------------------|------------|------------|-------------------------|-----------|
| Breaker, Auxiliary        | ENFBX0290M | QM33,34,73 | TESYS. GVAE20. 2A       | Schneider |
| Breaker, Motor<br>Circuit | ENFBX0269M | QM31       | TESYS. GV3P32. 23-32A   | Schneider |
| Breaker, Motor<br>Circuit | ENFBX0261M | QM33       | TESYS. GV2ME21. 17-23A  | Schneider |
| Breaker, Motor<br>Circuit | ENFBX0254M | QM34       | TESYS. GV2ME05. 0.63-1A | Schneider |
| Breaker, Motor<br>Circuit | ENFBX0259M | QM73       | TESYS. GV2ME14. 6-10A   | Schneider |

| Signal                      | Address               | Device<br>Symbol | I/O                  | Connector<br>(Pin) | Numbering |
|-----------------------------|-----------------------|------------------|----------------------|--------------------|-----------|
| Hydraulic Motor<br>Overload | <b>X2.1</b><br>HOVL.M | -KA11            | Input Module Slot 06 | XJ412 (32)         | M212      |

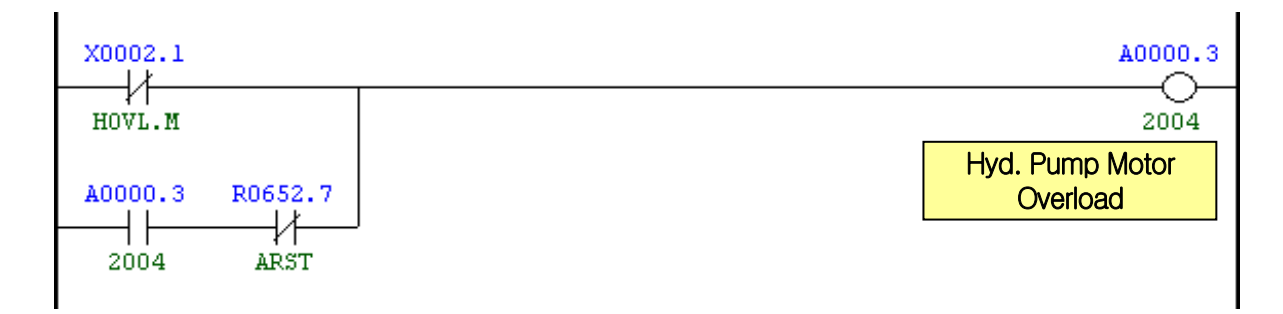

| Address | Symbol | Coil Comment                  |
|---------|--------|-------------------------------|
| X2.1    | HOVL.M | Hydraulic Pump Motor Overload |
| A0.3    | 2004   | Hydraulic Pump Motor Overload |
| R652.7  | ARST   | Alarm Reset                   |

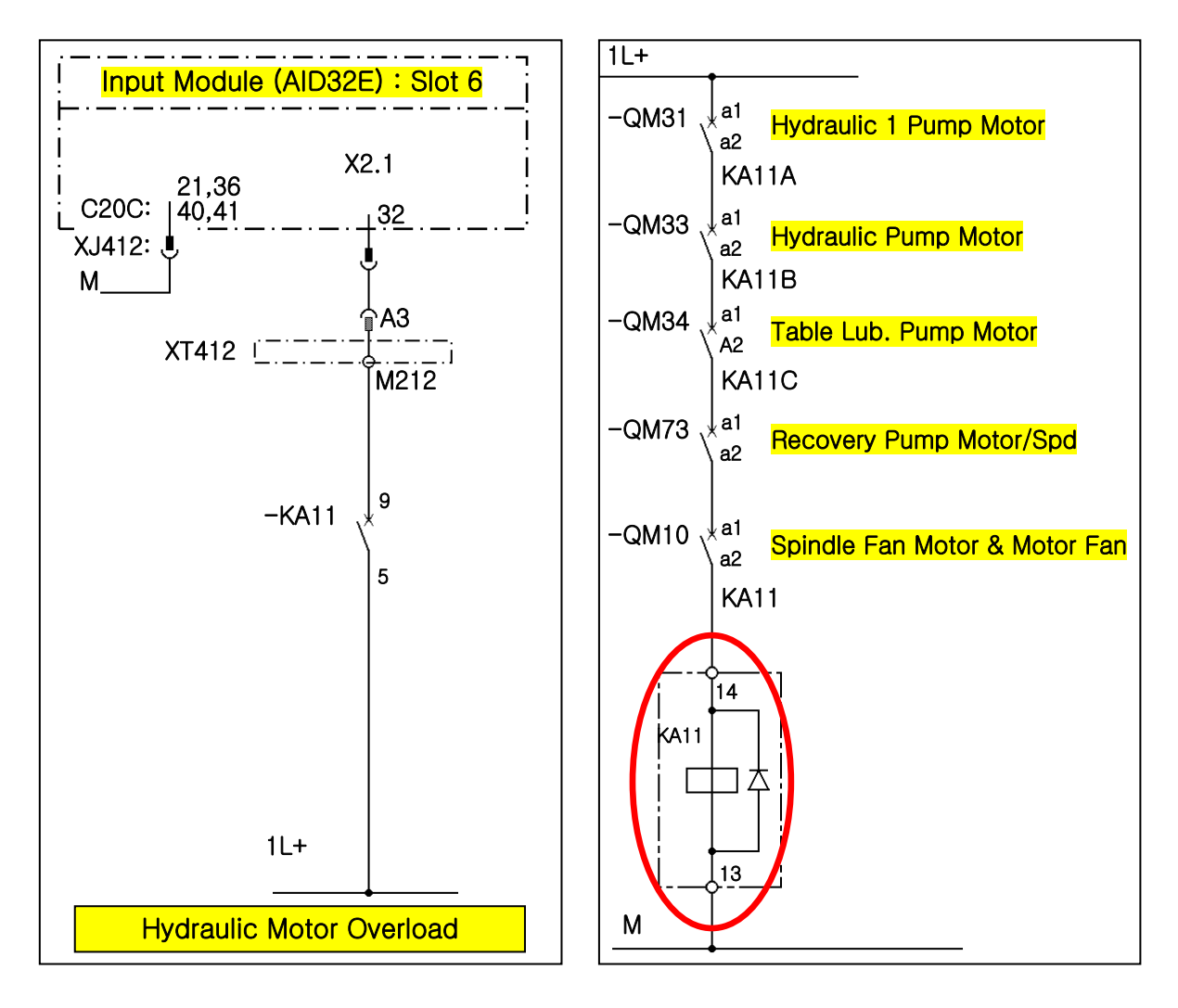

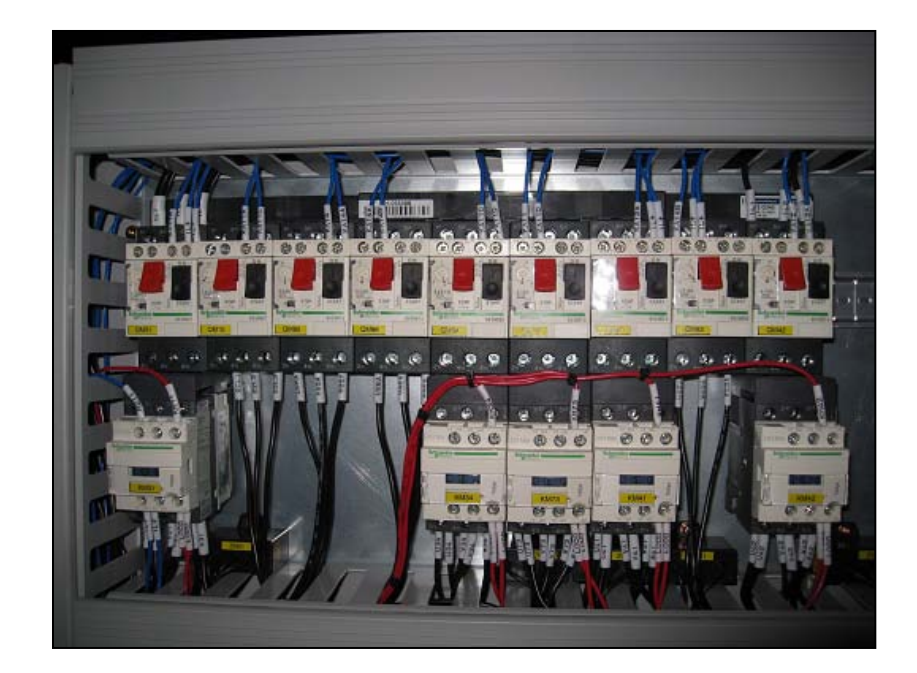

### 1.5 2005 Hyd. Pressure Down Alarm

#### 1) Description

The pressure of the hydraulic power unit falls below the setting value of the hydraulic pressure switch, causing the hydraulic pressure switch to be tripped.

- 2) Cause of problem
  - ① The hydraulic power unit has an error or its pressure falls below 20kg/cm<sup>2</sup>.
  - ② The hydraulic pressure switch or any of its parts is defective.
- 3) Action
  - Turn the pressure value of the hydraulic power unit clockwise to adjust the pressure to 50kg/cm<sup>2</sup>.
  - ② The pressure switch of the hydraulic power unit has an error, or the wiring or related component parts are defective.

Check the hydraulic power unit, the pressure switch, and the wiring from the switch to the electric cabinet as well as the I/O board, and make repair or replacement if you find a problem.

| Part Name              | Part No.   | Symbol | Spec.            | Maker  |  |
|------------------------|------------|--------|------------------|--------|--|
| Cable, Pressure Switch | ECBLS0167F | -WK11  | BKS B19-1-05     | BALUFF |  |
| Switch Pressure        | R37983     | -SP01  | EDS810-060-0-024 | HYDACS |  |

| Signal              | Address               | Device<br>Symbol | I/O                     | Connector<br>(Pin) | Numbering |
|---------------------|-----------------------|------------------|-------------------------|--------------------|-----------|
| Hyd. Pressure Check | <b>X8.3</b><br>HDPS.M | -SP31            | Input Module Slot 7     | XJ413(6)           | SP31      |
| Hydraulic Motor Run | <b>Y2.0</b><br>HYDM.R | -KA31A           | Output Module Slot<br>2 | (02)               | KA31A     |

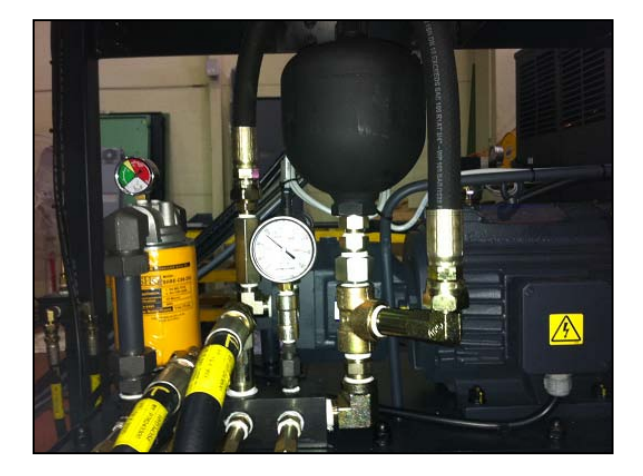

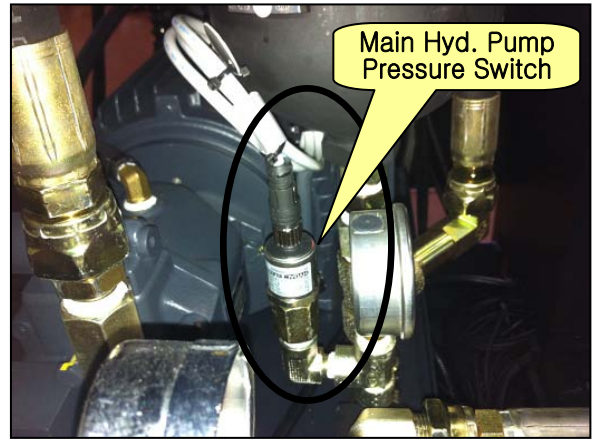

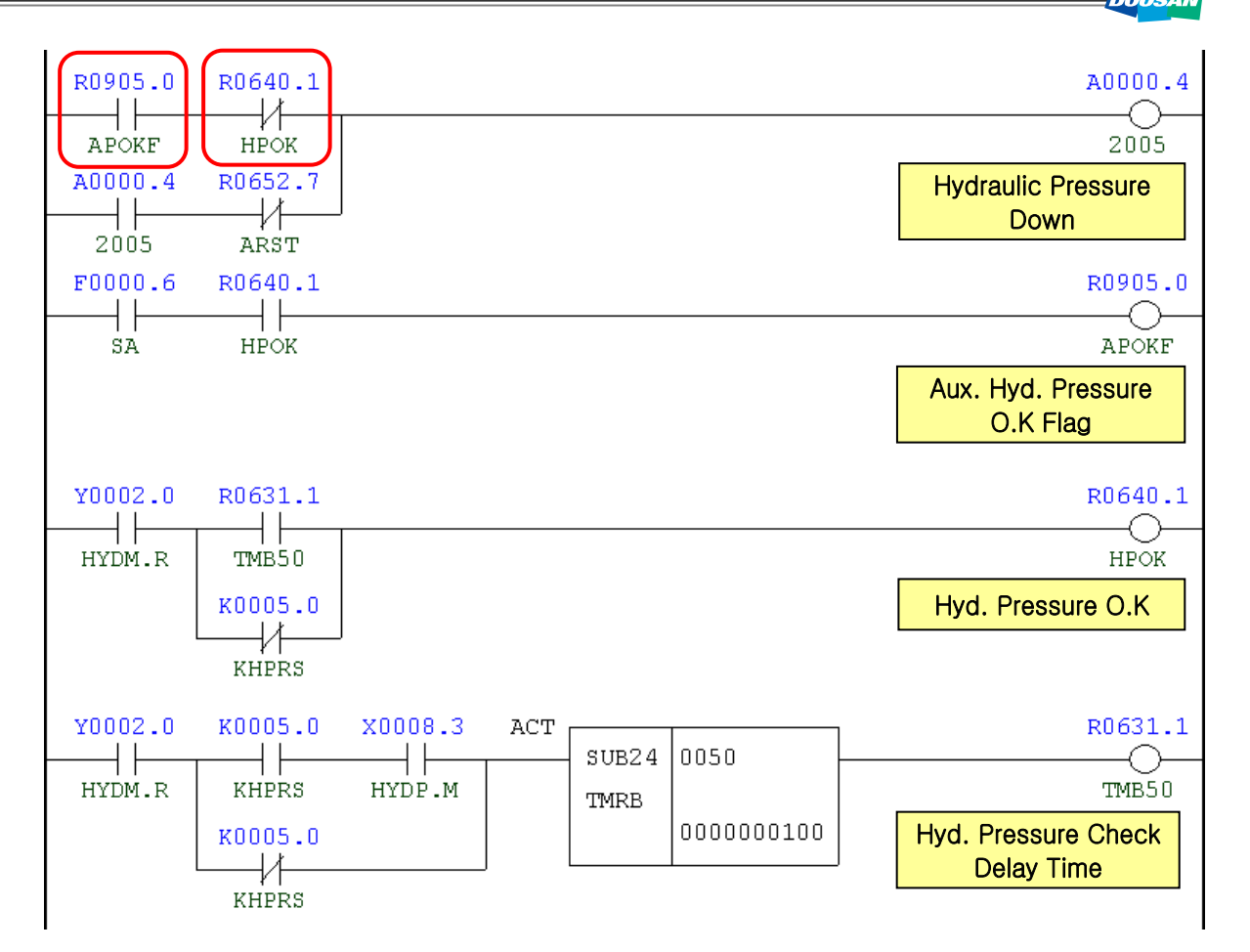

| Address | Symbol | Coil Comment                   |
|---------|--------|--------------------------------|
| R905.0  | APOKF  | Aux. Hyd. Pressure OK Flag     |
| R640.1  | HPOK   | Hyd. Pressure OK               |
| A0.4    | 2005   | Hyd. Pressure Down Alarm       |
| R652.7  | ARST   | Alarm Reset                    |
| F0.6    | SA     | Servo Ready                    |
| Y2.0    | HYDM.R | Hyd. Pump Motor Run            |
| R631.1  | TMB50  | Hyd. Pressure Check Delay Time |
| K5.0    | KHPRS  | Hyd. Pressure SW Used          |
| X8.3    | HYDP.M | Hyd. Pressure Check            |

### 1.6 2006 Spindle Gear Shift Check Switch Alarm

1) Description

3 or more of 4 check switches (Low, Middle, High, etc) on the spindle head gear range were tripped, or none of them was tripped.

2) Cause of problem

The check switch for the main spindle gear range has short-circuited or any of its component parts is defective.

#### 3) Action

Check the gear box switch of the main spindle if it works properly on the DGN screen, and take a necessary measure.

| Signal         | Address      | Device<br>Symbol | I/O                  | Connector<br>(Pin) | Numbering |
|----------------|--------------|------------------|----------------------|--------------------|-----------|
| Gear 1 Check   | X3.0 (SGA.M) | -SL11            | Input Module Slot 06 | XJ412 (12)         | SL11      |
| Gear 2 Check   | X3.2 (SGB.M) | -SL13            | Input Module Slot 06 | XJ412 (44)         | SL13      |
| Gear 3 Check   | X3.3 (SGC.M) | -SL14            | Input Module Slot 06 | XJ412 (11)         | SL14      |
| Gear 4 Check   | X3.4 (SGD.M) | -SL15            | Input Module Slot 06 | XJ412 (27)         | SL15      |
| Spindle Gear 1 | Y4.0 (GR1.V) | -KAR40           | Output Module Slot 3 | XJ400 (16)         | YV14      |
| Spindle Gear 2 | Y4.1 (GR2.V) | -KAR41           | Output Module Slot 3 | XJ400 (32)         | YV15      |
| Spindle Gear 3 | Y4.2 (GR3.V) | -KAR42           | Output Module Slot 3 | XJ400 (48)         | YV18      |
| Spindle Gear 4 | Y4.3 (GR4.V) | -KAR43           | Output Module Slot 3 | XJ400 (15)         | YV19      |

#### Note 1) Spindle Gear Shifting I/O Settings

#### Note 2) Spindle Gear Range Shifting RPM (D460~D462)

Data of the data table---0002/0011(gear shift rpm)

| ADDRESS | DRESS NO. DATA |    | MEANING                       |
|---------|----------------|----|-------------------------------|
| D0460 # | 0000           | 25 | Gear shift rpm in gear1 range |
| D0461 # | 0001           | 25 | Gear shift rpm in gear2 range |
| D0462 # | 0002           | 25 | Gear shift rpm in gear3 range |

# Note 3) How to move to DGN (Diagnostic)

(1) Press the "SYSTEM" button in the right side of the main OP monitor.

The following soft key bar will be displayed at the bottom.

| Parame Diagno Servo<br>Ter Sis Guide | System (oprt) + |
|--------------------------------------|-----------------|
|--------------------------------------|-----------------|

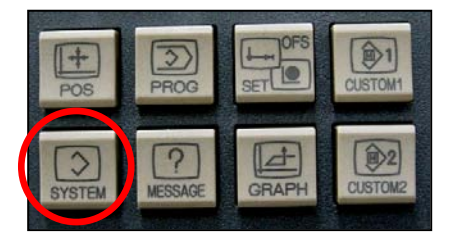

- (2) Move to the DGN screen.
  - ① Press the soft keys one after another to move to the DGN screen.
  - ② Press any soft key in the right corner to activate the vertical soft key bar, and press the [STATUS] key.

2

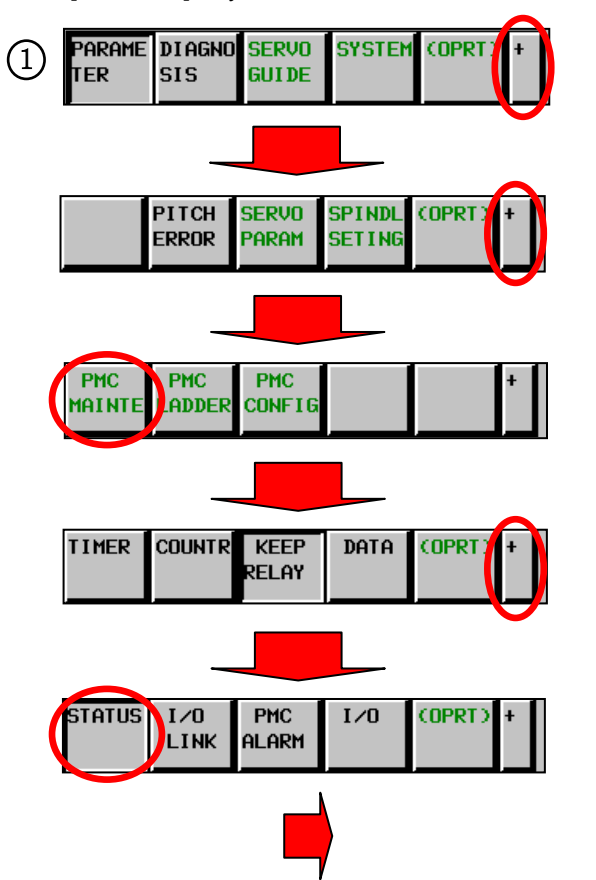

(3) Enter a desired DGN address and press [SEARCH] to display the DGN screen of your choice.

|                    |            | tiva<br>cal | te th<br>soft | IE<br>IE<br>Key<br>SPIND<br>SETIN |      |             |        |
|--------------------|------------|-------------|---------------|-----------------------------------|------|-------------|--------|
|                    |            |             |               |                                   |      |             |        |
| (                  | De         | 0           | 00            | 2                                 | N    | 20          | SETING |
| F                  |            |             |               |                                   |      |             |        |
| PARTS              | COUN       | п           |               |                                   |      |             | I∕0    |
| CYCLE              | ME<br>TIME |             |               |                                   |      |             |        |
|                    |            |             | Par           | AMET                              | ER   |             | STATUS |
| <mark>00000</mark> | Ø          | Ø           | SEQ<br>Ø      | Ø                                 | Ø    | INI<br>0    | LADDER |
| 00001              | 5          | 5           | 5             | 5                                 | 5    | <u>ہ</u>    |        |
| 99992              | м<br>5.17  | ы           | Ы             | ы                                 | И    | р           | KEED   |
|                    | Ø          | Ø           | Ø             | Ø                                 | Ø    | Ø           | RELAY  |
| 00010              | ធ          | ធ           | ធ             | ធ                                 | ធ    | PEC ।<br>वि | DATA   |
| 00012              | RMV        | 2           | P             | 4                                 | 2    | 2           |        |
| X1                 | 0          | 0           | 0             | 0                                 | 0    | 0           | TRACE  |
| Z1                 | Ø          | Ø           | 0             | 0                                 | 0    | 0           |        |
| A>_                |            |             |               |                                   |      |             | >      |
| MDT *              | ***        | ***         | ***           | 1                                 | 11:2 | 3:56        |        |
|                    |            |             |               |                                   |      | 0.00        |        |

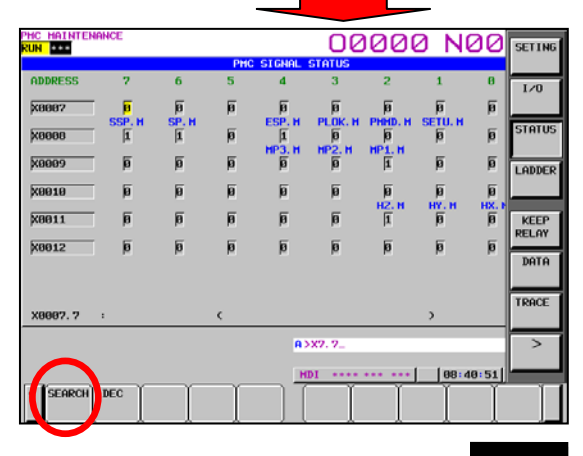

# Note 4) How to read DGN (Diagnostic)

Ex) X 0007 0 0 1 1 0 0 1 0

Bit 1, 4 and 5 in Address X7 turn ON while Bit 0, 2, 3, 6 and 7 turn OFF.

| Symbol | 0     | 0     | 1     | 1     | 0     | 0     | 1     | 0     |
|--------|-------|-------|-------|-------|-------|-------|-------|-------|
| Bit No | Bit 7 | Bit 6 | Bit 5 | Bit 4 | Bit 3 | Bit 2 | Bit 1 | Bit 0 |

#### Note 5) Hydraulic circuit diagram of the spindle head

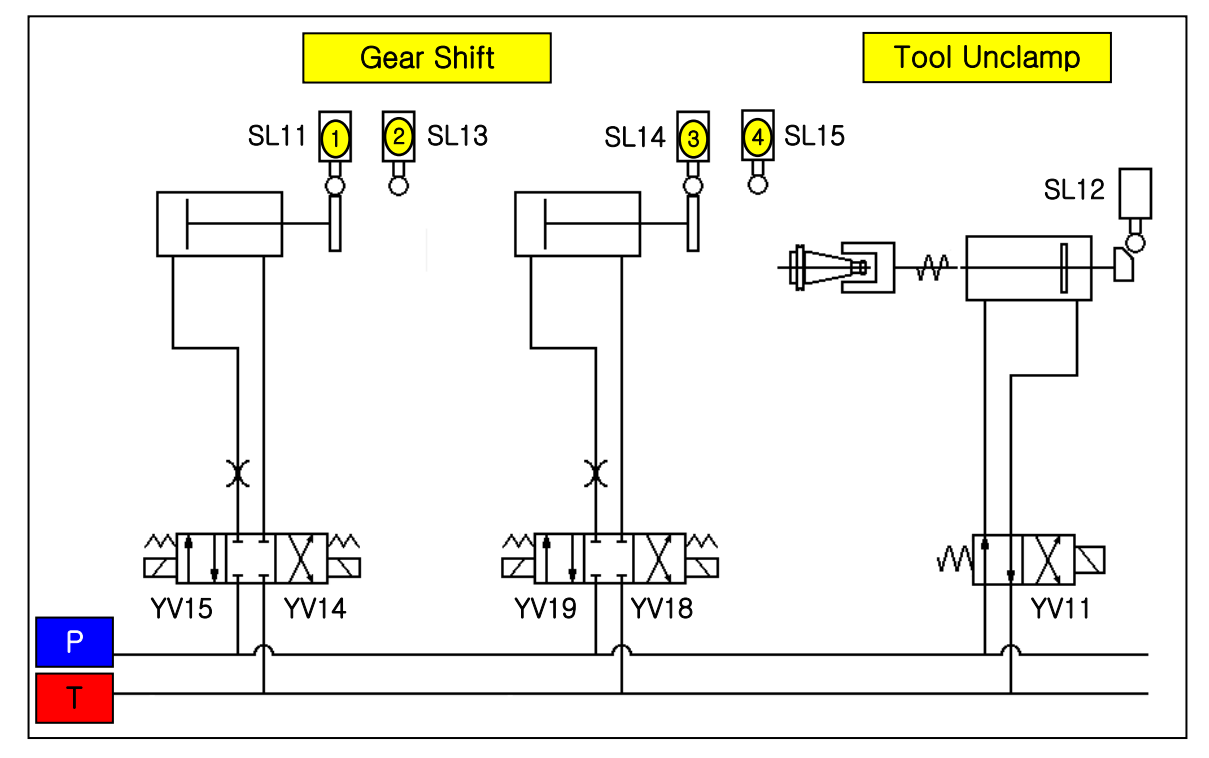

Note 6) Spindle Gear Selection Table

| Gear   | Keen  |            | Input Signal |      |      |      | Output Signal |      |      |      |
|--------|-------|------------|--------------|------|------|------|---------------|------|------|------|
| State  | Relav | S-Code     | X3.0         | X3.2 | X3.3 | X3.4 | Y4.3          | Y4.2 | Y4.1 | Y4.0 |
|        |       |            | SL11         | SL13 | SL14 | SL15 | YV19          | YV18 | YV15 | YV14 |
| High   | K75.5 | S0~S246    | 1            | 0    | 1    | 0    | 0             | 1    | 0    | 1    |
| Middle | K75.6 | S247~S806  | 1            | 0    | 0    | 1    | 1             | 0    | 0    | 1    |
| Low    | K75.7 | S807~S2500 | 0            | 1    | 0    | 1    | 1             | 0    | 1    | 0    |

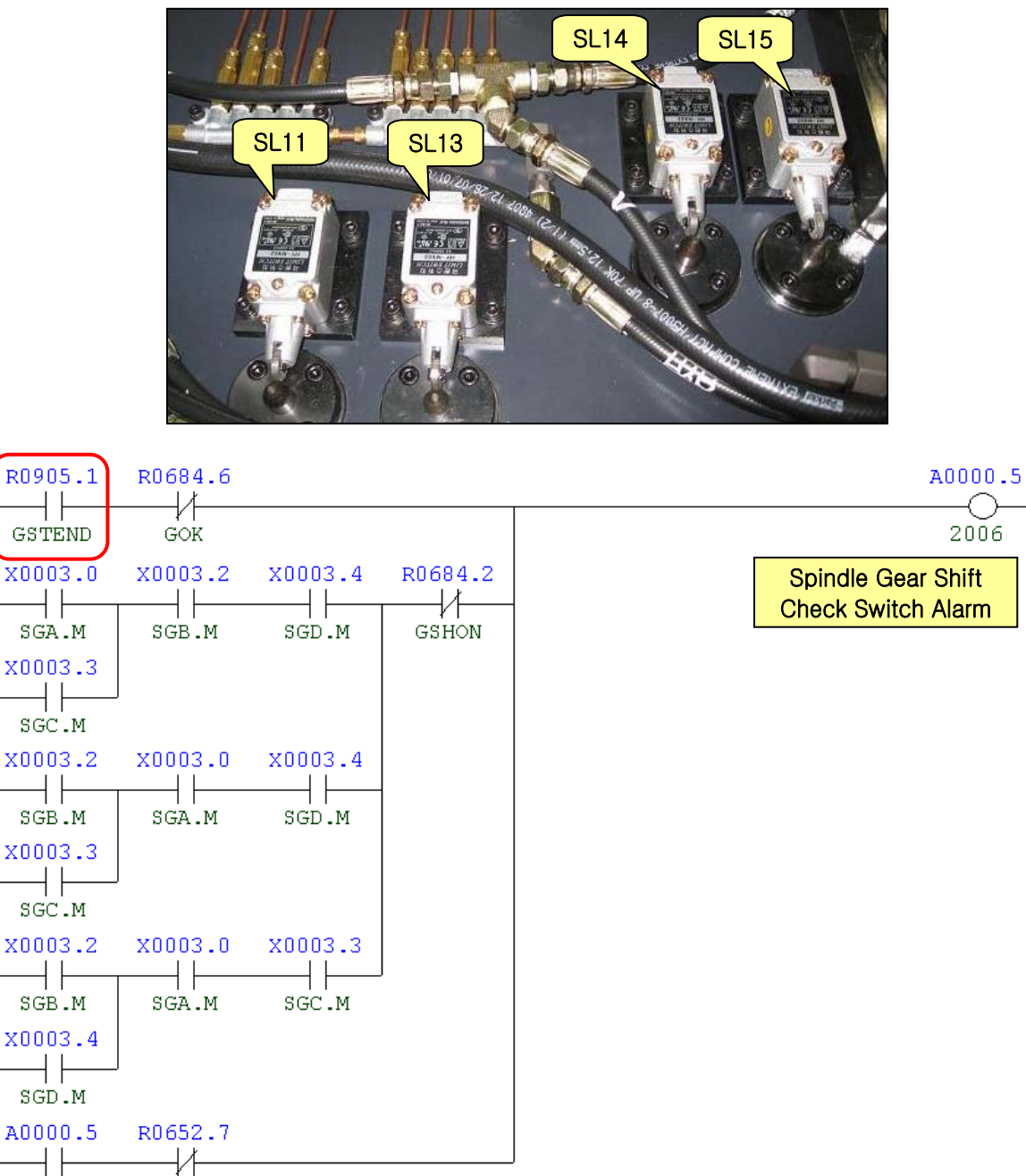

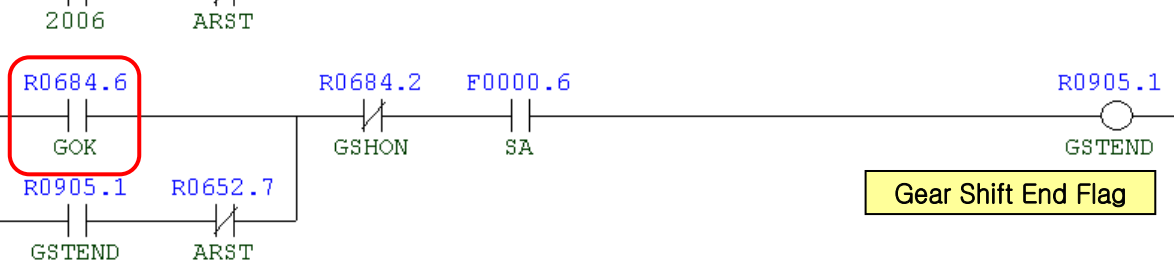

17

| R0683.4  | R0684.2 |               |         |               |               | R0684.6          |
|----------|---------|---------------|---------|---------------|---------------|------------------|
| SGRL     | GSHON   |               |         |               | Γ             | GOK              |
| RU683.5  | -       |               |         |               | L             | Geal Shift O.K   |
| SGRM     |         |               |         |               |               |                  |
|          | J       |               |         |               |               |                  |
|          |         |               |         |               |               |                  |
| к0075.5  | X0003.2 | X0003.4       | коооо.7 | R0683.5       | R0683.6       | R0683.4          |
| <br>KGRL | SGB.M   | SGD.M         | KDB13   | ¥ I<br>SGRM   | ₽I<br>SGRH    | SGRL             |
|          | X0003.0 | коооо.7<br> / |         |               |               | Gear Shift Range |
|          | SGA.M   | KDB13         |         | -             |               | LOW              |
| к0075.6  | x0003.0 | X0003.4       | коооо.7 | R0683.4<br>∣∤ | R0683.6<br> ∤ | R0683.5          |
| KGRM     | SGA.M   | SGD.M         | KDB13   | SGRL          | SGRH          | SGRM             |
|          | x0003.2 | КОООО.7<br> / |         |               |               | Gear Shift Range |
|          | SGB.M   | KDB13         |         | -             |               | Middle           |
| к0075.7  | x0003.0 | X0003.3       | коооо.7 | R0683.4       | R0683.5       | R0683.6          |
| KGRH     | SGA.M   | SGC.M         | KDB13   | SGRL          | SGRM          | SGRH             |
|          | X0003.3 | коооо.7       |         |               |               | Gear Shift Range |
|          | SGC.M   | KDB13         |         | -             |               |                  |

| Address | Symbol | Coil Comment                   |
|---------|--------|--------------------------------|
| R905.1  | GSTEND | Gear Shift End Flag            |
| R684.6  | GOK    | Gear Shift O.K                 |
| X3.0    | SGA.M  | Spindle Gear A/S-Unclamp Built |
| X3.2    | SGB.M  | Spindle Gear Shift Status B    |
| X3.3    | SGC.M  | Spindle Gear Shift Status C    |
| X3.4    | SGD.M  | Spindle Gear Shift Status D    |
| R684.2  | GSHON  | Gear Shift On                  |
| A0.5    | 2006   | Gear Shift Check Switch Alarm  |
| R652.7  | ARST   | Alarm Reset                    |
| R905.1  | GSTEND | Gear Shift End Flag            |
| R683.4  | SGRL   | Spindle Gear Shift Low         |
| R683.5  | SGRM   | Spindle Gear Range Middle      |
| R683.6  | SGRH   | Spindle Gear Range High        |

# 1.7 2008 PSM Contact Check Error

#### 1) Description

There occurred an error while KM10 magnetic contactor was operating.

2) Cause of problem

The operation of KM10 did not comply with the intended signal.

- 3) Action
  - The check signal (X9.6) of the magnetic contactor should turn on only while KM10 is operating.
  - ② Set "Keep Relay K17.0" to 1 if you want to enable the option of Motor Power On/Off.
    - If you set "K17.0=(1)" to enable the option of Motor Power ON/OFF, KM10 magnetic contactor turns off if the door is open, and turns on if the door is close.

| Signal                           | Address               | Device<br>Symbol | I/O                  | Connector<br>(Pin) | Numbering |
|----------------------------------|-----------------------|------------------|----------------------|--------------------|-----------|
| Power Supply Contact<br>On State | <b>X9.6</b><br>PMON.M | -KM10            | Input Module Slot 07 | XJ413 (01)         | PMON      |
| Splash Guard Door<br>Interlock   | <b>X6.2</b><br>SDIC.M | -S61             | Input Module Slot 07 | XJ413(48)          | SS61B     |

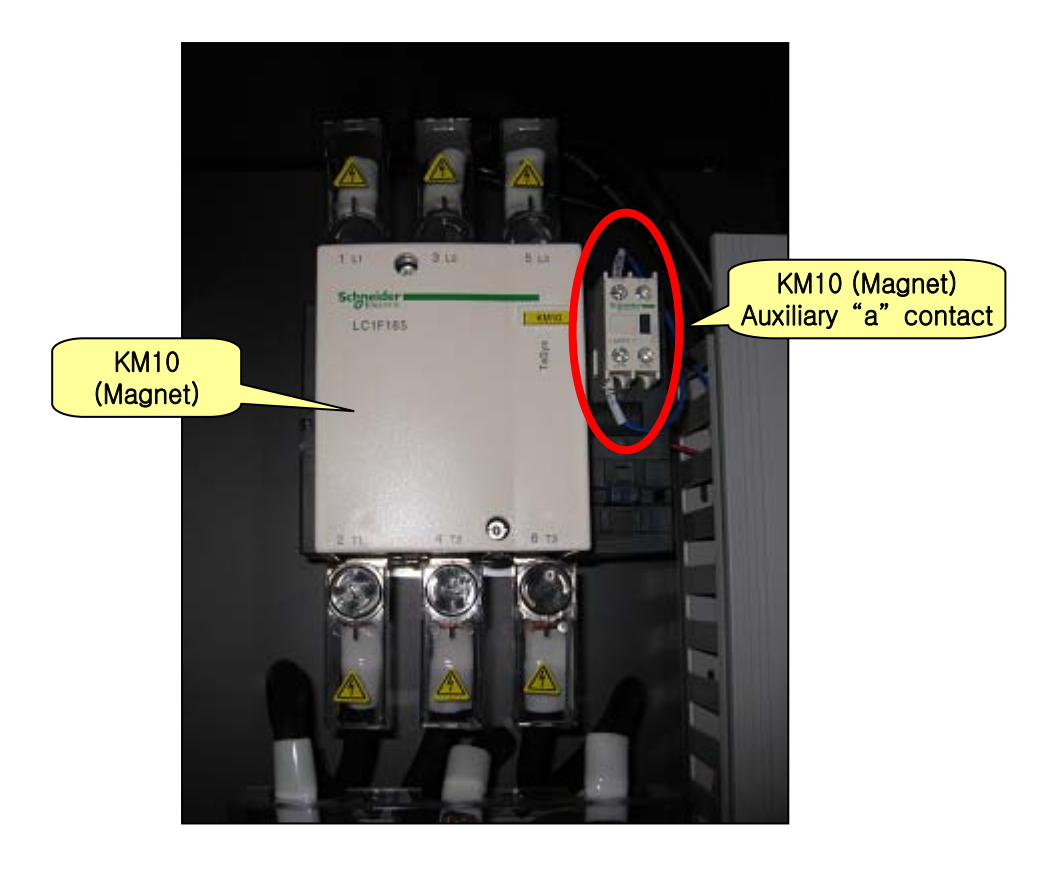

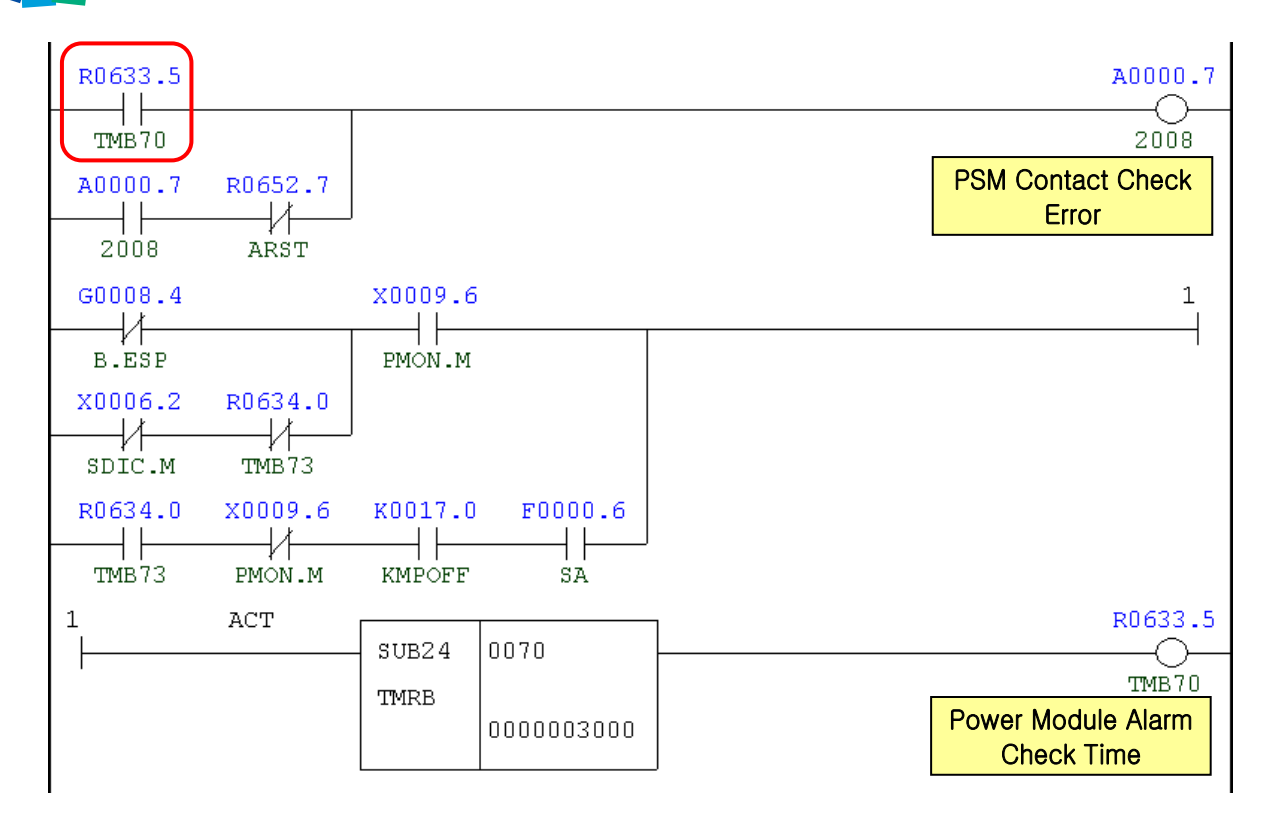

| Address | Symbol | Coil Comment                  |
|---------|--------|-------------------------------|
| R633.5  | TMB70  | Power Module Alarm Check Time |
| A0.7    | 2008   | PSM Contact Check Error       |
| R652.7  | ARST   | Alarm Reset                   |
| G8.4    | B.ESP  | Emergency Stop                |
| X6.2    | SDIC.M | Splash Guard Door Interlock   |
| R634.0  | TMB73  | Connect Delay Time Again      |
| X9.6    | PMON.M | Power Supply Magnet On State  |
| K17.0   | KMPOFF | Module Elec. Off D-Open       |
| F0.6    | SA     | Servo Ready                   |
| X17.7   | MENB.M | Machine Enable Switch On      |

# 2. Cycle Alarm

# 2.1 2031 Return to Ref. Point in Manual

1) Description

A message prompting you to manually return the axis to the reference point

- 2) Cause of problem
  - The machine was instructed to operate before all axes had returned to their respective reference point.
  - ② In the Machine Lock state, AUTO mode (EDIT, MEMORY, TAPE, MDI) was selected. (X, Y, Z, W)
  - ③ In the Machine Lock state, EDIT or MEMORY mode was selected. (B, 6 axes)
- 3) Action
  - ① Return to the reference point manually
  - ② If you want to operate the machine regardless of whether the axes return to their reference point, set "Keep Relay K1.6" to 1.
  - ③ In the Machine Lock state, the machine can be instructed to operate in AUTO mode only after the axes have returned to their respective reference point.

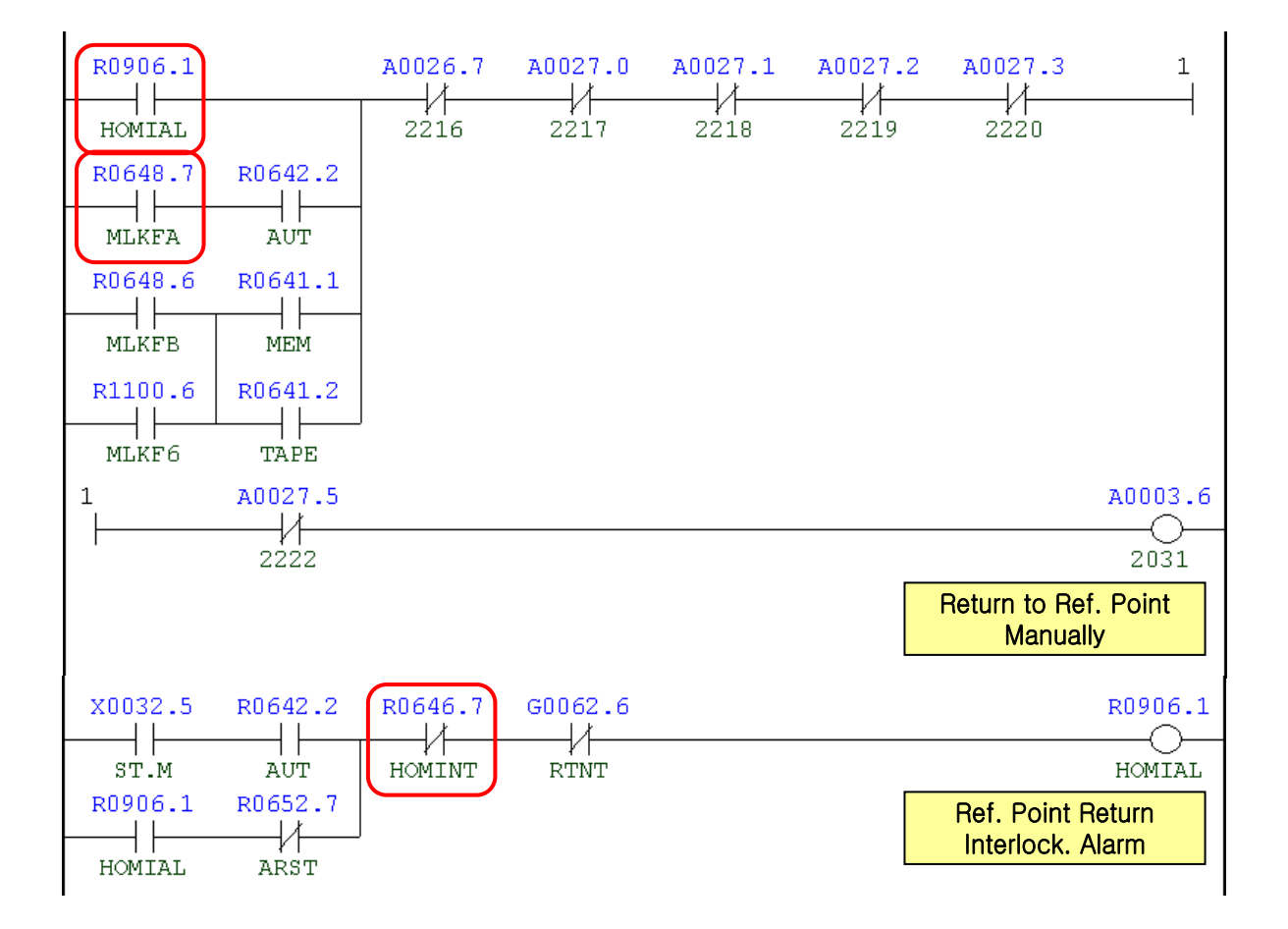

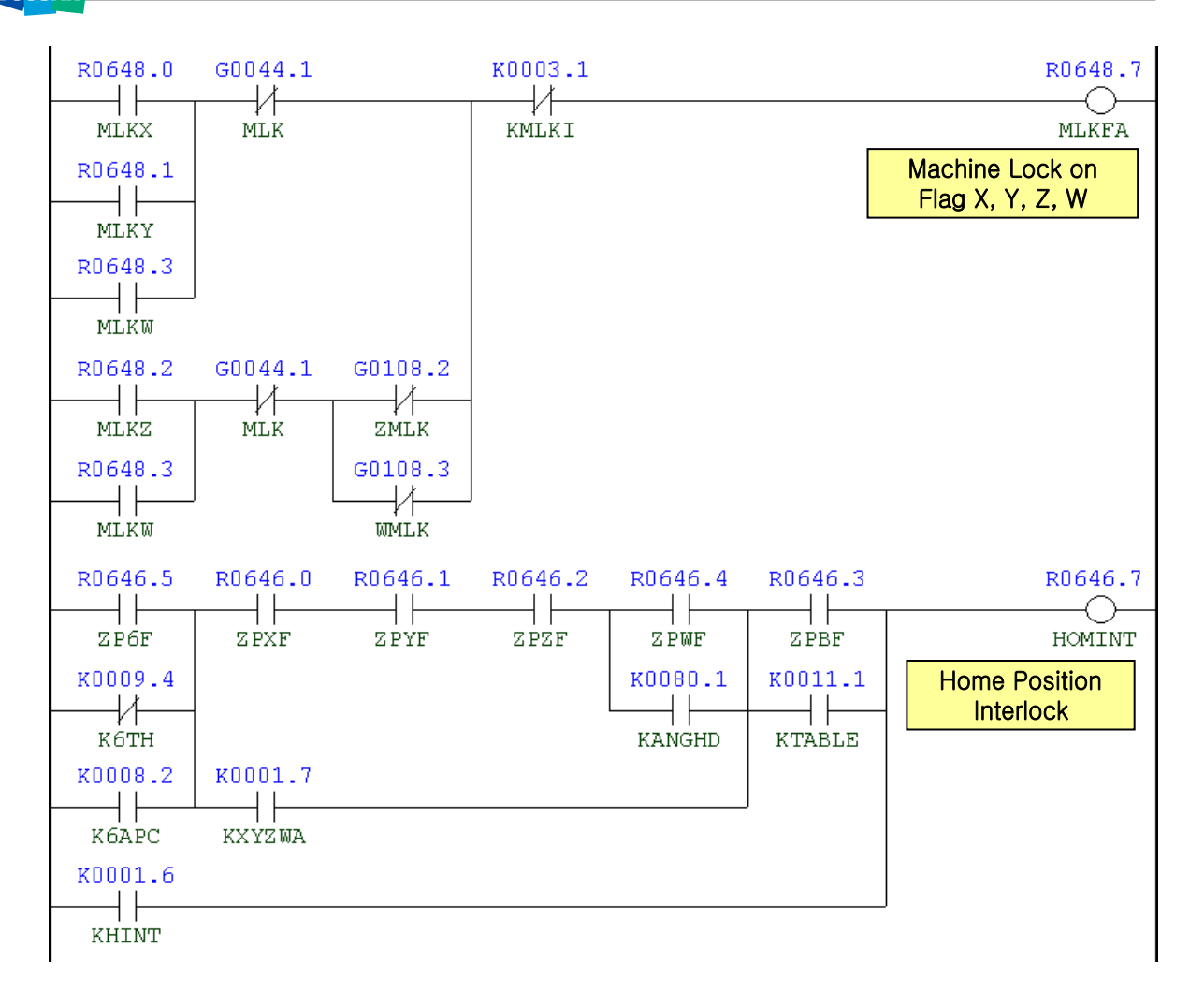

| Address | Symbol | Coil Comment                             |
|---------|--------|------------------------------------------|
| R906.1  | HOMIAL | Ref. Point Return Interlock Alarm        |
| R648.7  | MLKFA  | Machine Lock On Flag X, Y, Z, W          |
| R642.2  | AUT    | Auto Mode                                |
| R648.6  | MLKFB  | Machine Lock On Flag B-Axis              |
| R1100.6 | MLKF6  | Machine Lock On Flag 6-Axis              |
| R641.1  | MEM    | Memory Mode                              |
| R641.2  | TAPE   | Tape Mode                                |
| A26.7   | 2216   | Must Be Return to Ref. Point X           |
| A27.0   | 2217   | Must Be Return to Ref. Point Y           |
| A27.1   | 2218   | Must Be Return to Ref. Point Z           |
| A27.2   | 2219   | Must Be Return to Ref. Point W           |
| A27.3   | 2220   | Must Be Return to Ref. Point B           |
| A27.5   | 2222   | 6 <sup>th</sup> Axis Clamp/Unclamp Alarm |

| Address | Symbol | Coil Comment                    |  |
|---------|--------|---------------------------------|--|
| A3.6    | 2031   | Return to Ref. Point in Manual  |  |
| X32.5   | ST.M   | Cycle Start                     |  |
| R652.7  | ARST   | Alarm Reset                     |  |
| R646.7  | HOMINT | Home Position Interlock         |  |
| G62.6   | RTNT   | Rigid Tapping Retraction Start  |  |
| R648.0  | MLKX   | Machine Lock X-Axis             |  |
| R648.1  | MLKY   | Machine Lock Y-Axis             |  |
| R648.3  | MLKW   | Machine Lock W-Axis             |  |
| G44.1   | MLK    | Machine Lock                    |  |
| R648.2  | MLKZ   | Machine Lock Z-Axis             |  |
| G108.2  | ZMLK   | Z-Axis Machine Lock             |  |
| G108.3  | WMLK   | W-Axis Machine Lock             |  |
| K3.1    | KMLKI  | Machine Lock Ref. Point Invalid |  |

### 2.2 2032 Feed Hold Push Button is Pressed

1) Description

An error in the signal of the feed hold switch while the program is running (in AUTO mode)

- 2) Cause of problem
  - The feed hold switch on the main OP is tripped.
    - The feed hold switch enables you to stop running the program instantly without instructing the emergency stop.
  - ② A short-circuit or defective part in the feed hold switch
- 3) Action
  - ① If you have pressed the feed hold switch by necessity, release the switch to set off the alarm. Then, you can press the Cycle Start switch to resume running the program.
  - ② Turn the feed hold switch manually to check the input signal on the DGN screen of PMC. Take necessary measures (reconnect the wiring, etc) to restore normal conditions.

| Signal    | Address              | Device<br>Symbol | I/O                         | Connector<br>(Pin) | Numbering |
|-----------|----------------------|------------------|-----------------------------|--------------------|-----------|
| Feed Hold | <b>X32.6</b><br>SP.M | -SB17            | Distribute I/O<br>Module(A) | XCE56A(A05)        | SB17      |

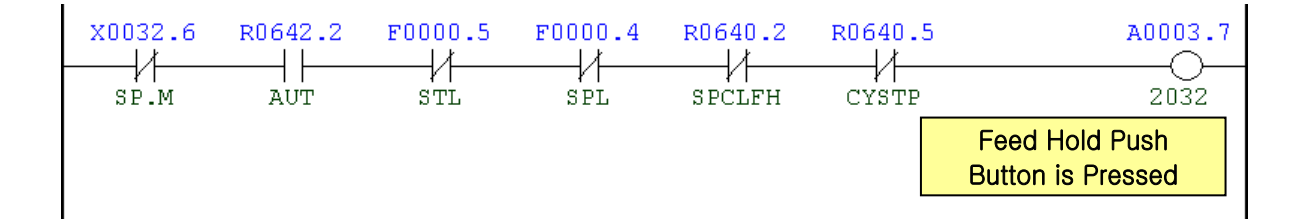

| Address | Symbol | Coil Comment                     |
|---------|--------|----------------------------------|
| X32.6   | SP.M   | Cycle Stop                       |
| R642.2  | AUT    | Auto Mode                        |
| F0.5    | STL    | Cycle Start                      |
| F0.4    | SPL    | Feed Hold                        |
| R640.2  | SPCLFH | Spindle & Coolant At Feed Hold   |
| R640.5  | CYSTP  | Cycle Stop                       |
| A3.7    | 2032   | Feed Hold Push Button is Pressed |

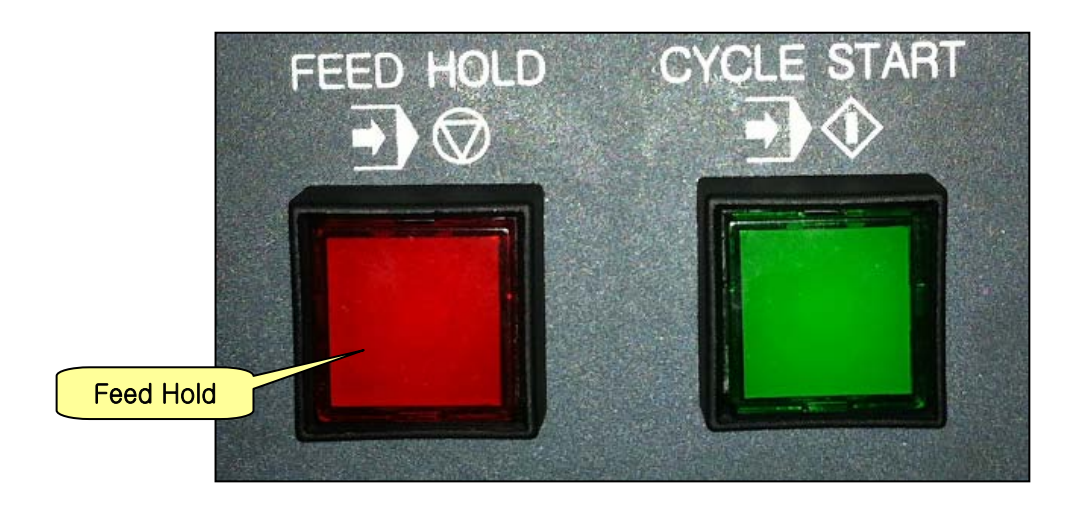

### 2.3 2033 Air Pressure down Alarm

#### 1) Description

The air pressure switch is tripped because the air pressure falls below the specified value.

- 2) Cause of problem
  - ① The factory-supplied air pressure falls below the standard (4kg).
  - 2 The air pressure switch or any of its parts is defective.
- 3) Action
  - ① Increase the factory-supplied air pressure to more than 5kg/cm<sup>2</sup>.
    - Check the air pressure measurement displayed on the gauge of the air service unit, and if it's below 4kg/cm<sup>2</sup>, turn the air pressure handle to the right. If the gauge does not increase any further, this indicates the current air pressure is not appropriate.
  - ② Check the air pressure switch, wiring and I/O module if there is no error. And make repair or replacement if necessary.

| Signal                     | Address              | Device<br>Symbol | I/O                       | Connector<br>(Pin) | Numbering |
|----------------------------|----------------------|------------------|---------------------------|--------------------|-----------|
| Main Air Pressure<br>Check | <b>X4.2</b><br>MAC.M | -SP8C            | Input Module :<br>Slot 06 | XJ412 (39)         | SP8C      |

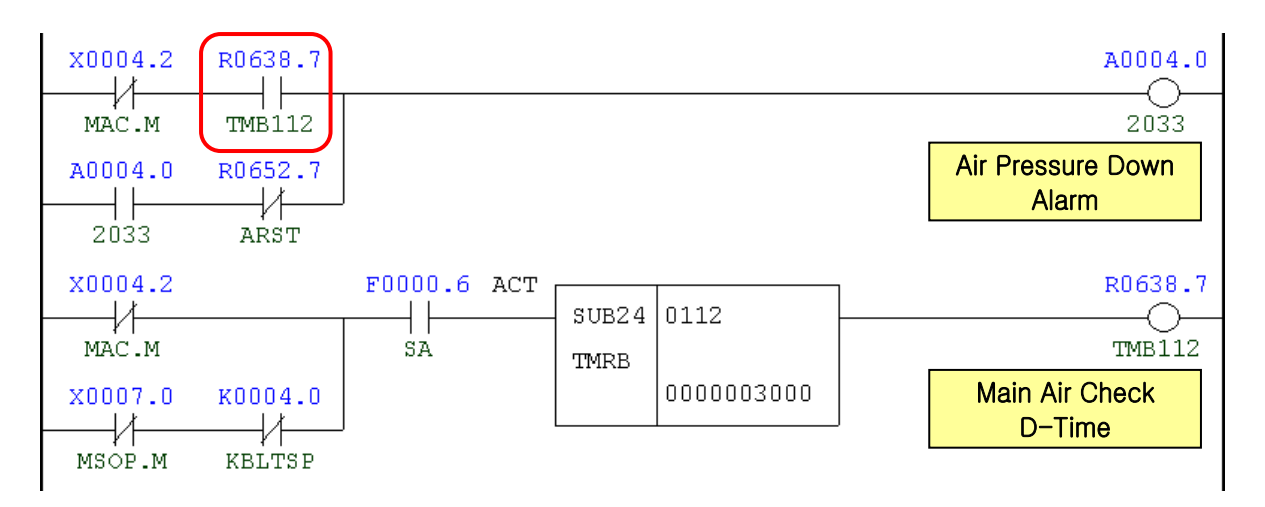

| Address | Symbol | Coil Comment                |
|---------|--------|-----------------------------|
| X4.2    | MAC.M  | Main Air Pressure Check     |
| R638.7  | TMB112 | Main Air Check D-Time       |
| A4.0    | 2033   | Air Pressure Down Alarm     |
| R652.7  | ARST   | Alarm Reset                 |
| X7.0    | MSOP.M | Mist Oil Operating Pressure |
| K4.0    | KBLTSP | Built In Spindle Used       |
| F0.6    | SA     | Servo Ready                 |

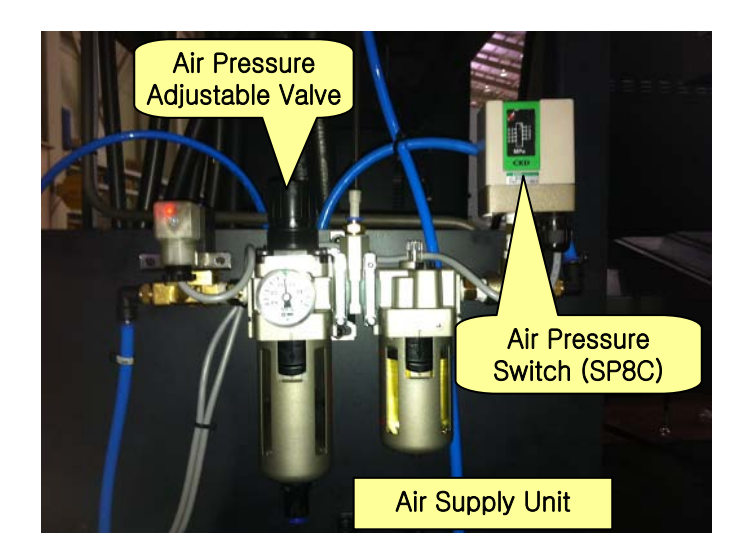

# 2.4 2034 Coolant & Lub. Pump Overload

#### 1) Description

An excessive electric current is detected in the coolant or lubricant pump motor.

- 2) Cause of problem
  - ① The coolant or lubricant pump motor, or the power cable is burnt out.
  - ② The circuit breaker that detects the excessive current is overloaded or defective itself.
- 3) Action
  - ① Check the coolant or lubricant pump motor, or the power cable, and repair or replace a defective one if found.
  - ② Check the circuit breaker for the load settings and make correction if necessary. If the circuit breaker itself has an error, replace it with a new one.
  - Overload settings

| QM41 (Flood Coolant Pump Motor) | : 1.5 Kw : 7 A / 2.2 Kw : 11 A  |
|---------------------------------|---------------------------------|
| QM42 (T-T-S Coolant Pump Motor) | : 1.5 Kw : 7 A / 3.7 Kw : 17 A  |
| QM43 (Cool Jet T-S-C Unit)      | : 5.5 Kw : 23.9 A / 3.7Kw : 17A |
| QM422 (Recovery Pump Motor/C-J) | : 0.9 Kw : 5.2 A                |

| Part Name              | Part No.   | Symbol         | Spec.                  | Maker     |
|------------------------|------------|----------------|------------------------|-----------|
| Breaker, Auxiliary     | ENFBX0290M | QM41,42,43,422 | TESYS. GV2ME22. 20-25A | Schneider |
| Breaker, Motor Circuit | ENFBX0259M | QM41,QM42      | TESYS. GV2ME14. 6-10A  | Schneider |
| Breaker, Motor Circuit | ENFBX0285M | QM41           | TESYS. GV2ME16. 9-14A  | Schneider |
| Breaker, Motor Circuit | ENFBX0261M | QM42, QM43     | TESYS. GV2ME21. 17-23A | Schneider |
| Breaker, Motor Circuit | ENFBX0262M | QM43           | TESYS. GV2ME22. 20-25A | Schneider |
| Breaker, Motor Circuit | ENFBX0258M | QM422          | TESYS. GV2ME10. 4-6.3A | Schneider |

| Signal                           | Address               | Device<br>Symbol | I/O                       | Connector<br>(Pin) | Numbering |
|----------------------------------|-----------------------|------------------|---------------------------|--------------------|-----------|
| Coolant & Lub.<br>Motor Overload | <b>X2.2</b><br>MOVL.M | -M213            | Input Module :<br>Slot 06 | XJ411 (48)         | M213      |

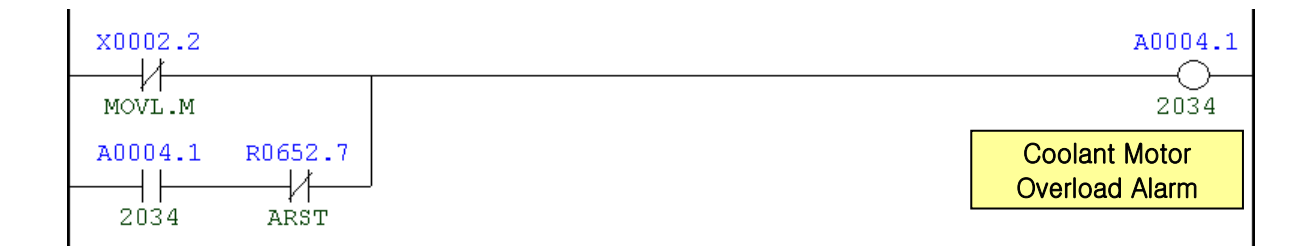

| Address | Symbol | Coil Comment                  |
|---------|--------|-------------------------------|
| X2.2    | MOVL.M | Lub. & Coolant Motor Overload |
| A4.1    | 2034   | Coolant Motor Overload Alarm  |
| R652.7  | ARST   | Alarm Reset                   |

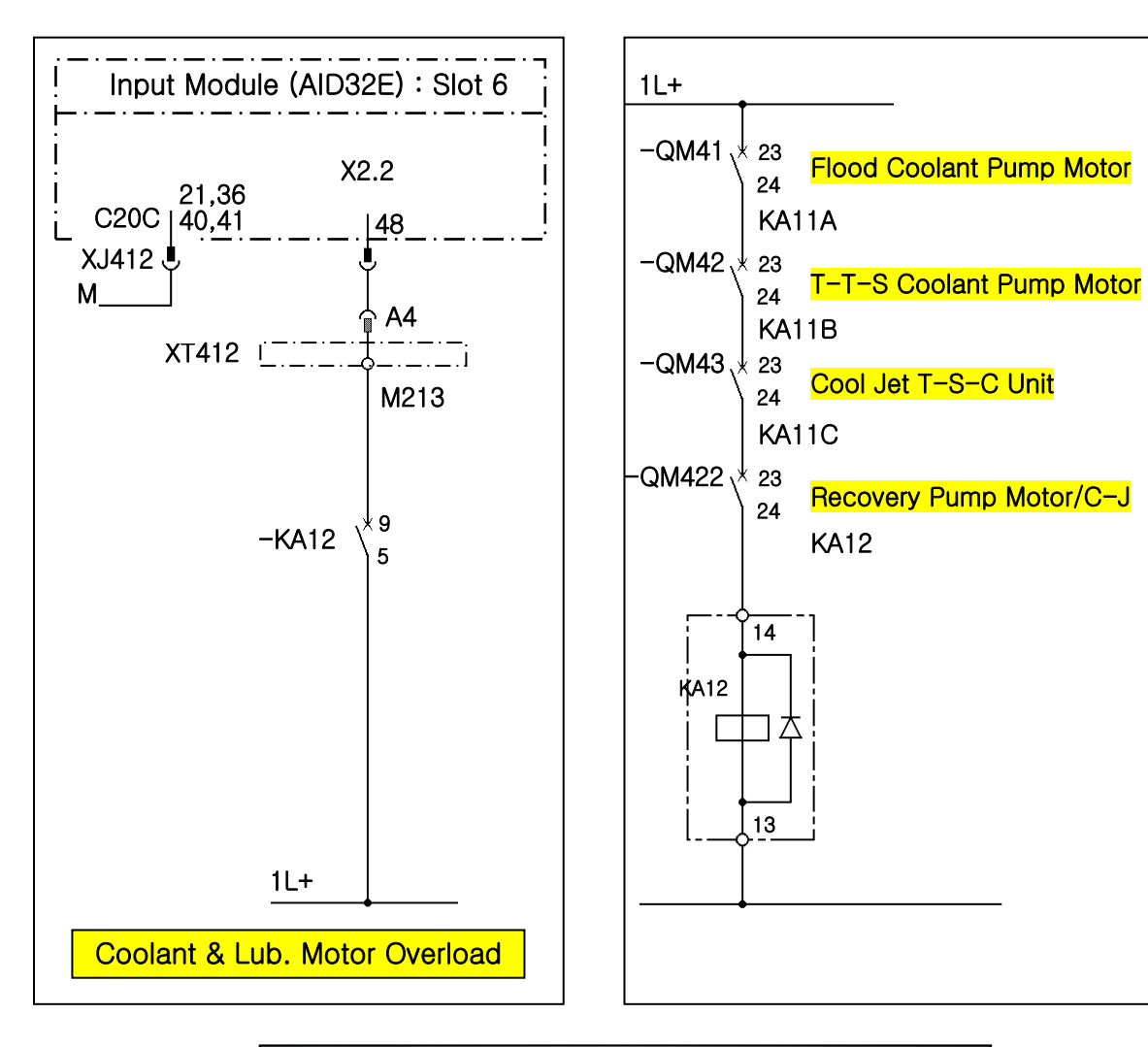

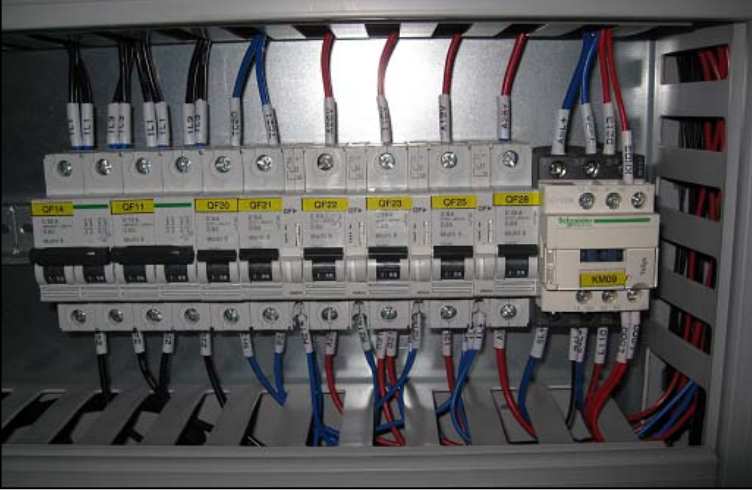

#### 2.5 2035 Addition Coolant Unit Alarm

1) Description

An error occurred in an external coolant unit.

- 2) Cause of problem
  - The coolant pressure of the TSC unit has decreased, or the filter of the TSC filter unit is clogged.
  - ② The pressure switch has an error or the wiring has a problem.
- 3) Action
  - ① Take necessary measures to solve the problems of both the TSC unit and the filter.
  - ② Check the pressure switch and the wiring, and repair or replace a defective one if necessary.

| Signal           | Address               | Device<br>Symbol | I/O                       | Connector<br>(Pin) |
|------------------|-----------------------|------------------|---------------------------|--------------------|
| T-S-C Unit Alarm | <b>X7.6</b><br>TSCA.M | -SP15            | Input Module :<br>Slot 07 | XJ413 (10)         |

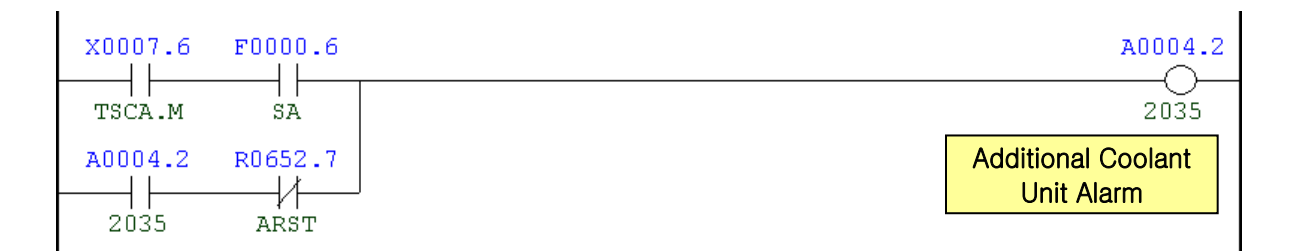

| Address | Symbol | Coil Comment                |  |  |  |
|---------|--------|-----------------------------|--|--|--|
| X7.6    | TSCA.M | T.S.C Unit Alarm            |  |  |  |
| F0.6    | SA     | Servo Ready                 |  |  |  |
| A4.2    | 2035   | Addition Coolant Unit Alarm |  |  |  |
| R652.7  | ARST   | Alarm Reset                 |  |  |  |

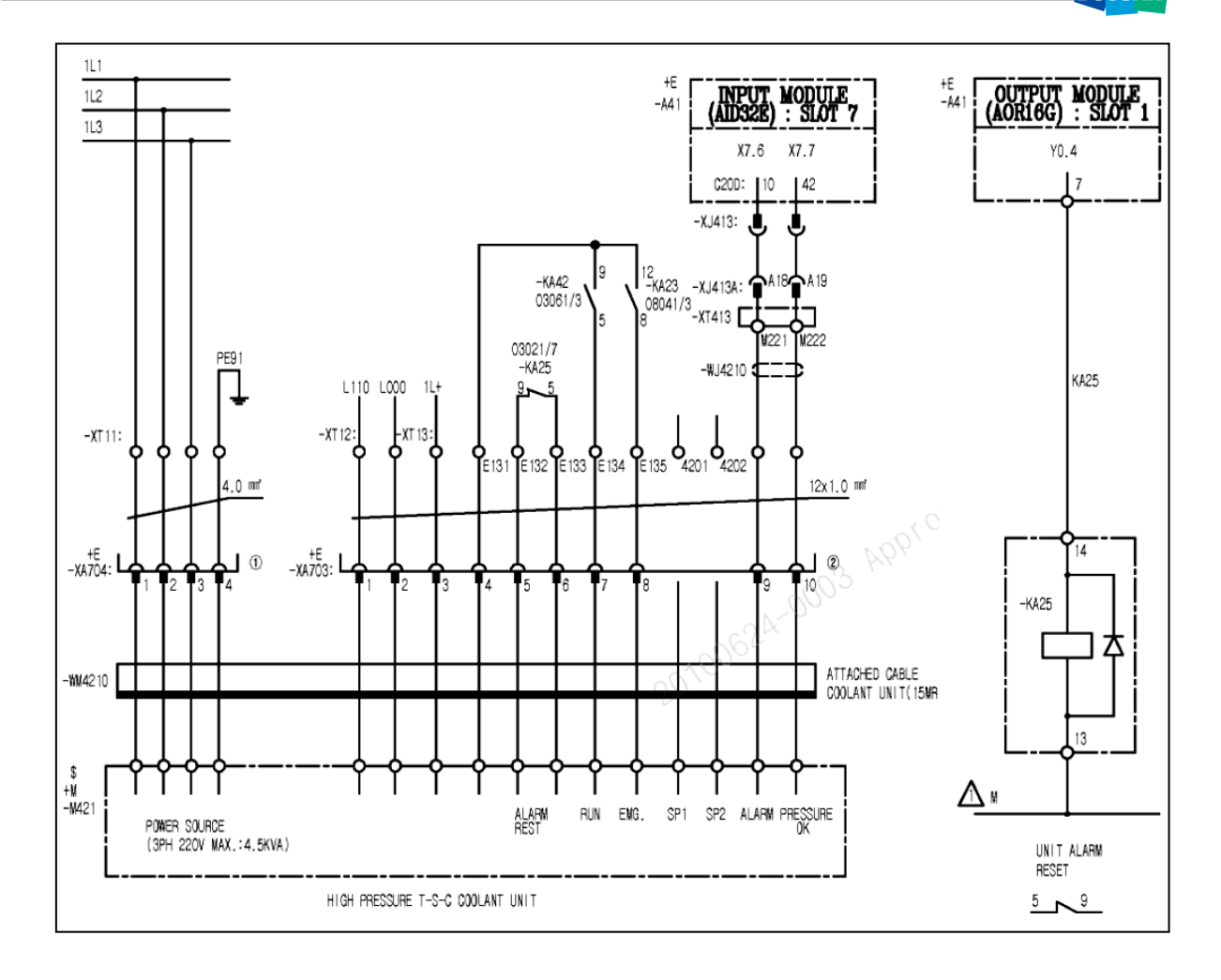

# 2.6 2037 Power Back Up Module Power Failure

1) Description

An error in the power backup module

2) Cause of problem

In pre-operation stages, no power is applied to the power backup module. (An error in the power supply line to PFM.M)

3) Action

Check the power supply line to PFM.M, and take a necessary measure if an error is found.

| Signal                  | Address               | Device<br>Symbol | I/O                       | Connector<br>(Pin) |
|-------------------------|-----------------------|------------------|---------------------------|--------------------|
| Power Failure Detection | <b>X9.7</b><br>TSCA.M | PFL              | Input Module :<br>Slot 07 | XJ413 (33)         |

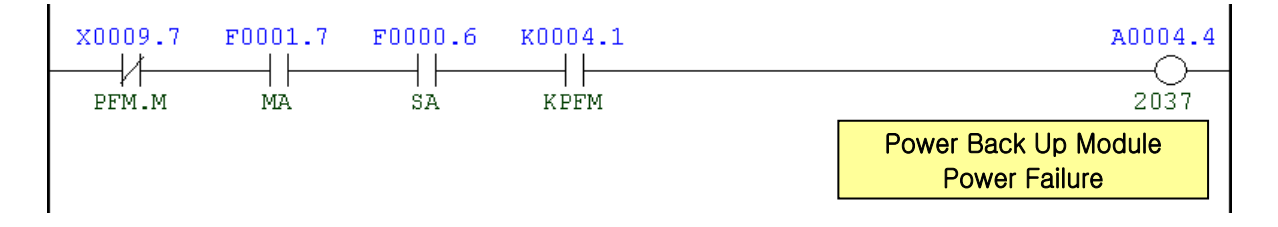

| Address | Symbol | Coil Comment                       |  |  |
|---------|--------|------------------------------------|--|--|
| X9.7    | PFM.M  | Power Failure Detection            |  |  |
| F1.7    | MA     | NC Ready                           |  |  |
| F0.6    | SA     | Servo Ready                        |  |  |
| K4.1    | KPFM   | Power Failure Detection Use        |  |  |
| A4.4    | 2037   | Power Back Up Module Power Failure |  |  |

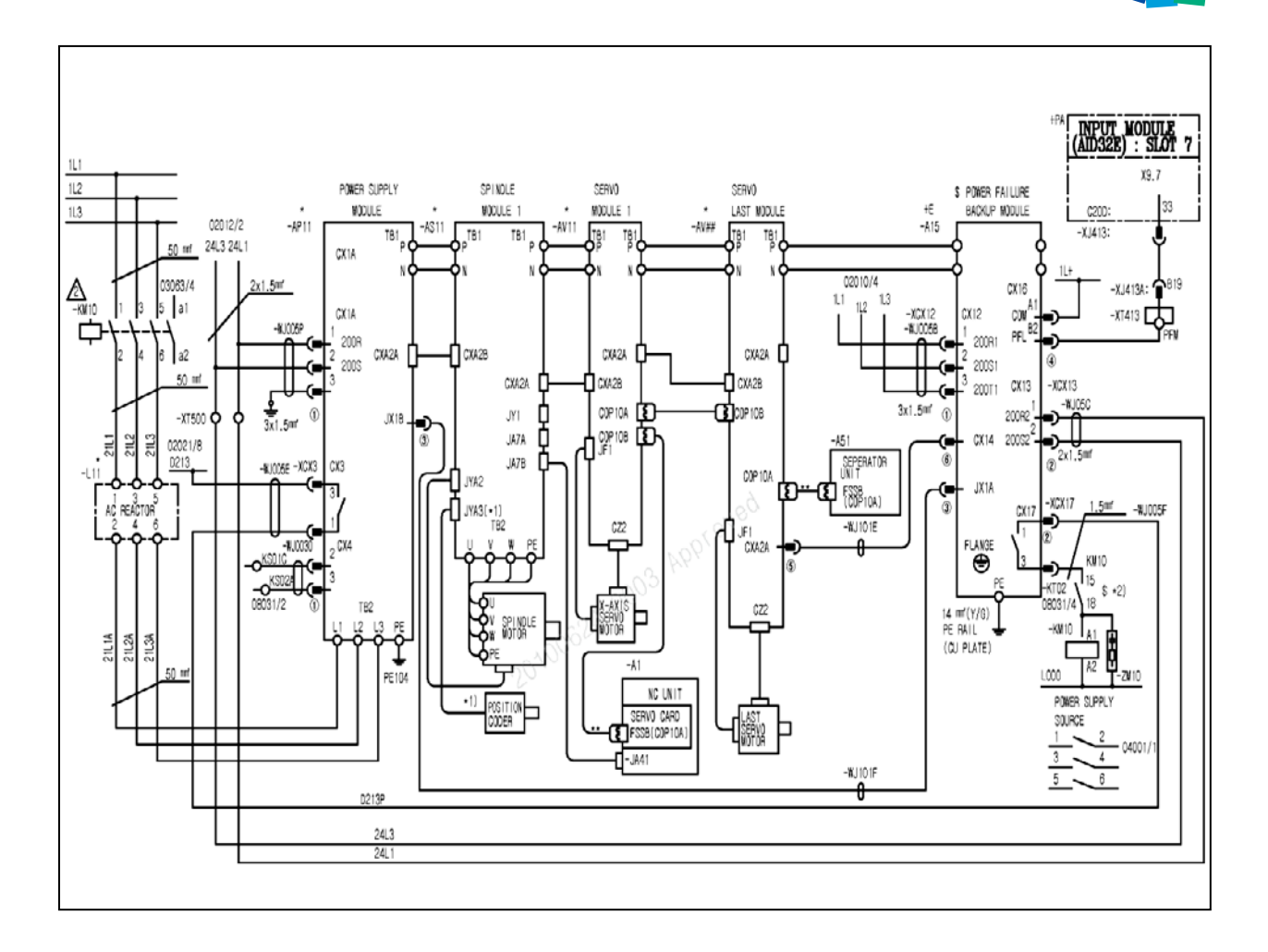

# 2.7 2049 Spindle Speed Arrival Signal Error

1) Description

The spindle failed to reach the instructed revolutions within 20 seconds after the rotation instruction (M03, M04).

- 2) Cause of problem
  - ① An error found in parameter settings related to the spindle
  - ② An error found in the signal from the main spindle drive unit
  - ③ An error found in the signal from the position coder
- 3) Action
  - ① Refer to the parameter sheet that comes with the product and check the spindle-related parameters (N3700~N4175). Take a necessary measure if an error is found.
  - ② Check the alarm number that is displayed on the main spindle drive unit of the electric cabinet, and take a necessary measure according to the alarm number.
    - ☞ Refer to "Troubleshooting by the spindle amplifier alarm" in the appendix.
  - ③ Set the parameter to ignore the position coder settings, and rotate the spindle to check if the position coder is set properly. If not, take an appropriate action.
    - For the parameter to ignore the position coder settings, change all bit numbers of N4001/N4002 to "0" and rotate the spindle after restarting the machine.

| R0628.0 |         | [       |     |       |            | <br>A0006.0                           |
|---------|---------|---------|-----|-------|------------|---------------------------------------|
| A0006.0 | R0652.7 |         |     |       |            | Spindle Speed<br>Arrival Signal Error |
| G0070.5 | R0656.0 | R0684.2 | ACT | SUB24 | 0025       | R0628.0                               |
| G0070.4 |         |         |     |       | 0000020000 | Arrival Check Time                    |

| Address | Symbol | Coil Comment                       |  |  |  |
|---------|--------|------------------------------------|--|--|--|
| R628.0  | TMB25  | Spindle Speed Arrival Check Time   |  |  |  |
| A6.0    | 2049   | Spindle Speed Arrival Signal Error |  |  |  |
| R652.7  | ARST   | Alarm Reset                        |  |  |  |
| G70.5   | SFRA   | Spindle Forward                    |  |  |  |
| G70.4   | SRVA   | Spindle Reverse                    |  |  |  |
| R656.0  | SARINT | Spindle Speed Arrival Interlock    |  |  |  |
| R684.2  | SGHON  | Gear Shift On                      |  |  |  |
# \* Note) Spindle-related NC Parameter Table

| D                         | B         | C130 (1P                | ATH)                    | NC PAR                           | AME        | ΓEF       | ર           | NC UNIT                                                        | FS                    | 31iA       |
|---------------------------|-----------|-------------------------|-------------------------|----------------------------------|------------|-----------|-------------|----------------------------------------------------------------|-----------------------|------------|
|                           |           | <b>(</b>                | ···· <b>,</b>           | (Comm                            | on Parts   | )         |             |                                                                |                       |            |
| (TEC:TE                   | CNC       | MACH DIA:U.S            | 5.A)                    |                                  |            |           |             |                                                                |                       |            |
| NO.                       |           | DATA                    | A                       | EMARKS                           | NO.        |           | DATA        | REM                                                            | ARKS                  |            |
| <ul> <li>SPIND</li> </ul> | LE        |                         |                         |                                  | 04027      | <b>S1</b> | 95          | Load detection lev                                             | el 2                  |            |
| 04000                     | S1        | 00000000                |                         |                                  | 0.4400     |           |             |                                                                |                       |            |
| 04001                     | 51        | 0000000                 | #U Whether to t         | use the MRUY signal<br>( eignal) | 04028      | 51        | · U         | Limited output pat                                             | tern                  |            |
| 0.4002                    | 64        | 000000040               | (machine reau)          | / siynai)                        | 0.4620     | 64        | 100         |                                                                |                       |            |
| 04002                     | -         | 0000010                 | #0~#3 Spindle s         | ensor type setting               | 04023      | 31        | 100         | Output limit                                                   |                       |            |
| 04003                     | <b>S1</b> | 000000000               | #4~#7 Gear teet         | th number setting of             | 04030      | <b>S1</b> | <b>0</b>    |                                                                |                       |            |
|                           |           |                         | the spindle ser         | nsor                             |            |           |             | Soft start/stop time                                           | e                     |            |
| 04004                     | <b>S1</b> | 000000000               |                         |                                  | 04031      | <b>S1</b> | <b>°</b> 0  | Stop position of po                                            | sition cod            | ter        |
|                           |           |                         |                         |                                  |            |           |             | method orientation                                             | n                     |            |
| 04005                     | <b>S1</b> | 00000000                |                         |                                  | 04032      | S1        | , 0         | Acceleration on sp                                             | indle                 |            |
| 0.4006                    | 64        | 000000000               | # Coto a goar           | ratio ootting                    | 0.4022     | 64        | 740         | Synchronization                                                | nation one            | od .       |
| 04000                     | 31        | 0000000                 | resolution(1 : 1        | /1000 unit)                      | 04033      | 31        | 10          | arrival level                                                  | cation she            | eu         |
| 04007                     | <b>S1</b> | 000000000               | -                       |                                  | 04036      | <b>S1</b> | <b>•</b> 0  |                                                                |                       |            |
|                           |           |                         | (8)                     |                                  |            |           |             | Feed-forward coef                                              | ficient               |            |
| 04008                     | <b>S1</b> | 000000000               | 0                       |                                  | 04040      | <b>S1</b> | <b>1</b> 0  | Velocity loop prop                                             | ortional ga           | ain on     |
|                           |           |                         | æ                       |                                  |            |           |             | velocity control ma                                            | ode (High)            |            |
| 04009                     | <b>S1</b> | 000000000               | 🖲 #0 Velocity I         | oop gain increment               | 04041      | <b>S1</b> | <b>7</b> 10 | Velocity loop pr                                               | oportiona             | l gain on  |
|                           | _         |                         | system                  |                                  |            |           |             | velocity control ma                                            | ode (Low)             |            |
| 04010                     | 51        | 0000000                 | @ #0~#2 Settin          | g of the number of               | 04042      | 51        | 10          | Velocity loop prope                                            | ortional ga           | ain on     |
| 0.404.4                   | 64        | 00044040                | motor sensor            |                                  | 0.40.43    | 64        | 40          | Velocity loop prop                                             | ortional a            | ain an     |
| 04011                     | 31        | 00011010                | •                       |                                  | 04045      | 31        | 10          | orientation (Low)                                              | or cionar ya          |            |
| 04012                     | <b>S1</b> | 10000000                |                         |                                  | 04044      | <b>S1</b> | 10          | Velocity loop prop                                             | ortional g            | ain on     |
|                           |           |                         | (8)                     |                                  |            |           |             | servo mode (High)                                              |                       |            |
| 04013                     | <b>S1</b> | 01010000                | 0                       |                                  | 04045      | S1        | 10          | Velocity loop prop                                             | ortional ga           | ain on     |
|                           |           |                         | e                       |                                  |            |           |             | servo mode (Low)                                               | I                     |            |
| 04014                     | <b>S1</b> | 000000000               | #2 Whether to check b   | oth spindle switch main and sub  | 04046      | <b>S1</b> | <b>7</b> 30 | Velocity loop prop                                             | ortional ga           | ain on Cs  |
|                           |           |                         | magnetic contactor co   |                                  |            |           |             | contouring control                                             | (High)                |            |
| 04015                     | 51        | 00000101                | #U use the spin         | idle orientation                 | 04047      | 51        | 30          | Velocity loop prop                                             | ortional ga           | ain on Cs  |
| 04016                     | \$1       | 000000000               | #3 Sets the sm          | oothing function in              | 04048      | <b>S1</b> | <b>1</b> 0  | Velocity loop integ                                            | ral nain or           | o velocitr |
| 01010                     | -         | 0000000                 | feed-forward c          | ontrol.                          | 01010      | 0.        |             | control mode (High                                             | 1)                    | literetary |
| 04017                     | <b>S1</b> | 000000000               | #7 Short-cut function   | when apindle orientation from    | 04049      | <b>S1</b> | <b>7</b> 10 | Velocity loop int                                              | tegral gair           | n on       |
|                           |           |                         | stopped state is specif | led                              |            |           |             | velocity control ma                                            | ode (Low)             |            |
| 04018                     | <b>S1</b> | 00000 <mark>0</mark> 00 | #6 High-speed           | spindle orientation              | 04050      | S1        | <b>*</b> 10 | Velocity loop integ                                            | ral gain oi           | a          |
|                           | _         |                         | function (1)            |                                  |            |           |             | orientation (High)                                             |                       |            |
| 04019                     | <b>S1</b> | 00000100                | (automatic<br>automatic | ally initializing spindle        | 04051      | S1        | 10          | Velocity loop integ                                            | ral gain oi           | n          |
| 0.4020                    | 64        | 4040                    | parameters              |                                  | 0.4052     | 64        | 45          | orientation (Low)                                              |                       |            |
| 04020                     | 31        | 4313                    | Maximum m               | otor speed                       | 04052      | 31        | 19          | velocity loop integral gain of<br>synchronization control (Hi) | n tervo mode/<br>git) | Ipindie    |
| 04021                     | <b>S1</b> | 100                     | Maximum spea            | ed on Cs contouring              | 04053      | <b>S1</b> | 15          | Velocity loop integral gain of                                 | n tervo mode/         | /ipindie   |
|                           |           |                         | control mode            |                                  |            |           |             | Ignelironization control (Lo                                   | W)                    |            |
| 04022                     | <b>S1</b> | 150                     | Speed arrival d         | etection level                   | 04054      | <b>S1</b> | 50          | Velocity loop integ                                            | ral gain o            | n Cs       |
|                           |           |                         | Sheen ai Linal (        |                                  |            |           |             | contouring control                                             | (High)                |            |
| 04023                     | <b>S1</b> | 30                      | Speed deter             | tion level                       | 04055      | <b>S1</b> | 50          | Velocity loop integ                                            | ral gain oi           | nCs        |
| 0.400.4                   |           |                         |                         |                                  | 0.4070     |           | 0000        | contouring control                                             | (Low)                 |            |
| 04024                     | 51        | /5                      | Zero speed de           | tection level                    | 04056      | 51        | 2000        | Gear ratio (High)                                              |                       |            |
| 04025                     | <u>51</u> | 50                      |                         |                                  | 04057      | 51        | 610         |                                                                |                       |            |
| 01020                     |           |                         | Limited torque          |                                  | 51301      |           | 010         | Gear ratio (Medium                                             | n High)               |            |
| 04026                     | <b>S1</b> | 83                      | I and data sting        | Invel 4                          | 04058      | <b>S1</b> | 610         | Casa antia (Madium                                             |                       |            |
|                           |           |                         | Load detection          | IEVEI 1                          |            |           |             | Gear ratio (Medium                                             | i Low)                |            |
|                           |           |                         |                         |                                  |            |           |             |                                                                |                       |            |
|                           |           |                         |                         |                                  |            |           |             |                                                                |                       |            |
|                           |           |                         |                         |                                  |            |           |             |                                                                |                       |            |
|                           | . ,       |                         | 1                       |                                  |            |           |             |                                                                |                       |            |
| EDITION                   | N         | DATE                    |                         |                                  | 14066 • 44 | 17        | 000         |                                                                |                       | PAGE       |
| A04                       |           | 09.11.12                |                         | i                                | 19000:19   | 1122      | .000        |                                                                |                       | P11/19     |

# DBC130 (1PATH)

# NC PARAMETER

(Common Parts)

NC UNIT

FS31iA

| (TEC:TE | CNC       | MACH DIA:U.S. | A)                                                                                         |          |           |                   |                                                                                                    |                                      |
|---------|-----------|---------------|--------------------------------------------------------------------------------------------|----------|-----------|-------------------|----------------------------------------------------------------------------------------------------|--------------------------------------|
| NO.     |           | DATA          | REMARKS                                                                                    | NO.      |           | DATA              | REMARKS                                                                                                    |                                      |
| 04059   | <b>S1</b> | 197           | Gear ratio (Low)                                                                           | 04088    | <b>S1</b> | 75                | Level for detecting excess<br>deviation when motor is re                                                                                                    | velocity<br>estrained                |
| 04060   | <b>S1</b> | 350           | Position gain on orientation (High)                                                        | 04089    | <b>S1</b> | 200               | Level for detecting excess deviation when motor rota                                                                                                    | velocity<br>tes                      |
| 04061   | <b>S1</b> | 500           | Position gain on orientation (Medium<br>High)                                              | 04090    | <b>S1</b> | <b>*</b> 90       | Overload detection level                                                                                                    |                                      |
| 04062   | <b>S1</b> | 500           | Position gain on orientation (Medium<br>Low)                                               | 04091    | <b>S1</b> | 100               | Rate of change in polition gain during polition return on liervo mode                                                                                                    | reference                            |
| 04063   | <b>S1</b> | 500           | Position gain on orientation (Low)                                                         | 04092    | <b>S1</b> | 100               | Rate of change in polition gain during polition return on Cil contouring contr                                                                                                    | reference<br>ol                      |
| 04064   | <b>S1</b> | 100           | Ordinary orientation: Rate of change<br>in position gain upon completion of<br>orientation | 04094    | <b>S1</b> | 0                 | Disturbance torque compe<br>constant (acceleration feed                                                                                                    | nsation<br>dback                     |
| 04065   | <b>S1</b> | 2500          | Position gain on servo mode/spindle<br>synchronization control (High)                      | 04095    | <b>S1</b> | 0                 | Adjusted output voltage of<br>speedometer                                                                                                    |                                      |
| 04066   | <b>S1</b> | 2500          | Position gain on servo mode/spindle<br>synchronization control (Medium<br>Hinh)            | 04096    | <b>S1</b> | 0                 | Adjusted output voltage of<br>meter                                                                                                    | load                                 |
| 04067   | <b>S1</b> | 2500          | Position gain on servo mode/spindle<br>synchronization control (Medium                     | 04099    | <b>S1</b> | 400               | Delay time for motor excite                                                                                                    | ition                                |
| 04068   | <b>S1</b> | 2500          | Position gain on servo mode/spindle<br>synchronization control (Low)                       | 04100    | <b>S1</b> | 1500              | Base speed of motor or specifications                                                                                                    | ıtput                                |
| 04069   | <b>S1</b> | 3000          | Position gain on Cs contouring<br>control (High)                                           | 04101    | <b>S1</b> | (80)100           | Output limit for motor o     specifications                                                                                                    | utput                                |
| 04070   | S1        | 3000          | Position gain on Cs contouring<br>control (Medium High)                                    | 04102    | <b>S1</b> | (1756)1765        | Excitation voltage sature     speed at no-load                                                                                                    | ation                                |
| 04071   | S1        | 3000          | Position gain on Cs contouring<br>control (Medium Low)                                     | 04103    | <b>S1</b> | (70)85            | Base speed limit ratio                                                                                                    |                                      |
| 04072   | S1        | 3000          | Position gain on Cs contouring<br>control (Low)                                            | 04104    | S1        | (4000)1500        | Current loop proportion                                                                                                    | al gain                              |
| 04073   | S1        | 0             | Grid shift on servo mode                                                                   | 04106    | <b>S1</b> | (4000)5000        | Current loop integral ga                                                                                                    | in                                   |
| 04074   | S1        | 0             | Reference position return speed on<br>Cs contouring control/servo mode                     | 04108    | S1        | 0                 | (®) Velocity at which the cu<br>integral gain is zero                                                                                                    | rrent loop                           |
| 04075   | S1        | 10            | Detection level for orientation<br>completion signal                                       | 04109    | S1        | 250               | <b>©</b> Alter time constant for processing a<br>to the voltage command                                                                                                    | aturation related                    |
| 04076   | 51        | - 33          | vroinary orientation: Motor speed<br>limit value on orientation                            | 04110    | 51        | (1231)924         | Current conversion conversion conversi conversion conversion conversion conversion conversion conversion | istant                               |
| 04077   | 51        | #             | Orientation stop position shift                                                            | 04111    | 51        | (353)280          | Secondary current coef                                                                                                    | ficient                              |
| 04080   | 51        | (15460)80     | w kegenerative power limit for high-<br>speed zone/regenerative power limit                | 04112    | 51        | 200               | Criterion level for isturation related<br>command/P:0/M command clamp value                                                                                                    | to tine voltage                      |
| 04081   | 51        | 20            | Delay time until motor power is cut<br>off                                                 | 04113    | 51        | (290)250          | Slip constant                                                                                                    |                                      |
| 04082   | S1        | 10            | Setting of acceleration/deceleration<br>time                                               | 04114    | S1        | · 0               | Silp compeniation coefficient for a la<br>zone/slip compeniation coefficient at d                                                                                                    | igin-speed<br>eceleration            |
| 04083   | S1        | 30            | (8) Motor voltage on velocity control<br>mode                                              | 04115    | S1        | 100               | (®) PWM command clamp w<br>deceleration                                                                                                    | alue at                              |
| 04084   | S1        | 30            | Motor voltage on orientation                                                               | 04116    | S1        | 5564              | Motor leakage constant                                                                                                    |                                      |
| 04085   | <b>S1</b> | 30            | Motor voltage on servo<br>mode/spindle synchronization<br>control mode                     | 04117    | <b>S1</b> | (29530)28250      | Regular-time voltage compeniation high-lipeed zone/regular-time motor vo                                                                                                    | coefficient for<br>itage coefficient |
| 04086   | <b>S1</b> | 100           | Motor voltage on Cs contouring<br>control                                                  | 04118    | <b>S1</b> | (110)100          | Acceleration-time voltage compenia<br>for high-speed zone/acceleration-time in<br>coefficient                                                                                                    | tion coefficient<br>i otor voltage   |
| 04087   | S1        | 115           | Overspeed level                                                                            | 04119    | <b>S1</b> | (29)38            | Deceleration-time excitation current:<br>constant/excitation current change time                                                                                                    | cinange time<br>con∎tant             |
|         |           |               |                                                                                            |          |           |                   |                                                                                                    |                                      |
|         |           |               | I                                                                                          |          |           |                   |                                                                                                    |                                      |
| EDITIO  | N         | DATE          |                                                                                            |          |           |                   |                                                                                                    | PAGE                                 |
| A04     |           | 09.11.12      | N04059 : 2000>197,                                                                         | NO4060 : | 500-      | ->350, N04063 : 3 | 350>500                                                                                                    | P18/19                               |

| г       | B         | C130 (1P     |                                                               | NC PAR                                                            | AMET     | ٢EI       | R        | NC UNIT                              | ES31iA           |
|---------|-----------|--------------|---------------------------------------------------------------|-------------------------------------------------------------------|----------|-----------|----------|--------------------------------------|------------------|
| •       |           | 0100(11      | ~,                                                            | (Comm                                                             | on Parts | )         |          |                                      | TOTIA            |
| (TEC:TE | CNC       | MACH DIA:U.S | .A)                                                           |                                                                   |          |           |          |                                      |                  |
| NO.     |           | DATA         | ,<br>F                                                        | EMARKS                                                            | NO.      |           | DATA     | REMA                                 | ARKS             |
| 04120   | <b>S1</b> | 0            | Dead-band r                                                   | ectangular wave                                                   | 04151    | <b>S1</b> | 0        | PMM command cla                      | rnn ualue at     |
|         |           |              | component zei<br>data                                         | ro voltage/dead-band                                              |          |           |          | deceleration                         | inp value at     |
| 04121   | <b>S1</b> | 5            | Time constant<br>torque (TCMD f                               | for changing the<br>filter time constant)                         | 04152    | <b>S1</b> | 0        | Motor leakage con                    | stant            |
| 04122   | <b>S1</b> | 0            | Time constant<br>filter                                       | for velocity detecting                                            | 04153    | <b>S1</b> | 0        | Regular-time moto                    | r voltage        |
| 04123   | <b>S1</b> | 30           | Short-time ove                                                | rload detection time                                              | 04154    | <b>S1</b> | • 0      | Acceleration-time                    | motor voltage    |
| 04127   | <b>S1</b> | (164)142     | Value displa                                                  | yed on load meter at                                              | 04155    | <b>S1</b> | ۰ 0      |                                      |                  |
| 04128   | <b>S1</b> | (0)108       | Compeniation coer<br>and TRUE base/masim<br>coefficient       | nicient between the specification<br>um torque curve compensation | 04156    | <b>S1</b> | 0        | Slip compensation                    | gainfficient     |
| 04129   | <b>S1</b> | 0            | Secondary of<br>rigid tapping                                 | urrent coefficient for                                            | 04157    | <b>S1</b> | 0        | Torque command t<br>constant         | filter time      |
| 04130   | <b>S1</b> | 25700        | Current loop propo<br>coefficient/current plas<br>coefficient | ortional gain speed<br>see dela;; compensation                    | 04158    | <b>S1</b> | 0        | Maximum torque c<br>compensation coe | urve<br>fficient |
| 04131   | <b>S1</b> | ۲ 0          | Time constant<br>filter (on Cs co                             | for velocity detecting<br>ntouring control)                       | 04159    | <b>S1</b> | 0        | Secondary current<br>rigid tapping   | coefficient for  |
| 04133   | <b>S1</b> | 500          | Motor model c                                                 | ode                                                               | 04160    | <b>S1</b> | 0        | Speed detection le                   | vel hysteresis   |
| 04134   | <b>S1</b> | 130          | Motor overh<br>word)                                          | neat detect level (2-                                             | 04161    | <b>S1</b> | 0        | 8                                    |                  |
| 04135   | <b>S1</b> | 0            | Grid shift durin<br>control mode l                            | g Cs contouring<br>(2-word)                                       | 04191    | <b>S1</b> | 00000101 | _                                    |                  |
| 04136   | <b>S1</b> | 0            | Motor voltage     control mode                                | ge setting on velocity                                            | 04353    | <b>S1</b> | 01000000 |                                      |                  |
| 04137   | <b>S1</b> | 0            | Motor voltage                                                 |                                                                   |          |           |          |                                      |                  |
| 04138   | <b>S1</b> | 0            | Base speed     specification                                  | for motor output                                                  |          |           |          |                                      |                  |
| 04139   | <b>S1</b> | 0            | Torque limit     output specific                              | ation value for motor<br>ation                                    |          |           |          |                                      |                  |
| 04140   | <b>S1</b> | 0            | Excitation volta                                              | ge saturation speed at                                            |          |           |          |                                      |                  |
| 04141   | <b>S1</b> | 0            | Base speed lin                                                | nit ratio                                                         |          |           |          |                                      |                  |
| 04142   | <b>S1</b> | 0            | Current loop p                                                | roportional gain                                                  |          |           |          |                                      |                  |
| 04143   | <b>S1</b> | 0            | Current loop in                                               | tegral gain                                                       |          |           |          |                                      |                  |
| 04144   | <b>S1</b> | 0            | Velocity at whi<br>integral gain is                           | ch the current loop<br>zero                                       |          |           |          |                                      |                  |
| 04145   | <b>S1</b> | 0            | Aiter time con∎tant fo<br>tine voltage command                | r processing saturation related to                                |          |           |          |                                      |                  |
| 04146   | <b>S1</b> | 0            | Current conve                                                 | rsion constant                                                    |          |           |          |                                      |                  |
| 04147   | <b>S1</b> | 0            | Secondary curi                                                | rent coefficient                                                  |          |           |          |                                      |                  |
| 04148   | <b>S1</b> | 0            | Criterion level for satu<br>command / P:A/M com               | ration related to the voltage<br>mand clamp value                 |          |           |          |                                      |                  |
| 04149   | <b>S1</b> | 0            | Slip constant                                                 |                                                                   |          |           |          |                                      |                  |
| 04150   | <b>S1</b> | 0            | Slip compeniation coe<br>Slip compeniation coe                | officient for a high-upeed zone /<br>officient at deceleration    |          |           |          |                                      |                  |
|         |           |              |                                                               |                                                                   |          |           |          |                                      |                  |
|         |           |              |                                                               |                                                                   |          |           |          |                                      |                  |
|         |           |              |                                                               |                                                                   |          |           |          |                                      |                  |
| EDITIO  | N         | DATE         |                                                               |                                                                   |          |           |          |                                      | PAGE             |
| A03     |           | 09.04.02     |                                                               |                                                                   |          |           |          |                                      | P19/19           |

DBC 130(F30i Series)

# (Note) To change the parameter settings

(1) Set the mode switch in the main OP to "MDI".

(2) Press the "OFS/SET" key in the right side of the main OP monitor.

The following soft key bar will be displayed at the bottom.

WORK

| (3) Press the | [SETTING] | button. |
|---------------|-----------|---------|

OFFSET SETTIN

• The Setting screen appears where the cursor is positioned at the "PARAMETER WRITE" item on the top.

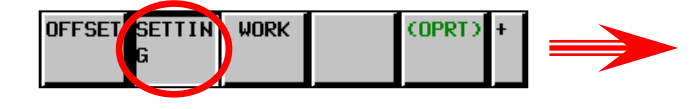

(OPRT)

- ※ If the screen is not displayed as shown in the right picture, move to the first page of the Setting Parameter menu ("0"  $\rightarrow$  "NO.SRH") and press the Page Up button three times. Then, you will see the right screen properly.
- (4) Enter the number of 1, and keep pressing the INPUT and EXEC keys.

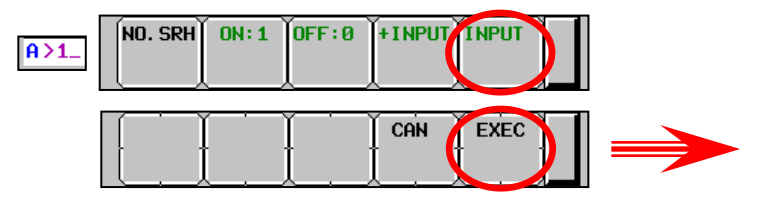

\* The "SW0100 Parameter Enable Switch ON" alarm will occur.

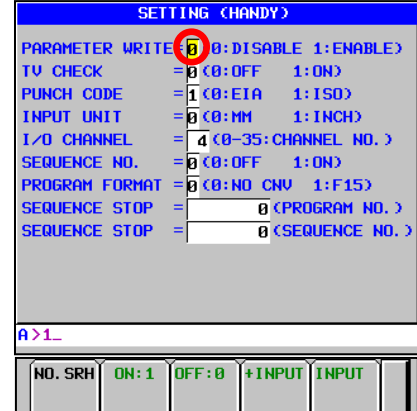

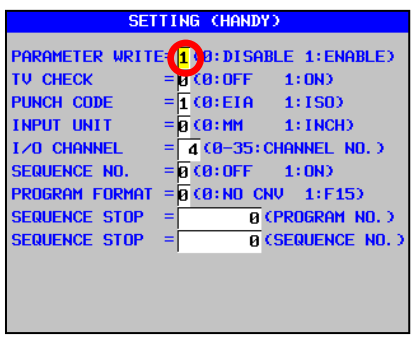

SW0100 PARAMETER ENABLE SWITCH ON

ALARM MESSAGE

PATH02

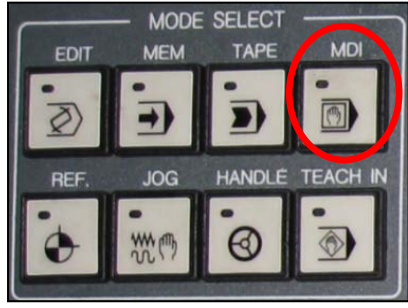

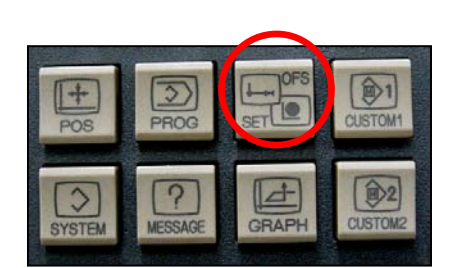

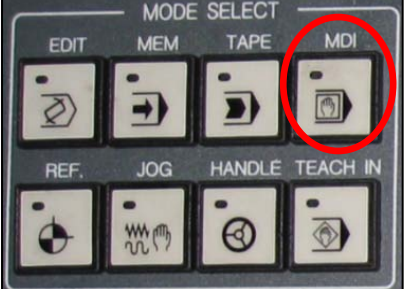

(5) Press the "SYSTEM" button in the right side of the main OP monitor.

The following soft key bar will be displayed at the bottom.

| Parame Diagno Serv<br>Ter Sis Guii | DE SYSTEM (OPRT) + |
|------------------------------------|--------------------|
|------------------------------------|--------------------|

(6) Press the **(PARAMETER)** key in the soft key bar.

| PARAME<br>TER | DIAGNO<br>SIS | SERVO<br>GUIDE | SYSTEM | (OPRT) | + | $  \rightarrow$ |
|---------------|---------------|----------------|--------|--------|---|-----------------|
|---------------|---------------|----------------|--------|--------|---|-----------------|

• You will see the Parameter setting screen.

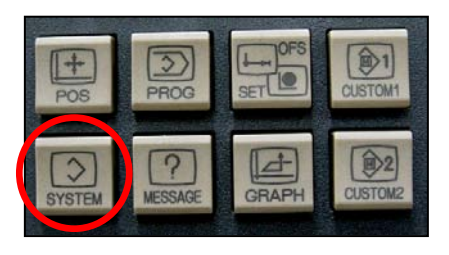

|              |     |        | PAR | AMET | ER         |     |      |                |  |
|--------------|-----|--------|-----|------|------------|-----|------|----------------|--|
| <u>00000</u> | _   | _      | SEQ | _    | _          | INI | 150  | тус            |  |
|              | Ø   | Ø      | Ø   | Ø    | Ø          | Ø   | 1    | <mark>0</mark> |  |
| 00001        | F   | 5      | F   | F    | F          | F   | FCV  | F              |  |
|              | М   | м      | М   | М    | ы          | ы   | ы    | ы              |  |
| 00002        | SJ2 | ធ      | ធ   | Ø    | a          | ធ   | a    | ធ              |  |
| 99919        | Р   | Р      | Р   | Р    | Р          | PEC | PPM  | P75            |  |
| 00010        | Ø   | Ø      | Ø   | Ø    | Ø          | ø   | ø    | Ø              |  |
| 00012        | RMV |        |     |      |            |     |      | MIR            |  |
| X1           | ø   | Ø      | Ø   | Ø    | Ø          | Ø   | Ø    | Ø              |  |
| ¥1           | 0   | 0      | 0   | 0    | 0          | 0   | 0    | 0              |  |
| 21           | М   | М      | И   | М    | И          | Ы   | М    | И              |  |
| A>_          | _   |        | _   | _    |            |     | _    |                |  |
| MDT *        |     |        |     |      |            |     |      |                |  |
|              |     |        |     |      |            |     |      |                |  |
| NO. 5P       |     | DI4: T | UF  | r.0  | <b>T1N</b> | -01 | INPU | ' '            |  |
|              |     |        |     |      | L .        |     |      |                |  |

#### About the soft key bar

| NO. | SRH |
|-----|-----|
|     |     |

Find a desired parameter number.

Ex) If calling parameter no.4175: Enter the number of "4175" and press the [ NO.SRH ] soft key in the key bar to move to the Parameter N4175 screen with the cursor positioned at the number.

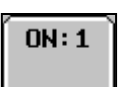

Used to turn ON (1) the BIT-format parameter.

Ex) Press this to turn ON (1) only the highlighted BIT-format parameters.

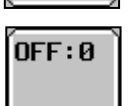

Used to turn OFF (0) the BIT-format parameter.

Ex) Press this to turn OFF (0) only the highlighted BIT-format parameters.

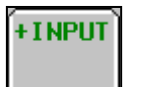

Used to increase or decrease a word-format parameter by adding or subtracting data.

Ex) If you want to add to or subtract from the existing data included in the parameter, enter a data value to add or subtract (In subtraction, add "-" in front of the data value.) and press this key to perform the operation (addition or subtraction).

INPUT

Used to enter a parameter value in the word format.

- Ex) Regardless of the existing data, enter a data value and press this button. The data value will be entered immediately and properly.
- (7) Select a navigation button that is suitable to your needs, and use it to adjust the value as necessary.
- (8) When done, move back to "SETTING" and turn off "PARAMETER WRITE"("1" '0"). Then, press the "RESET" key to release the alarm.

## 2.8 2051 Spindle Orientation Overtime

1) Description

Since the spindle orientation command was instructed in manual or auto mode, no completion signal is output within 15 seconds.

- 2) Cause of problem
  - ① An error in parameter settings related to the spindle orientation
  - ② An error in the position coder or defect in feedback cable
- 3) Action
  - ① Check the parameters (N4042 ~ N4080) related to spindle orientation if they are set properly. If not, change the settings as appropriate.
  - ② Check the feedback cable that is connected from the sensor to the spindle drive unit of the electric cabinet, and make repair or replacement if you encounter a problem.

| R0627.5 |         |         |     |       |            | A0006.2                               |
|---------|---------|---------|-----|-------|------------|---------------------------------------|
| TMB22   |         |         |     |       |            | 2051                                  |
| A0006.2 | R0652.7 |         |     |       |            | Spindle Orientation<br>Overtime Alarm |
| R1602.3 | R0653.0 | F0045.7 | ACT |       | 1          | R0627.5                               |
|         | //      | //      |     | SUB24 | 0022 -     | O                                     |
| м19     | MEND    | ORARA   |     |       |            | TMB22                                 |
| G0070.6 |         |         |     |       | 0000015000 | Orientation<br>Check Time             |
| ORCMA   |         |         |     |       |            |                                       |
| R0726.0 |         |         |     |       |            |                                       |
| MORC    |         |         |     |       |            |                                       |

| Address | Symbol | Coil Comment                       |  |  |  |
|---------|--------|------------------------------------|--|--|--|
| R627.5  | TMB22  | Orientation Check Time             |  |  |  |
| A6.2    | 2051   | Spindle Orientation Overtime Alarm |  |  |  |
| R652.7  | ARST   | Alarm Reset                        |  |  |  |
| R602.3  | M19    | Spindle Orientation                |  |  |  |
| R653.0  | MEND   | M-Function End                     |  |  |  |
| G70.6   | ORCMA  | Orientation Command                |  |  |  |
| R726.0  | MORC   | Man Orientation Command            |  |  |  |
| F45.7   | ORARA  | Spindle Orientation Complete       |  |  |  |

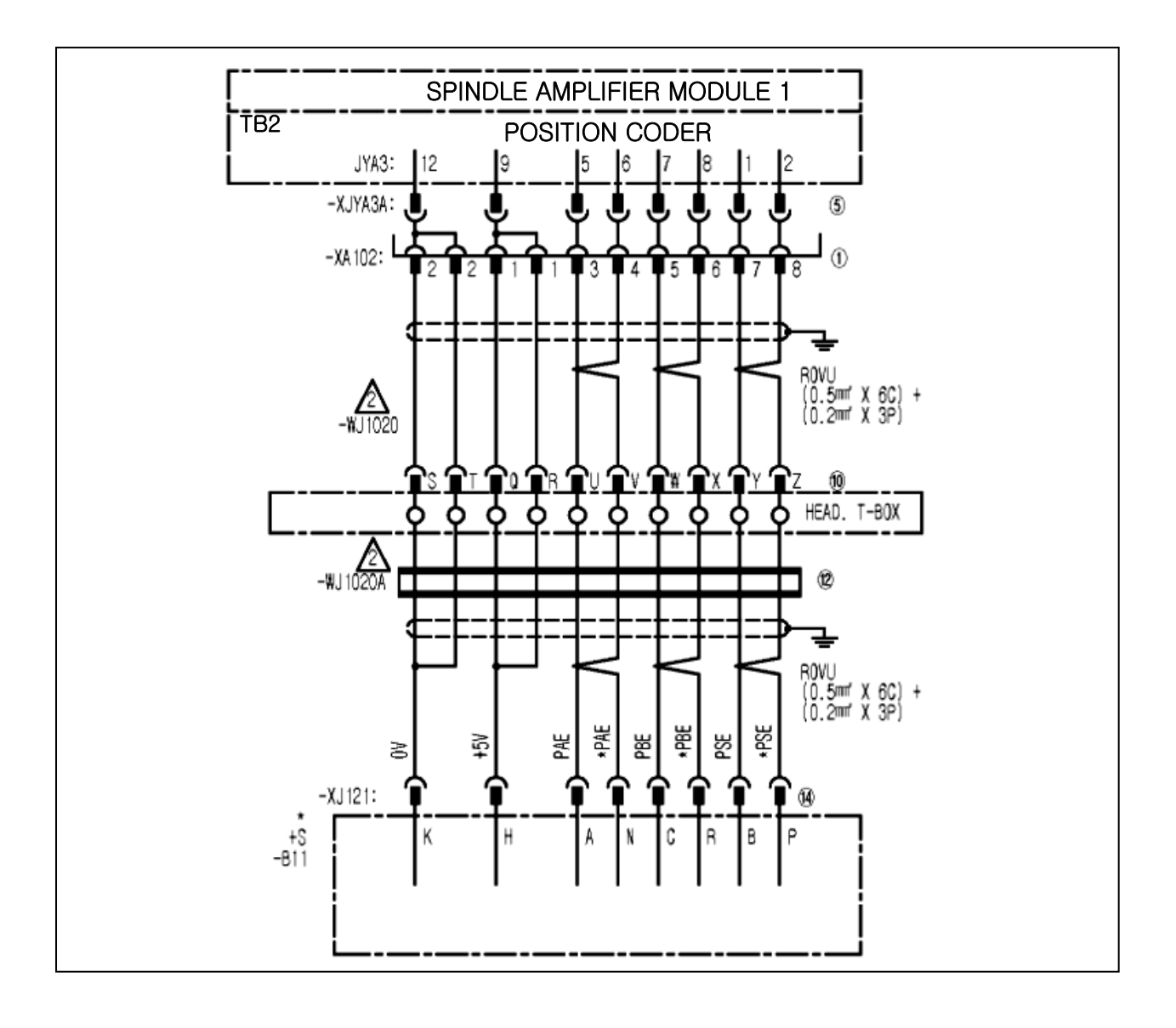

# Note) Spindle Orientation-Related NC Parameter Table (N4042~N4080)

NC PARAMETER

| Г                         | B          | C130 (1P     |                                                  | NC PAR/                              | AMET      | ΓEF        | र           | NC UNIT ES31iA                                           |                                 |  |
|---------------------------|------------|--------------|--------------------------------------------------|--------------------------------------|-----------|------------|-------------|----------------------------------------------------------|---------------------------------|--|
| -                         |            | (II) VOI 0   | ~,                                               | (Commo                               | on Parts  | )          |             |                                                          | TOTIA                           |  |
| (TEC:TE                   | CNC        | MACH DIA:U.S | i.A)                                             |                                      |           |            |             |                                                          |                                 |  |
| NO.                       |            | DATA         |                                                  | EMARKS                               | NO.       |            | DATA        | REM                                                      | ARKS                            |  |
| <ul> <li>SPIND</li> </ul> | ILE        |              |                                                  |                                      | 04027     | <b>S1</b>  | 95          | Load detection lev                                       | el 2                            |  |
| 04000                     | S1         | 00000000     |                                                  |                                      |           |            |             |                                                          |                                 |  |
| 04001                     | <u>S1</u>  | 0000000      | #0 Whether to (<br>(machine read)                | use the MRDY signal<br>/ signal)     | 04028     | S1         | · 0         | Limited output pat                                       | tern                            |  |
| 04002                     | <b>S1</b>  | 00000010     | #0~#3 Spindle s                                  | ensor type setting                   | 04029     | <b>S1</b>  | 100         | Output limit                                             |                                 |  |
| 04003                     | <b>S1</b>  | 000000000    | #4~#7 Gear teet<br>the spindle set               | th number setting of                 | 04030     | <b>S1</b>  | • 0         | Soft start/stop time                                     | e                               |  |
| 04004                     | <b>S1</b>  | 000000000    |                                                  |                                      | 04031     | <b>S1</b>  | 0           | Stop position of po                                      | sition coder                    |  |
| 04005                     | <b>S1</b>  | 000000000    |                                                  |                                      | 04032     | <b>S1</b>  | <b>°</b> 0  | Acceleration on sp                                       | indle                           |  |
| 04006                     | <b>S1</b>  | 000000000    | #1 Sets a gear                                   | ratio setting                        | 04033     | <b>S1</b>  | 10          | Spindle synchroniz                                       | ation speed                     |  |
| 04007                     | \$1        | 00000000     | resolution(1:1                                   | /1000 unit)                          | 04036     | <b>S</b> 1 |             | arrivai levei                                            |                                 |  |
| 04001                     |            |              | 8                                                |                                      | 04030     | 31         |             | Feed-forward coef                                        | ficient                         |  |
| 04008                     | <u>\$1</u> | 00000000     | 8                                                |                                      | 04040     | S1         | 10          | Velocity loop property velocity control ma               | ortional gain on<br>ode (High)  |  |
| 04009                     | <b>S1</b>  | 000000000    | (a) #0 Velocity I<br>system                      | oop gain increment                   | 04041     | <b>S1</b>  | <b>*</b> 10 | Welocity loop pr<br>velocity control ma                  | oportional gain on<br>ode (Low) |  |
| 04010                     | <b>S1</b>  | 000000000    | ⑧#0~#2 Settin<br>motor sensor                    | g of the number of<br>near teeth     | 04042     | <b>S1</b>  | 10          | Velocity loop prope<br>orientation (High)                | ortional gain on                |  |
| 04011                     | <b>S1</b>  | 00011010     | 8                                                | <b>-</b>                             | 04043     | <b>S1</b>  | 10          | Velocity loop prop                                       | ortional gain on                |  |
| 04012                     | <b>S1</b>  | 1000000      | 8                                                |                                      | 04044     | <b>S1</b>  | 10          | Velocity loop prop                                       | ortional gain on                |  |
| 04013                     | <b>S1</b>  | 01010000     | 8                                                |                                      | 04045     | <b>S1</b>  | 10          | Velocity loop prop                                       | ortional gain on                |  |
| 04014                     | <b>S1</b>  | 000000000    | #2 Witether to check b                           | oth ipindie iwitch main and iub      | 04046     | <b>S1</b>  | 30          | Velocity loop prop                                       | ortional gain on Cs             |  |
| 04015                     | <b>S1</b>  | 00000101     | #0 use the spir                                  | ntacti<br>Idle orientation           | 04047     | <b>S1</b>  | 30          | Contouring control Velocity loop prop                    | (High)<br>ortional gain on Cs   |  |
|                           |            |              | function.                                        |                                      |           |            |             | contouring control                                       | (Low)                           |  |
| 04016                     | <b>S1</b>  | 00000000     | #3 Sets the sm<br>feed-forward c                 | oothing function in<br>ontrol.       | 04048     | 51         | 10          | Control mode (High                                       | ral gain on velocity<br>1)      |  |
| 04017                     | S1         | 000000000    | #7 Short-cut function<br>stopped state is specif | when upindle orientation from<br>led | 04049     | <b>S1</b>  | <b>*</b> 10 | Ovelocity loop integration     Velocity control matching | tegral gain on<br>ode (Low)     |  |
| 04018                     | <b>S1</b>  | 00000000     | #6 High-speed<br>function (1)                    | spindle orientation                  | 04050     | <b>S1</b>  | <b>*</b> 10 | Velocity loop integ<br>orientation (High)                | ral gain on                     |  |
| 04019                     | <b>S1</b>  | 00000100     | ⑧ #7 automatic<br>parameters                     | ally initializing spindle:           | 04051     | <b>S1</b>  | <b>*</b> 10 | Velocity loop integ                                      | ral gain on                     |  |
| 04020                     | <b>S1</b>  | 4919         | ® Maximum m                                      | otor speed                           | 04052     | <b>S1</b>  | 15          | Velocity loop integral gain o                            | n tervo mode/tpindle            |  |
| 04021                     | <b>S1</b>  | 100          | Maximum spee                                     | ed on Cs contouring                  | 04053     | <b>S1</b>  | <b>1</b> 5  | Velocity loop integral gain o                            | n servo mode/spindle            |  |
| 04022                     | <b>S1</b>  | 150          | Speed arrival d                                  | etection level                       | 04054     | <b>S1</b>  | 50          | Velocity loop integ                                      | ral gain on Cs                  |  |
| 04023                     | <b>S1</b>  | <b>*</b> 30  | •<br>® Speed deter                               | tion level                           | 04055     | <b>S1</b>  | 50          | Velocity loop integ                                      | (High)<br>ral gain on Cs        |  |
| 04024                     | <b>S1</b>  | 75           | Zana analida                                     |                                      | 04056     | S1         | 2000        | contouring control                                       | (Low)                           |  |
| 04025                     | <b>S1</b>  | 50           | zero speed de                                    |                                      | 04057     | S1         | 610         | Gear ratio (righ)                                        |                                 |  |
| 04026                     | 51         | 83           | Limited torque                                   |                                      | 04058     | 51         | 610         | Gear ratio (Mediun                                       | ו High)                         |  |
| 04020                     | -          | 00           | Load detection                                   | level 1                              | 04030     | 51         | 010         | Gear ratio (Mediun                                       | n Low)                          |  |
|                           |            |              |                                                  |                                      |           |            |             |                                                          |                                 |  |
|                           |            |              |                                                  |                                      |           |            |             |                                                          | ]                               |  |
| EDITIO                    | ы          | DATE         | 1                                                |                                      |           |            |             |                                                          | DACE                            |  |
| A04                       |            | 09.11.12     |                                                  | 0                                    | 4056 : 19 | 7>2        | 2000        |                                                          | P17/19                          |  |
|                           |            |              |                                                  | -                                    |           |            |             |                                                          |                                 |  |

# DBC130ALE2A

# DBC130 (1PATH)

#### NC PARAMETER (Common Parts)

NC UNIT

FS31iA

| (TEC:TE | CNC       | MACH DIA:U.S. | A)                                                                                         |          |           |                   |                                                                                            |                                      |
|---------|-----------|---------------|--------------------------------------------------------------------------------------------|----------|-----------|-------------------|--------------------------------------------------------------------------------------------|--------------------------------------|
| NO.     |           | DATA          | REMARKS                                                                                    | NO.      |           | DATA              | REMARKS                                                                                    |                                      |
| 04059   | <b>S1</b> | 197           | Gear ratio (Low)                                                                           | 04088    | S1        | 75                | Level for detecting excess deviation when motor is re                                      | s velocity<br>estrained              |
| 04060   | <b>S1</b> | 350           | Position gain on orientation (High)                                                        | 04089    | S1        | 200               | Level for detecting excess deviation when motor rota                                       | s velocity<br>Ites                   |
| 04061   | <b>S1</b> | 500           | Position gain on orientation (Medium<br>High)                                              | 04090    | <b>S1</b> | 90                | Overload detection level                                                                   |                                      |
| 04062   | <b>S1</b> | 500           | Position gain on orientation (Medium<br>Low)                                               | 04091    | <b>S1</b> | 100               | Rate of change in polition gain during<br>polition return on liervo mode                   | reference                            |
| 04063   | <b>S1</b> | 500           | Position gain on orientation (Low)                                                         | 04092    | <b>S1</b> | 100               | Rate of change in polition gain during polition return on Cil contouring cont              | reference<br>rol                     |
| 04064   | <b>S1</b> | 100           | Ordinary orientation: Rate of change<br>in position gain upon completion of<br>orientation | 04094    | S1        | 0                 | Disturbance torque compe<br>constant (acceleration fee                                     | ensation<br>dback                    |
| 04065   | <b>S1</b> | 2500          | Position gain on servo mode/spindle<br>synchronization control (High)                      | 04095    | <b>S1</b> | 0                 | Adjusted output voltage of<br>speedometer                                                  | f                                    |
| 04066   | <b>S1</b> | 2500          | Position gain on servo mode/spindle<br>synchronization control (Medium                     | 04096    | <b>S1</b> | 0                 | Adjusted output voltage of<br>meter                                                        | f load                               |
| 04067   | <b>S1</b> | 2500          | Position gain on servo mode/spindle<br>synchronization control (Medium                     | 04099    | <b>S1</b> | 400               | Delay time for motor excit                                                                 | ation                                |
| 04068   | <b>S1</b> | 2500          | Position gain on servo mode/spindle                                                        | 04100    | <b>S1</b> | 1500              | Base speed of motor of specifications                                                      | utput                                |
| 04069   | <b>S1</b> | 3000          | Position gain on Cs contouring<br>control (High)                                           | 04101    | <b>S1</b> | (80)100           | Output limit for motor of specifications                                                   | output                               |
| 04070   | <b>S1</b> | 3000          | Position gain on Cs contouring<br>control (Medium High)                                    | 04102    | S1        | (1756)1765        | Excitation voltage satur     speed at no-load                                              | ation                                |
| 04071   | <b>S1</b> | 3000          | Position gain on Cs contouring<br>control (Medium Low)                                     | 04103    | <b>S1</b> | (70)85            | Base speed limit ratio                                                                     |                                      |
| 04072   | <b>S1</b> | 3000          | Position gain on Cs contouring<br>control (Low)                                            | 04104    | <b>S1</b> | (4000)1500        | Current loop proportion                                                                    | nal gain                             |
| 04073   | <b>S1</b> | 0             | Grid shift on servo mode                                                                   | 04106    | S1        | (4000)5000        | Ourrent loop integral ga                                                                   | ain                                  |
| 04074   | <b>S1</b> | 0             | Reference position return speed on<br>Cs contouring control/servo mode                     | 04108    | <b>S1</b> | 0                 | Ovelocity at which the cuintegral gain is zero                                             | irrent loop                          |
| 04075   | <b>S1</b> | <b>*</b> 10   | Detection level for orientation<br>completion signal                                       | 04109    | S1        | 250               | Alter time constant for processing s     to the voltage command                            | aturation related                    |
| 04076   | <b>S1</b> | 33            | Ordinary orientation: Motor speed<br>limit value on orientation                            | 04110    | S1        | (1231)924         | Current conversion cor                                                                     | nstant                               |
| 04077   | <b>S1</b> | #             | Orientation stop position shift                                                            | 04111    | S1        | (353)280          | ® Secondary current coef                                                                   | ficient                              |
| 04080   | <b>S1</b> | (15460)80     | Regenerative power limit for high-<br>speed zone/regenerative power limit                  | 04112    | S1        | 200               | Criterion level for laturation related     command/P:0/M command clamp value               | to the voltage                       |
| 04081   | S1        | 20            | Delay time until motor power is cut<br>off                                                 | 04113    | S1        | (290)250          | Slip constant                                                                              |                                      |
| 04082   | <b>S1</b> | 10            | Setting of acceleration/deceleration time                                                  | 04114    | S1        | 0                 | Slip compeniation coefficient for a l<br>zone/ilip compeniation coefficient at d           | nigh-speed<br>eceleration            |
| 04083   | <b>S1</b> | 30            | ® Motor voltage on velocity control<br>mode                                                | 04115    | S1        | 100               | PWM command clamp u     deceleration                                                       | value at                             |
| 04084   | S1        | 30            | Motor voltage on orientation                                                               | 04116    | <b>S1</b> | 5564              | Motor leakage constant                                                                     | t                                    |
| 04085   | <b>S1</b> | 30            | Motor voltage on servo<br>mode/spindle synchronization<br>control mode                     | 04117    | <b>S1</b> | (29530)28250      | <b>©</b> Regular-time voltage compeniation<br>high-ipeed zone/regular-time motor vo        | coefficient for<br>Itage coefficient |
| 04086   | <b>S1</b> | 100           | Motor voltage on Cs contouring<br>control                                                  | 04118    | <b>S1</b> | (110)100          | Acceleration-time voltage compensation for high-speed zone/acceleration-time n coefficient | tion coefficient<br>notor voltage    |
| 04087   | <b>S1</b> | 115           | Overspeed level                                                                            | 04119    | <b>S1</b> | (29)38            | Deceleration-time excitation current     constant/excitation current change time           | change time<br>e con∎tant            |
|         |           |               |                                                                                            |          |           |                   |                                                                                            |                                      |
|         |           |               |                                                                                            |          |           |                   |                                                                                            |                                      |
| FDITIO  | N I       | DATE          |                                                                                            |          |           |                   |                                                                                            | PACE                                 |
| A04     |           | 09.11.12      | N04059 : 2000>197, I                                                                       | 104060 : | 500-      | ->350, N04063 : 3 | 350>500                                                                                    | P18/19                               |
|         |           |               |                                                                                            |          |           |                   |                                                                                            |                                      |

# 2.9 2052 Spindle Maximum rpm Setting Error

1) Description

A rotation command exceeding the max limit was instructed.

- 2) Cause of problem
  - ① A rotation command exceeding the max limit (2,500 rpm) was instructed.
  - ② No max rpm has ever been set for the angular head.
- 3) Action
  - ① Check the current rpm value of the spindle and adjust it to below 2,500 rpm.
  - ② Check the max rpm settings of the angular head (the max rpm setting value: D600)

| R2910.1 | F0000.6 | Ι | A0006.3                              |
|---------|---------|---|--------------------------------------|
| SPDMAX  | SA      |   | 2052                                 |
| R0688.2 | K0000.1 |   | Spindle Maximum<br>RPM Setting Error |
| A0006.3 | R0652.7 |   |                                      |

| Address | Symbol  | Coil Comment                      |
|---------|---------|-----------------------------------|
| R2910.1 | SPDMAX  | Spindle Max rpm Check             |
| F0.6    | SA      | Servo Ready                       |
| R688.2  | ANSPMAX | Angular Head rpm Max.             |
| K0.1    | KANGU   | Angular Head Used                 |
| A6.3    | 2052    | Spindle Maximum rpm Setting Error |
| R652.7  | ARST    | Alarm Reset                       |

## 2.10 2054 Illegal Condition in Spindle Rotation

1) Description

The spindle rotation command is instructed under the condition where the spindle is prohibited from rotating.

- 2) Cause of problem
  - After the machine starts initially, the rotation command is instructed with no revolution (Scode command) specified.
  - ② The gear shifting is not complete within 40 seconds after the spindle rotation command (M03 or M04) was instructed.
- 3) Action
  - ① Instruct the spindle rotation command after instructing S-Code.
  - ② Check the status of gear shifting.

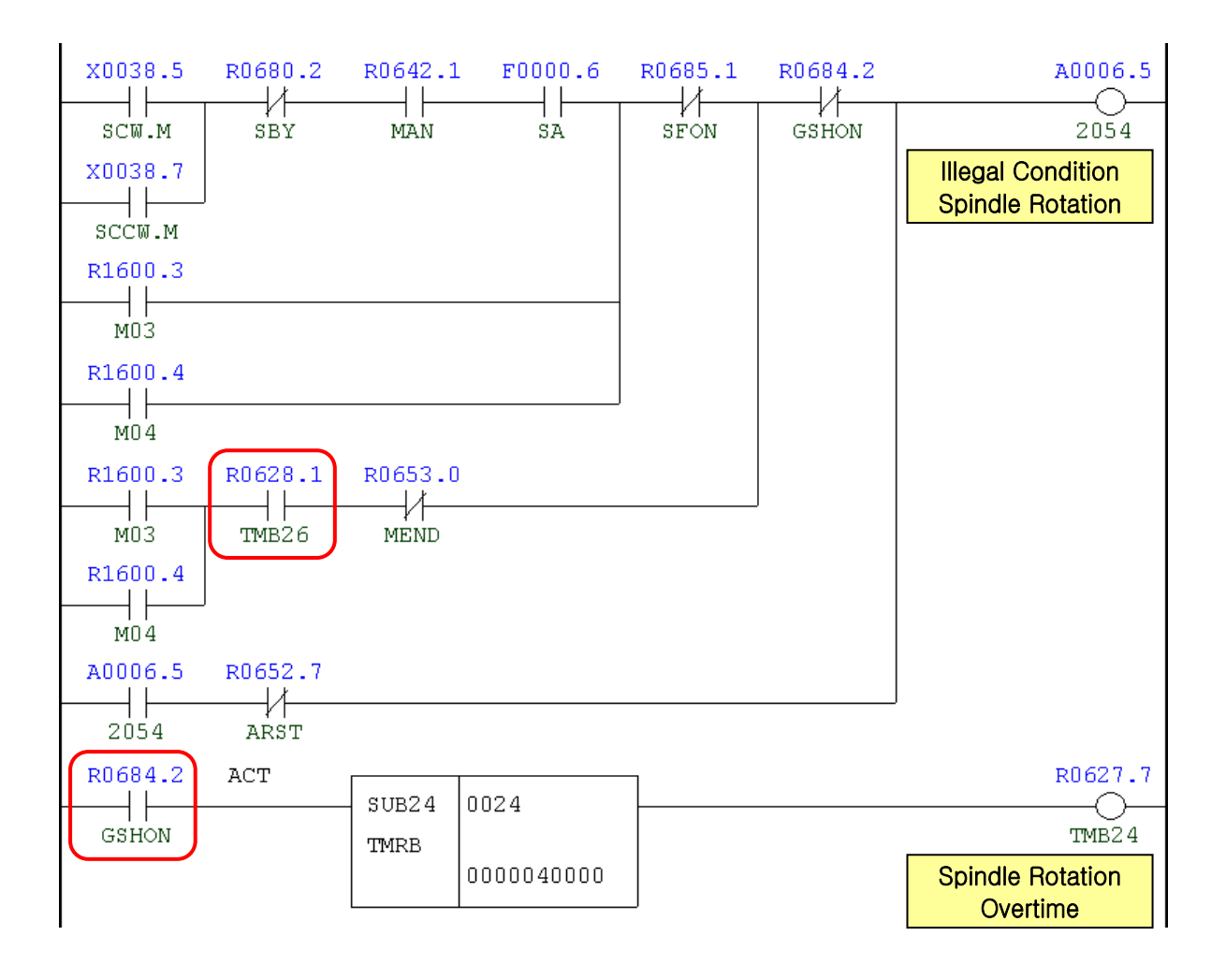

| )683.0                  | R0683.4 |            |
|-------------------------|---------|------------|
| SGL                     | SGRL    |            |
| R0683.1                 | R0683.5 | Gear Shift |
| SGM                     | SGRM    |            |
| R0683.2<br>—    <br>SGH | R0683.6 |            |

| Address | Symbol | Coil Comment                       |
|---------|--------|------------------------------------|
| X38.5   | SCW.M  | Spindle CW                         |
| X38.7   | SCCW.M | Spindle CCW                        |
| R680.2  | SBY    | Spindle Stand-By                   |
| R642.1  | MAN    | Manual Mode                        |
| F0.6    | SA     | Servo Ready                        |
| R1600.3 | M03    | Spindle Forward (CW) Rotation      |
| R1600.4 | M04    | Spindle Reverse (CCW) Rotation     |
| R685.1  | SFON   | Initial S-Function On              |
| R628.1  | TMB26  | Spindle Rotation Overtime          |
| R653.0  | MEND   | M-Function End                     |
| R684.2  | GSHON  | Gear Shift On                      |
| A6.5    | 2054   | Illegal Condition Spindle Rotation |
| R652.7  | ARST   | Alarm Reset                        |
| R683.0  | SGL    | Spindle Gear Change Low            |
| R683.4  | SGRL   | Spindle Gear Change Low            |
| R683.1  | SGM    | Spindle Gear Change Middle         |
| R683.5  | SGRM   | Spindle Gear Change Middle         |
| R683.2  | SGH    | Spindle Gear Change High           |
| R683.6  | SRRH   | Spindle Gear Change High           |

## 2.11 2056 Gear Shift Overtime Alarm

#### 1) Description

The gear shifting is not complete within 40 seconds after the command was instructed.

- 2) Cause of problem
  - ① An error found in the solenoid valve for shifting the main spindle gear, or short-circuit of or error in the gear-shift switch
  - ② An error found in the hydraulic cylinder for gear shifting, or defective in the shift gear itself
- 3) Action
  - ① Check the solenoid valve, limit switch, wiring cables and I/O module, and make repair or replacement if you encounter a problem.
  - ② Turn off the machine and loosen the tube connector that is connected to the cylinder. Move the cylinder piston up or down to check if it works normally. If you feel it's clamped somewhere, repair it as necessary.

| Signal       | Address               | Device<br>Symbol | I/O                     | Connector<br>(Pin) | Numb<br>ering |
|--------------|-----------------------|------------------|-------------------------|--------------------|---------------|
| Gear 1 Check | <b>X3.0</b><br>SGA.M  | -SL11            | Input Module : Slot 06  | XJ412 (12)         | SL11          |
| Gear 2 Check | <b>X3.2</b><br>SGB.M  | -SL13            | Input Module : Slot 06  | XJ412 (44)         | SL13          |
| Gear 3 Check | <b>X3.3</b><br>SGC.M  | -SL14            | Input Module : Slot 06  | XJ412 (11)         | SL14          |
| Gear 4 Check | <b>X3.4</b><br>SGD.M  | -SL15            | Input Module : Slot 06  | XJ412 (27)         | SL15          |
| Gear 1       | <b>Y4.0</b><br>GR1.V  | -KAR40           | Output Module : Slot 03 | XJ400 (16)         | YV14          |
| Gear 2       | <b>Y4.1</b><br>GR2.V  | -KAR41           | Output Module : Slot 03 | XJ400 (32)         | YV15          |
| Gear 3       | <b>Y4.2</b><br>GR3.V  | -KAR42           | Output Module : Slot 03 | XJ400 (48)         | YV18          |
| Gear 4       | <b>Y4.3</b><br>GR4.V) | -KAR43           | Output Module : Slot 03 | XJ400 (15)         | YV19          |

#### DBC130ALE2A

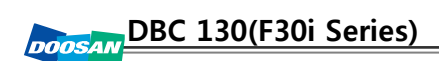

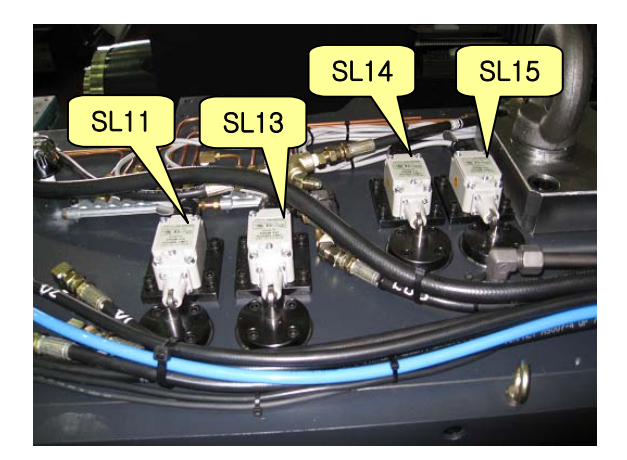

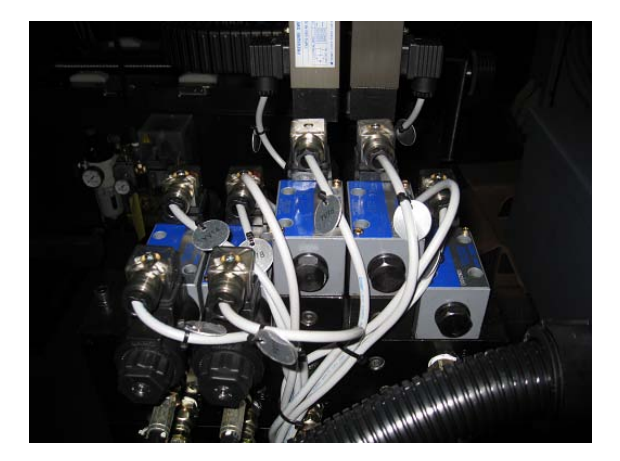

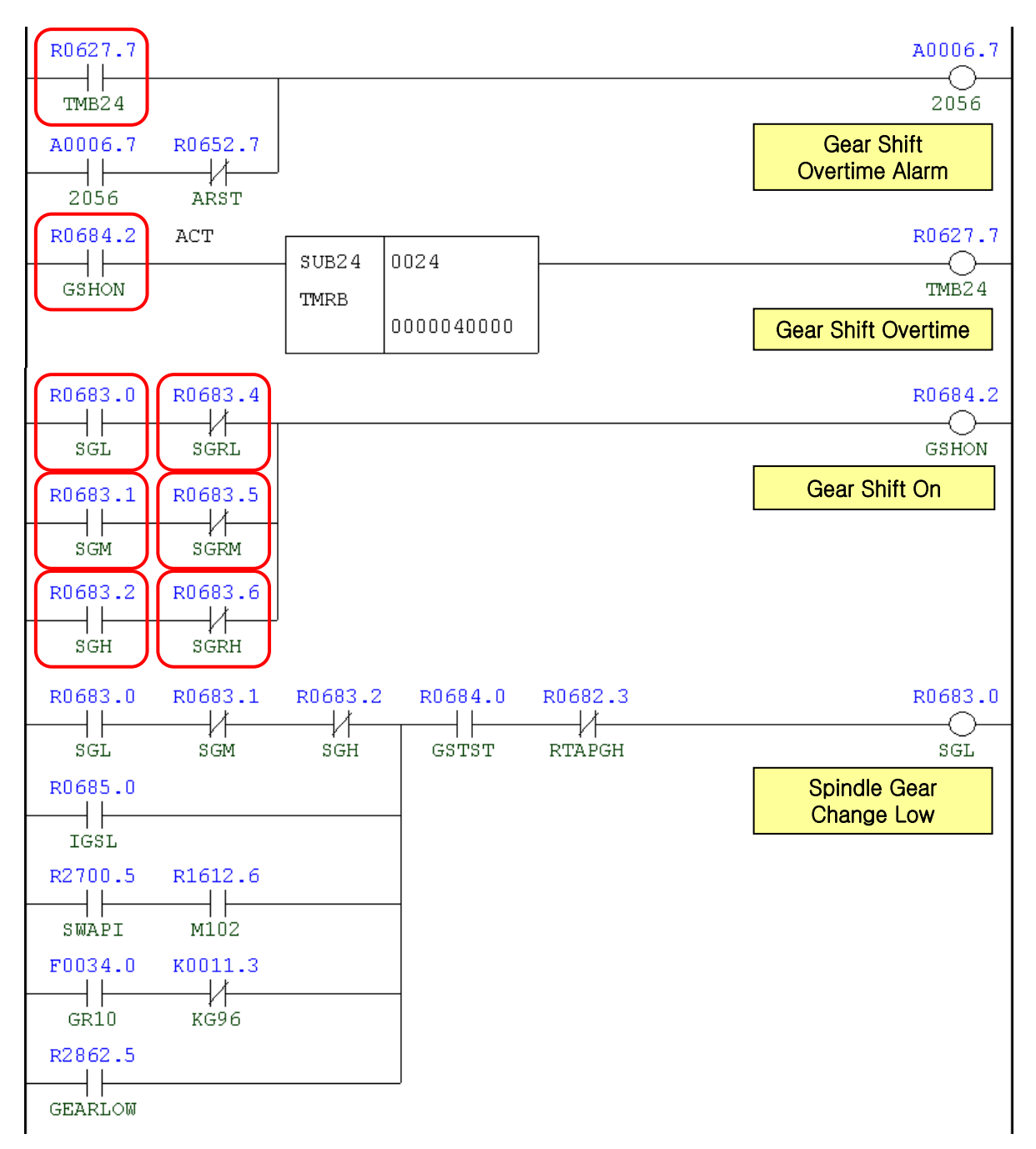

| к0075.5           | x0003.2 | x0003.4 | коооо.7 | R0683.5<br>∣∤ | R0683.6<br> ∤ | R0683.4                     |
|-------------------|---------|---------|---------|---------------|---------------|-----------------------------|
| KGRL              | SGB.M   | SGD.M   | KDB13   | SGRM          | VI<br>SGRH    | SGRL                        |
|                   |         | KUUUU.7 |         | J             |               | Range Low                   |
|                   | SGA.M   | KDB13   |         |               | _             |                             |
| R0683.0           | R0683.1 | R0683.2 | R0684.0 | R0682.3       | R2700.5       | R0683.1                     |
| SGL               | SGM     | SGH     | GSTST   | RTAPGH        | SWAPI         |                             |
| F'0034.1          | KUU11.3 |         | -       |               |               | Change Middle               |
| GR20<br>R2862.6   | KG96    |         |         |               | _             |                             |
|                   |         |         | J       |               |               |                             |
| GEARNID           |         |         |         |               |               |                             |
| KUU75.6           |         | XUUU3.4 |         | RU683.4       | RU683.6       | RU683.5                     |
| KGRM              | SGA.M   | SGD.M   | KDB13   | SGRL          | SGRH          | SGRM                        |
|                   |         |         |         | J             |               | Range Middle                |
|                   | SGB.M   | KDB13   |         |               | L             |                             |
| R0683.0           | R0683.1 | R0683.2 | R0684.0 | R2700.5       |               | R0683.2                     |
| SGL               | SGM     | SGH     | GSTST   | SWAPI         | Г             | SGH                         |
|                   |         |         |         |               |               | Spindle Gear<br>Change High |
| RTAPGH<br>F0034.2 | к0011.3 |         |         |               | L             |                             |
|                   |         |         | -       |               |               |                             |
| R2862.7           |         |         |         |               |               |                             |
| GEARHIG           |         |         | J       |               |               |                             |
| к0075.7<br>II     | x0003.0 | x0003.3 | коооо.7 | R0683.4       | R0683.5       | R0683.6                     |
| KGRH              | SGA.M   | SGC.M   | KDB13   | SGRL          | SGRM          | SGRH                        |
|                   | X0003.3 | коооо.7 |         | J             |               | Spindle Gear<br>Bange High  |
|                   | SGC.M   | KDB13   |         |               | L             |                             |

| Address | Symbol | Coil Comment              |  |
|---------|--------|---------------------------|--|
| R625.7  | TMB24  | Gear Shift Overtime       |  |
| A6.7    | 2056   | Gear Shift Overtime Alarm |  |
| R652.7  | ARST   | Alarm Reset               |  |
| R684.2  | GSHON  | Gear Shift On             |  |

| Address | Symbol  | Coil Comment                |
|---------|---------|-----------------------------|
| R683.0  | SGL     | Spindle Gear Low            |
| R683.4  | SGRL    | Spindle Gear Range Low      |
| R683.1  | SGM     | Spindle Gear Middle         |
| R683.5  | SGRM    | Spindle Gear Range Middle   |
| R683.2  | SGH     | Spindle Gear High           |
| R683.6  | SGRH    | Spindle Gear Range High     |
| R685.0  | IGSL    | Initial Gear Shift Low      |
| R2700.5 | SWAPI   | Wait for Spindle Warm Up    |
| R1612   | M102    | Spindle Warm Up Start       |
| F34.0   | GR10    | Spindle Gear Change Low     |
| K11.3   | KG96    | G96 Function Used           |
| R2862.5 | GEARLOW | Gear Low Speed              |
| R684.0  | GSTST   | Gear Shift Start            |
| R682.3  | RTAPGH  | Rigid Tap Only Gear High    |
| F34.1   | GR20    | Spindle Gear Change Middle  |
| R2862.6 | GEARMID | Gear Middle Speed           |
| F34.2   | GR30    | Spindle Gear Change High    |
| R2862.7 | GEARHIG | Gear High Speed             |
| K75.5   | KGRL    | Gear Shift Low Keep         |
| X3.2    | SGA.M   | Spindle Gear Shift Status B |
| X3.4    | SGD.M   | Spindle Gear Shift Status D |
| K0.7    | KDB13   | DBC130 Type Machine         |
| K75.6   | KGRM    | Gear Shift Middle Keep      |
| K75.7   | KGRH    | Gear Shift High Keep        |

# 2.12 2057 Spindle Tool Clamp/Unclamp Change Alarm

- 1) Description
  - ① The tool unclamp command was instructed while not in spindle orientation mode.
  - ② It has passed 10 seconds since the position sensor switch of the spindle tool unclamp cylinder did not match with the applicable instruction.
- 2) Cause of problem
  - ① An error in adjusting the position sensor switch
  - 2 An error in wiring or component parts
- 3) Action
  - ① An error in adjusting the position sensor switch

Check the sensor indicator displayed on the proximity switch (located in the rear of the spindle tool unclamping cylinder) and correct it according to the indicator.

② An error in wiring or component parts

Check the proximity switch, the wiring from the proximity switch to the electric cabinet as well as the I/O module if there is a problem. Repair or replace the defective part if necessary.

| Signal               | Address               | Device<br>Symbol | I/O                       | Connector<br>(Pin) | Numbering |
|----------------------|-----------------------|------------------|---------------------------|--------------------|-----------|
| Spindle Tool Clamp   | <b>X3.1</b><br>THLP.M | -SL12            | Input Module :<br>Slot 6  | XJ412 (28)         | SX12      |
| Spindle Tool Unclamp | <b>Y4.6</b><br>STUN.V | -KAR46           | Output Module :<br>Slot 3 | XA107 (10)         | YV11      |

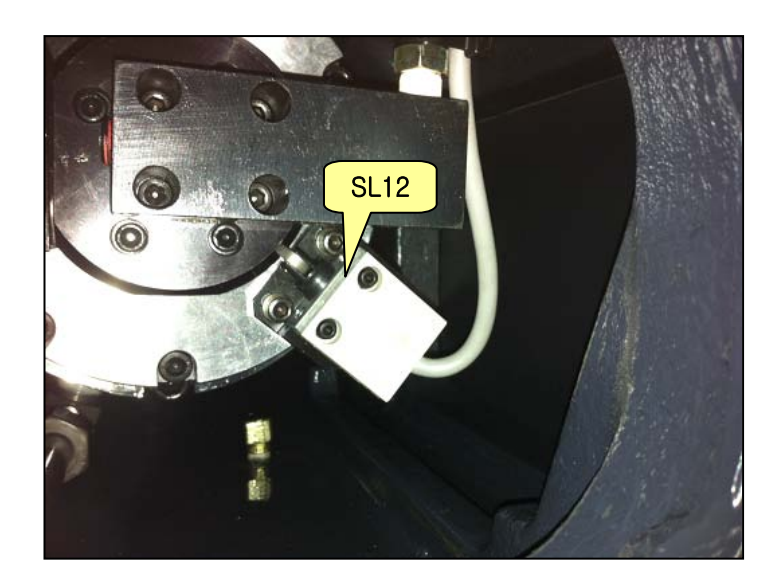

| R0730.5 Y | r0004.6 x     | 0003.1 1 | R0687.6 R06 | 87.5<br>V | кооо4.0 | A0007.0                                    |
|-----------|---------------|----------|-------------|-----------|---------|--------------------------------------------|
| MSUNCD :  | stun.v n      | CLP.M    | ORARAC OR   | AKEP      | KBLTSP  | 2057                                       |
| R0628.5   |               |          |             |           |         | Spindle Tool Clamp/<br>Unclamp Check Alarm |
| TMB30     |               |          |             |           |         |                                            |
| A0007.0 R | :0652.7<br>」オ |          |             |           |         |                                            |
| 2057      | ¥∣<br>ARST    |          |             |           |         |                                            |
| Y0004.6   | x0003.1       |          | F0000.6     |           |         | 1                                          |
| STUN.V    | TCLP.M        |          | SA          |           |         |                                            |
| Y0004.6   | x0003.1       |          |             |           |         |                                            |
| STUN.V    | TCLP.M        |          |             |           |         |                                            |
| x0003.0   | x0003.1       | кооо4.0  |             |           |         |                                            |
| SGA.M     | TCLP.M        | KBLTSP   |             |           |         |                                            |
| X0003.0   | x0003.1       |          |             |           |         |                                            |
| SGA.M     | TCLP.M        |          |             |           |         |                                            |
| 1         | ACT           |          |             | 7         |         | R0628.5                                    |
|           |               | SUB24    | 0030        |           |         |                                            |
|           |               | INKD     | 0000010000  |           |         | Spindle Tool Clamp/<br>Unclamp Check Time  |

| Address | Symbol | Coil Comment                       |
|---------|--------|------------------------------------|
| R730.5  | MSUNCD | Manual Spindle Unclamp Command     |
| Y4.6    | STUN.V | Spindle Tool Unclamp               |
| X3.1    | TCLP.M | Spindle Tool Clamp                 |
| R687.6  | ORARAC | Spindle Orientation Complete Aux.  |
| R687.5  | ORAKEP | Orientation Keep Aux.              |
| K4.0    | KBLTSP | Built-In Spindle Used              |
| R628.5  | TMB30  | Spindle Clamp / Unclamp Check Time |
| A7.0    | 2057   | Spindle Tool CL / UNCL Check Alarm |
| R652.7  | ARST   | Alarm Reset                        |
| Y4.6    | STUN.V | Spindle Tool Unclamp               |
| X3.1    | TCLP.M | Spindle Tool Clamp                 |
| X3.0    | SGA.M  | Spindle Gear A/S-Unclamp Built     |
| K4.0    | KBLTSP | Built-In Spindle Used              |
| F0.6    | SA     | Servo Ready                        |

# 2.13 2058 Tool No. Select Keep Relay Not Set

#### 1) Description

An error in the Keep Relay setting that specifies the maximum number of tool pots.

2) Cause of problem

The Keep Relay setting that enables you to select the maximum number of tool pots is not specified, or more than one setting is found.

#### 3) Action

Check the Keep Relay settings and select a value appropriate to the machine.

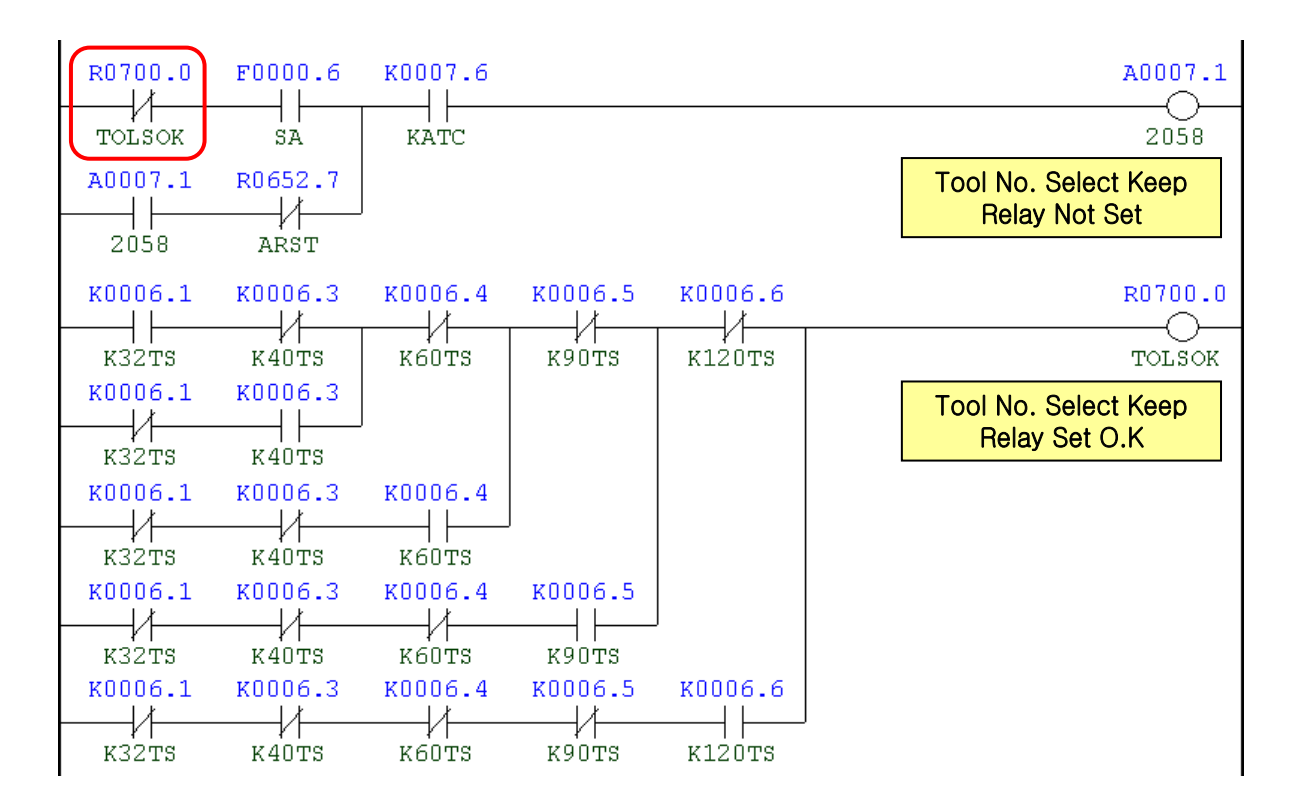

| Address | Symbol | Coil Comment                               |
|---------|--------|--------------------------------------------|
| R700.0  | TOLSOK | Tool No. Select Keep Relay Set O.K         |
| F0.6    | SA     | Servo Ready                                |
| A7.1    | 2058   | Tool Magazine Selection Keep Relay Not Set |
| R652.7  | ARST   | Alarm Reset                                |
| K6.1    | K32TS  | Tool Magazine 32Tools Used                 |
| K6.3    | K40TS  | Tool Magazine 40Tools Used                 |
| K6.4    | K60TS  | Tool Magazine 60Tools Used                 |
| K6.5    | K90TS  | Tool Magazine 90Tools Used                 |
| K6.6    | K120TS | Tool Magazine 120Tools Used                |

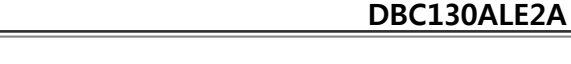

#### (Note) To change the Keep Relay settings

(1) Set the mode switch in the main OP to "MDI".

(2) Press the "OFS/SET" key in the right side of the main OP monitor.

The following soft key bar will be displayed at the bottom.

WORK

| (3) Press the | [SETTING] | button. |  |
|---------------|-----------|---------|--|

OFFSET SETTIN

• The Setting screen appears where the cursor is positioned at the "PARAMETER WRITE" item on the top.

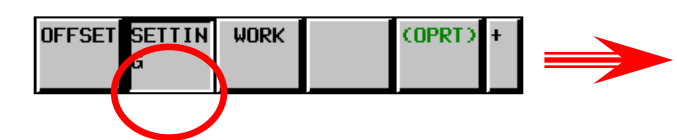

(OPRT)

- ※ If the screen is not displayed as shown in the right picture, move to the first page of the Setting
   Parameter menu ("0" → "NO.SRH") and press the
   Page Up button three times. Then, you will see the right screen properly.
- (4) Enter the number of 1, and keep pressing the INPUT and EXEC keys.

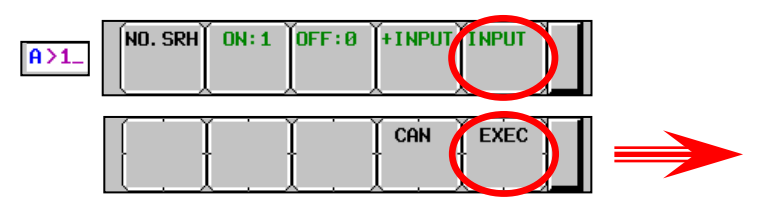

★ The "SW0100 Parameter Enable Switch ON" alarm will occur.

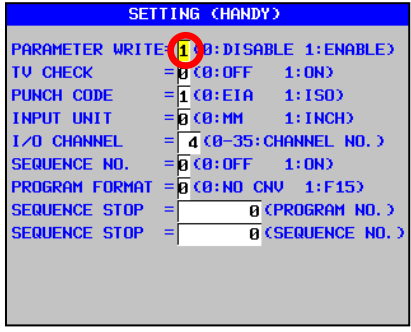

SW0100 PARAMETER ENABLE SWITCH ON

ALARM MESSAGE

PATHØ2

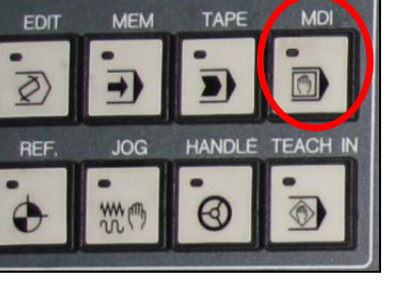

SELEC

MODE

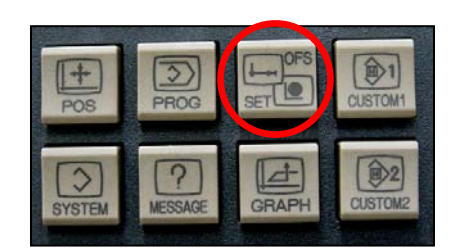

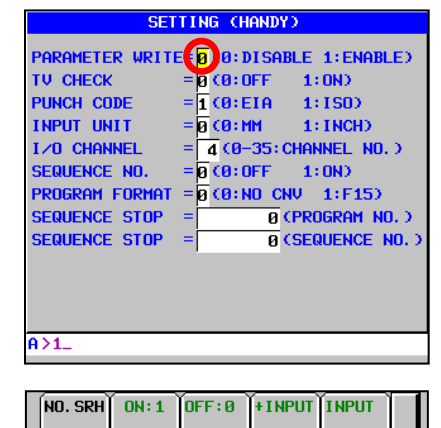

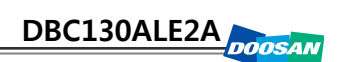

(5) Press the "SYSTEM" button in the right side of the main OP monitor.

The following soft key bar will be displayed at the

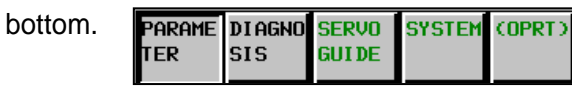

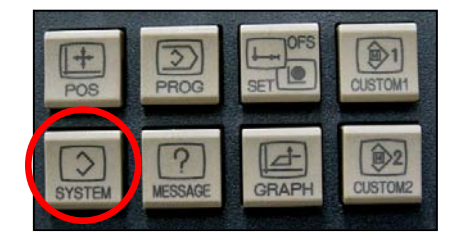

- (6) Move to the Keep Relay screen.
  - ① Press the soft keys one after another to move to the Keep Relay screen.
  - ② Press to activate the vertical soft key in the lower right corner and press the [KEEP RELAY] key.

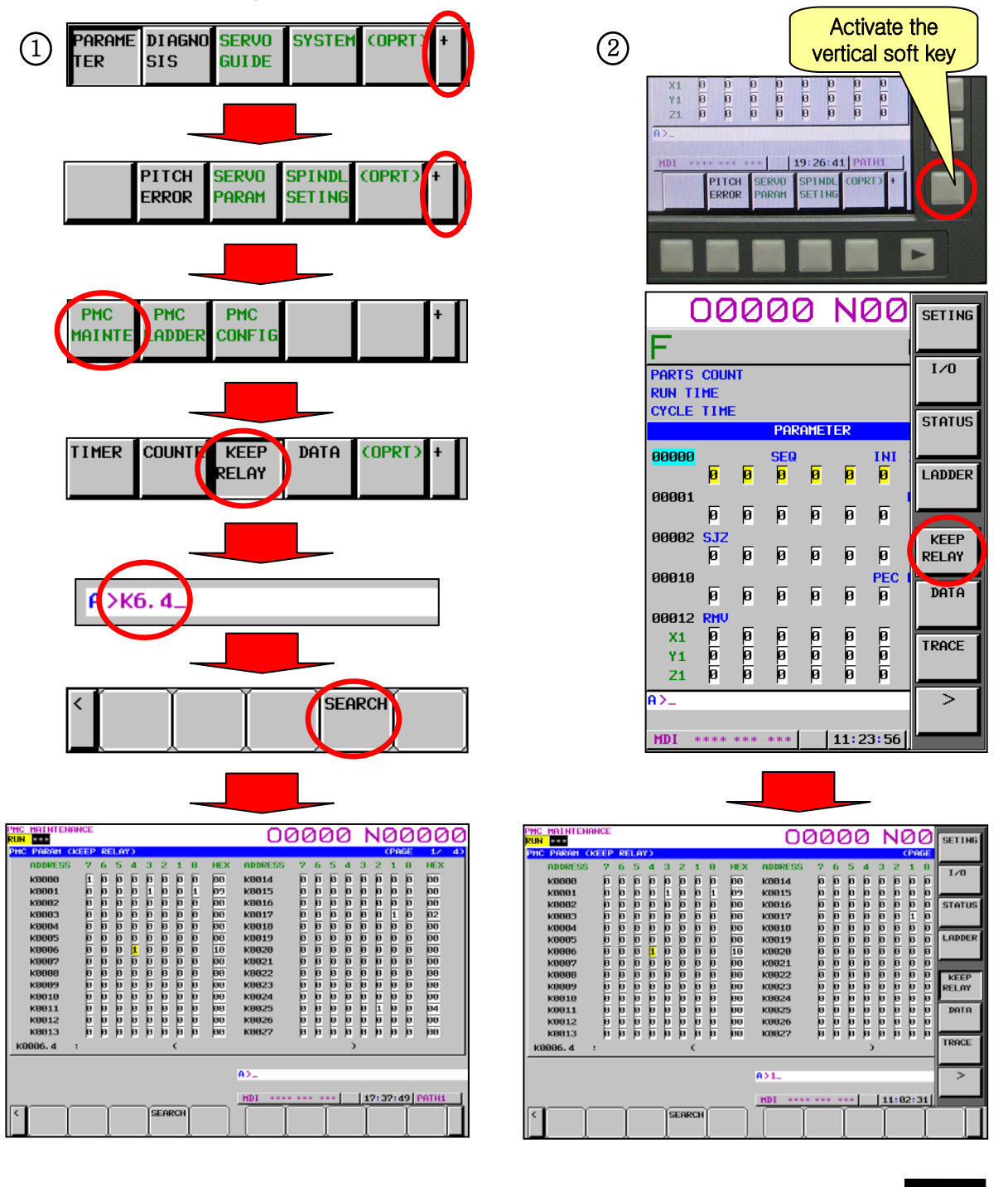

- (7) Enter a desired Keep Relay number and press [SEARCH], or move the cursor to the Keep Relay item and enter 1 or 0. Then, press the INPUT button.
- (8) When done, move back to "SETTING" and turn off "PARAMETER WRITE"("1" '0"). Then, press the "RESET" key to release the alarm.

| K-Relay    | K6.6 | K6.5 | K6.4    | K6.3    | K6.2    | K6.1 | K6.0     |
|------------|------|------|---------|---------|---------|------|----------|
| Tool Count | 120  |      | 60 Tool |         |         |      | Motrix   |
|            | Tool |      | 00 1001 | 40 1001 | 90 1001 |      | IVIALITX |

# 2.14 2059 T-Code Command Initial Condition

#### 1) Description

When the tool magazine or ATC waiting pot had not been initialized, a tool was called (T\_:).

- 2) Cause of problem
  - ① A positioning error in switches that check the home position of ATC or tool magazine
  - ② Defective component part in the switch
- 3) Action
  - ① Check if the switch works properly on the DGN screen, and adjust the distance from the dog as appropriate.
  - ② Check the Limit Switch, wiring cables and I/O module, and make repair or replacement if you encounter a problem.

| Signal                           | Address                | Device<br>Symbol | I/O                       | Connector<br>(Pin) |
|----------------------------------|------------------------|------------------|---------------------------|--------------------|
| Tool Mag. Tool Out Interlock     | <b>X12.7</b><br>MTIO.M | -SL75            | Input Module :<br>Slot 08 | XJ414(37)          |
| Tool Changer Arm 180° CW         | <b>X13.0</b><br>T8CW.M | -SX78            | Input Module :<br>Slot 08 | XJ414(3)           |
| Tool Changer Arm 180°<br>CCW     | <b>X13.1</b><br>T8CC.M | -SX79            | Input Module :<br>Slot 08 | XJ414(20)          |
| Tool Changer Arm In              | <b>X13.2</b><br>TCAI.M | -SX7A            | Input Module :<br>Slot 08 | XJ414(35)          |
| Tool Changer Arm Out             | <b>X13.3</b><br>TCAO.M | -SX7B            | Input Module :<br>Slot 08 | XJ414(2)           |
| Tool Chg. Guide Rail Locate      | <b>X13.4</b><br>TRLC.M | -SX7G            | Input Module :<br>Slot 08 | XJ414(19)          |
| Tool Chg. Guide Rail<br>Unlocate | <b>X13.5</b><br>TRUC.M | -SX7H            | Input Module :<br>Slot 08 | XJ414(34)          |

## **% T-Code Initial Position**

| Address | X12.7 | X13.0  | X13.1  | X13.2 | X13.3 | X13.4 | X13.5 |
|---------|-------|--------|--------|-------|-------|-------|-------|
| Status  | 1     | 1 or 0 | 0 or 1 | 1     | 0     | 0     | 1     |

# (Note) How to move to DGN (Diagnostic)

- (1) Press the "SYSTEM" button in the right side of the main OP monitor.
  - The following soft key bar will be displayed at the bottom.

| Parame diagno servo<br>Ter sis guide | SYSTEM | (OPRT) | + |
|--------------------------------------|--------|--------|---|
|--------------------------------------|--------|--------|---|

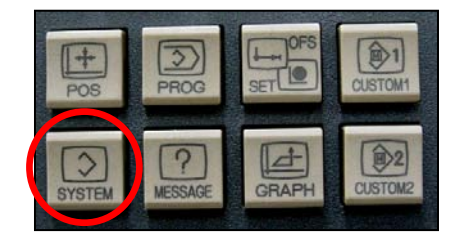

- (2) Move to the DGN screen.
  - 1 Press the soft keys one after another to move to the DGN screen.
  - ② Press any soft key in the right corner to activate the vertical soft key bar, and press the [STATUS] key.

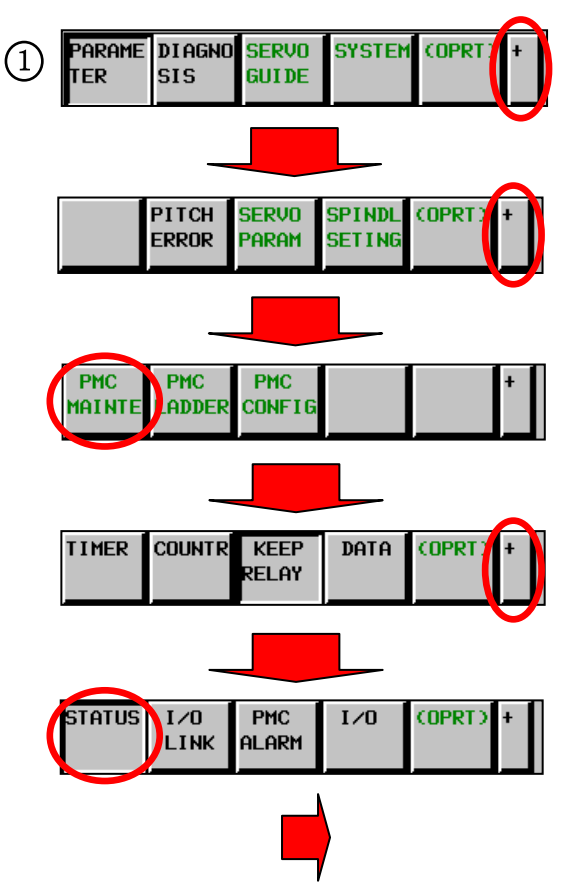

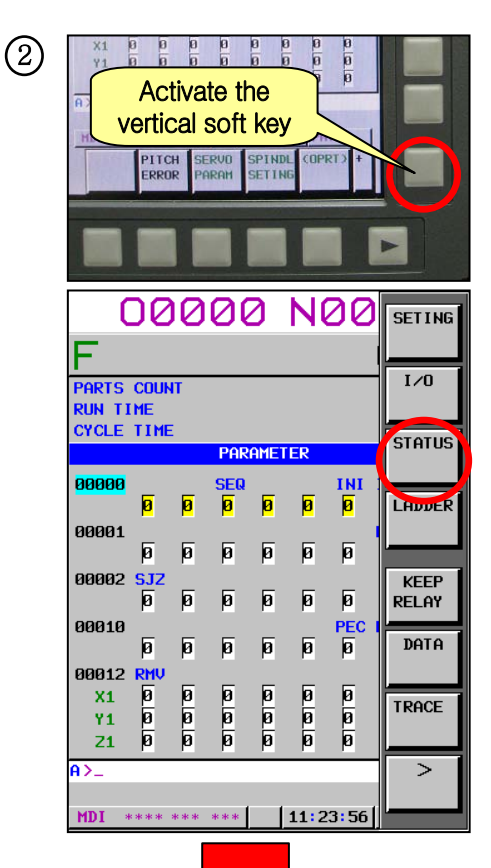

(3) Enter a desired DGN address and press [SEARCH] to display the DGN screen of your choice.

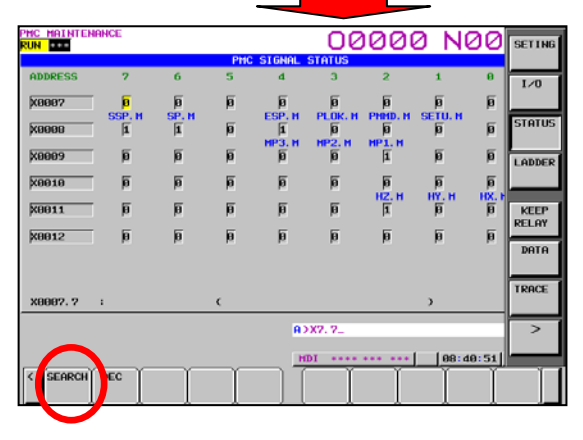

## (Note) How to read DGN (Diagnostic)

Ex) X 0007 0 0 1 1 0 0 1 0

Bit 1, 4 and 5 in Address X7 turn ON while Bit 0, 2, 3, 6 and 7 turn OFF.

| 표시     | 0     | 0     | 1     | 1     | 0     | 0     | 1     | 0     |
|--------|-------|-------|-------|-------|-------|-------|-------|-------|
| Bit No | Bit 7 | Bit 6 | Bit 5 | Bit 4 | Bit 3 | Bit 2 | Bit 1 | Bit 0 |

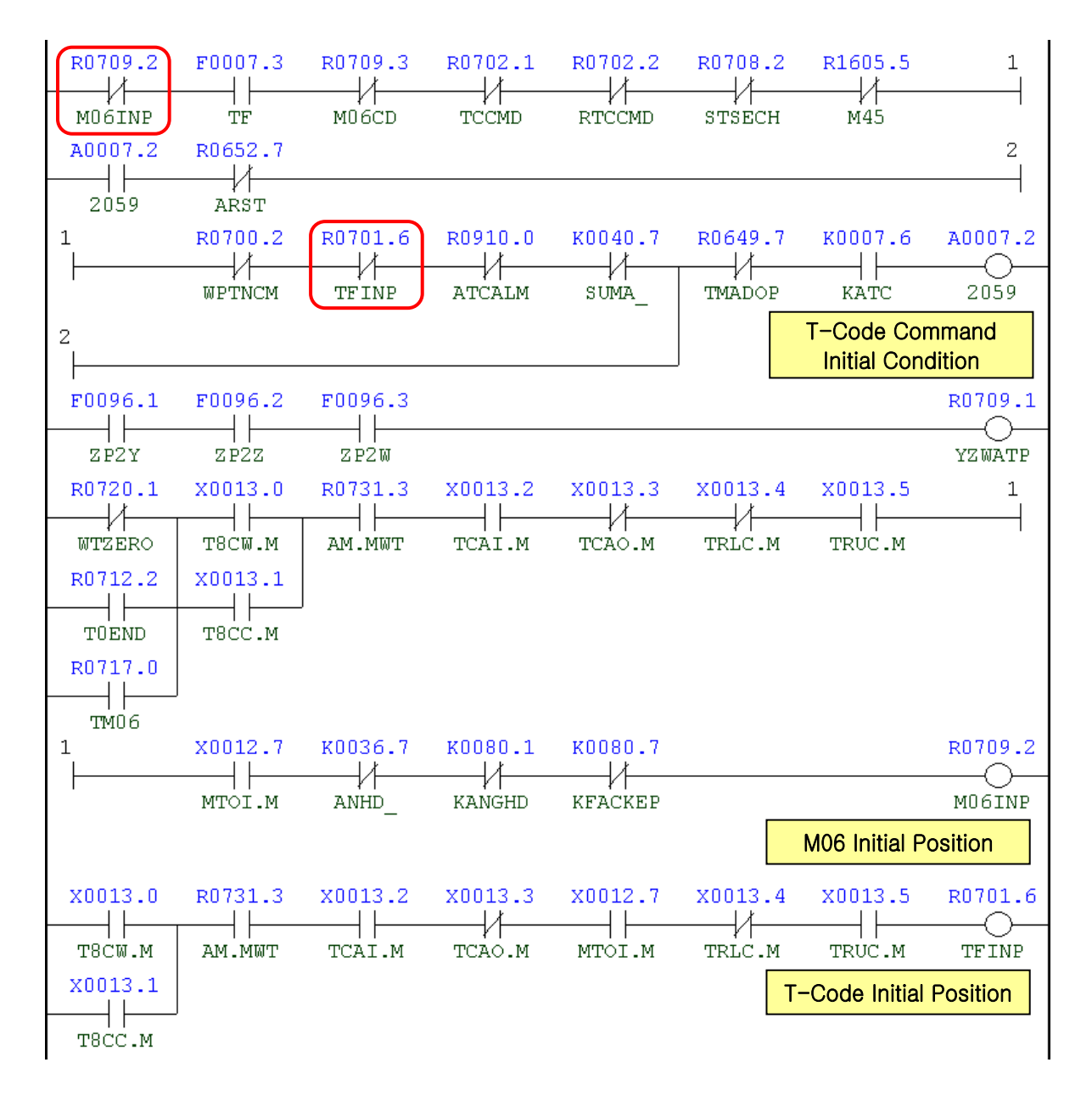

| Address | Symbol | Coil Comment         |
|---------|--------|----------------------|
| R709.2  | M06INP | M06 Initial Position |
| F7.3    | TF     | T Function Strobe    |

| Address | Symbol  | Coil Comment                     |
|---------|---------|----------------------------------|
| R709.3  | M06CD   | M06 Command                      |
| R702.1  | TCCMD   | T-Code Command                   |
| R702.2  | RTCCMD  | Re-Charge T-Code Command         |
| R708.2  | STSECH  | Spindle Tool Search              |
| R1605.5 | M45     | Spindle Tool No. Set             |
| R700.2  | WPTNCM  | Wait. Pot Tool No. Command       |
| R701.6  | TFINP   | T-Code Initial Position          |
| R910.0  | ATCALM  | ATC Alarm                        |
| K40.7   | SUMA_   | Sub. OP Manual Mode              |
| A7.2    | 2059    | T-Code Command Initial Condition |
| R652.7  | ARST    | Alarm Reset                      |
| R649.7  | TMADOP  | Tool Magazine Door Open Aux.     |
| K7.6    | KATC    | ATC Use                          |
| R720.1  | WTZERO  | Waiting Pot Tool Number Zero     |
| R712.2  | TOEND   | T-Code Zero Command End          |
| R717.0  | TM06    | Tool Zero M06 Command            |
| X13.0   | T8CW.M  | Tool Changer Arm 180° CW         |
| X13.1   | T8CC.M  | Tool Changer Arm 180° CCW        |
| R731.3  | AM.MWT  | ATC Changer Mag. Wait Position   |
| X13.2   | TCAI.M  | Tool Changer Arm In              |
| X13.3   | TCAO.M  | Tool Changer Arm Out             |
| X13.4   | TRLC.M  | Tool Changer Guide Rail Locate   |
| X13.5   | TRUC.M  | Tool Changer Guide Rail Unlocate |
| X12.7   | MTOI.M  | Tool Mag. Tool Out Interlock     |
| K36.7   | ANHD_   | Angle Head                       |
| K80.1   | KANGHD  | Angular Mismatch Alarm(M121)     |
| K80.7   | KFACKEP |                                  |

# 2.15 2060 M06 Command Illegal Position

1) Description

A tool change was instructed (by M06 or manually) in other than the home position.

- 2) Cause of problem
  - ① The tool had not been called before the instruction.
  - ② An error in the switch that detects the home position of tool magazine, waiting tool pot, or ATC.(The interval between switch and dog is set improperly, or the switch itself has a defective part.)
- 3) Action
  - ① You should call a tool before instructing to change it.
    - T\_\_; M06; or T\_\_M06;
  - ② Check if the switch works properly on the DGN screen, and adjust the distance from the dog as appropriate. Check the Limit Switch, wiring cables and I/O module, and make repair or replacement if you encounter a problem.

| Signal                           | Address                | Device<br>Symbol | I/O                       | Connector<br>(Pin) |
|----------------------------------|------------------------|------------------|---------------------------|--------------------|
| Tool Mag. Tool Out<br>Interlock  | <b>X12.7</b><br>MTIO.M | -SL75            | Input Module :<br>Slot 08 | XJ414(37)          |
| Tool Changer Arm 180°<br>CW      | <b>X13.0</b><br>T8CW.M | -SX78            | Input Module :<br>Slot 08 | XJ414(3)           |
| Tool Changer Arm 180°<br>CCW     | <b>X13.1</b><br>T8CC.M | -SX79            | Input Module :<br>Slot 08 | XJ414(20)          |
| Tool Changer Arm In              | <b>X13.2</b><br>TCAI.M | -SX7A            | Input Module :<br>Slot 08 | XJ414(35)          |
| Tool Changer Arm Out             | <b>X13.3</b><br>TCAO.M | -SX7B            | Input Module :<br>Slot 08 | XJ414(2)           |
| Tool Chg. Guide Rail<br>Locate   | <b>X13.4</b><br>TRLC.M | -SX7G            | Input Module :<br>Slot 08 | XJ414(19)          |
| Tool Chg. Guide Rail<br>Unlocate | <b>X13.5</b><br>TRUC.M | -SX7H            | Input Module :<br>Slot 08 | XJ414(34)          |

## **% T-Code Initial Position**

| Address | X12.7 | X13.0  | X13.1  | X13.2 | X13.3 | X13.4 | X13.5 |
|---------|-------|--------|--------|-------|-------|-------|-------|
| Status  | 1     | 1 or 0 | 0 or 1 | 1     | 0     | 0     | 1     |

# (Note) How to move to DGN (Diagnostic)

- (1) Press the "SYSTEM" button in the right side of the main OP monitor.
  - The following soft key bar will be displayed at the bottom.

| PARAME | DIAGNO | SERVO | SYSTEM | (OPRT) | + |
|--------|--------|-------|--------|--------|---|
| TER    | SIS    | GUIDE |        |        |   |
|        |        |       |        |        |   |

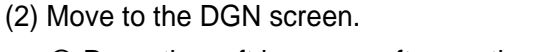

- ① Press the soft keys one after another to move to the DGN screen.
- ② Press any soft key in the right corner to activate the vertical soft key bar, and press the [STATUS] key.

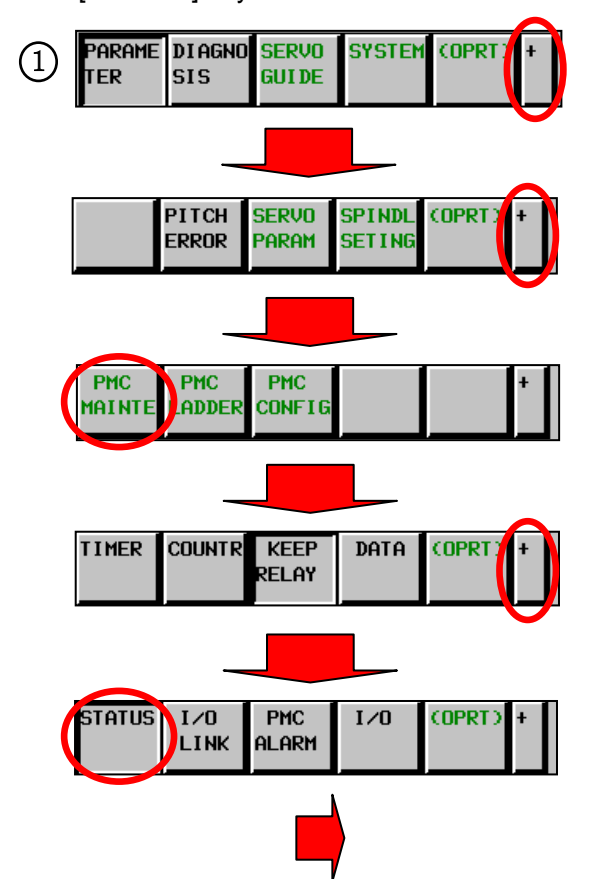

(3) Enter a desired DGN address and press [SEARCH] to display the DGN screen of your choice.

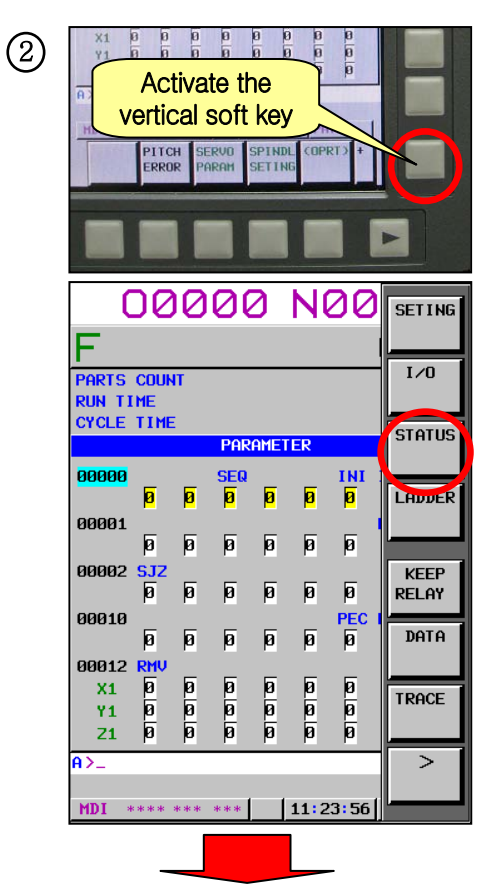

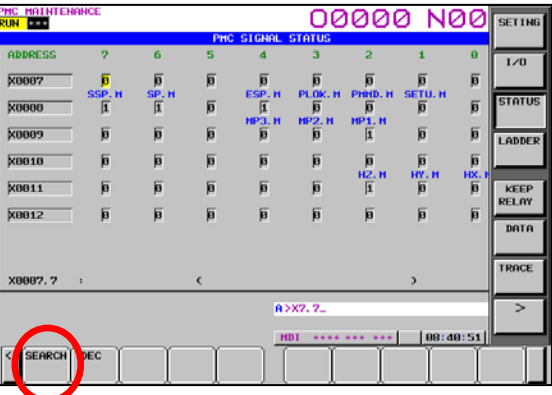

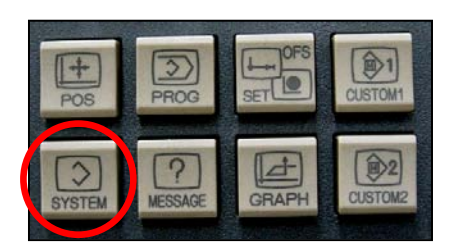

# (Note) How to read DGN (Diagnostic)

Ex) X 0007 0 0 1 1 0 0 1 0

Bit 1, 4 and 5 in Address X7 turn ON while Bit 0, 2, 3, 6 and 7 turn OFF.

| 표시     | 0     | 0     | 1     | 1     | 0     | 0     | 1     | 0     |
|--------|-------|-------|-------|-------|-------|-------|-------|-------|
| Bit No | Bit 7 | Bit 6 | Bit 5 | Bit 4 | Bit 3 | Bit 2 | Bit 1 | Bit 0 |

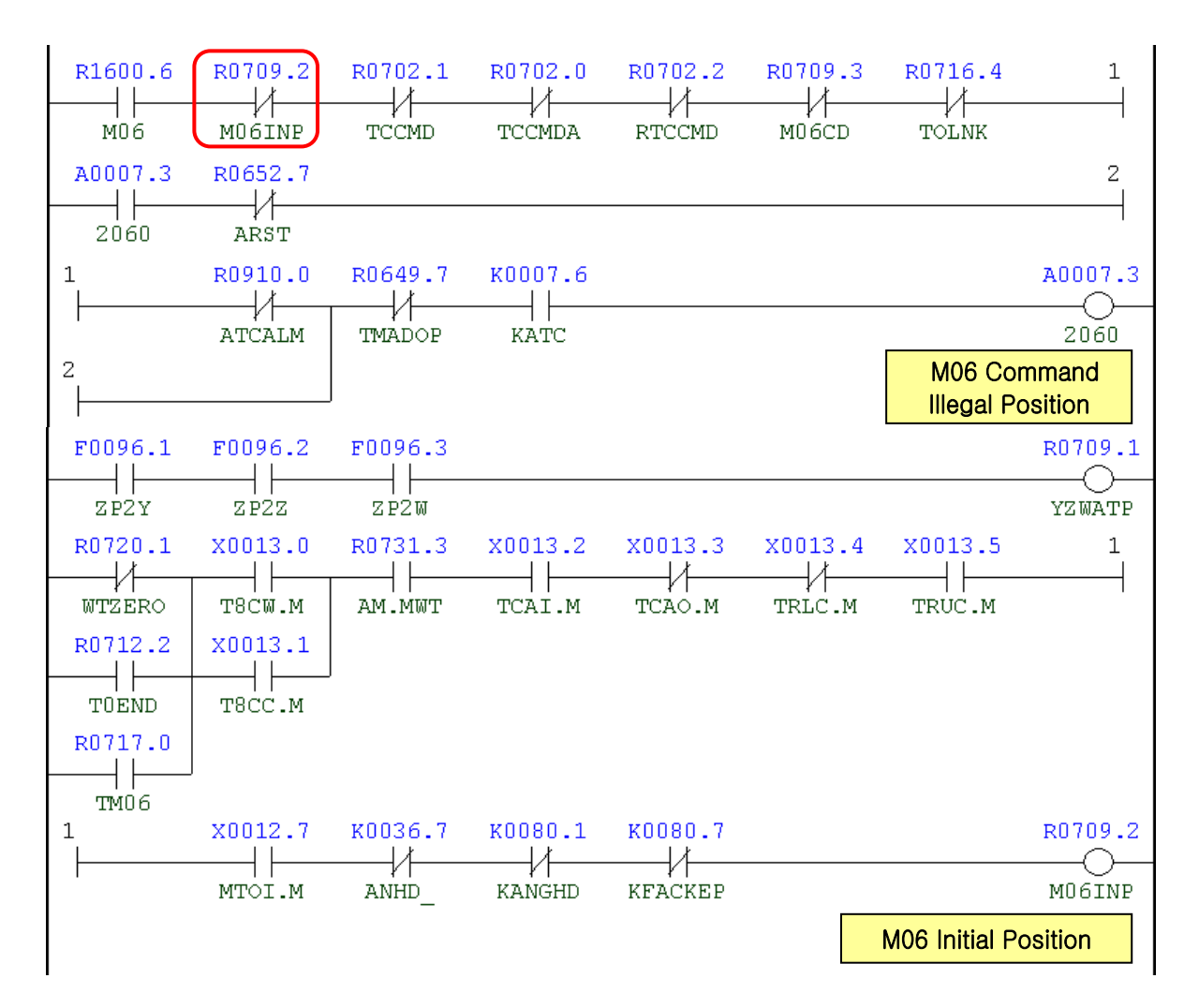

| Address | Symbol | Coil Comment             |
|---------|--------|--------------------------|
| R709.2  | M06INP | M06 Initial Position     |
| F7.3    | TF     | T Function Strobe        |
| R709.3  | M06CD  | M06 Command              |
| R702.1  | TCCMD  | T-Code Command           |
| R702.2  | RTCCMD | Re-Charge T-Code Command |
| R708.2  | STSECH | Spindle Tool Search      |

| Address | Symbol  | Coil Comment                     |
|---------|---------|----------------------------------|
| R1605.5 | M45     | Spindle Tool No. Set             |
| R700.2  | WPTNCM  | Wait. Pot Tool No. Command       |
| R701.6  | TFINP   | T-Code Initial Position          |
| R910.0  | ATCALM  | ATC Alarm                        |
| K40.7   | SUMA_   | Sub. OP Manual Mode              |
| A7.2    | 2059    | T-Code Command Initial Condition |
| R652.7  | ARST    | Alarm Reset                      |
| R649.7  | TMADOP  | Tool Magazine Door Open Aux.     |
| K7.6    | KATC    | ATC Use                          |
| R720.1  | WTZERO  | Waiting Pot Tool Number Zero     |
| R712.2  | T0END   | T-Code Zero Command End          |
| R717.0  | TM06    | Tool Zero M06 Command            |
| X13.0   | T8CW.M  | Tool Changer Arm 180° CW         |
| X13.1   | T8CC.M  | Tool Changer Arm 180° CCW        |
| R731.3  | AM.MWT  | ATC Changer Mag. Wait Position   |
| X13.2   | TCAI.M  | Tool Changer Arm In              |
| X13.3   | TCAO.M  | Tool Changer Arm Out             |
| X13.4   | TRLC.M  | Tool Changer Guide Rail Locate   |
| X13.5   | TRUC.M  | Tool Changer Guide Rail Unlocate |
| X12.7   | MTOI.M  | Tool Mag. Tool Out Interlock     |
| K36.7   | ANHD_   | Angle Head                       |
| K80.1   | KANGHD  | Angular Mismatch Alarm(M121)     |
| K80.7   | KFACKEP |                                  |

# 2.16 2061 T-Code Over Command Error

#### 1) Description

A T code that is not appropriate to the machine is instructed.

2) Cause of problem

A larger POT number than the pot count available in the machine is called.

3) Action

Check the number of the spindle tool data and waiting tool data in "PMC" > "D-Data" and correct it appropriately and try again.

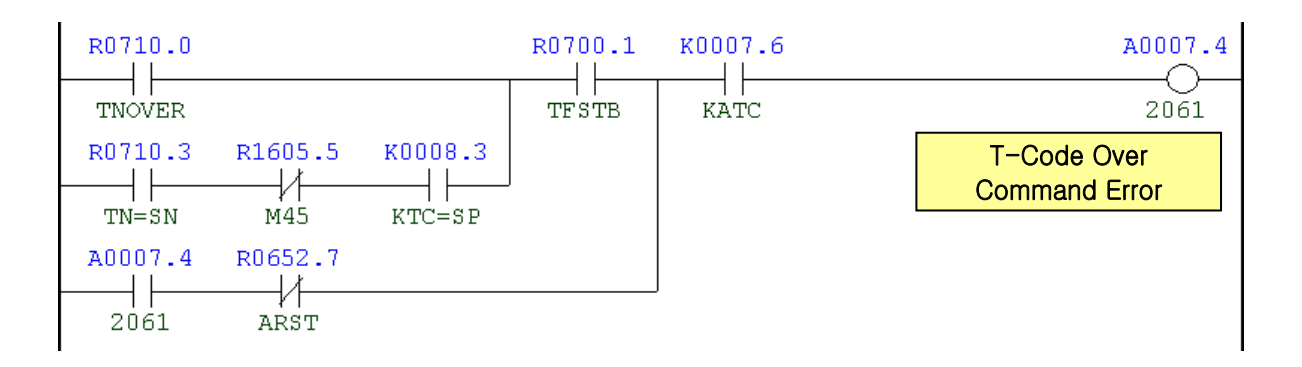

| Address | Symbol | Coil Comment                    |
|---------|--------|---------------------------------|
| R710.0  | TNOVER | Tool No. Over Command Error     |
| R710.3  | TN=SN  | T-Code=Spindle Tool Command     |
| R1605.5 | M45    | Spindle Tool No. Set            |
| K8.3    | KTC=SP | Spindle Tool Command Error Used |
| R700.1  | TFSTB  | TF Strobe                       |
| A7.4    | 2061   | T-Code Command Error            |
| R652.7  | ARST   | Alarm Reset                     |
| K7.6    | KATC   | ATC Not Use                     |

## 2.17 2062 M06 Command Overtime Alarm

#### 1) Description

The mode switch of the ATC manual OP is set to Auto with the door being open. A tool change command (M06) was instructed but not complete within 6 seconds.

2) Cause of problem

In most cases, this happens if a tool is stuck in the changer arm while it is changed.

3) Action

Move the changer arm to the home position manually and find and resolve the cause of trouble.

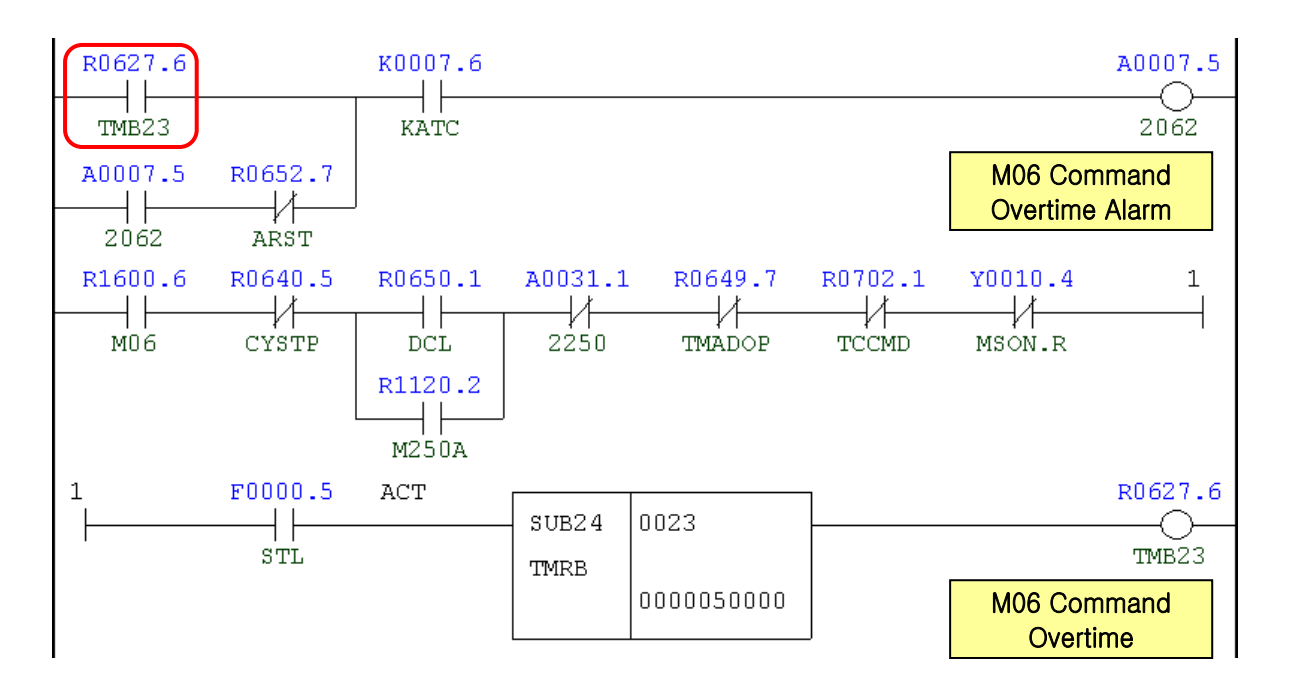

| Address | Symbol | Coil Comment                   |
|---------|--------|--------------------------------|
| R625.6  | TMB23  | M06 Command Overtime           |
| A7.5    | 2062   | M06 Command Overtime Alarm     |
| R652.7  | ARST   | Alarm Reset                    |
| K7.6    | KATC   | ATC Not Use                    |
| R1600.6 | M06    | ATC Change Macro Call          |
| R640.5  | CYSTP  | Cycle Stop                     |
| R650.1  | DCL    | Operator Door Close Confirm    |
| R1120.2 | M250A  | Door Interlock Bypass On Aux.  |
| A31.1   | 2250   | Manual Mode Selected On ATC PA |
| R649.7  | TMADOP | Tool Mag. Door Open Aux.       |

| Address | Symbol | Coil Comment   |
|---------|--------|----------------|
| R702.1  | TCCMD  | T-Code Command |
| Y10.4   | MSON.R | TMG Servo On   |
| F0.5    | STL    | Cycle Start    |

#### Note) Tool Search (T \_ \_ ;) Sequence Chart

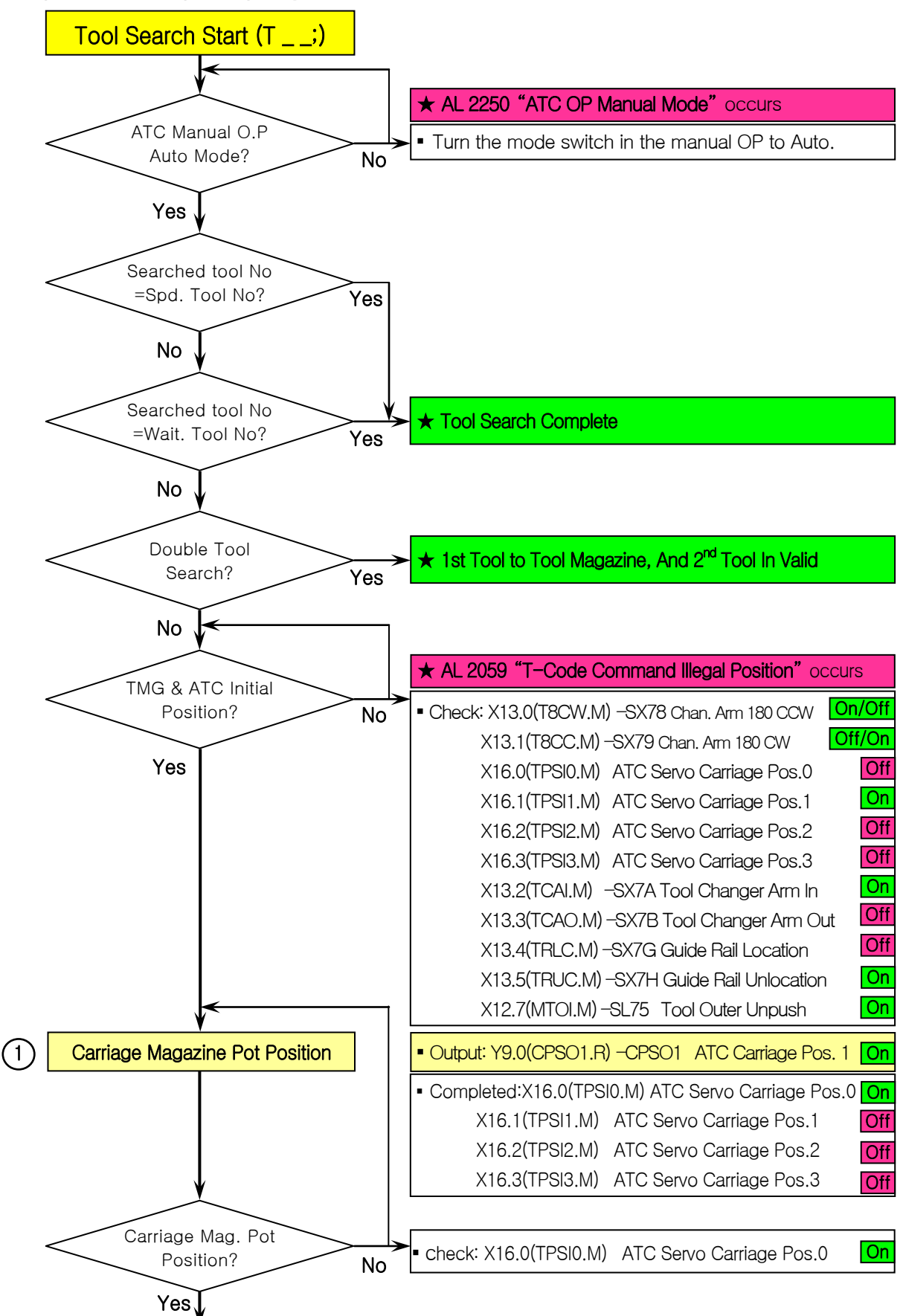

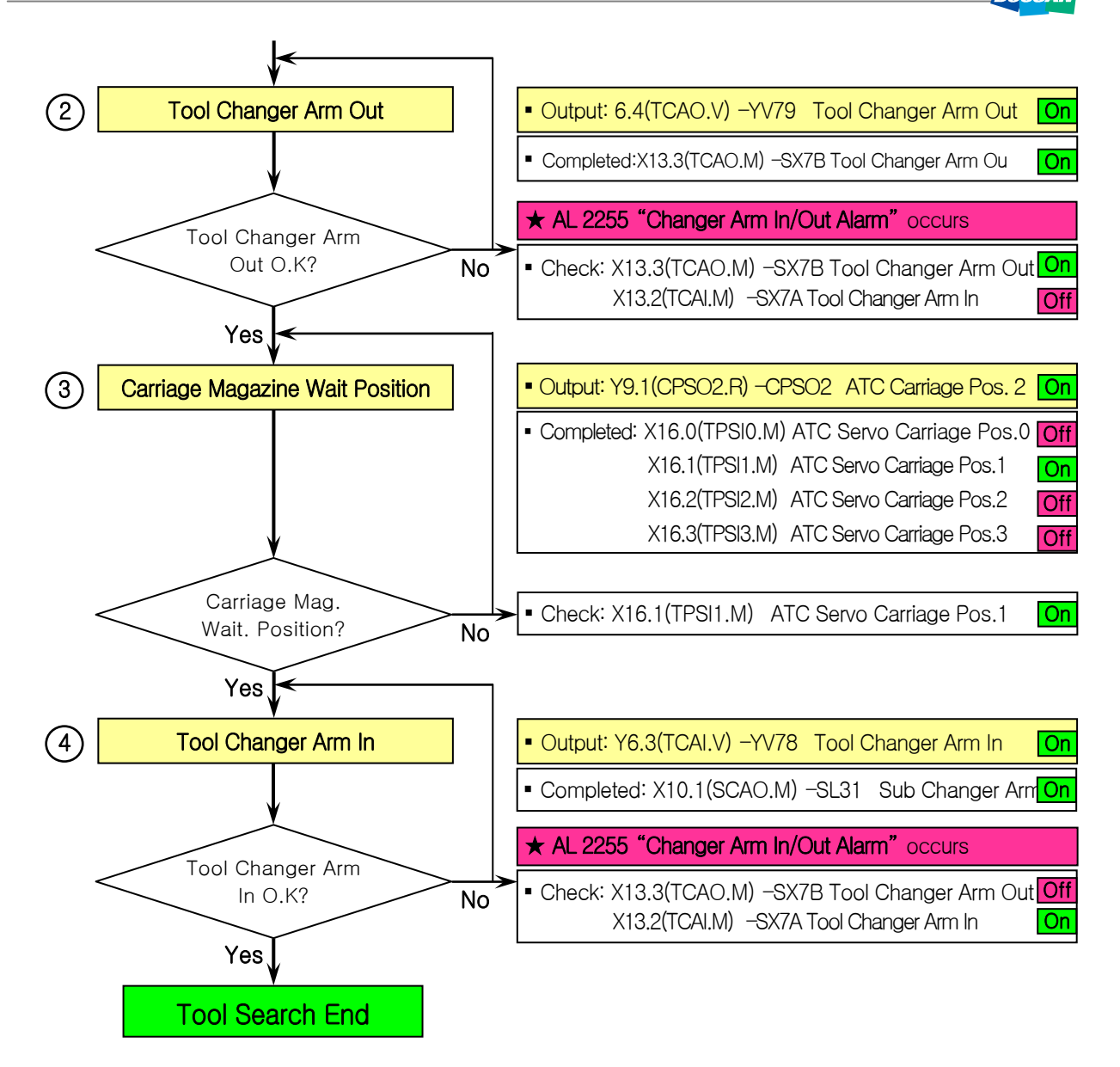

#### Note) Tool Changing (M06;) Sequence Chart

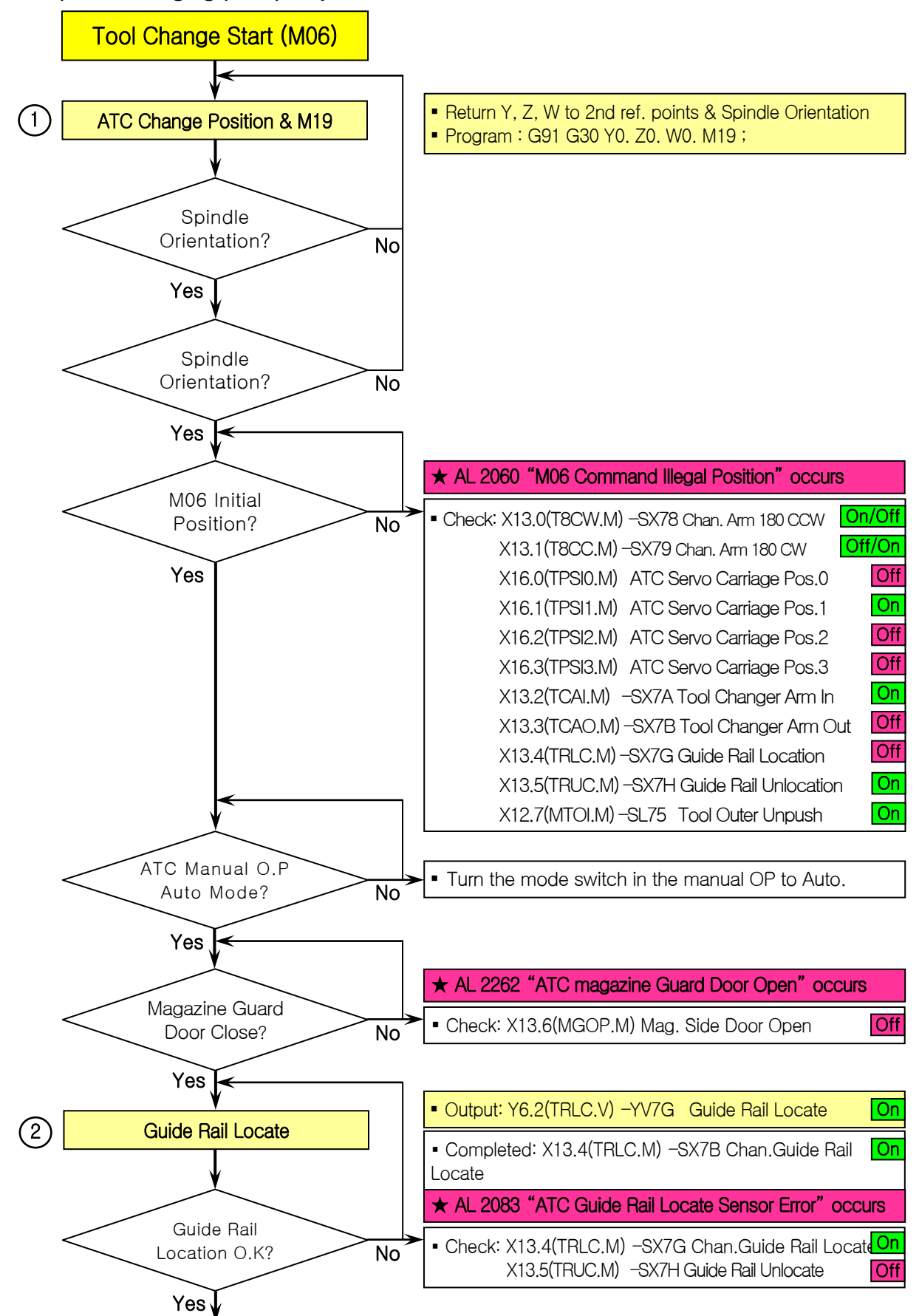
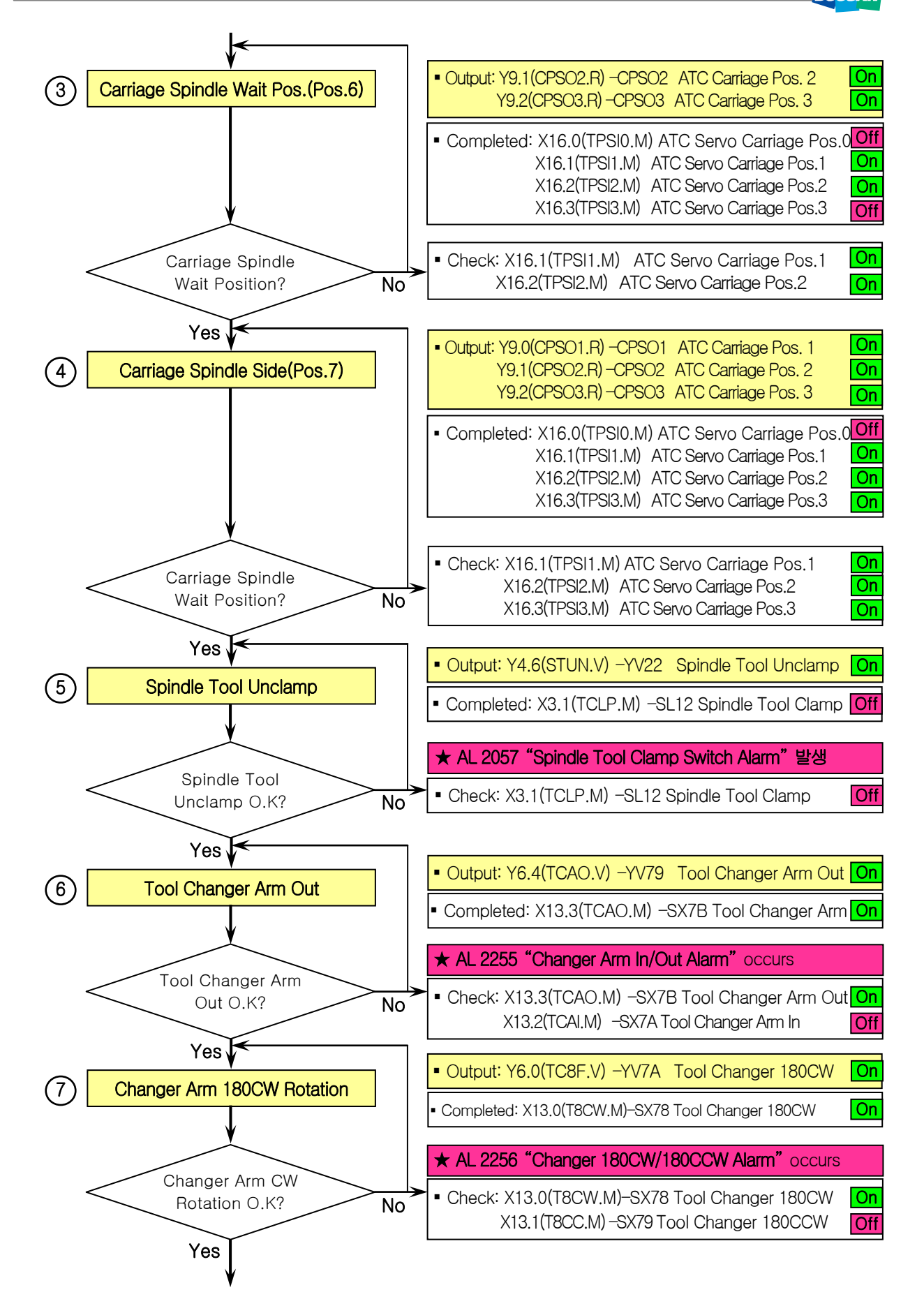

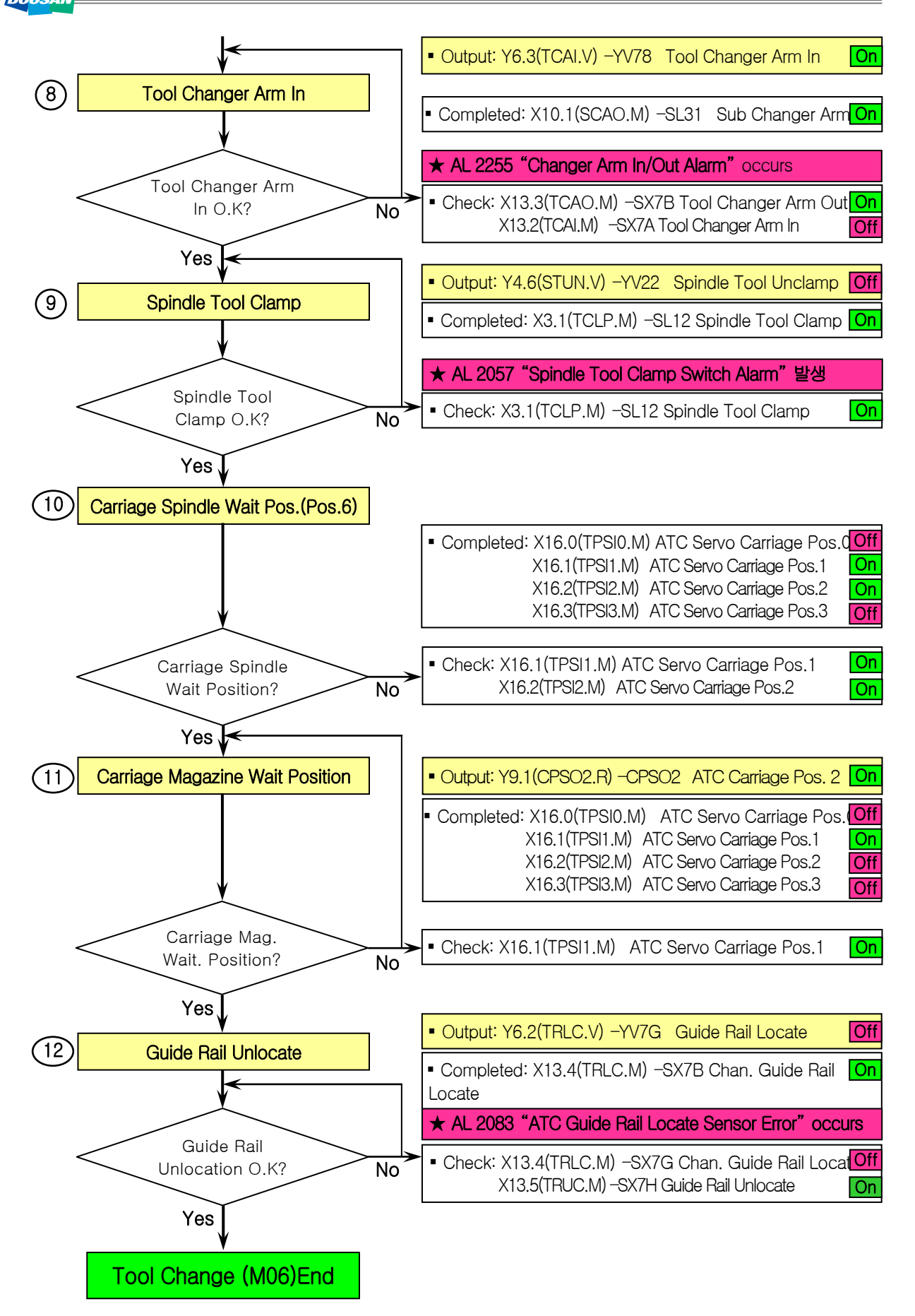

Note) Tool Re-Charging Sequence Chart

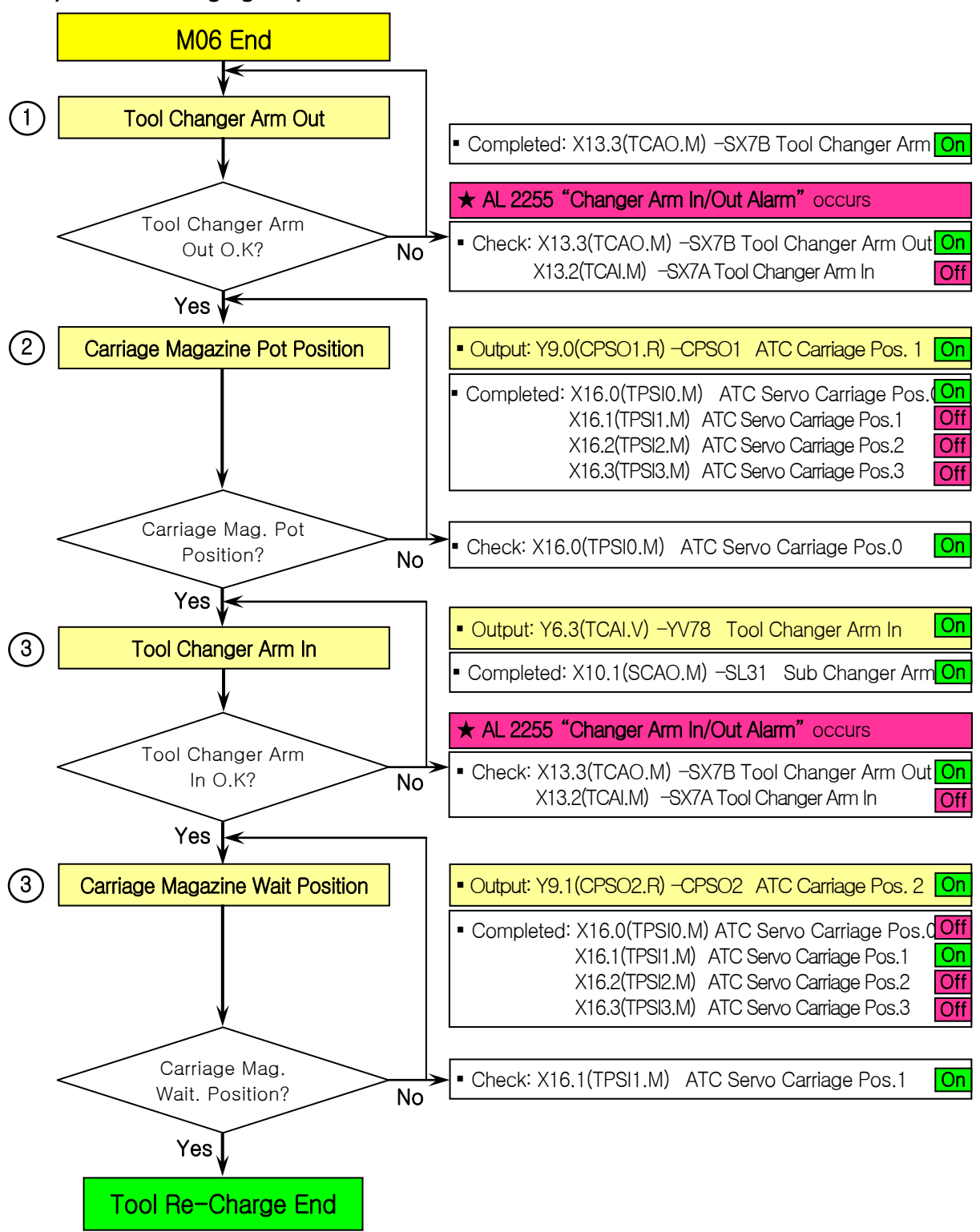

#### 2.18 2080 Spindle Head Oil Overflow Alarm

1) Description

The oil level switch in the spindle head is tripped.

- 2) Cause of problem
  - ① The lubricant level in the spindle head is excessive due to an error in the oil level switch.
  - ② The oil level switch has an error or the wiring has a problem.
  - $\ensuremath{\textcircled{}}$  The recovery pump motor has an error.
- 3) Action
  - ① Check the spindle oil drain pump. Check the drain line filter.
  - ② Check the oil level switch, wiring cables and I/O module, and make repair or replacement if necessary.
  - ③ Check if the recovery pump motor synchronizes with Machine Ready properly.

| Part Name    | Part No. | Symbol | Spec.          | Maker   |
|--------------|----------|--------|----------------|---------|
| Switch Float | R37112   | -SV11  | W-105-A(300MM) | A-Ryung |

| Signal                    | Address               | Device<br>Symbol | I/O                       | Connector<br>(Pin) | Numbering |
|---------------------------|-----------------------|------------------|---------------------------|--------------------|-----------|
| Spindle Head Oil<br>Limit | <b>X3.7</b><br>SOLE.M | -SV18            | Input Module :<br>Slot 06 | XJ412 (42)         | SV18      |
| Recovery Pump<br>Motor    | <b>Y2.7</b><br>REVM.R | -QM73            | Output Module :<br>Slot 2 | (10)               | KM73      |

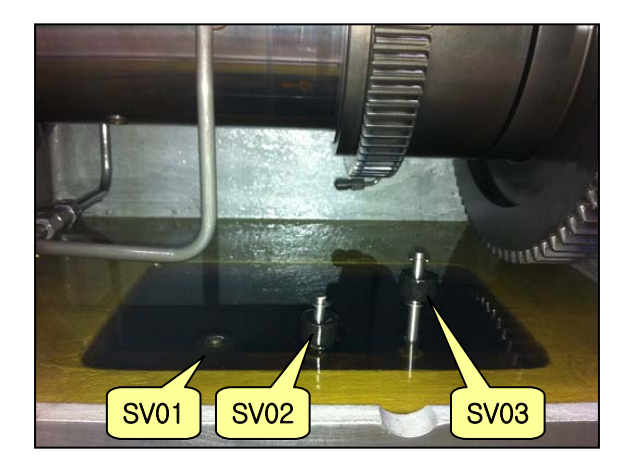

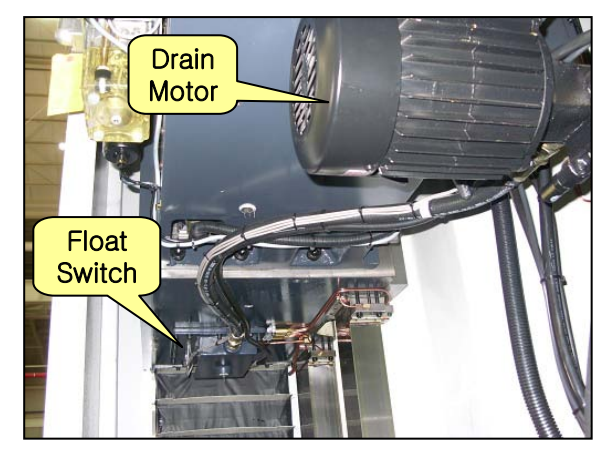

| K0072.2 |         | кооо4.с      | l          |   | A0009.7 |
|---------|---------|--------------|------------|---|---------|
| KSOLER  |         | ¥∣<br>KBLTSP |            |   | 2080    |
| A0009.7 | R0652.7 |              |            |   |         |
| 2080    | ARST    |              |            |   | 70072 2 |
|         |         |              |            |   | O       |
| TMB58   | SOLE.M  |              |            |   | KSOLER  |
| K0072.2 |         |              |            |   |         |
| KSOLER  |         |              |            |   |         |
| X0003.7 | ACT     |              |            | ] | R0632.1 |
|         |         | SUB24        | 0058       |   |         |
| SOLE.M  |         | TMRB         | 0000005000 |   | 8CAMI.  |
|         |         |              |            | J |         |

| Address | Symbol | Coil Comment                    |
|---------|--------|---------------------------------|
| K72.2   | KSOLER | Keep Spindle Oil Level Limit    |
| A9.7    | 2080   | Spindle Head Oil Overflow Alarm |
| R652.7  | ARST   | Alarm Reset                     |
| K4.0    | KBLTSP | Built-In Spindle Used           |
| R632.1  | KBLTSP | Oil High Level Check Time       |
| X3.7    | SOLE.M | Spindle Head Oil Level Limit    |

### 2.19 2081 Y-Axis Clamp/Unclamp Alarm

1) Description

It has passed 5 seconds since the Y-axis clamp/unclamp pressure switch that was not conforming to the operation signal was tripped.

- 2) Cause of problem
  - ① An error in the Y-axis clamp/unclamp pressure switch
  - ② An error in wiring or component parts
- 3) Action
  - ① An error in adjusting the pressure switch

Adjust the pressure switch settings to 45 Kg/cm<sup>2</sup> for clamping the Y axis, and 1 kg/cm<sup>2</sup> for unclamping it.

② An error in wiring or component parts

Check the pressure switch, the wiring from the pressure switch to the electric cabinet, and the input module. Make repair or replacement if necessary.

| Signal                        | Address              | Device<br>Symbol | I/O                       | Connector<br>(Pin) | Number<br>ing |
|-------------------------------|----------------------|------------------|---------------------------|--------------------|---------------|
| Y Axis Unclamp<br>Pressure SW | <b>X5.7</b><br>YUL.M | -SP12            | Input Module :<br>Slot 6  | XJ412 (33)         | SP12          |
| Y Axis Unclamp Sol.           | <b>Y5.7</b><br>YUL.V | -KAR57           | Output Module :<br>Slot 3 | XJ400(42)          | YV17          |

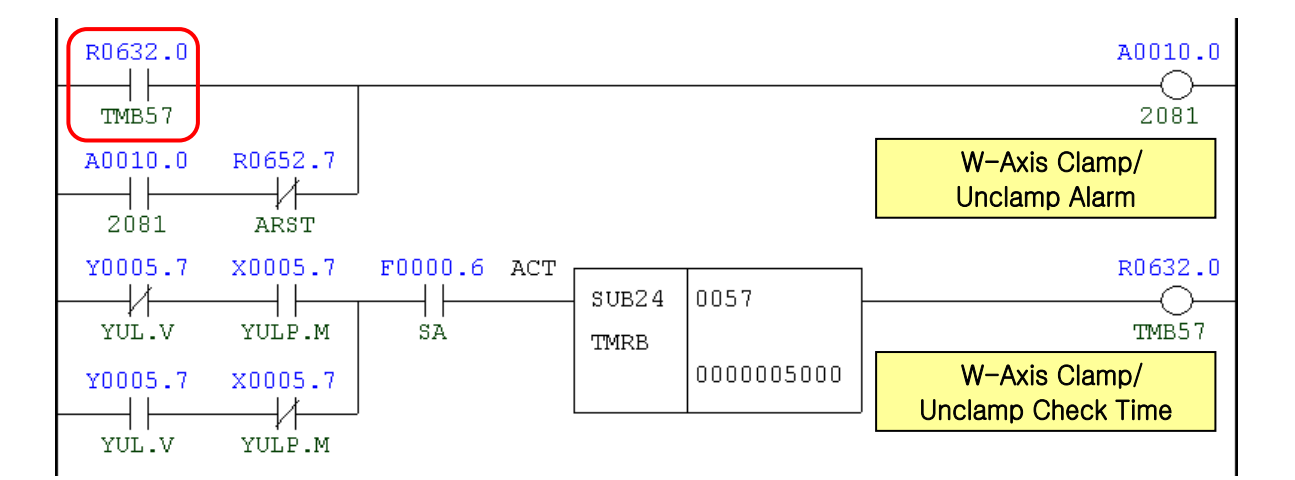

| Address | Symbol | Coil Comment                    |
|---------|--------|---------------------------------|
| R632.0  | TMB57  | Y Axis Clamp/Unclamp Check Time |
| A10.0   | 2081   | Y Axis Clamp/Unclamp Alarm      |
| R652.7  | ARST   | Alarm Reset                     |

| Address | Symbol | Coil Comment               |
|---------|--------|----------------------------|
| Y5.7    | YUL.V  | Y Axis Unclamp Sol.        |
| X5.7    | YULP.M | Y Axis Unclamp Pressure SW |
| F0.6    | SA     | Servo Ready                |

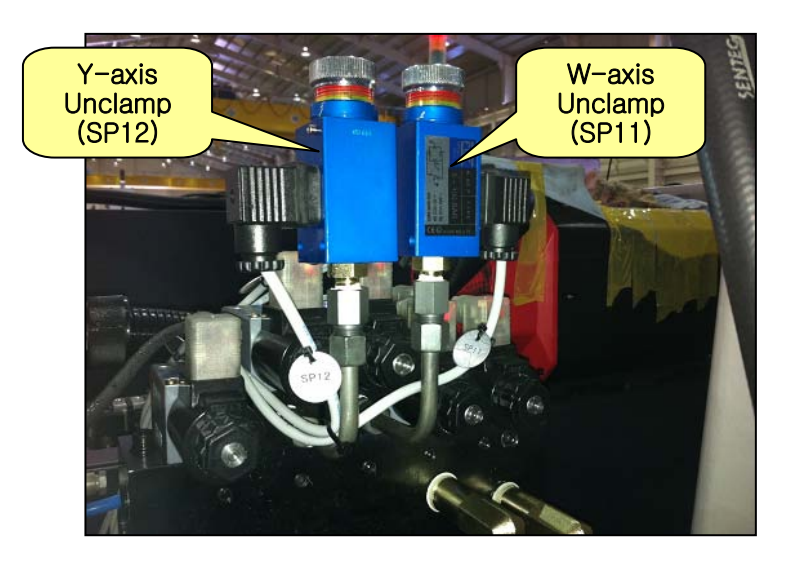

### 2.20 2082 Spindle Stop in Cutting Alarm

1) Description

With the spindle stopped, the feed axis is instructed to move. (not a machine failure.)

2) Cause of problem

With the spindle being stopped, the feed axis is instructed to move.

3) Action

The command to move the feed axis should be instructed after instructing to rotate the spindle. (S\_\_\_\_ M03, or M04)

 If you want to move the feed axis with the spindle stopped, instruct M184 at first. (M185 will release the instruction of M184.)

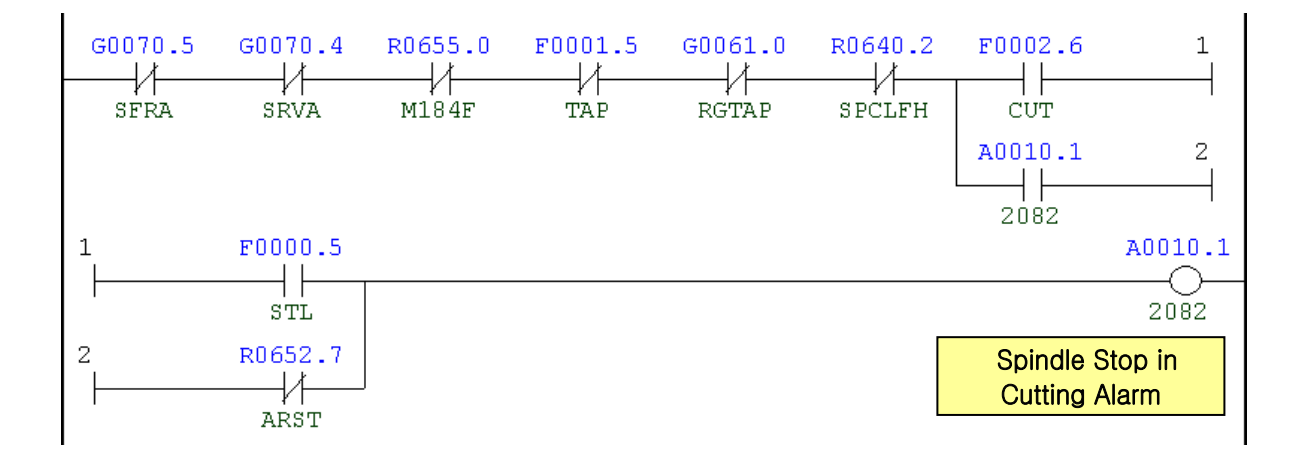

| Address | Symbol | Coil Comment                   |
|---------|--------|--------------------------------|
| G70.5   | SFRA   | Spindle Forward                |
| G70.4   | SRVA   | Spindle Reverse                |
| R655.0  | M184F  | Cutting Mode Feed Moving(M184) |
| F1.5    | ТАР    | Tapping Mode                   |
| G61.0   | RGTAP  | Rigid Tapping Mode             |
| R640.2  | SPCLFH | Spindle & Coolant at Feed Hold |
| F2.6    | CUT    | Cutting Feed Signal            |
| F0.5    | STL    | Cycle Start                    |
| A10.1   | 2082   | Spindle Stop in Cutting Alarm  |
| R652.7  | ARST   | Alarm Reset                    |

### 2.21 2083 ATC Guide Rail Locate Sensor Error

1) Description

It has passed 5 seconds since both position sensor switches of ATC Guide Rail Locate that were not conforming to the operation signal were tripped.

- 2) Cause of problem
  - ① An error in adjusting the position sensor switch
  - ② The position sensor switch failed due to the inaccurate position of the locating pin and the bush.
  - ③ An error in wiring or component parts
- 3) Action
  - ① An error in adjusting the position sensor switch

Adjust the ATC guide rail locate/unlocate switch while manipulating ATC guide rail locating pin manually.

- ② Inaccurate position of the locating pin against the bushManipulate the tool magazine to correct the position of the locating pin against the bush.
- ③ An error in wiring or component parts

Check the proximity switch, the wiring from the proximity switch to the electric cabinet as well as the I/O module if there is a problem. Repair or replace the defective part if necessary.

| Signal                | Address                | Device<br>Symbol | I/O                       | Connector<br>(Pin) | Number<br>ing |
|-----------------------|------------------------|------------------|---------------------------|--------------------|---------------|
| Guide Rail Location   | <b>X13.4</b><br>TRLC.M | -SX7G            | Input Module :<br>Slot 8  | XJ414 (19)         | SX7G          |
| Guide Rail Unlocation | <b>X13.5</b><br>TRUC.M | -SX7H            | Input Module :<br>Slot 8  | XJ414 (34)         | SX7H          |
| Guide Rail Location   | <b>Y6.2</b><br>TRLC.V  | -KAR46           | Output Module :<br>Slot 3 | XA107 (10)         | YV11          |

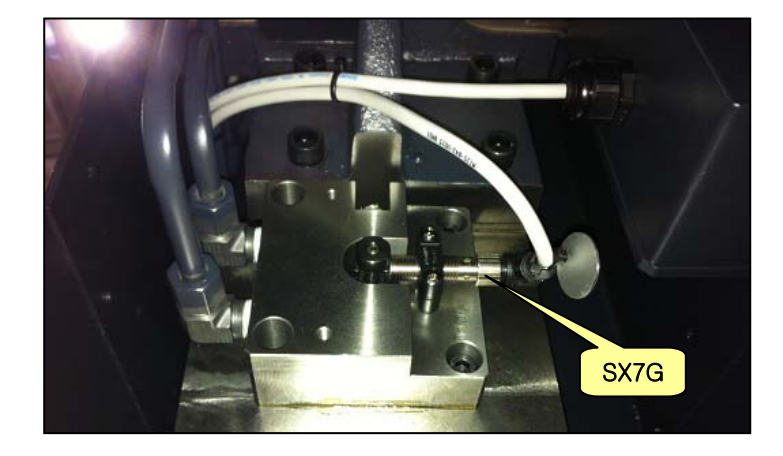

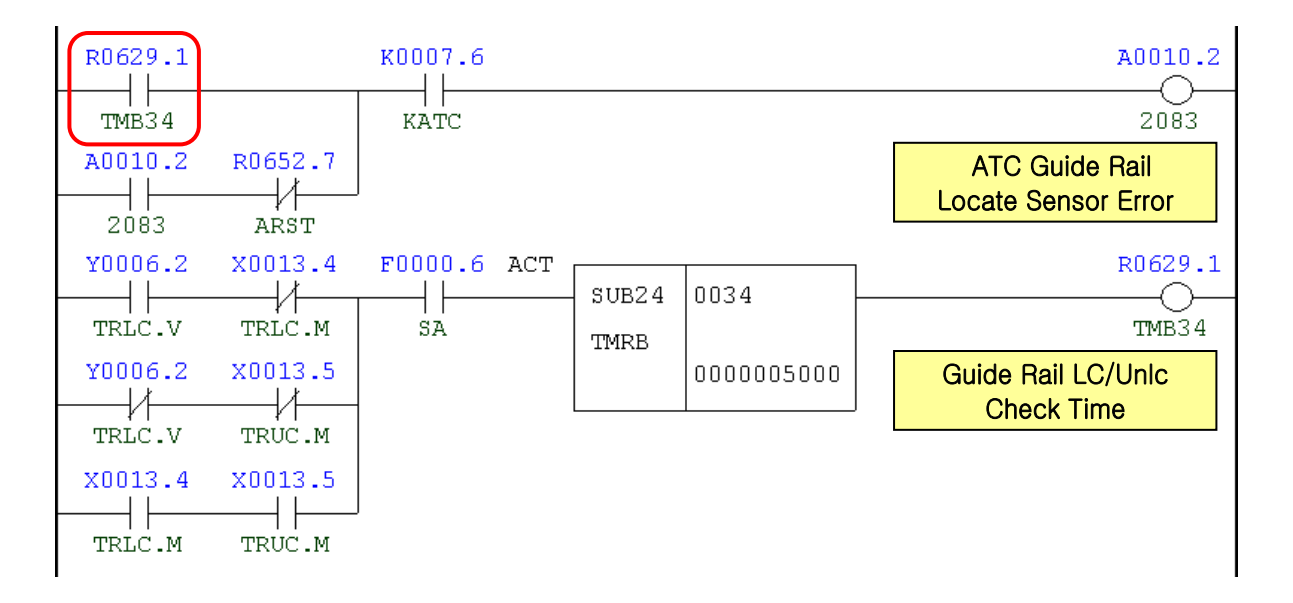

| Address | Symbol | Coil Comment                     |
|---------|--------|----------------------------------|
| R629.1  | TMB34  | Guide Rail LC/UnIc Check Time    |
| A10.2   | 2083   | ATC Guide Rail Locate Sensor     |
| R652.7  | ARST   | Alarm Reset                      |
| K7.6    | KATC   | ATC Used                         |
| Y6.2    | TRLC.V | Guide Rail Locate                |
| X13.4   | TRLC.M | Tool Changer Guide Rail Locate   |
| X13.5   | TRUC.M | Tool Changer Guide Rail Unlocate |
| F0.6    | SA     | Servo Ready                      |

### 2.22 2085 W-Axis Clamp/Unclamp Alarm

#### 1) Description

It has passed 10 seconds since the W-axis clamp/unclamp pressure switch that was not conforming to the operation signal was tripped.

- 2) Cause of problem
  - ① An error in the W-axis clamp/unclamp pressure switch
  - ② An error in wiring or component parts
- 3) Action
  - ① An error in adjusting the pressure switch

Adjust the pressure switch settings to 45 Kg/cm<sup>2</sup> for clamping the W axis, and 1 kg/cm<sup>2</sup> for unclamping it.

② An error in wiring or component parts

Check the pressure switch, the wiring from the pressure switch to the electric cabinet, and the input module. Make repair or replacement if necessary.

| Signal                        | Address               | Device<br>Symbol | I/O                       | Connector<br>(Pin) | Number<br>ing |
|-------------------------------|-----------------------|------------------|---------------------------|--------------------|---------------|
| W Axis Unclamp<br>Pressure SW | <b>X5.6</b><br>WULP.M | -SP11            | Input Module :<br>Slot 6  | XJ412 (1)          | SP11          |
| W Axis Unclamp Sol.           | <b>Y5.6</b><br>WUL.V  | -KAR56           | Output Module :<br>Slot 3 | XJ400 (10)         | YV5D          |

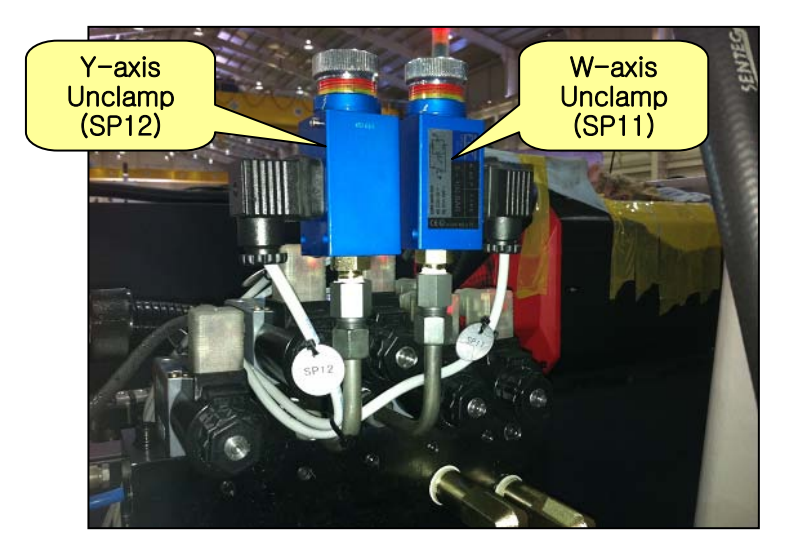

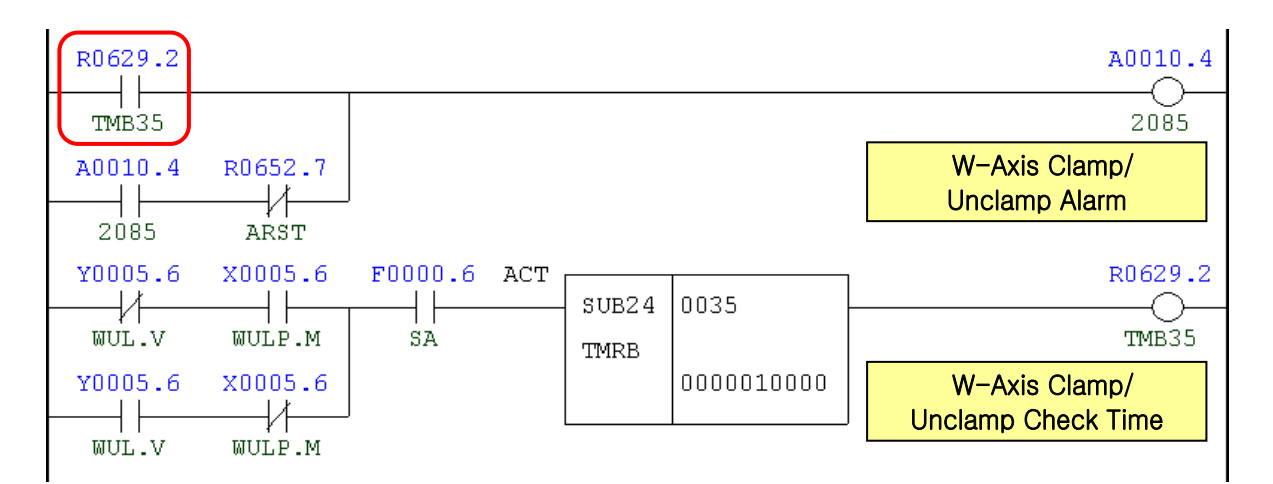

| Address | Symbol | Coil Comment                    |
|---------|--------|---------------------------------|
| R629.2  | TMB35  | W Axis Clamp/Unclamp Check Time |
| A10.4   | 2085   | W Axis Clamp/Unclamp Alarm      |
| R652.7  | ARST   | Alarm Reset                     |
| Y5.6    | WUL.V  | W Axis Unclamp Sol.             |
| X5.6    | WULP.M | W Axis Unclamp Pressure SW      |
| F0.6    | SA     | Servo Ready                     |

### 2.23 2133 Guide Rail Locating State Alarm

1) Description

Any axis of Y, Z and W has moved when the ATC Guide Rail Locating pin had not been unlocated yet.

- 2) Cause of problem
  - The ATC guide rail is located.
  - ② An error in ATC guide rail locate/unlocate sensor switch
- 3) Action
  - ① An error in adjusting the position sensor switch

Check the sensor indicator displayed on the proximity switch (located in the rear of the spindle tool unclamping cylinder) and correct it according to the indicator.

② An error in wiring or component parts

Check the proximity switch, the wiring from the proximity switch to the electric cabinet as well as the I/O module if there is a problem. Repair or replace the defective part if necessary.

| Signal                              | Address                | Device<br>Symbol | I/O                           | Connector<br>(Pin) | Number<br>ing |
|-------------------------------------|------------------------|------------------|-------------------------------|--------------------|---------------|
| Joystick Feed                       | <b>X41.0</b><br>JSFD.M | -JS101A          | Distributed I/O Module<br>(B) | CXE57B(A02)        | JS101A        |
| Joystick Rapid                      | <b>X41.1</b><br>JSRD.M | -JS101B          | Distributed I/O Module<br>(B) | CXE57B(B02)        | JS101B        |
| Tool Changer Guide<br>Rail Locate   | <b>X13.4</b><br>TRLC.M | -SX7G            | Input Module Slot :<br>8      | XJ414 (19)         | SX7G          |
| Tool Changer Guide<br>Rail Unlocate | <b>X13.5</b><br>TRUC.M | -SX7H            | Input Module Slot :<br>8      | XJ414 (34)         | SX7H          |
| Guide Rail Location                 | <b>Y6.2</b><br>TRLC.V  | -KAR46           | Output Module Slot :<br>3     | XA107 (10)         | YV11          |

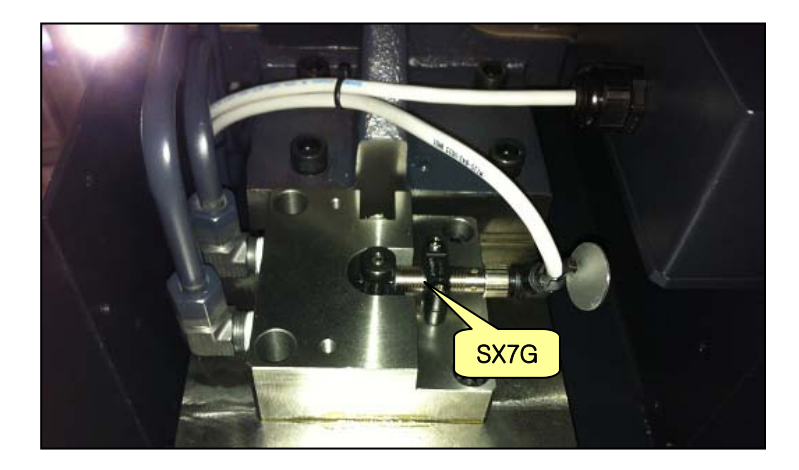

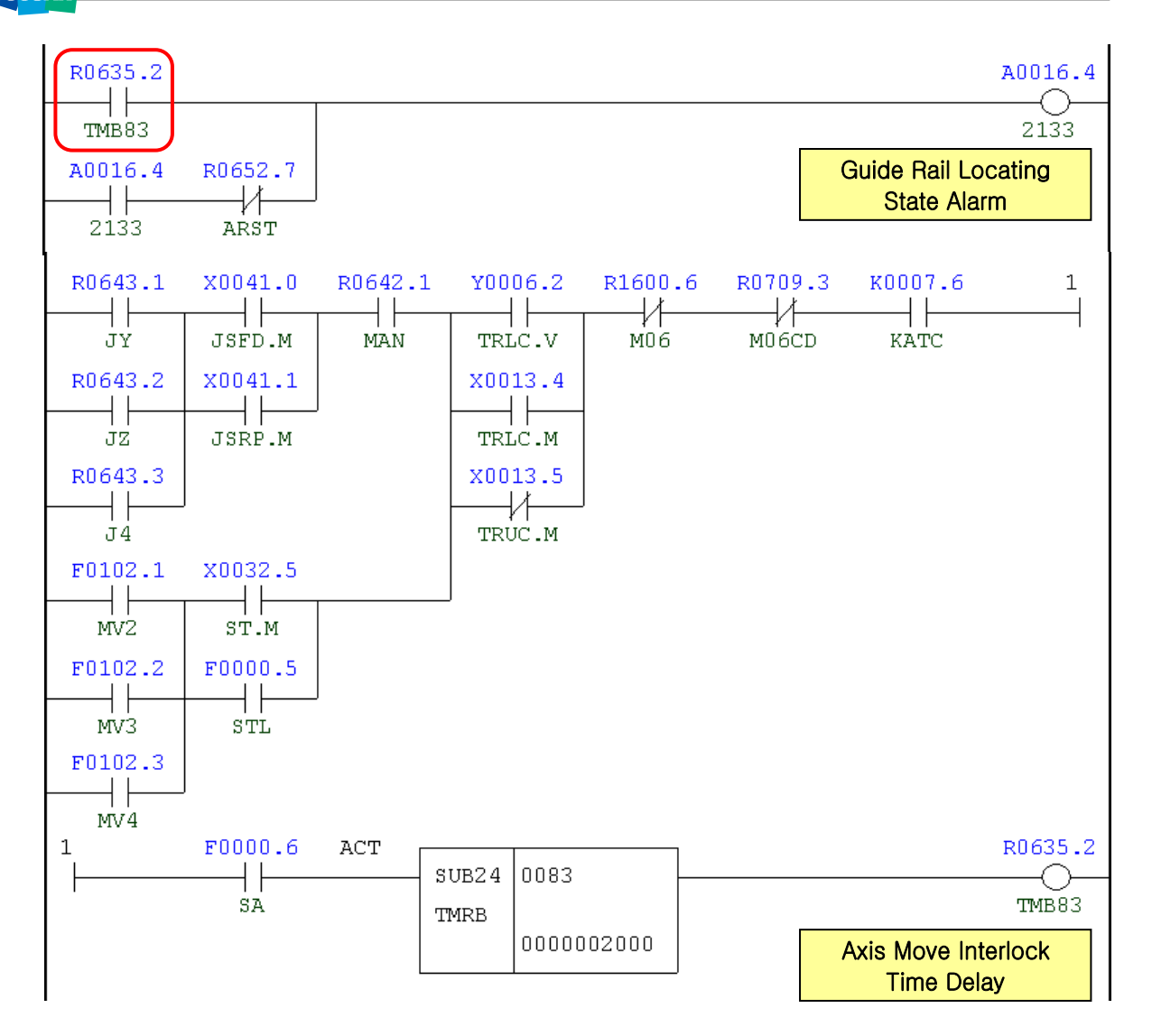

| Address | Symbol | Coil Comment                    |
|---------|--------|---------------------------------|
| R635.2  | TMB83  | Axis Move Interlock Time Delay  |
| A16.4   | 2133   | Guide Rail Locating State Alarm |
| R652.7  | ARST   | Alarm Reset                     |
| R643.1  | JY     | Jog Y-Axis Select               |
| R643.2  | JZ     | Jog Z-Axis Select               |
| R643.3  | J4     | Jog 4th-Axis Select             |
| X41.0   | JSFD.M | Joystick Feed                   |
| X41.1   | JSRP.M | Joystick Rapid                  |
| R642.1  | MAN    | Manual Mode                     |
| F102.1  | MV2    | Y-Axis Moving Signal            |
| F102.2  | MV3    | Z-Axis Moving Signal            |
| F102.3  | MV4    | 4-Axis Moving Signal            |

| Address | Symbol | Coil Comment                     |
|---------|--------|----------------------------------|
| X32.5   | ST.M   | Cycle Start                      |
| F0.5    | STL    | Cycle Start                      |
| Y6.2    | TRLC.V | Guide Rail Locate                |
| X13.4   | TRLC.M | Tool Changer Guide Rail Locate   |
| X13.5   | TRUC.M | Tool Changer Guide Rail Unlocate |
| R1600.6 | M06    | ATC Change Macro Call            |
| R709.3  | M06CD  | M06 Command                      |
| K7.6    | KATC   | ATC Used                         |
| F0.6    | SA     | Servo Ready                      |

## 2.24 2139 Spindle Run Signal Alarm

1) Description

The main spindle drive unit causes an error in the stop signal of the spindle.

- 2) Cause of problem
  - ① An error found in the main spindle drive unit
  - ② An error found in the spindle motor, power cable or signal cables
- 3) Action
  - ① Check the alarm number that is displayed on the main spindle drive unit of the electric cabinet. Take a necessary measure according to the alarm number.
    - Free real of the spindle amplifier alarm" in the appendix.
  - ② Check the spindle motor for the 3-phase power source and the feedback cable if there is a problem.

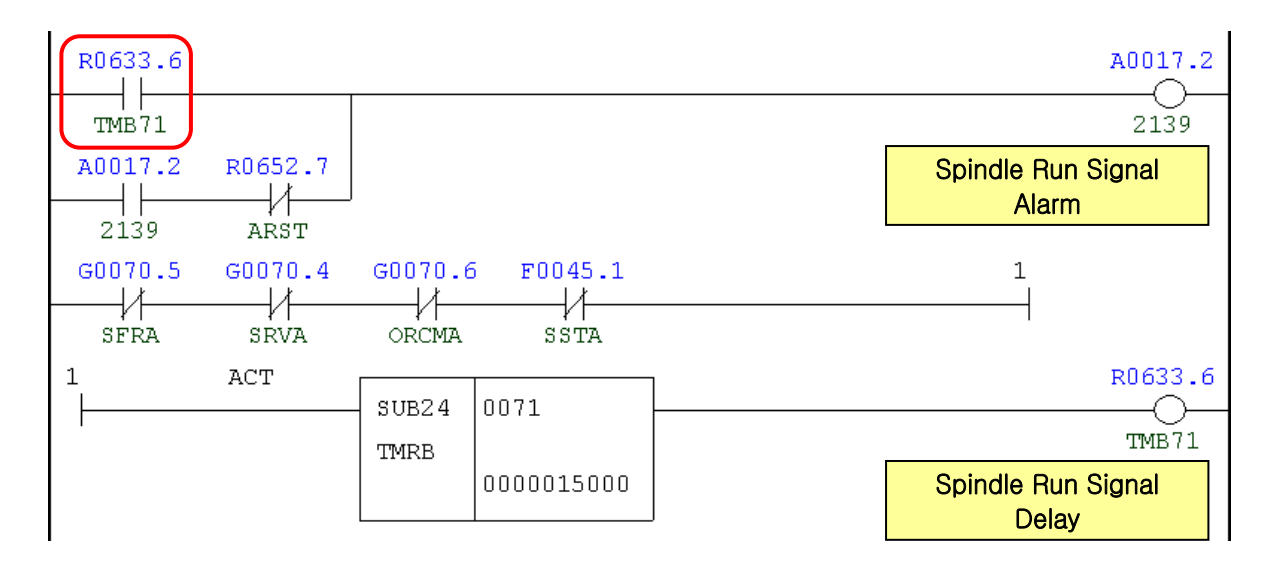

| Address | Symbol | Coil Comment             |
|---------|--------|--------------------------|
| R633.6  | TMB71  | Spindle Run Signal Delay |
| A17.2   | 2139   | Spindle Run Signal Alarm |
| R652.7  | ARST   | Alarm Reset              |
| G70.5   | SFRA   | Spindle Forward          |
| G70.4   | SRVA   | Spindle Reverse          |
| G70.6   | ORCMA  | Orientation Command      |
| F45.1   | SSTA   | Spindle Stop Confirm     |

## 3. Single Block Alarm

### 3.1 2160 Lubrication Oil Level Low X

1) Description

The lubricant tank that supplies lubricant to the X-axis guide way, the ball screws, and the bearings has run out of lubricant.

- 2) Cause of problem
  - ① The lubricant tank has insufficient lubricant.
  - ② An error in the lubricant tank or related parts, or problem with the wiring cables
- 3) Action
  - Refill the lubricant tank in the rear of the machine with lubricant (way lubricant). (it is recommended to make a rule to refill the tank once every 3 or 4 days (based on 8 hours per day))
  - ② Check the lubricant tank, connection line between tank and terminal block of the electric cabinet, and input module, and make repair or replacement if you encounter a problem.

| Signal           | Address              | Device<br>Symbol | I/O                       | Connector<br>(Pin) | Numbering |
|------------------|----------------------|------------------|---------------------------|--------------------|-----------|
| Lub. Level Check | <b>X5.1</b><br>LUB.M | -SVJ1            | Input Module :<br>Slot 06 | XJ412 (20)         | SVL1      |

- 1) Position: Piping Frame
- 2) Type of Oil: G220 Oil
- 3) Fueling Capacity: 25L

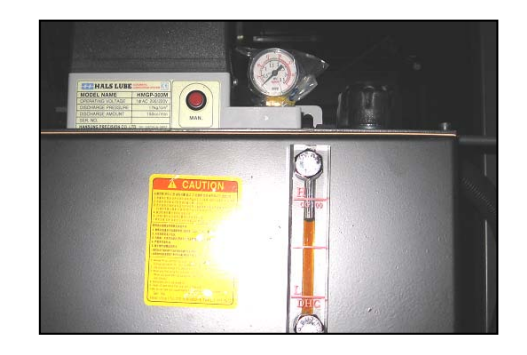

| x0005.1<br>∣∤ |         | A0019.7                        |
|---------------|---------|--------------------------------|
| LUB1.M        |         | 2160                           |
| A0019.7       | R0652.7 | Lubrication Oil Level<br>Low X |
| 2160          | ARST    |                                |

| Address | Symbol | Coil Comment          |
|---------|--------|-----------------------|
| X5.1    | LUB1.M | X-Axis Lub. Level Low |

| Address | Symbol | Coil Comment                |
|---------|--------|-----------------------------|
| A19.7   | 2160   | Lubrication Oil Level Low X |
| R652.7  | ARST   | Alarm Reset                 |

### 3.2 2161 Lubrication Oil Pressure Down

#### 1) Description

After the lubricant motor of the lubricant tank that supplies lubricant to machine components such as guide way, ball screws and bearings started driving, the pressure does not increase to a specified level (15Kg/cm<sup>2</sup>), or it does not fall back to the specified level within 90 seconds ever since.

- 2) Cause of problem
  - The lubricant supply line (lubricant hose, lubricant pipe, lubricant tube, etc) has leaked or gets loose somewhere in the line.
  - ② An error in the distributor value
  - ③ Error in the lubricant tank or related parts, or problem with the wiring cables
- 3) Action
  - Check the lubricant supply line (lubricant hose, lubricant pipe, lubricant tube, etc) and make repair or replacement if necessary.
  - ② If there is no particular problem with the lubricant supply line but the lubricant is supplied intensively to a specific component, this is thought to be caused by a defective distributor valve. If this is the case, replace it with a new one.
  - ③ Check the lubricant tank, connection line between tank and terminal block of the electric cabinet, and input module, and make repair or replacement if you encounter a problem.

| Signal                          | Address               | Device<br>Symbol | I/O                       | Connector<br>(Pin) | Numbering |
|---------------------------------|-----------------------|------------------|---------------------------|--------------------|-----------|
| X-Axis Lub.<br>Pressure Check   | <b>X5.2</b><br>LUP1.M | -SP51            | Input Module :<br>Slot 06 | XJ412 (20)         | SPL1      |
| Y,W-Axis Lub.<br>Pressure Check | <b>X5.5</b><br>LUP2.M | -SP51            | Input Module :<br>Slot 06 | XJ412 (34)         | SPL2      |
| Lub. Pump Motor for<br>X-Axis   | <b>Y2.3</b><br>LUB1.R | -KA51            | Output Module :<br>Slot 2 | (5)                | KA51      |
| Lub. Pump Motor for<br>Y,W-Axis | <b>Y2.4</b><br>LUB2.R | -KA52            | Output Module :<br>Slot 2 | (8)                | KA52      |

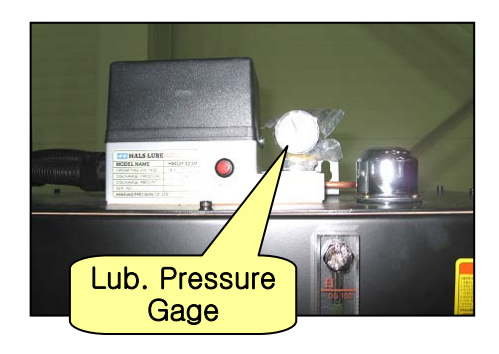

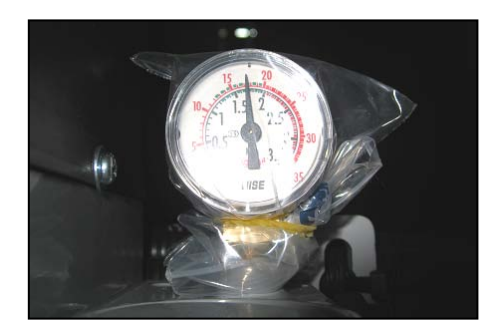

| R0625.3           | Y0002.3 | X0005.2    |         |            | A0020.0                          |
|-------------------|---------|------------|---------|------------|----------------------------------|
|                   | Y0002.3 | X0005.2    |         |            | Lubrication Oil<br>Pressure Down |
| A0020.0           | R0652.7 |            |         |            |                                  |
| Y0002.3           | X0005.2 | KOOO2.0 AC | T SUB24 | 0004       | R0625.3                          |
| Y0002.4           | x0005.5 | NEE NO     | TMRB    | 0000090000 | Lub. Pressure Check<br>D-Time    |
| Y0002.3           | x0005.2 |            |         |            |                                  |
| LUB1.R<br>Y0002.4 | X0005.5 |            |         |            |                                  |

| Address | Symbol | Coil Comment                  |
|---------|--------|-------------------------------|
| R625.3  | TMB4   | Lub. Pressure Check D-Time    |
| Y2.3    | LUB1.R | Lub. Pump Motor for X-Axis    |
| X5.2    | LUP1.M | X-Axis Lub. Pressure Check    |
| A20.0   | 2161   | Lubrication Oil Pressure Down |
| R652.7  | ARST   | Alarm Reset                   |
| Y2.4    | LUB2.R | Lub. Pump Motor for Y,W-Axis  |
| X5.5    | LUP2.M | Y,W-Axis Lub. Pressure Check  |
| K2.0    | KLPRS  | Lub. Unit Pressure Check Used |

### 3.3 2162 Parts Count End Alarm

### 1) Description

The parts count reaches the limit.

2) Cause of problem

The count of the machined parts reaches the maximum value.

#### 3) Action

Adjust the parts count settings, or reset it.

| U                                                         |                                                             |                                                                                                    |              | 204               | F                                                                                                    | 00000<br>0mm/mit       |
|-----------------------------------------------------------|-------------------------------------------------------------|----------------------------------------------------------------------------------------------------|--------------|-------------------|----------------------------------------------------------------------------------------------------|------------------------|
| A<br>Y<br>Z                                               |                                                             | 249                                                                                                    |              | 990<br>990<br>996 | Parts Count<br>Run Time<br>Cycle Time<br>Parameter                                                                                                    | 146H15M599<br>0H 0M 09 |
| B                                                         |                                                             | 0                                                                                                    | . (          | 201               | 06700<br>0 0 0 0 0 0<br>06710 COUNT UP M-CODE<br>54                                                                                                    | PRT PCM<br>Ø Ø 1       |
| 600<br>617<br>690<br>622<br>694<br>621<br>640<br>649<br>S | 680<br>698<br>650<br>667<br>697<br>654<br>654<br>664<br>669 | MODAL<br>G15 F1500.000 M<br>G40.1 H M<br>G25 D M<br>G160 H1<br>G13.1 S N2<br>G50.1<br>G54.2<br>G80.5<br>0 UV100 LM 0 | D. T<br>X. T | 40<br>28          | 06711 PARTS COUNT<br>3<br>06712 PARTS TOTAL<br>3<br>06713 PARTS REQUIRED<br>0<br>06750 POWER ON TIME<br>27256<br>A >_                                                                                                    |                        |
| < A<br>T                                                  | BSOLL<br>E                                                  | VE                                                                                                    |              |                   | MDI         ****         ###         ###         ###         ###         ###         ###         ###         ###         ###         ###         ###         ###         ###         ###         ###         ###         ###         ###         ###         ###         ###         ####         ###         ###         ###         ###         ###         ###         ###         ###         ###         ###         ###         ###         ###         ###         ###         ###         ###         ###         ###         ###         ###         ###         ###         ###         ###         ###         ###         ###         ###         ###         ###         ###         ###         ###         ###         ###         ###         ###         ###         ###         ###         ###         ###         ###         ###         ###         ###         ###         ###         ###         ###         ###         ###         ###         ###         ###         ###         ###         ###         ###         ###         ###         ###         ###         ###         ###         ###         ###         ###         ###         ###         ###         ### </td <td>5:22<br/>PUT INPUT +</td> | 5:22<br>PUT INPUT +    |

| F0062.7 | A0020.1               |
|---------|-----------------------|
| PRTSF   | 2162                  |
|         | Parts Count End Alarm |
|         |                       |

| Address | Symbol | Coil Comment          |
|---------|--------|-----------------------|
| F62.7   | PRTSF  | Parts Count(NC) Max.  |
| A20.1   | 2162   | Parts Count End Alarm |

## 3.4 2164 Oil Cooling Unit Alarm

1) Description

An error occurred in the oil cooling unit that cools down the main spindle.

2) Cause of problem

An error in the oil cooling unit

3) Action

Refer to the oil cooling unit's manual, and check the alarm description and take a necessary action.

| Signal                    | Address               | Device<br>Symbol | I/O                       | Connector<br>(Pin) | Numbering |
|---------------------------|-----------------------|------------------|---------------------------|--------------------|-----------|
| Oil Cooling Unit<br>Fault | <b>X2.6</b><br>OCFT.M | -                | Input Module :<br>Slot 06 | XJ412 (30)         | 94        |
| Oil Cooling Unit Run      | <b>Y7.7</b><br>OCN.R  | -KAR77           | Output Module :<br>Slot 3 | XJ400 (33)         | KAR77     |

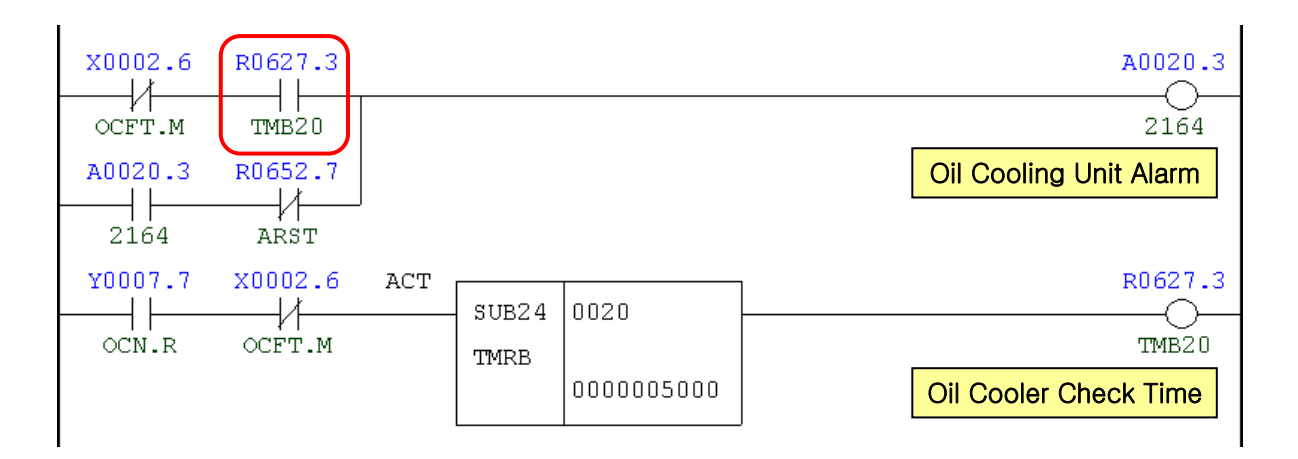

| Address | Symbol                        | Coil Comment           |  |
|---------|-------------------------------|------------------------|--|
| X2.6    | OCFT.M Oil Cooling Unit Fault |                        |  |
| R627.3  | TMB20                         | Oil Cooler Check Time  |  |
| A20.3   | 2164                          | Oil Cooling Unit Alarm |  |
| R652.7  | ARST                          | Alarm Reset            |  |
| Y7.7    | OCN.R                         | Oil Cooling Unit Run   |  |

## \* Troubleshooting for oil cooler alarms (ILRIM)

| RUN              | No.     | Cause                                                                                                    | Action                                                          |
|------------------|---------|----------------------------------------------------------------------------------------------------|-----------------------------------------------------------------|
| •                | AL 1    | Overload of the oil motor pump                                                                                  | Refer to the user manual of the pump and check the oil circuit. |
| •                | AL21    | The circuit protector "F2" or "S40" is tripped.                                                                 | Refer to the user manual and clean the air filter               |
| • AL 4           |         | The temperature switch for protecting the heater<br>is tripped.<br>(only applied to the heater-equipped models) |                                                                 |
|                  | AL 61   | Short-circuit of the master temperature sensor                                                                  | Check the sensor if short-circuited                             |
|                  | AL 62   | Short-circuit of the slave temperature sensor                                                                   | <ul> <li>Check the connector if contacted</li> </ul>            |
|                  | AL 63   | Short-circuit of the reference temperature sensor                                                               | loose<br>Replace with a new sensor                              |
|                  | AL 71   | An error in the CPU of the control board                                                                        | Replace the control board                                       |
| •                | AL 73   | A communication error of the control board                                                                      | Refer to the user manual and check<br>DIP switch #1             |
| The "I           | H" and  |                                                                                                    |                                                                 |
| current          |         | <ul> <li>The controlled temperature exceeds the</li> </ul>                                                      |                                                                 |
| tempe            | erature | specified upper limit.                                                                                          |                                                                 |
| indicators       |         | <ul> <li>It exceeds the alarm limit.</li> </ul>                                                                 |                                                                 |
| The "4           | 45"     |                                                                                                    |                                                                 |
| indica<br>blinks | .tor    | The controlled temperature exceeds 45°C.                                                                        |                                                                 |
| The "l           | _" and  |                                                                                                    |                                                                 |
| currer           | nt      | <ul> <li>The controlled temperature exceeds the</li> </ul>                                                      |                                                                 |
| tempe            | erature | specified lower limit.                                                                                          |                                                                 |
| indicators       |         | <ul> <li>It goes below the alarm limit.</li> </ul>                                                              |                                                                 |
| blink            |         |                                                                                                    |                                                                 |
| The "5"          |         |                                                                                                    |                                                                 |
| indicator        |         | The controlled temperature goes below 5°C.                                                                      |                                                                 |
|                  | =11 "   |                                                                                                    |                                                                 |
| indica           | tor     | It's time to clean the filter                                                                                   | Clean the filter and reset the machine                          |
| blinks           |         |                                                                                                    |                                                                 |

The "•" symbol above indicates that the indicator is turned off.

# \* Troubleshooting for Oil Cooler alarms (Kaukan)

| Item | No.         | Cause                                                                                     | Action                                                          |
|------|-------------|-------------------------------------------------------------------------------------------|-----------------------------------------------------------------|
|      | -           | 1) The PCB is defective.                                                                  | Replace the PCB                                                 |
| 4    | turns on    | 2) Fuse A1 for power supply (SMCC-<br>233) is defective.                                  | Replace the fuse.                                               |
| 1    | response is | <ol> <li>The power supply module SMCC-<br/>233 is defective.</li> </ol>                   | Replace SMCC-233                                                |
|      | made.       | 4) The transformer is defective.                                                          | Replace the transformer                                         |
|      |             | <ol> <li>Negative sequence wiring of the<br/>power supply unit</li> </ol>                 | Reconnect any two phases of 3 power phases (see Ch4-4)          |
| 2    | E01         | <ol> <li>Reconnect only two power phases<br/>of 3 phases</li> </ol>                       | Check if three power phases are correctly wired.                |
|      |             | 3) Out of AC220±15%                                                                       | Check the AC power source.                                      |
|      |             | 1) The pump motor overload breaker has triggered.                                         | Reset the QFP switch to release the breaker. (Push button)      |
| 3    | E02<br>E03  | <ol> <li>Resetting the QFP switch does not<br/>work (push button not released)</li> </ol> | This is because the overload breaker is damaged. Replace QFP.   |
|      |             | 3) The pump motor is defective.                                                           | Replace the motor.                                              |
|      |             | 1) The compressor motor overload                                                          | Reset the QFP switch to                                         |
|      |             | breaker has triggered.                                                                    | release the breaker. (Push button)                              |
| 4    |             | <ol> <li>Resetting the QFP switch does not<br/>work (push button not released)</li> </ol> | This is because the overload breaker is defective. Replace QFP. |
|      |             | 3) The compressor motor is defective.                                                     | Replace the motor.                                              |
|      |             | 1) The pressure switch of the refrigerant is defective.                                   | Replace the switch.                                             |
| 5    | E04         | 2) Out of effective range<br>(-10°C~45°C)                                                 | Wait until the temperature falls in the effective range.        |
|      |             | 3) The air filter is clogged.                                                             | Clean the air filter.                                           |
|      |             | 4) The condenser is clogged.                                                              | Clean the condenser.                                            |
| G    | EDE         | 1) The input pipe is not connected properly.                                              | Tighten up the pipe.                                            |
| 6    | E05         | 2) The input/output pipes are switched with each other.                                   | Reconnect and tighten up the pipe.                              |

| Item | No. | Cause                                   | Action                                                   |
|------|-----|-----------------------------------------|----------------------------------------------------------|
|      |     | 3) The oil/water quantity is too low.   | Find out the cause and make a refill.                    |
|      |     | 4) The woodruff key of the pump or      | Replace the pump or motor.                               |
|      |     | the rotor shaft of motor is worn out.   |                                                          |
|      |     | 5) Unable to adjust the pump pressure   | Replace the pump.                                        |
|      |     | 6) Defective oil/water pressure switch  | Replace the switch.                                      |
|      |     | 7) Hose, oil/water filter is clogged.   | Clean the hose, replace the oil/water filter (optional). |
|      |     | 8) Excessive pump pressure              | Adjust the pump pressure                                 |
|      |     |                                         | properly, or check and clean                             |
|      |     |                                         | the oil/water filter if necessary.                       |
| 7    | E06 | 1) The oil/water is insufficient.       | Refill the tank with the oil/water.                      |
|      |     | 1) The water in the pipe is not         | The input/output pipe is                                 |
| 8    | E07 | circulating.                            | clogged. Cleaning                                        |
|      |     | 2) The float switch is burnt out.       | Replace the switch.                                      |
|      |     | 1) The oil/water temperature is below   | Turn off the power and wait                              |
| 9    | E08 | zero(0°C).                              | until the temperature increases.                         |
|      |     | 2) The refrigerant switch is defective. | Replace the switch.                                      |
| 10   | E09 | The oil/water sensor is defective.      | Replace the sensor.                                      |
|      | F40 | The room temperature sensor is          | Replace the sensor.                                      |
| 11   | E10 | defective.                              |                                                          |
|      |     | Excessive oil/water temperature         | Contact a technician to adjust                           |
| 12   | E11 | (adjust the effective range of STC45°C  | the temperature range or                                 |
|      |     | by a technician)                        | improve the cooling capacity.                            |
|      |     | 1) Insufficient refrigerant             | Refill the refrigerant.                                  |
| 13   | E12 | 2) The current cooler has comparably    | Replace it with a larger-                                |
|      |     | insufficient cooling capacity.          | capacity cooler.                                         |

If you encounter that the oil/water cooler is overheated during its operation, refill the refrigerant regularly.

Use only the refrigerant that is specified in the nameplate, or consult with a professional.

## \* Troubleshooting for oil cooler alarms (Daikin)

## 1) If no alarm occurs but the cooler works abnormally

| ltem | No.                          | Cause                                    | Action                          |
|------|------------------------------|------------------------------------------|---------------------------------|
| 1    | Does not                     | ① The main power is not supplied, or     | Check the power supply line if  |
|      | The pump                     | ① The remote control items [10] and      | Check if the remote control     |
| 2    | does not                     | ② The pump is locked on operation.       | Release the lock at the control |
|      | The pump                     | ① The intake pipe of the pump is         | Tighten the packing of the      |
|      | operates                     | ② The intake strainer is clogged.        | Unclog the intake strainer.     |
| 3    | but no oil                   | ③ The oil quantity level in the oil tank | Refill the tank with the oil    |
|      | flows. Oil                   | ④ The pressure loss of the oil           | Replace the oil pipe with a     |
|      | is insufficient              | ⑤ The pressure loss of the oil intake    |                                 |
|      |                              | ① The compressor is stopped under        | Check if it resumes working     |
|      | working but                  | ② The anti-restart timer (30 seconds)    | Check if it works properly when |
| 4    | the                          | ③ The low oil temperature protection     | Check if it works properly when |
|      | compressor is not operating. | ④ The low ambient temperature            | Check if it works properly when |
|      |                              | ⑤ The capacity is set to 10% in mode     | Switch to a proper operation    |
|      |                              | ① There is an obstacle near the air      | Remove the obstacle.            |
|      | Both pump                    | ② The air filter is clogged.             | Clean the air filter,           |
|      | and                          | ③ The room temperature is high and       | Check the catalog for the       |
| 5    | compressor                   | ④ The heat load is great.                | temperature range available     |
|      | but no oil is                | ⑤ The temperature is set high.           | Set the temperature to a        |
|      | coolina.                     | 6 If the temperature of the exhaust      | Turn off the fail-safe switch   |
|      | Operational                  | ① If "" is displayed on the data         | Connect the temperature         |
| 6    | settings are                 | ② If "" is displayed temporarily         | Turn off the fail-safe switch   |
| 7    | The alarm                    | ① The signal connection of the alarm     | The alarms [60] and [63] are    |

2) If an alarm occurs, (turn off the machine and restart it if you want to set off the alarm)

| Alar<br>m<br>Cod<br>e | Alar<br>m<br>Lev<br>el | Description                                           | Cause                                                                                                    | Action                                                                                          |
|-----------------------|------------------------|-------------------------------------------------------|----------------------------------------------------------------------------------------------------|-------------------------------------------------------------------------------------------------|
| AA                    | 2                      | Heater<br>overloaded<br>(S4B1:CN4)                    | <ol> <li>For AKZ type, no oil is<br/>running.</li> </ol>                                                   | Check if the hydraulic circuit is<br>connected properly, and the<br>pump is operating normally. |
|                       |                        | (applicable to<br>heater-installed<br>models only)    | <ol> <li>For AKZJ type, the tank<br/>has insufficient oil<br/>quantity.</li> </ol>                         | Refill the oil.                                                                                 |
| A6                    | 2                      |                                                       | ① DC fan motor is defective.                                                                               | Replace the DC fan motor.                                                                       |
|                       |                        | DC motor is not<br>locked                             | <ol> <li>There is a problem in<br/>communications between<br/>fan motor and control<br/>device.</li> </ol> | Check the connector, check for<br>any short circuit, and replace<br>the control device.         |
| E1                    | 1                      | System error                                          | <ol> <li>The internal parameter<br/>settings are invalid.</li> </ol>                                       | Replace the control board.                                                                      |
| E3                    | 2                      |                                                       | <ol> <li>The oil or room<br/>temperature is beyond<br/>the working range.</li> </ol>                       | Use the machine within the working temperature range.                                           |
|                       |                        | High pressure<br>(high-pressure<br>switch             | ② There is an obstacle near<br>the intake/exhaust<br>opening.                                              | Do not place any object within 500mm near the intake/exhaust port.                              |
|                       |                        | (S3PH:CN6) is tripped)                                | ③ The filter is clogged or<br>the condenser is<br>contaminated.                                            | Refer to Item 8 above, and clean the air filter.                                                |
|                       |                        |                                                       | ④ Others                                                                                                   | Contact us (Daikin) at the customer service team.                                               |
| E5                    | 2                      | The<br>compressor is<br>overheated.                   | <ol> <li>The oil or room<br/>temperature is beyond<br/>the working range.</li> </ol>                       | Use the machine within the working temperature range.                                           |
|                       |                        | (Thermo TH6<br>on the emission<br>pipe is tripped)    | ② There is an obstacle near<br>the intake/exhaust<br>opening.                                              | Do not place any object within 500mm near the intake/exhaust port.                              |
|                       |                        | (Compressor<br>head thermo<br>(S2B:CN) is<br>tripped) | ③ The filter is clogged or<br>the condenser is<br>contaminated.                                            | Refer to Item 8 above, and clean up the air filter.                                             |
| E6                    | 2                      | The<br>compressor<br>(M2C) is<br>locked.              | <ol> <li>The compressor is<br/>defective (needs to be<br/>replaced).</li> </ol>                            | Replace the compressor.                                                                         |
| EH                    | 1                      | Pump high-                                            | ① The pump is overloaded                                                                                   | Use only the operating fluid that                                                               |

| Alar<br>m<br>Cod | Alar<br>m<br>Lev | Description                                                                  | Cause                                                                                                    | Action                                                                                                    |
|------------------|------------------|------------------------------------------------------------------------------|----------------------------------------------------------------------------------------------------|----------------------------------------------------------------------------------------------------|
| е                | el               |                                                                              |                                                                                                    |                                                                                                    |
|                  |                  | currented<br>Circuit Breaker<br>(S1B:CN3)                                    | due to use of the high-<br>viscosity oil.                                                                                                    | has the viscosity range of 4 ~<br>200 mm2/s within the working<br>temperature range.                                                                                                    |
|                  |                  | is tripped.                                                                  | ② The pump motor is over-<br>currented because the<br>power voltage is lower<br>than the effective range.                                            | Check if the power voltage is<br>lower than the effective range,<br>or check if there occurs a<br>sudden voltage drop for few<br>seconds at the startup of<br>peripheral equipment.                      |
|                  |                  |                                                                              | ③ Disconnected wiring of<br>the pump motor                                                                                                    | Replace the pump motor.                                                                                                    |
|                  |                  |                                                                              | ④ The pump is clogged with debris or the motor is defective.                                                                                         | Replace the pump motor.                                                                                                    |
| EJ               | 1/2              | Optional<br>protective<br>device is<br>activated (OP).                       | <ol> <li>Any optional protection<br/>device is activated. (For<br/>the unit, there are some<br/>devices connected by<br/>factory default)</li> </ol> | Check the result of detection<br>that is performed by the<br>protective device.                                                                                                    |
| H1               | 2                | An error in the<br>air temp sensor<br>(TH5)<br>(TH3: Ambient<br>Temp Sensor) | ①The air sensors used in<br>the control system is<br>short-circuited.                                                                                | Check if there is any defective<br>sensor on the monitor of the<br>operation panel ("99.9" will be<br>displayed for a defective<br>sensor), and check also if the<br>sensors are connected<br>correctly. |
| FH               | 2                |                                                                              | <ol> <li>The heat of the main<br/>body exceeds the cooling<br/>capacity of the oil corn.<br/>(choice of an<br/>inappropriate model)</li> </ol>       | If the compressor is operating<br>at100% of its capacity in normal<br>conditions (check this on the<br>monitor), select a model one<br>size bigger.                                                      |
|                  |                  | The<br>temperature on<br>the intake<br>opening<br>exceeds 60 °C.             | <ul> <li>There is an obstacle near<br/>the inlet/outlet opening,<br/>which causes<br/>deteriorating the cooling<br/>capacity.</li> </ul>             | Do not place any object within<br>500mm near the intake/exhaust<br>port.                                                                                                    |
|                  |                  |                                                                              | ③ The unit is running under<br>capacity suppressing<br>control because it has<br>exceeded the standard<br>temperature (room temp:                    | If beyond the standard<br>temperature, the cooling<br>capacity is lowered than the<br>nominal capacity by the load<br>control system.                                                                    |

| Alar<br>m | Alar<br>m | Description                                                                                        | Cause                                                                                                    | Action                                                                                                    |
|-----------|-----------|----------------------------------------------------------------------------------------------------|----------------------------------------------------------------------------------------------------|----------------------------------------------------------------------------------------------------|
| Cod<br>e  | Lev<br>el |                                                                                                    |                                                                                                    |                                                                                                    |
|           |           |                                                                                                    | 35℃, oil temp: 35℃),<br>causing deteriorated<br>cooling capacity.                                                                                | Make sure that the capacity of<br>the oil cooling unit exceeds the<br>heat generation of the main unit<br>in the entire operating<br>temperature range.                                                  |
|           |           |                                                                                                    | <ul> <li>(4) Temperature control is<br/>disabled as the machine<br/>is operating in mode 9<br/>(capacity direct<br/>designation mode)</li> </ul> | Switch to a proper operation<br>mode. (In capacity direct<br>designation mode, feedback<br>control of temperature is not<br>enabled.)                                                                    |
|           |           |                                                                                                    | 5 The refrigerant gas is leaking.                                                                                                    | If the temperature of the<br>emission air is equal to the<br>room temperature, there is a<br>risk of leak of the refrigerant<br>gas. If this is the case, contact<br>us to the customer service<br>team. |
| JH        | 2         | Error in oil temp<br>sensor<br>(TH2: outlet oil<br>temp sensor)<br>(TH4: inlet oil<br>temp sensor) | <ol> <li>Short circuit of the oil<br/>temp sensors used in the<br/>control system</li> </ol>                                                     | Check if there is any defective<br>sensor on the monitor of the<br>operation panel ("99.9" will be<br>displayed for a defective<br>sensor), and check also if the<br>sensors are connected<br>correctly. |
| J3        | 2         | An error in the<br>temp thermistor<br>on the emission<br>pipe                                      | <ol> <li>Short circuit or<br/>disconnection of the<br/>temperature thermistor of<br/>the condenser.</li> </ol>                                   | Check if the thermistor is<br>connected correctly.                                                                                                    |
| J5        | 2         | Error in the EV<br>valve outlet<br>opening temp<br>thermistor                                      | <ol> <li>Short circuit or<br/>disconnection of the EV<br/>valve outlet opening<br/>temperature thermistor.</li> </ol>                            | Check if the thermistor is<br>connected correctly.                                                                                                    |
| J6        | 2         | An error in the<br>temp thermistor<br>of the<br>condenser                                          | <ol> <li>Short circuit or<br/>disconnection of the<br/>temperature thermistor of<br/>the condenser.</li> </ol>                                   | Check if the thermistor is<br>connected correctly.                                                                                                    |
| LO        | 2         | Error in the<br>compressor line<br>of the inverter                                                 | <ol> <li>Defective compressor or<br/>inverter</li> </ol>                                                                                         | Replace the control system or the compressor.                                                                                                    |
| LC        | 2         | Communication<br>error between                                                                     | <ol> <li>There occurred a<br/>communication error</li> </ol>                                                                                     | Replace the control system, or improve the power supply                                                                                                    |

| Alar     | Alar     |                  |                                           |                                    |
|----------|----------|------------------|-------------------------------------------|------------------------------------|
| m<br>Cod | m<br>Lev | Description      | Cause                                     | Action                             |
| e        | el       |                  |                                           |                                    |
|          |          | inverter         | between temperature                       | condition (such as noise           |
|          |          | and temp         | control MICOM and                         | reduction).                        |
|          |          | control CPU.     | inverter MICOM.                           | -                                  |
| P3       | 2        | Error in the     | 1) Short circuit or                       | Check if the thermistor is         |
|          |          | temp thermistor  | disconnection of the                      | connected correctly.               |
|          |          | fin              | the control box                           |                                    |
| P4       | 2        | Frror in the     | Short circuit or                          | Check if the thermistor is         |
|          | ~        | temp thermistor  | disconnection of the                      | connected correctly.               |
|          |          | on the cooling   | temperature thermistor                    |                                    |
|          |          | fin              | on the heat sink.                         |                                    |
| U0       | 2        |                  | 1 The refrigerant piping is               | Repair the damaged refrigerant     |
|          |          |                  | damaged due to                            | piping, and refill the refrigerant |
|          |          | Insufficient das | excessive vibration in its                | gas.                               |
|          |          | gae              | transportation, leading to                |                                    |
|          |          |                  | a leak of the refrigerant                 |                                    |
| 114      | 1        |                  | gas.                                      | Switch the reverse phases with     |
|          | I        |                  | is connected in reverse                   | each other                         |
|          |          | Power supply     | phase.                                    |                                    |
|          |          | reverse-phase    | <ol> <li>The L3 phase is open.</li> </ol> | Make sure that the L3 phase is     |
|          |          | connection       |                                           | properly connected to the          |
|          |          |                  | _                                         | power supply terminal block.       |
| U2       | 2        | Sudden power     | ① The power voltage is                    | Check if there occurs an           |
|          |          | failure •        | below about 70V.                          | instantaneous voltage drop at      |
|          |          | Insufficient     |                                           | the startup of peripheral          |
| 119      | 2        | Communication    | 1 Communications error                    | Check if the communication line    |
|          | ~        | s error in other | with a slave device.                      | is properly established with the   |
|          |          | systems          |                                           | slave device. (this error occurs   |
|          |          | (communication   |                                           | only if the slave device does not  |
|          |          | error            |                                           | make response in master-slave      |
|          |          | between slave    |                                           | communication.)                    |
|          |          | and master)      |                                           |                                    |
| UH       | 2        | System line      | ① The parameter settings                  | Replace the control board.         |
|          |          |                  | that are saved in the                     |                                    |
|          |          |                  |                                           |                                    |
| UJ       | 1/2      |                  | 1 Any optional protection                 | Check the result of detection      |
|          |          | OP2 activated    | device is activated.                      | that is performed by the           |
|          |          |                  | (For the unit, there are                  | protection device.                 |

\_\_\_\_\_

| Alar<br>m<br>Cod<br>e | Alar<br>m<br>Lev<br>el | Description                       | Cause                                                                                      | Action                     |
|-----------------------|------------------------|-----------------------------------|--------------------------------------------------------------------------------------------|----------------------------|
|                       |                        |                                   | some devices connected<br>by factory default)                                              |                            |
| 1E<br>~               | -                      | Temperature<br>range<br>warning 1 | <ol> <li>The temperature of the<br/>target to be monitored<br/>has exceeded the</li> </ol> | Check the warning message. |
| 5E                    | -                      | Temperature<br>range<br>Warning 5 | specified range. (not a fault of the oil cooling unit)                                     |                            |

### 3.5 2165 Oil Cooling Flow Alarm

#### 1) Description

The filter of the high-pressure coolant unit (TSC) is clogged, which needs to be replaced.

### 2) Cause of problem

- ① The filter of the high-pressure coolant unit (TSC) is clogged.
- (2) Error in the filter sensor, possible disconnection of the wiring through to the terminal block of the electric cabinet, or defective component parts.

### 3) Action

- 1 Replace the filter with a new one.
- <sup>(2)</sup> Check the filter unit, and wiring between filter unit and terminal block of the electric cabinet as well as the input module, and make repair or replacement if you encounter a problem.

| Signal Address                       |                       | Device<br>Symbol | I/O                       | Connector<br>(Pin) | Numbe<br>ring |
|--------------------------------------|-----------------------|------------------|---------------------------|--------------------|---------------|
| Oil Cooling Filter<br>Pressure Check | <b>X7.3</b><br>OFPS.M | -SP30            | Input Module :<br>Slot 07 | XJ413 (11)         | SP30          |
| Oil Cooling Unit Run                 | <b>Y7.7</b><br>OCN.R  | -KAR77           | Output Module :<br>Slot 3 | XJ400 (33)         | KAR77         |

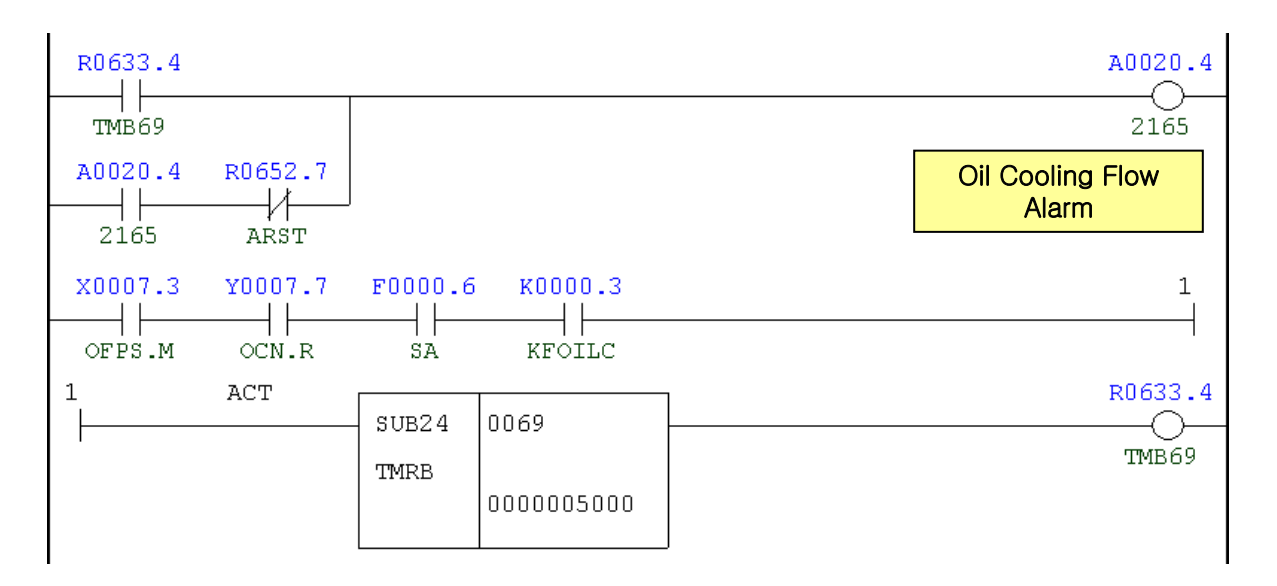

| Address | Symbol | Coil Comment           |  |
|---------|--------|------------------------|--|
| R633.4  | TMB69  | Oil Cooling Check Time |  |
| F0.6    | SA     | Servo Ready            |  |
| A20.4   | 2165   | Oil Cooling Flow Alarm |  |
| R652.7  | ARST   | Alarm Reset            |  |

| Address | Symbol | Coil Comment                     |
|---------|--------|----------------------------------|
| X7.3    | OFPS.M | Oil Cooling Pressure S/W         |
| Y7.7    | OCN.R  | Oil Cooling Unit Run             |
| F0.6    | SA     | Servo Ready                      |
| K0.3    | KFOILC | Oil Cooling Filter Check Is Used |

### 3.6 2166 Filter Changer of TSC. Alarm

1) Description

The filter of the high-pressure coolant unit (TSC) is clogged, which needs to be replaced.

- 2) Cause of problem
  - ① The filter of the high-pressure coolant unit (TSC) is clogged.
  - <sup>(2)</sup> Error in the filter sensor, possible disconnection of the wiring through to the terminal block of the electric cabinet, or defective component parts.
- 3) Action
  - 1 Replace the filter with a new one.
  - (2) Check the filter unit, and wiring between filter unit and terminal block of the electric cabinet as well as the input module, and make repair or replacement if you encounter a problem.

| Signal              | Address Device<br>Symbol |       | I/O                       | Connector<br>(Pin) | Numbe<br>ring |
|---------------------|--------------------------|-------|---------------------------|--------------------|---------------|
| TSC Filter Check OK | <b>X7.5</b><br>FILT.M    | -SP09 | Input Module :<br>Slot 07 | XJ413 (43)         | A17           |

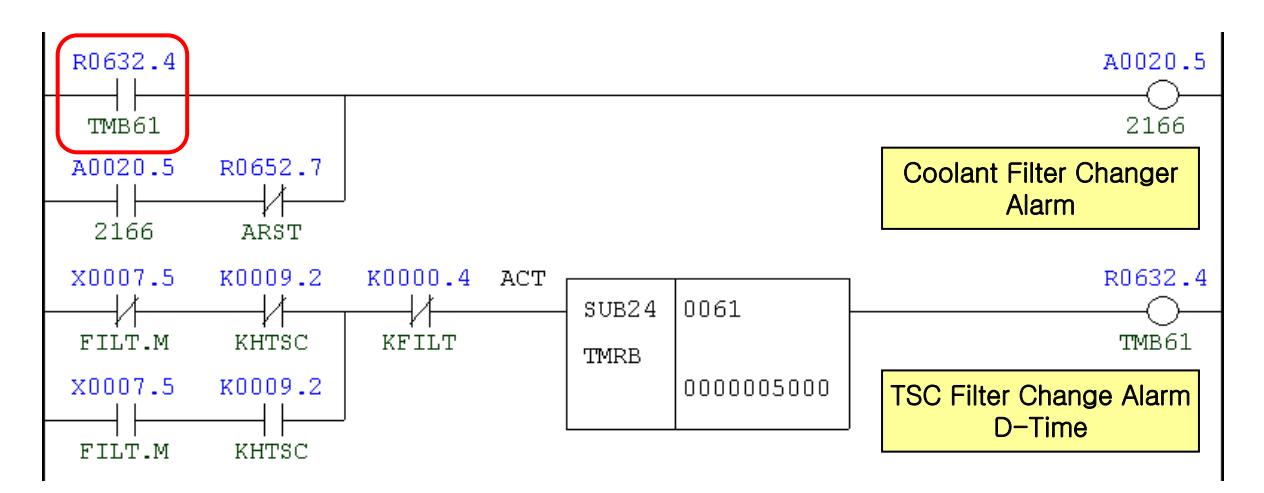

| Address Symbol |        | Coil Comment                    |
|----------------|--------|---------------------------------|
| R632.4         | TMB61  | TSC Filter Change Alarm D-Time  |
| A20.5          | 2166   | Coolant Filter Change Alarm     |
| R652.7         | ARST   | Alarm Reset                     |
| X7.5           | FILT.M | TSC Filter Pressure Check       |
| K9.2           | KHTSC  | High Pressure Coolant(TSC) Used |
| K0.4           | KFILT  | TSC Filter Check SW Is Not Used |

### 3.7 2168 Coolant Pressure Down Alarm

1) Description

The coolant pressure alarm has tripped from the high-pressure TSC unit.

- 2) Cause of problem
  - 1 Insufficient coolant
  - <sup>(2)</sup> Check the coolant pump and the motor of the high-pressure TSC unit, and the pressure sensor if they work properly. Check the wiring through to the electric cabinet and make repair or replacement if necessary.
- 3) Action
  - 1 Refill the tank with the coolant.
  - ② Check the applicable pump motors and the pressure sensors, and the signal cable through to the electric cabinet as well as the input module if there is a problem. Repair or replace the defective part if necessary.

| Signal Address                     |                       | Device<br>Symbol | I/O                       | Connector<br>(Pin) | Numbe<br>ring |
|------------------------------------|-----------------------|------------------|---------------------------|--------------------|---------------|
| T-S-C Unit Pressure<br>Check       | <b>X7.7</b><br>TSCP.M | -M222            | Input Module :<br>Slot 07 | XJ413 (42)         | A19           |
| Through The<br>Tool/Spinde Coolant | <b>Y2.2</b><br>CLTM.R | -KA42            | Output Module :<br>Slot 2 | (4)                | KA42          |

| R0630.5<br>TMB46<br>A0020.7<br>2168 | R0652.7 | KOOO5.5<br>KCPRS |     |               |      | A0020.7<br>Coolant Low Pressure<br>Alarm         |
|-------------------------------------|---------|------------------|-----|---------------|------|--------------------------------------------------|
| X0007.7                             | Y0002.2 | K0009.2          | ACT | SUB24<br>TMRB | 0046 | R0630.5<br>Coolant Pressure Down<br>Check D-Time |

| Address | Symbol | Coil Comment                       |  |
|---------|--------|------------------------------------|--|
| R630.5  | TMB46  | Coolant Pressure Down Ckeck D-Time |  |
| A20.7   | 2168   | Coolant Low Pressure Alarm         |  |
| R652.7  | ARST   | Alarm Reset                        |  |
| K5.5    | KCPRS  | Coolant Pressure Switch Used       |  |
| X7.7    | TSCP.M | T-S-C Unit Pressure Check          |  |

| Address | Symbol | Coil Comment                    |
|---------|--------|---------------------------------|
| Y2.2    | CLTM.R | Through The Tool/Spinde Coolant |
| K9.2    | KHTSC  | High Pressre Coolant(TSC) Used  |

## 3.8 2170 Tool Life Count End Alarm

1) Description

The tool change signal (of tool life cycle management) is detected.

#### 2) Cause of problem

The tool has reached its life cycle specified in Tool Life Management, triggering the tool change request signal.

#### 3) Action

Take an action according to the Tool Life Management instructions.

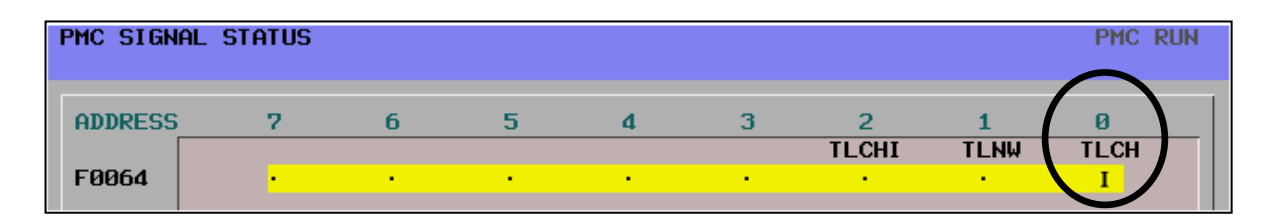

| F0064.0 |         | A0021.1                      |
|---------|---------|------------------------------|
| TLCHA   |         | 2170                         |
| A0021.1 | R0652.7 | Tool Life Count End<br>Alarm |
| 2170    | ARST    |                              |

| Address | Symbol | Coil Comment              |
|---------|--------|---------------------------|
| F64.0   | TLCHA  | Tool Change Request       |
| A21.1   | 2170   | Tool Life Count End Alarm |
| R652.7  | ARST   | Alarm Reset               |
## 3.9 2171 RST Command Alarm On STL

#### 1) Description

Immediately after NC Reset during the auto operation, the cycle start is performed in Auto mode.

## 2) Action

If NC reset is performed in auto operation, you must reset it again in Edit mode and then locate the program block before performing the cycle start in Auto mode.

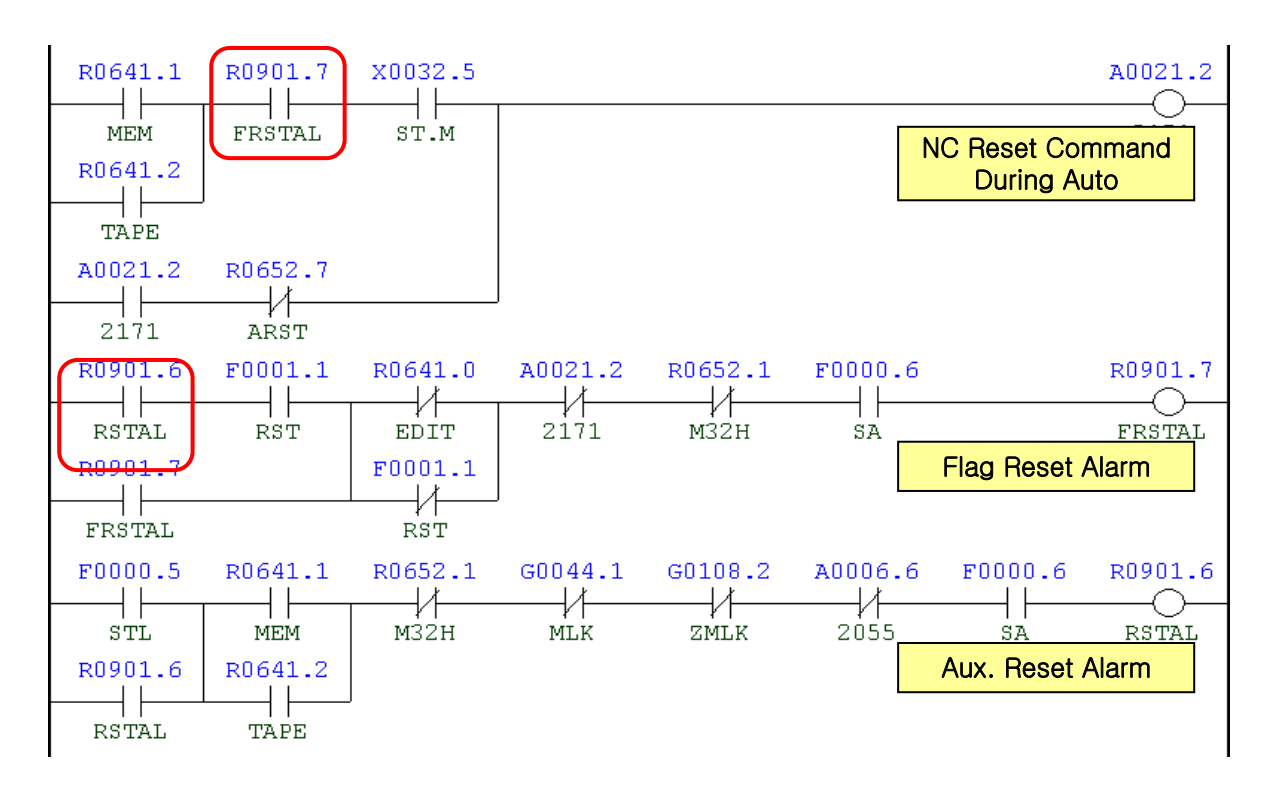

| Address | Symbol | Coil Comment                  |
|---------|--------|-------------------------------|
| R641.1  | MEM    | Memory Mode                   |
| R641.2  | TAPE   | Tape Mode                     |
| R901.7  | FRSTAL | Flag Reset Alarm              |
| X32.5   | ST.M   | Cycle Start                   |
| A21.2   | 2171   | NC Reset Command Aut          |
| R652.7  | ARST   | Alarm Reset                   |
| R901.6  | RSTAL  | Aux. Reset Alarm              |
| R641.0  | EDIT   | Edit Mode                     |
| F1.1    | RST    | Reset                         |
| A21.2   | 2171   | NC Reset Commanded During Aut |
| R652.1  | M32H   | M02/M30 Hold                  |
| F0.6    | SA     | Servo Ready                   |

## 3.10 2183 Table Lubrication Oil Flow Alarm

1) Description

The lubrication pressure of the table lubricant motor has not reached the value (1.0 kg/ccm<sup>2</sup>) set for the pressure switch within 10 seconds after it was activated.

- 2) Cause of problem
  - ① Insufficient table lubrication oil
  - 2 A setting error in the table lubrication pressure switch
  - ③ Check the coolant pump and the motor of the high-pressure TSC unit, and the pressure sensor if they work properly. Check the wiring through to the electric cabinet and make repair or replacement if necessary.
- 3) Action
  - ① Locate the input line of the table lubrication oil and refill the tank.
  - 2 Set the pressure value of the table lubrication pressure switch to below 1.0Kg/cm<sup>2</sup>.
  - ③ Check the applicable pump motors and the pressure switches, and the signal cable through to the electric cabinet as well as the input module if there is a problem. Repair or replace the defective part if necessary.

| Signal              | Address               | Device<br>Symbol | I/O                       | Connector<br>(Pin) | Numbe<br>ring |
|---------------------|-----------------------|------------------|---------------------------|--------------------|---------------|
| Oil Flow Indicator  | <b>X8.7</b><br>OFI.M  | -SP01            | Input Module :<br>Slot 07 | XJ413 (37)         | SP01          |
| Table Lub. Motor On | <b>Y2.5</b><br>TLUB.R | -KM34            | Output Module :<br>Slot 2 | (8)                | KM34          |

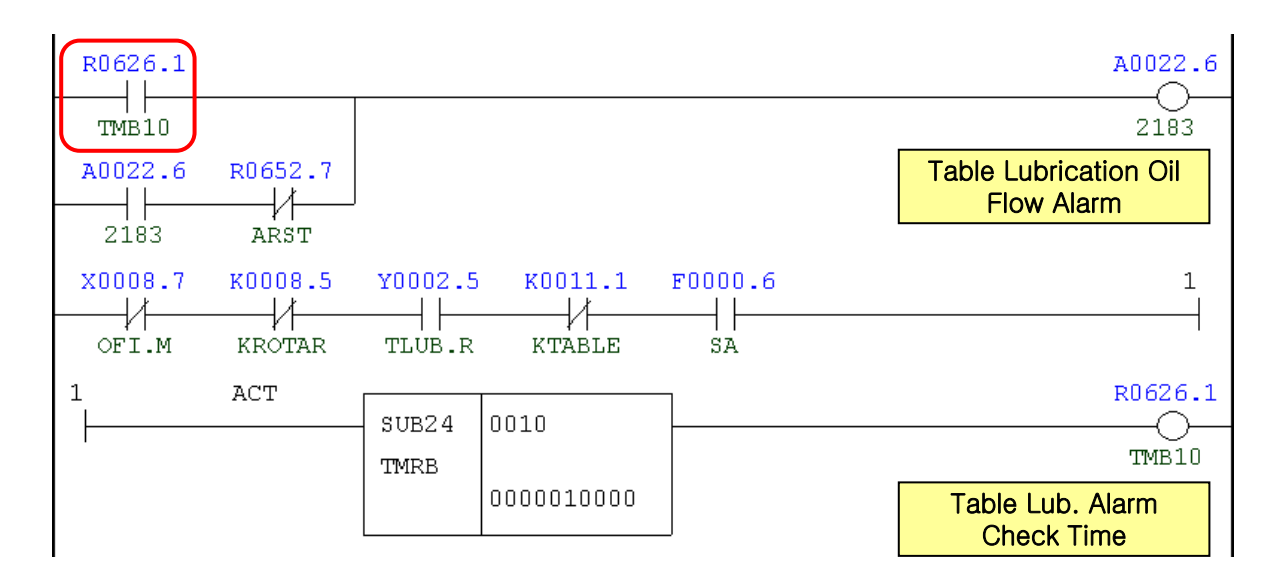

| Address | Symbol | Coil Comment                     |
|---------|--------|----------------------------------|
| R626.1  | TMB10  | Table Lub. Alarm Check Time      |
| A22.6   | 2183   | Table Lubrication Oil Flow Alarm |
| R652.7  | ARST   | Alarm Reset                      |
| X8.7    | OFI.M  | Oil Flow Indicator               |
| K8.5    | KROTAR | Ruckle Rotarry Table Used        |
| Y2.5    | TLUB.R | Table Lub. Motor On              |
| K11.1   | KTABLE | B-Axis Table Used                |
| F0.6    | SA     | Servo Ready                      |

- 1) Position: Rear of the table base
- 2) Type of Oil: GH68 Oil
- 3) Fueling Capacity: 40L
- 4) Pressure settings of table lubrication
  - : 1.0Kg/cm<sup>2</sup>

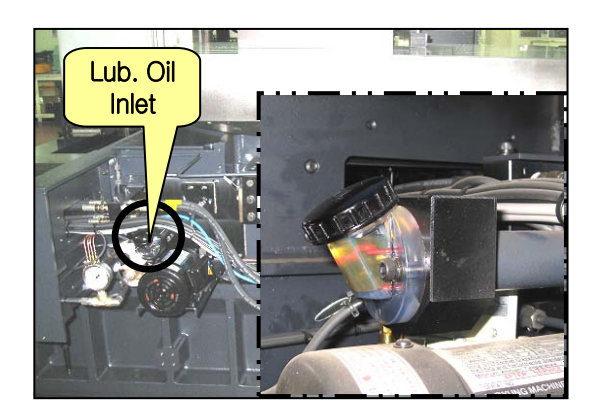

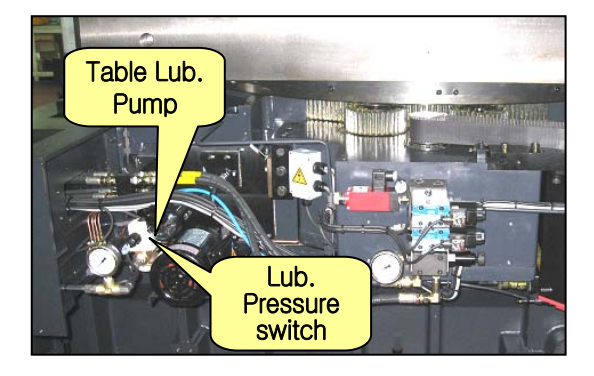

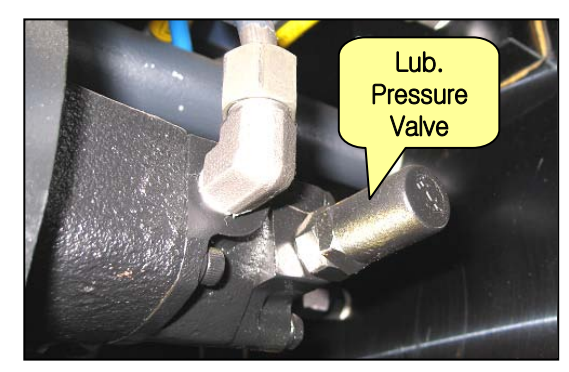

## 3.11 2185 Lubrication Oil Level Low Y, Z

1) Description

The lubricant tank that supplies lubricant to the X and Y-axis guide ways, the ball screws, and the bearings has run out of lubricant.

- 2) Cause of problem
  - 1 The lubricant tank has insufficient lubricant.
  - 2 An error in the lubricant tank or related parts, or problem with the wiring cables
- 3) Action
  - ① Refill the lubricant tank in the rear of the machine with lubricant (way lubricant). (it is recommended to make a rule to refill the tank once every 3 or 4 days (based on 8 hours per day))
  - <sup>(2)</sup> Check the lubricant tank, connection line between tank and terminal block of the electric cabinet, and input module, and make repair or replacement if you encounter a problem.

| Signal           | Address              | Device<br>Symbol |                           | Connector<br>(Pin) | Numbering |
|------------------|----------------------|------------------|---------------------------|--------------------|-----------|
| Lub. Level Check | <b>X5.1</b><br>LUB.M | -SVJ1            | Input Module :<br>Slot 06 | XJ412 (20)         | SVL1      |

- 1) Position: Piping Frame
- 2) Type of Oil: G220 Oil
- 3) Fueling Capacity: 25L

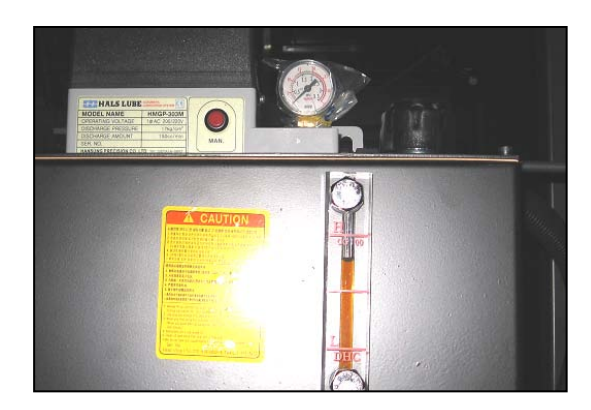

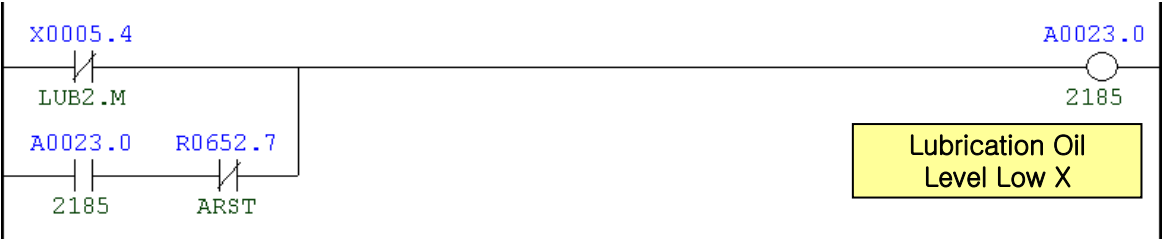

| Address | Symbol | Coil Comment                   |
|---------|--------|--------------------------------|
| X5.4    | LUB2.M | Y, Z-Axis Lub. Level Low       |
| A23.0   | 2185   | Lubrication Oil Level Low Y, Z |
| R652.7  | ARST   | Alarm Reset                    |

## 3.12 2186 Lubrication Oil Pressure Down

1) Description

After the lubricant motor of the lubricant tank that supplies lubricant to machine components such as guide way, ball screws and bearings started driving, the pressure does not increase to a specified level (15Kg/cm<sup>2</sup>), or it does not fall back to the specified level within 90 seconds ever since.

- 2) Cause of problem
  - ① The lubricant supply line (lubricant hose, lubricant pipe, lubricant tube, etc) has leaked or gets loose somewhere in the line.
  - 2 An error in the distributor value
  - ③ Error in the lubricant tank or related parts, or problem with the wiring cables
- 3) Action
  - ① Check the lubricant supply line (lubricant hose, lubricant pipe, lubricant tube, etc) and make repair or replacement if necessary.
  - ② If there is no particular problem with the lubricant supply line but the lubricant is supplied intensively to a specific component, this is thought to be caused by a defective distributor valve. If this is the case, replace it with a new one.
  - ③ Check the lubricant tank, connection line between tank and terminal block of the electric cabinet, and input module, and make repair or replacement if you encounter a problem.

| Signal                          | Address               | Device<br>Symbol | I/O                       | Connector<br>(Pin) | Numbering |
|---------------------------------|-----------------------|------------------|---------------------------|--------------------|-----------|
| X-Axis Lub. Pressure<br>Check   | <b>X5.2</b><br>LUP1.M | -SP51            | Input Module :<br>Slot 06 | XJ412 (20)         | SPL1      |
| Y,W-Axis Lub.<br>Pressure Check | <b>X5.5</b><br>LUP2.M | -SP51            | Input Module :<br>Slot 06 | XJ412 (34)         | SPL2      |
| Lub. Pump Motor for<br>X-Axis   | <b>Y2.3</b><br>LUB1.R | -KA51            | Output Module :<br>Slot 2 | (5)                | KA51      |
| Lub. Pump Motor for<br>Y,W-Axis | <b>Y2.4</b><br>LUB2.R | -KA52            | Output Module :<br>Slot 2 | (8)                | KA52      |

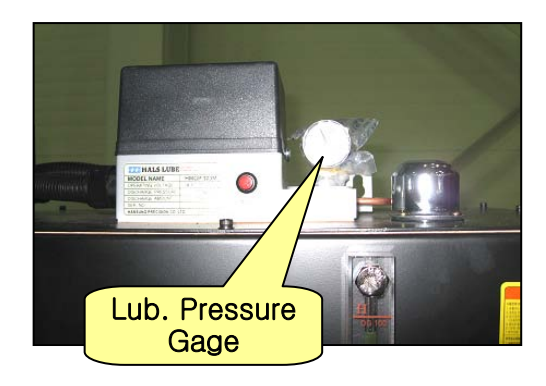

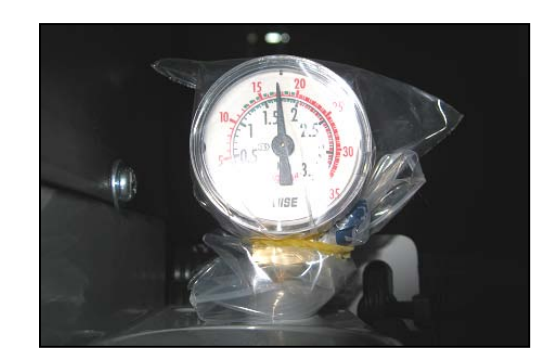

| R0625.3 | Y0002.4 | X0005.5 |     |       |            | A0023.1                            |
|---------|---------|---------|-----|-------|------------|------------------------------------|
|         | Y0002.4 | X0005.5 |     |       |            | Lubrication Oil<br>Pressure Down Y |
| A0023.1 | R0652.7 |         | ļ   |       |            |                                    |
| Y0002.3 | X0005.2 | KOOO2.0 | ACT | SUB24 | 0004       | R0625.3                            |
| Y0002.4 | X0005.5 |         |     |       | 0000090000 | Lub. Pressure<br>Check D-Time      |
| Y0002.3 | X0005.2 |         |     |       |            |                                    |
| Y0002.4 | X0005.5 |         |     |       |            |                                    |

| Address | Symbol | Coil Comment                  |
|---------|--------|-------------------------------|
| R625.3  | TMB4   | Lub. Pressure Check D-Time    |
| Y2.3    | LUB1.R | Lub. Pump Motor for X-Axis    |
| X5.2    | LUP1.M | X-Axis Lub. Pressure Check    |
| A20.0   | 2161   | Lubrication Oil Pressure Down |
| R652.7  | ARST   | Alarm Reset                   |
| Y2.4    | LUB2.R | Lub. Pump Motor for Y,W-Axis  |
| X5.5    | LUP2.M | Y,W-Axis Lub. Pressure Check  |
| K2.0    | KLPRS  | Lub. Unit Pressure Check Used |

## 4. Massage Alarm

## 4.1 2193 Safety Switch Unlocked

1) Description

The release key of the splash guard's door-close check safety switch is opened.

- 2) Cause of problem
  - ① The release key of the safety switch is tripped.
  - 2 The safety switch has an error or the wiring has a problem.
- 3) Action
  - ① Turn the release key of the safety switch to set it off.
  - (2) Check the operator's side safety switch as well as the wiring, and repair or replace a defective one if necessary.

| Signal                         | Address               | Device<br>Symbol | I/O                       | Connector<br>(Pin) | Numbering |
|--------------------------------|-----------------------|------------------|---------------------------|--------------------|-----------|
| Splash Guard Door<br>Interlock | <b>X6.2</b><br>SDIC.M | -SS61            | Input Module :<br>Slot 07 | XJ413 (48)         | SS61B     |
| Main Unlock By Key<br>Switch   | <b>X6.6</b><br>MDIT.M | -SS61            | Input Module :<br>Slot 07 | XJ413 (06)         | SS61      |
| Side Door Open<br>Condition    | <b>Y3.0</b><br>SFDO.M | -KA37            | Output Module :<br>Slot 7 | (12)               | KA37      |

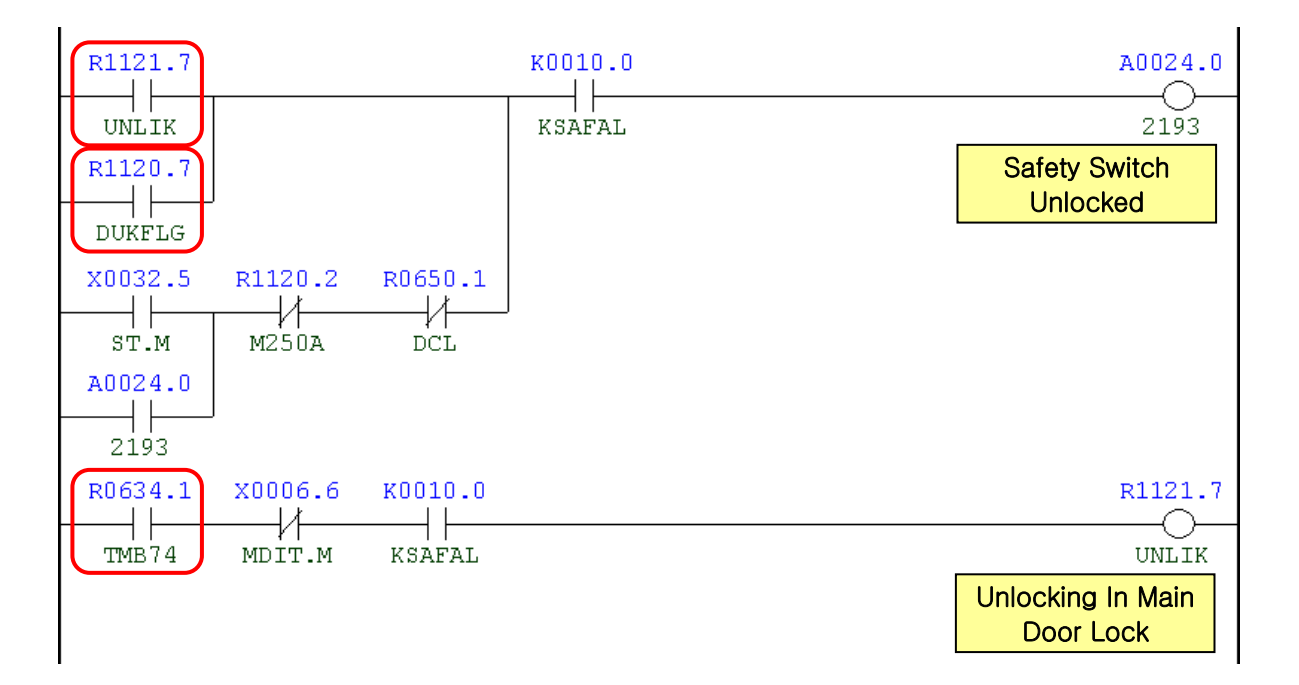

| R1121.7 | F0000.5 | R1120.2 | 2             |      | R1120.7                                    |
|---------|---------|---------|---------------|------|--------------------------------------------|
| R1120.7 | R0652.7 |         |               |      | Door Unlock Flag                           |
| Y0003.0 | X0006.2 | ACT     | SUB24<br>TMRB | 0074 | R0634.1<br>TMB74<br>Main Door Lock<br>Time |

| Address | Symbol | Coil Comment                  |
|---------|--------|-------------------------------|
| R1121.7 | UNLIK  | Unlocking in Main Door Lock   |
| R1120.7 | DUKFLG | Door Unlock Flag              |
| X32.5   | ST.M   | Cycle Start                   |
| A24.0   | 2193   | Safety Switch Unlocked        |
| R1120.2 | M250A  | Door Interlock Bypass On Aux. |
| R650.1  | DCL    | Operator Door Close Confirm   |
| K10.0   | KSAFAL | Safety Switch Used At Main    |
| R634.1  | TMB74  | Main Door Lock Timer          |
| X6.6    | MDIT.M | Main Unlock By Key Switch     |
| F0.5    | STL    | Cycle Start                   |
| R652.7  | ARST   | Alarm Reset                   |
| Y3.0    | SFDO.R | Side Door Open Condition      |
| X6.2    | SDIC.M | Splash Guard Door Interlock   |

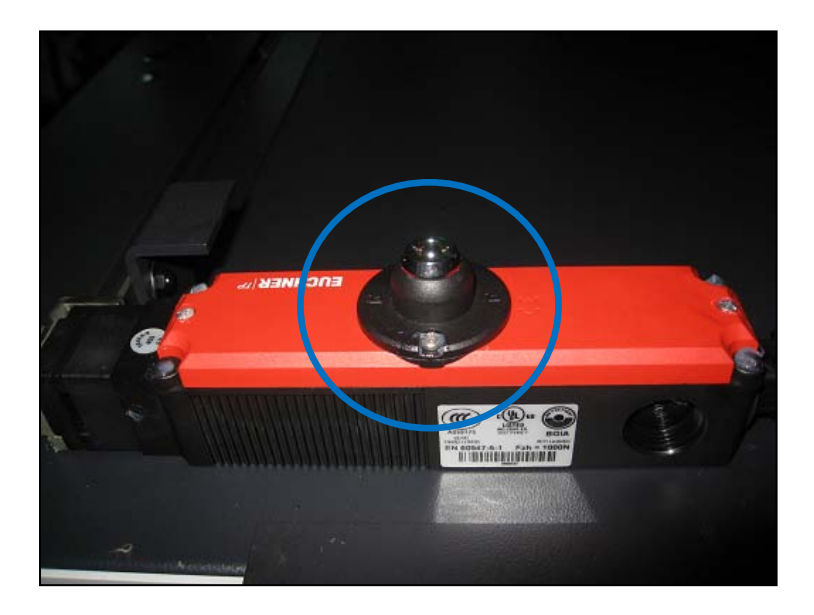

## 4.2 2195 OP- Door Close, Must Be D-Open

#### 1) Description

The spindle tool unclamp foot switch was pressed without opening the door in the operator side.

2) Cause of problem

The door in the operator side had not been open before the spindle tool unclamp operation was performed.

## 3) Action

- ① Be sure to open the door in the operator side before using the tool unclamp foot switch.
- ② Check the operator's side safety switch as well as the wiring, and repair or replace a defective one if necessary.

| Signal                          | Address               | Device<br>Symbol | I/O                       | Connector<br>(Pin) | Numbering |
|---------------------------------|-----------------------|------------------|---------------------------|--------------------|-----------|
| Spindle Tool Cl/Uncl<br>Foot SW | <b>X4.0</b><br>SPFS.M | -SF19            | Input Module :<br>Slot 06 | XJ412 (7)          | SF19      |
| Splash Guard Door<br>Interlock  | <b>X6.2</b><br>SDIC.M | -SS61            | Input Module :<br>Slot 07 | XJ413 (48)         | SS61B     |
| Main Unlock By Key<br>Switch    | <b>X6.6</b><br>MDIT.M | -SS61            | Input Module :<br>Slot 07 | XJ413 (06)         | SS61      |

| X0004.0 | X0006.2 | K0010.0 | A0024.2                       |
|---------|---------|---------|-------------------------------|
|         | X0006.6 |         | Must By Open<br>Operator Door |
| A0024.2 | R0652.7 |         |                               |

| Address | Symbol                                    | Coil Comment                  |  |
|---------|-------------------------------------------|-------------------------------|--|
| X4.0    | SPFS.M Spindle Tool Clamp/Unclamp Foot SW |                               |  |
| X6.2    | SDIC.M                                    | Splash Guard Door Interlock   |  |
| X6.6    | MDIT.M                                    | Main Unlock By Key Switch     |  |
| R648.6  | M250A                                     | Door Interlock Bypass On Aux. |  |

| Address | Symbol | Coil Comment               |  |
|---------|--------|----------------------------|--|
| A24.2   | 2195   | Must Be Door Oprator Door  |  |
| R652.7  | ARST   | Alarm Reset                |  |
| K10.0   | KSAFAL | Safety Switch Used At Main |  |

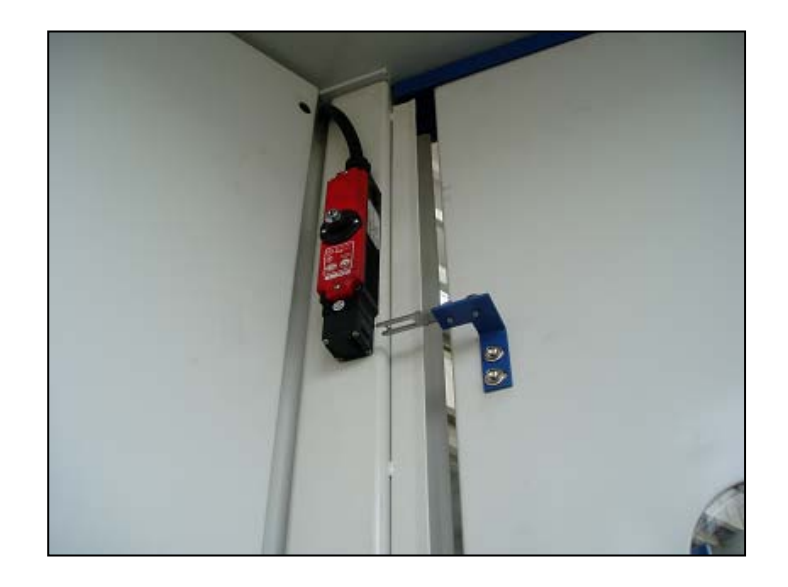

## 4.3 2196 Coil Conveyor Overload Alarm

### 1) Description

An error occurred in the coil conveyor.

2) Cause of problem

An over-current in the coil conveyor motor (The chip is stuck in the chip conveyor)

3) Action

Solve the mechanical problem and ensure that -QM62 or - QM85/86 is cut off. Check the 3-phase main wiring, the magnet (-KM62), and the insulation state of the motor, and make repair or replacement if necessary. (If –QM85/86 is cut off, check the ATC servo side.)

Overload settings

QM62 : 2.8 A, QM85 : 10.1A, QM86 : 101A

| Signal                     | Address               | Device<br>Symbol | I/O                       | Connector<br>(Pin) | Numbering |
|----------------------------|-----------------------|------------------|---------------------------|--------------------|-----------|
| Screw Conveyor<br>Overload | <b>X2.4</b><br>CVOL.M | -KA14            | Input Module :<br>Slot 06 | XJ412 (31)         | M215      |

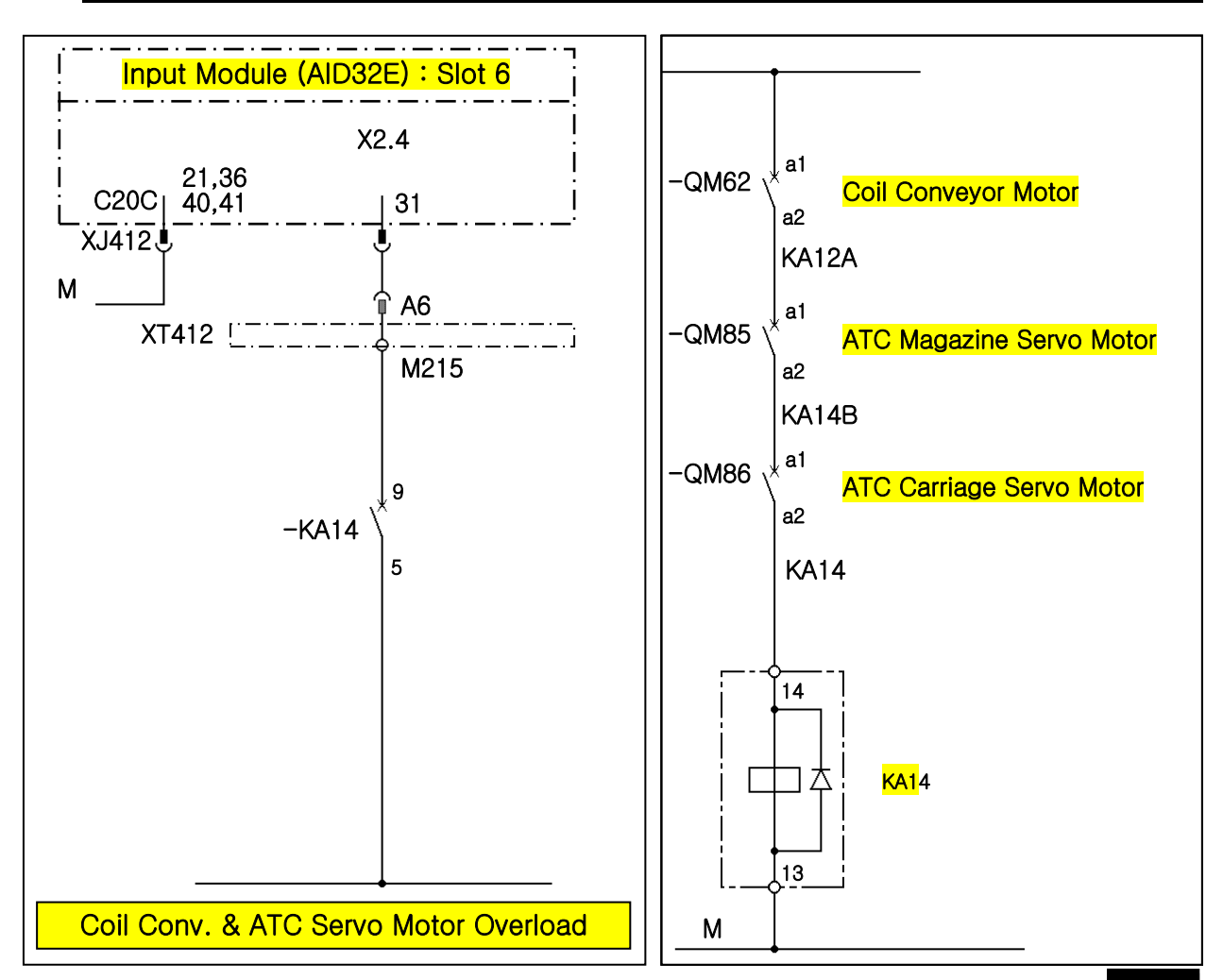

| x0002.4      | кооо9.3 | A0024.3                          |
|--------------|---------|----------------------------------|
| VI<br>CVOL.M | KSCWCV  | 2196                             |
| A0024.3      | R0652.7 | Screw Conveyor<br>Overload Alarm |

| Address | Symbol | Coil Comment                 |  |
|---------|--------|------------------------------|--|
| X2.4    | CVOL.M | Coil Conveyor Overload       |  |
| K9.3    | KCHIP  | Coil Conveyor Used           |  |
| A24.3   | 2196   | Coil Conveyor Overload Alarm |  |
| R652.7  | ARST   | Alarm Reset                  |  |

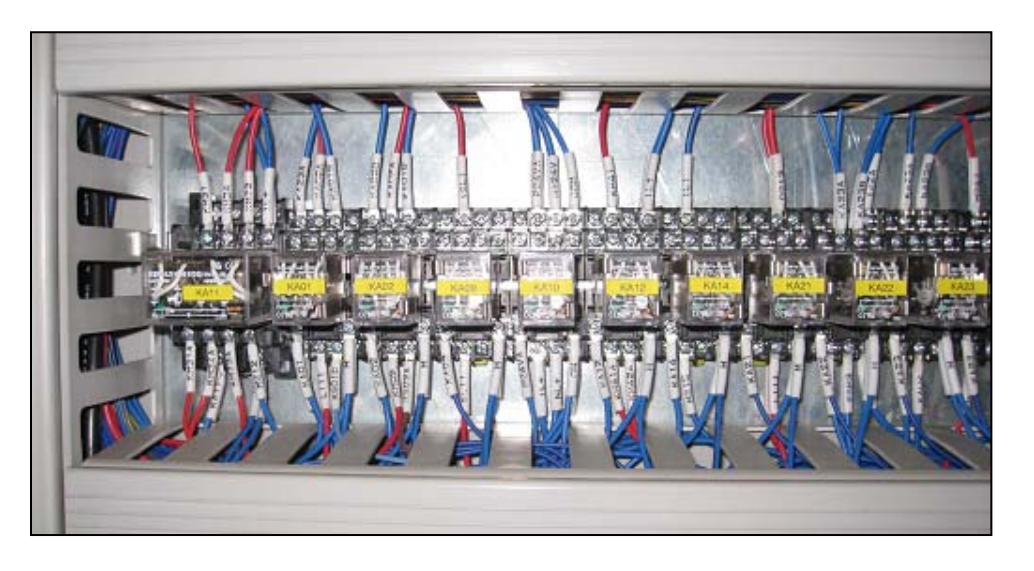

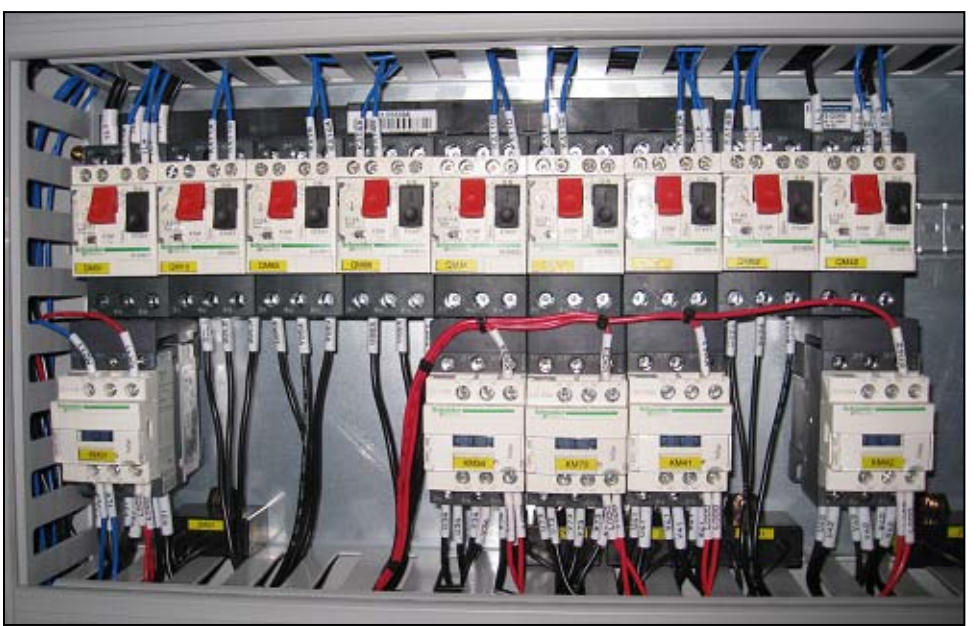

## 4.4 2197 Chip Conveyor Alarm

#### 1) Description

An error occurred in the chip conveyor.

2) Cause of problem

An alarm occurred due to an error in the chip conveyor

#### 3) Action

Refer to the user manual of the chip conveyor and take a necessary measure.

| Signal              | Address               | Device<br>Symbol | I/O                       | Connector<br>(Pin) | Numbering |
|---------------------|-----------------------|------------------|---------------------------|--------------------|-----------|
| Chip Conveyor Fault | <b>X2.5</b><br>CCFT.M | -M241            | Input Module :<br>Slot 06 | XJ412 (47)         | M241      |

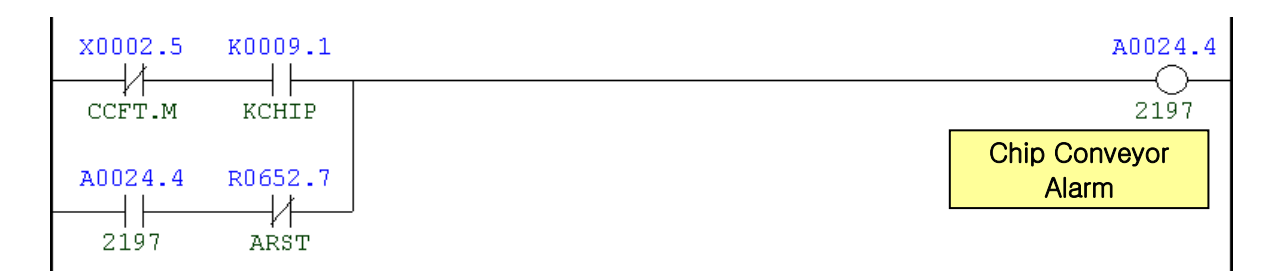

| Address | Symbol | Coil Comment        |  |
|---------|--------|---------------------|--|
| X2.5    | CCFT.M | Chip Conveyor Fault |  |
| K9.1    | KCHIP  | Chip Conveyor Used  |  |
| A24.4   | 2197   | Chip Conveyor Alarm |  |
| R652.7  | ARST   | Alarm Reset         |  |

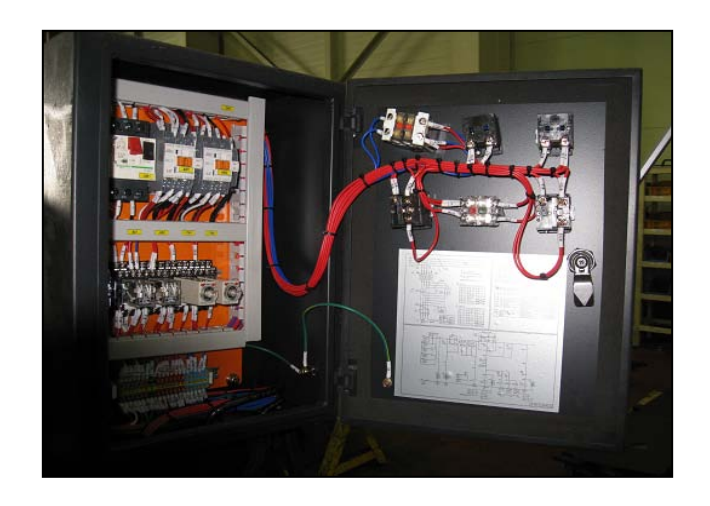

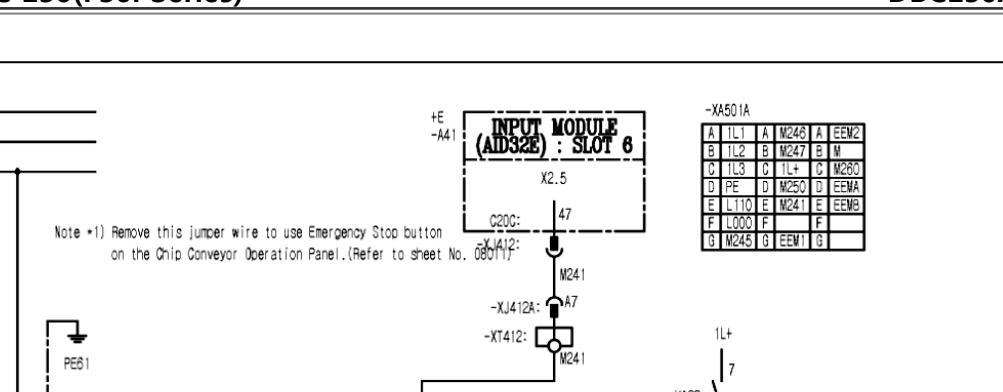

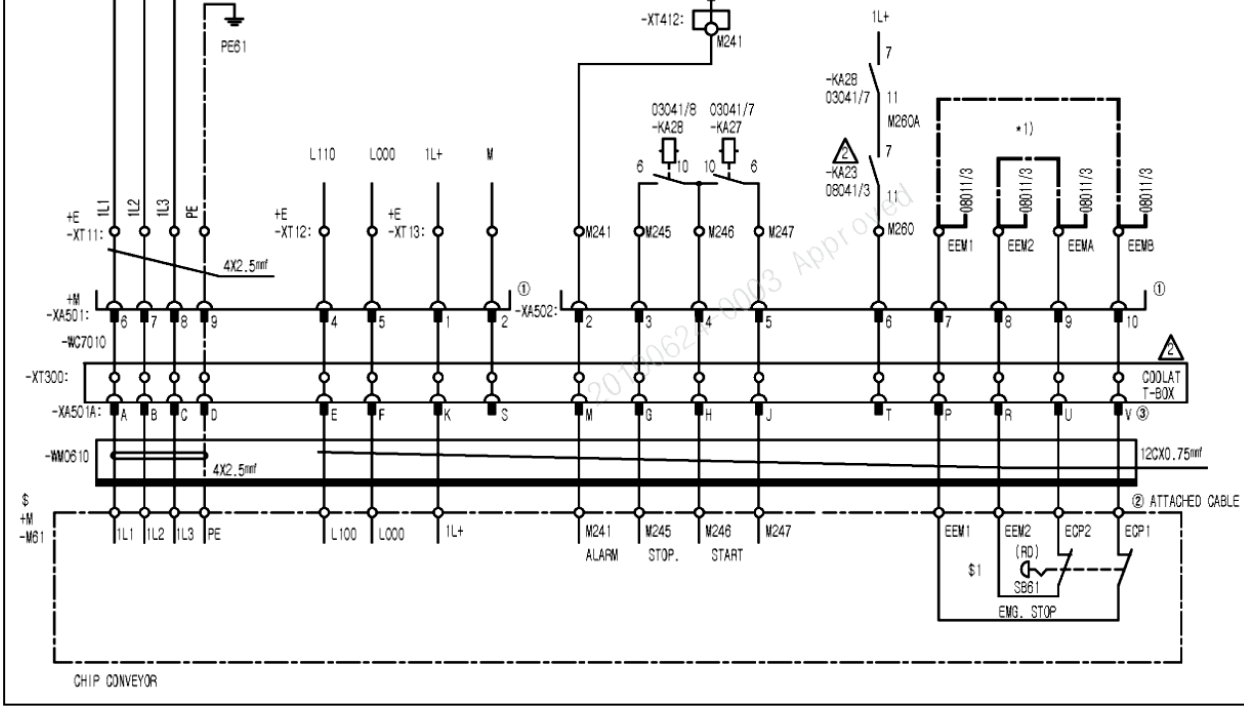

DBC 130(F30i Series)

1L1

1L2

1L3

## 4.5 2198 Auto Power Off Ready

1) Description

The switch for Auto Power Off is turned on.

2) Cause of problem

The switch for Auto Power Off in the main OP is turned on.

- 3) Action
  - To turn it off, press the Auto Power Off switch again.
  - The Auto Power Off function will turn off NC 2 seconds after the switch is turned on and the function is set to "M30;". Then, the main NFB is tripped according to the TM1 timer settings. (Max: 5 seconds)

| Signal                  | Address                | Device<br>Symbol | I/O                           | Connector<br>(Pin) | Numbering |
|-------------------------|------------------------|------------------|-------------------------------|--------------------|-----------|
| Auto Power Off<br>Ready | <b>X40.3</b><br>APOF.M | -SB94            | Distributed I/O<br>Module (B) | XCE56B<br>(B11)    | HL94      |

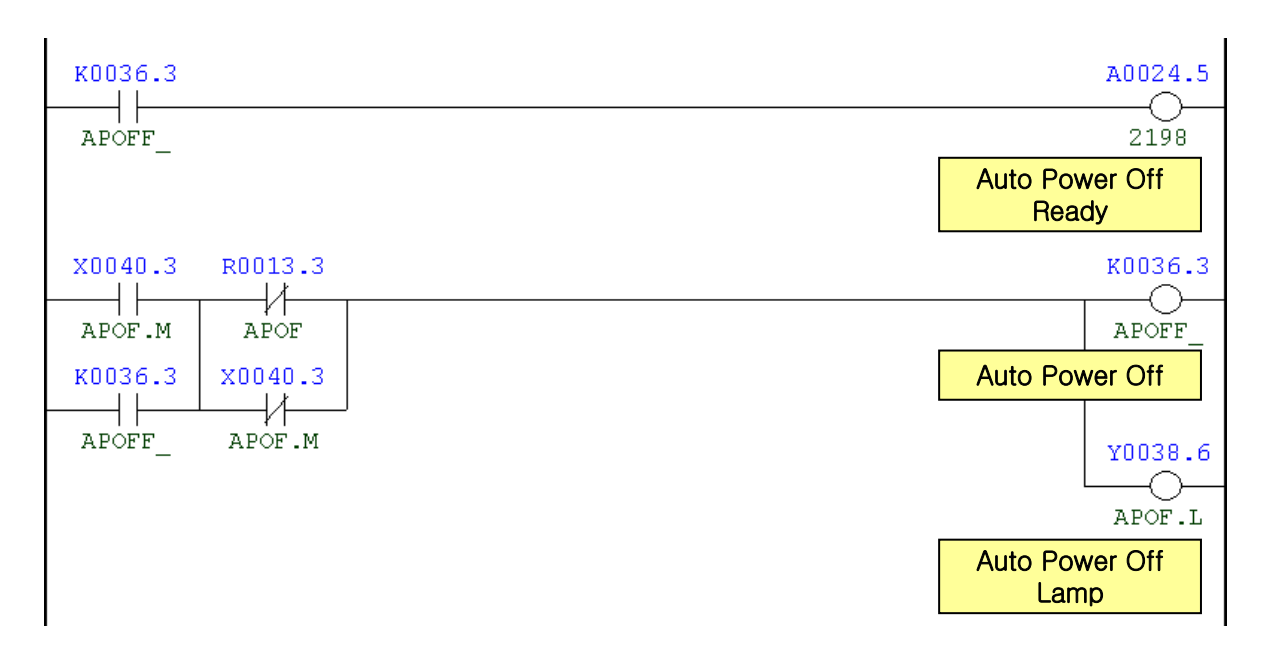

| Address | Symbol | Coil Comment         |
|---------|--------|----------------------|
| K36.3   | APOFF  | Auto Power Off       |
| A24.5   | 2198   | Auto Power Off Ready |
| X40.3   | APOF.M | Auto Power Off       |
| R13.3   | APOF   | Auto Power Off       |
| Y38.6   | APOF.L | Auto Power Off Lamp  |

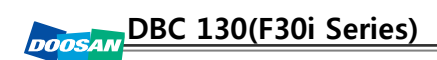

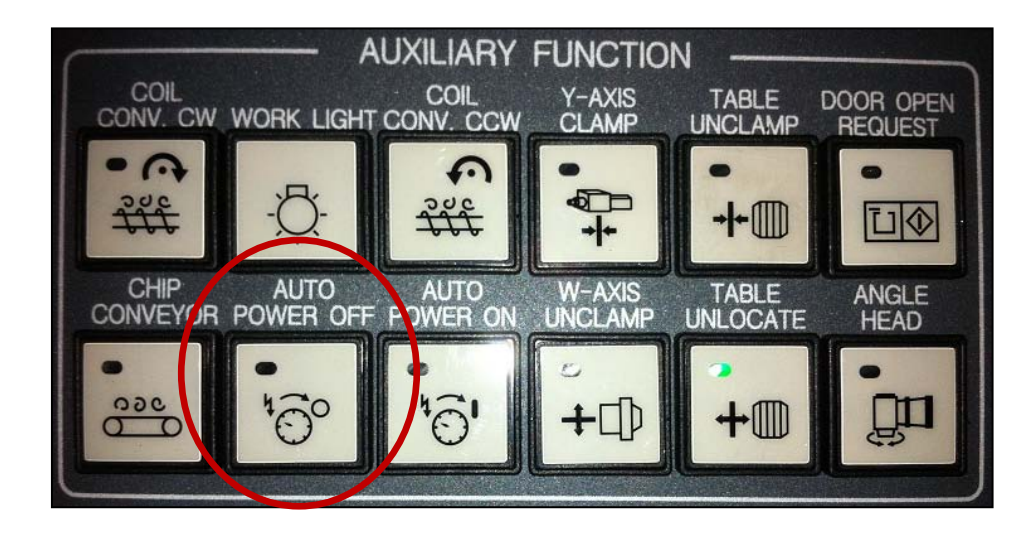

## 4.6 2200 Warming Up Not Complete

#### 1) Description

The spindle has not been used for more than 9 hours.

2) Cause of problem

The spindle has not been used for more than 9 hours.

#### 3) Action

In MDI mode, instruct "M102;" (start spindle warming-up) to start warming up the spindle.

## \* Spindle Warming Up

- 1) Relevant M code
  - M102 : Start warming up
- 2) Steps of the spindle warming-up
  - If the spindle has not been used for between more than 9 hours and less than 7 days: Spindle Motor Max. rpm : 10% (4 min) → 30% (3 min) → 50% (3 min)
  - ② If the spindle has not been used for more than 7 days:
    Spindle Motor Max. rpm : 10% (10 min) → 30% (10 min) → 50% (10 min)
- The use of the spindle warming-up operation will be checked automatically, depending on the machine and spindle models.

(Regardless of the revolutions (rpm) of the machine, use of the warming-up unit will be determined according to the existence of the spindle of the oil-air lubrication unit.)

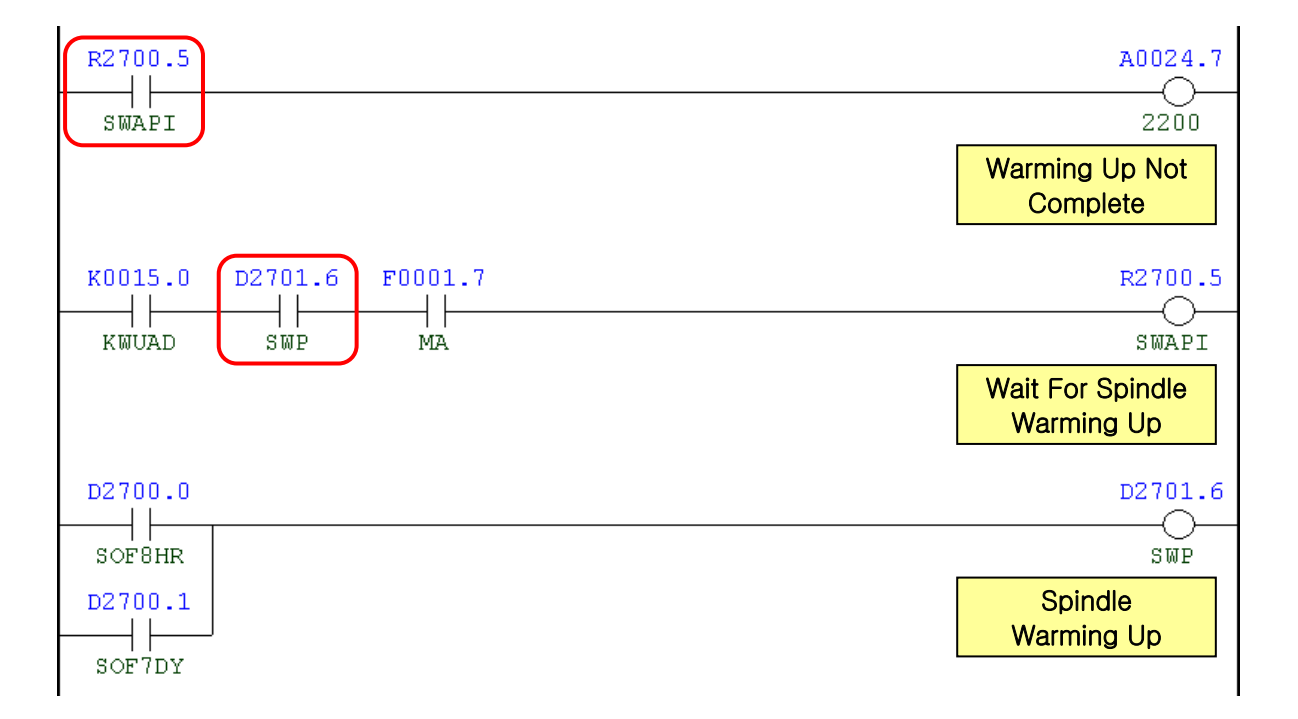

| Address | Symbol | Coil Comment                     |  |
|---------|--------|----------------------------------|--|
| R2000.5 | SWAPI  | Wait for Spindle Warm Up         |  |
| A24.7   | 2200   | Warming Up Not Complete          |  |
| K15.0   | KWUAD  | Not Display WU Incompleted Alarm |  |
| D2701.6 | SWP    | Spindle Warm-Up                  |  |
| F1.7    | MA     | NC Ready                         |  |
| D2700.0 | SOF8HR | Spindle Off 8 Hours              |  |
| D2700.1 | SOF7DY | Spindle Off 7 Days               |  |

## 4.7 2202 Machine Lock

### 1) Description

The Machine Lock Key switch in the main OP is turned on.

- 2) Cause of problem
  - ① The Machine Lock switch in the main OP is set to All Axis or Z/W-Axis.
  - 2 An error in the Machine Lock switch, wiring cables or any of its component parts
- 3) Action
  - ① Press the Machine Lock switch in the main OP to turn it off.
  - <sup>(2)</sup> Check the state of the followings: Machine Lock switch (-SB58), soldering inside the OP, connector (-XCE57A), and the state of pin fixation. And check also the wiring between OP and electric cabinet. Make repair or replacement if necessary.
    - You must return all axes to their respective reference point after 2202 Machine Lock alarm is tripped.

| Signal                     | Address                | Device<br>Symbol | I/O                           | Connector<br>(Pin) | Numbering |
|----------------------------|------------------------|------------------|-------------------------------|--------------------|-----------|
| Machine Lock               | <b>X36.7</b><br>MLKA.M | -HL58            | Distributed I/O<br>Module (A) | XCE57A (B09)       | SB58      |
| Machine Lock<br>Z, W-Axis  | <b>X37.0</b><br>MLKZ.M | -HL61            | Distributed I/O<br>Module (A) | XCE57A (A10)       | SB61      |
| Auxiliary Function<br>Lock | <b>X36.4</b><br>MLKZ.M | -HL55            | Distributed I/O<br>Module (A) | XCE57A (A08)       | SB55      |

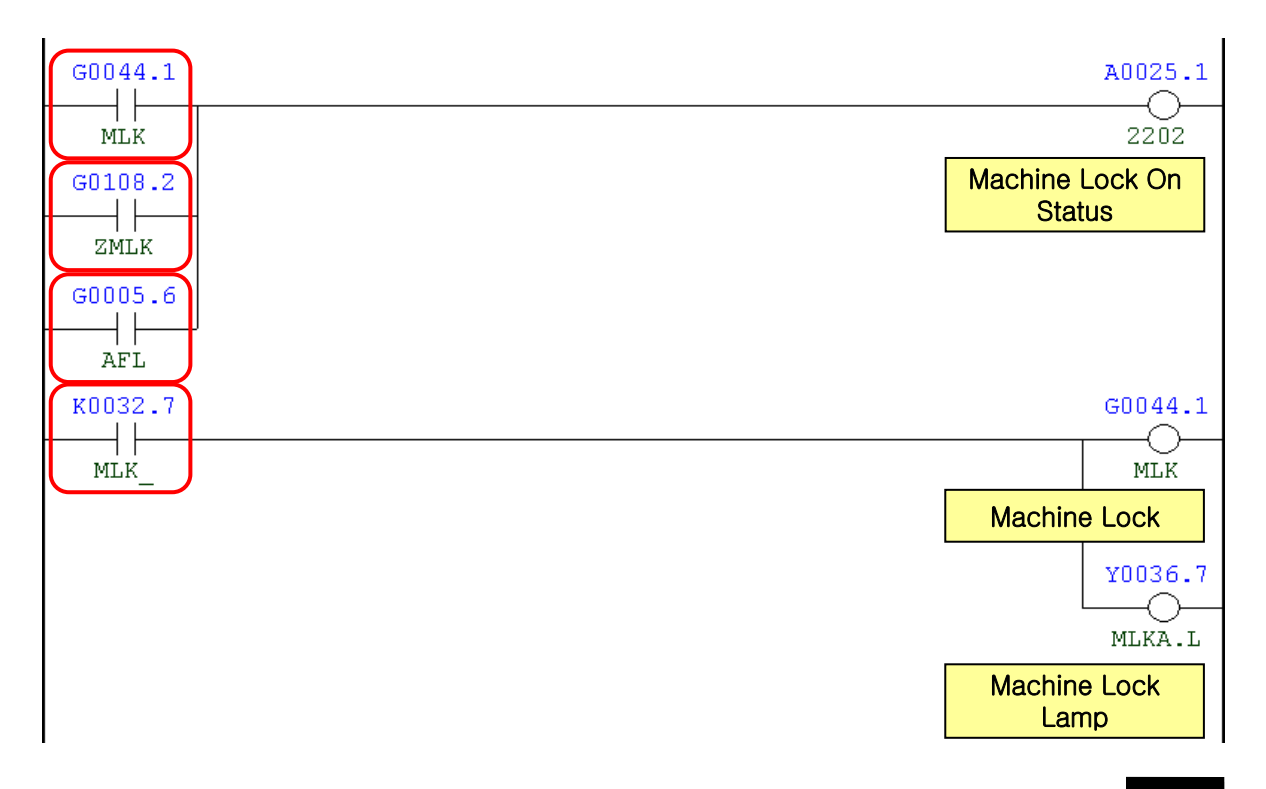

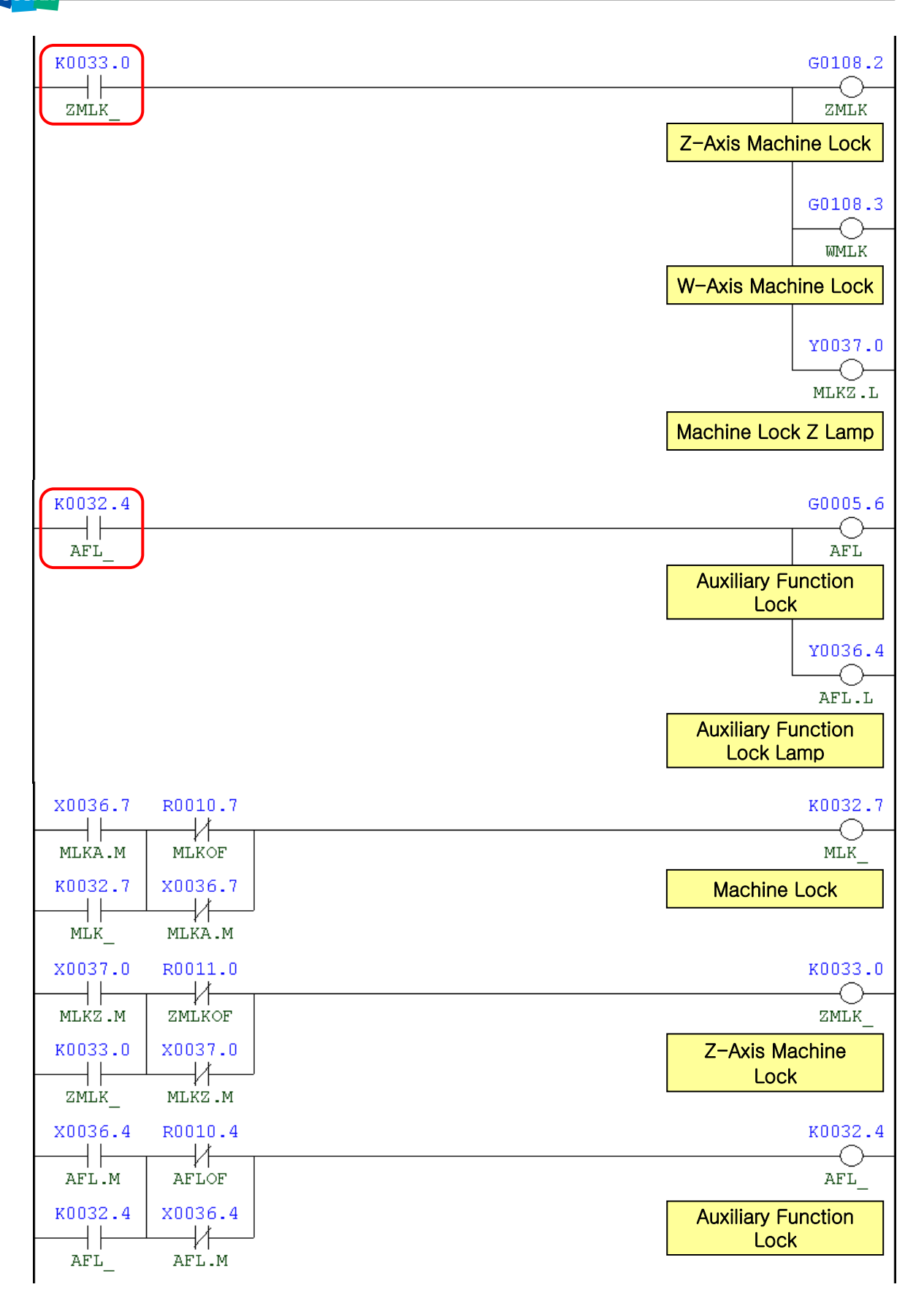

| Address | Symbol | Coil Comment                |
|---------|--------|-----------------------------|
| G44.1   | MLK    | Machine Lock                |
| G108.2  | ZMLK   | Z-Axis Machine Lock         |
| G5.6    | AFL    | Auxiliary Function Lock     |
| A25.1   | 2202   | Machine Lock On Satus       |
| K32.7   | MLK_   | Machine Lock                |
| Y36.7   | MLKA.L | Machine Lock Lamp           |
| K33.0   | ZMLK_  | Z-Axis Machine Lock         |
| G108.3  | WMLK   | W-Axis Machine Lock         |
| Y37.0   | MLKZ.L | Machine Lock Z Lamp         |
| K32.4   | AFL_   | Auxiliary Function Lock     |
| Y36.4   | AFL.L  | Aux. Func. Lock Lamp        |
| X36.7   | MLKA.M | Machine Lock                |
| R10.7   | MLKOF  | Machine Lock Off            |
| X37.0   | MLKZ.M | Machine Lock Z, W-Axis      |
| R11.0   | ZMLKOF | Z-Axis Machine Lock Off     |
| X36.4   | AFL.M  | Auxiliary Function Lock     |
| R10.4   | AFLOF  | Auxiliary Function Lock Off |

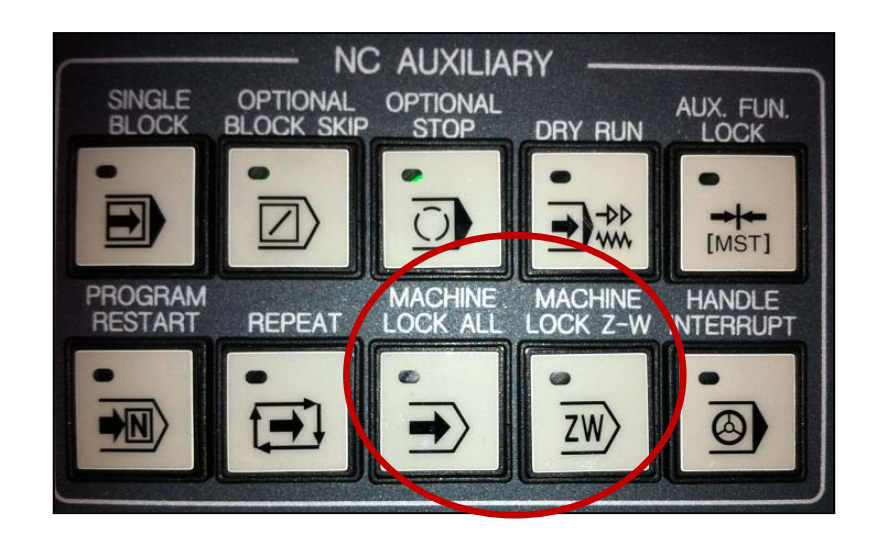

## 4.8 **2204** Feedrate Override 0%

## 1) Description

The Feedrate Override switch on the main OP is set to 0%.

- 2) Cause of problem
  - 1 The Feedrate Override switch on the main OP is set to 0%.
  - ② An error in the Feedrate Override switch on the main OP, wiring cables or any of its component parts

## 3) Action

- ① Change the Feedrate Override switch on the main OP to other than 0%.
- <sup>(2)</sup> Check the state of the followings: Feedrate Override switch (-SR21), soldering inside the OP and the connector (-XCE56A). Make repair or replacement if necessary.

| Signal              | Address               | Device<br>Symbol | I/O                           | Connector<br>(Pin) | Numbering |
|---------------------|-----------------------|------------------|-------------------------------|--------------------|-----------|
| Feedrate Override 1 | <b>X33.0</b><br>FV1.M | -SR21            | Distributed I/O<br>Module (A) | XCE56A (A06)       | SR21A     |
| Feedrate Override 2 | <b>X33.1</b><br>FV2.M | -SR21            | Distributed I/O<br>Module (A) | XCE56A (B06)       | SR21F     |
| Feedrate Override 3 | <b>X33.2</b><br>FV3.M | -SR21            | Distributed I/O<br>Module (A) | XCE56A (A07)       | SR21B     |
| Feedrate Override 4 | <b>X33.3</b><br>FV4.M | -SR21            | Distributed I/O<br>Module (A) | XCE56A (B07)       | SR21E     |
| Feedrate Override 5 | <b>X33.4</b><br>FV5.M | -SR21            | Distributed I/O<br>Module (A) | XCE56A (A08)       | SR21C     |

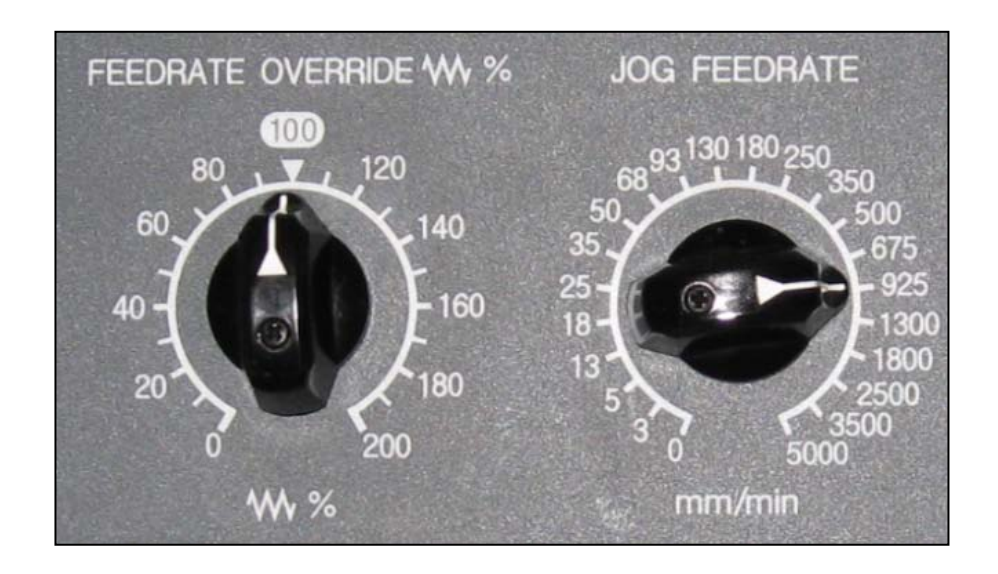

| X0033.0 | X0033.1 | X0033.2 | X0033.3 | x0033.4 | A0025.3                 |
|---------|---------|---------|---------|---------|-------------------------|
|         |         |         |         |         | Federate Override<br>0% |

| Address | Symbol                    | Coil Comment         |  |  |
|---------|---------------------------|----------------------|--|--|
| X33.0   | FV1.M                     | Feedrate Override 1  |  |  |
| X33.1   | FV2.M                     | Feedrate Override 2  |  |  |
| X33.2   | FV3.M                     | Feedrate Override 3  |  |  |
| X33.3   | FV4.M Feedrate Override 4 |                      |  |  |
| X33.4   | FV5.M Feedrate Override 5 |                      |  |  |
| A25.3   | 2204                      | Feedrate Override 0% |  |  |

## 4.9 2205 Measurement Device Battery Low

1) Description

The measurement battery of the touch sensor in the interface unit has run out.

- 2) Cause of problem
  - ① The measurement battery of the touch sensor in the interface unit has run out.
  - 2 An error in the battery case, wiring cables or any of its component parts
- 3) Action
  - 1 Replace the battery of the measurement device with a new one.
  - (2) Check the battery case, wiring cables and connector (-XJ412) in this sequence. Make repair or replacement if necessary.

| Signal             | Address Device<br>Symbol |      | I/O                          | Connector<br>(Pin) | Numbering |
|--------------------|--------------------------|------|------------------------------|--------------------|-----------|
| Low Battery Signal | <b>X4.6</b><br>LBAT.M    | -BAT | Input I/O Module :<br>Slot 6 | XJ412 (22)         | BAT       |

| X0004.6         | A0025.4                           |
|-----------------|-----------------------------------|
| LBAT.M          | 2205                              |
| A0025.4 R0652.7 | Measurement Device<br>Battery Low |
|                 |                                   |

| Address | Symbol Coil Comment |                                |  |  |
|---------|---------------------|--------------------------------|--|--|
| X4.6    | LBAT.M              | Low Battery Signal             |  |  |
| A25.4   | 2205                | Measurement Device Battery Low |  |  |
| R652.7  | ARST                | Alarm Reset                    |  |  |

## 4.10 2206 Measurement Device Alarm

#### 1) Description

An error is detected from the interface unit of the measuring touch sensor.

2) Cause of problem

An error in the measuring touch probe, interface unit, wiring cables or any of its component parts.

3) Action

Check the measuring touch probe, interface unit, wiring cables and connector (-XJ412) in this sequence. Make repair or replacement if necessary.

| Signal                     | Address Device<br>Symbol |      | I/O                          | Connector<br>(Pin) | Numbering |
|----------------------------|--------------------------|------|------------------------------|--------------------|-----------|
| Work Probe Device<br>Error | <b>X4.5</b><br>(MP3E.M)  | -ERR | Input I/O Module :<br>Slot 6 | XJ412 (38)         | ERR       |

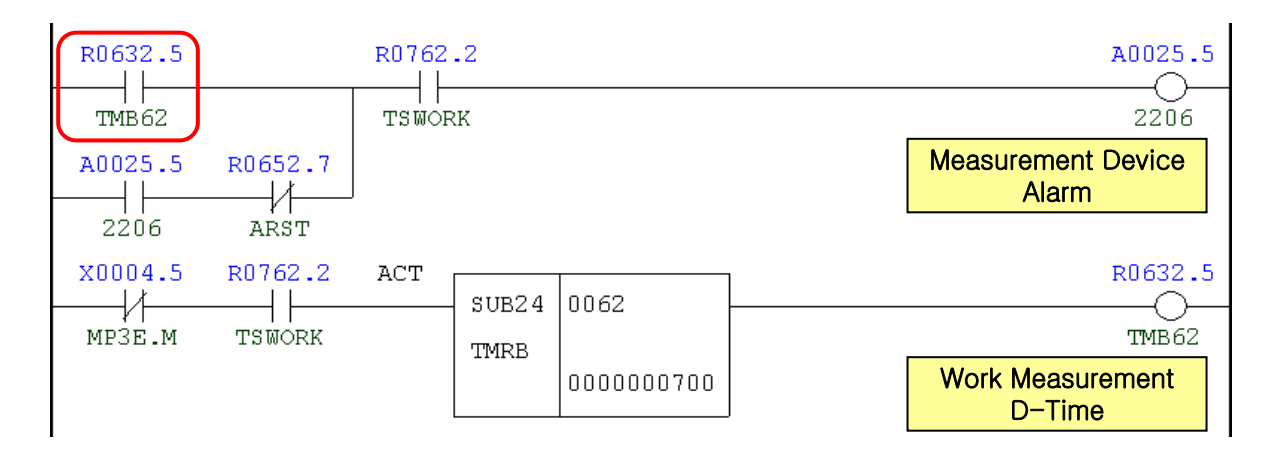

| Address | Symbol | Coil Comment              |  |  |
|---------|--------|---------------------------|--|--|
| R632.5  | TMB62  | Work Measurment D-Time    |  |  |
| A25.5   | 2206   | Measurrement Device Alarm |  |  |
| R652.7  | ARST   | Alarm Reset               |  |  |
| X4.5    | MP3E.M | Work Probe Device Error   |  |  |
| R762.2  | TSWORK | Work Measure Sensor On    |  |  |

## 4.11 2207 Machine Interference Zone Error

1) Description

The machine has entered the machine interference zone. (To prevent possible conflicts between axes)

- 2) Cause of problem
  - 1 The machine has entered the machine interference zone.
  - 2 An error in the machine interference zone settings
- 3) Action
  - ① Rotate the problem-making axis reversely in Handle or Jog mode to remove it.
  - ② Check the values of D860~D868 in the PMC G data array, and correct them as appropriate.

| 4) Data of th | Data of the data table0003/0011(machine interference zone) |        |        |        |  |                                               |         |
|---------------|------------------------------------------------------------|--------|--------|--------|--|-----------------------------------------------|---------|
| ADDDECC       | NO                                                         | DATA   |        |        |  | MEANING                                       | DEMADIZ |
| ADDRESS       | NO                                                         | DBC110 | DBC130 | DBC250 |  | MEANING                                       | REMARK  |
| D0860         | 0000                                                       |        |        |        |  | X axis interference zone                      |         |
| 00964         | 0004                                                       | 200000 | 220000 | 220000 |  | Y axis interference zone                      |         |
| 0004          |                                                            |        | 130000 |        |  | Y axis interference zone                      |         |
|               |                                                            | 160000 | 170000 | 170000 |  | Z axis interference zone(TABLE SIZE : 1600mm) |         |
| 00969         | 0002                                                       | 270000 | 270000 | 270000 |  | Z axis interference zone(TABLE SIZE : 1800mm) |         |
| 00000         | 0002                                                       | 370000 | 370000 | 370000 |  | Z axis interference zone(TABLE SIZE : 2000mm) |         |
|               |                                                            |        | 450000 |        |  | Z axis interference zone(TABLE SIZE : 2300mm) |         |
| D0872         | 0003                                                       |        |        |        |  | B axis interference zone                      |         |
| D0876         | 0004                                                       |        |        |        |  | W axis interference zone                      |         |

## (Note) How to correct PMC data

(1) Set the mode switch in the main OP to "MDI".

- (2) Press the "OFS/SET" key in the right side of the main OP monitor.
  - The following soft key bar will be displayed at the bottom.

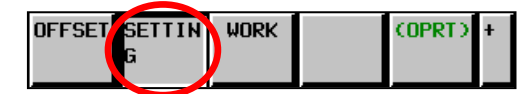

- (3) Press the [SETTING] button.
  - The Setting screen appears where the cursor is positioned at the "PARAMETER WRITE" item on the top.

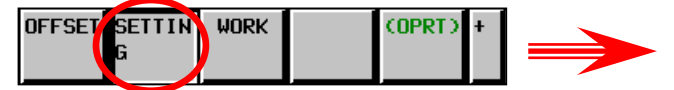

- ※ If the screen is not displayed as shown in the right picture, move to the first page of the Setting Parameter menu ("0" → "NO.SRH") and press the Page Up button three times. Then, you will see the right screen properly.
- (4) Enter the number of 1, and keep pressing the INPUT and EXEC keys.

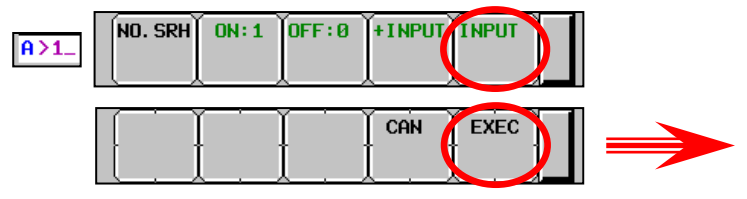

★ The "SW0100 Parameter Enable Switch ON" alarm occurs.

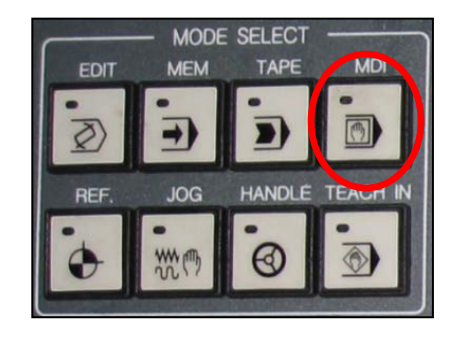

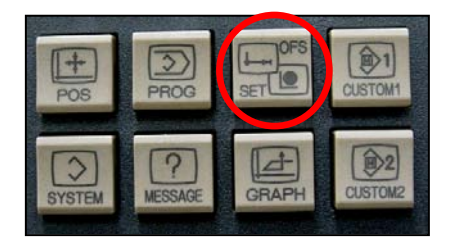

| SET                                                                                                    | TING (HANDY)                                                                                                    |
|----------------------------------------------------------------------------------------------------|----------------------------------------------------------------------------------------------------|
| PARAMETER WRITH<br>TV CHECK<br>PUNCH CODE<br>INPUT UNIT<br>I/O CHANNEL<br>SEQUENCE NO.<br>PROGRAM FORMAT<br>SEQUENCE STOP<br>SEQUENCE STOP | E B 8: DISABLE 1: ENABLE)<br>= 0 (8: OFF 1: 0N)<br>= 1 (8: EIA 1: ISO)<br>= 0 (8: HM 1: INCH)<br>= 1 (8-35: CHANNEL NO.)<br>= 0 (8: NO CHV 1: F15)<br>= 0 (PROGRAM NO.)<br>= 0 (SEQUENCE NO.) |
| A>1_<br>NO. SRH ON: 1                                                                                                    |                                                                                                    |

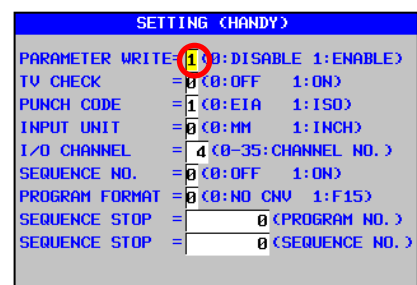

| Path02                           | ALARM N          | IESSAGE   |        |        |    |
|----------------------------------|------------------|-----------|--------|--------|----|
| SW0100 PARAMETER ENABLE SWITCH O | PATH02<br>SW0100 | PARAMETER | ENABLE | SWITCH | ON |

134

# DOOSAN DBC 130(F30i Series)

- (5) Press the "SYSTEM" button in the right side of the main OP monitor.
  - The following soft key bar will be displayed at the bottom.

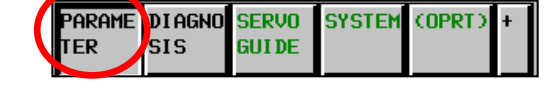

- (6) Locate the Data screen.
  - ① Press the soft keys one after another to move to the Keep Relay screen.
  - ② Press to activate the vertical soft key in the lower right corner and press the [KEEP RELAY] key.

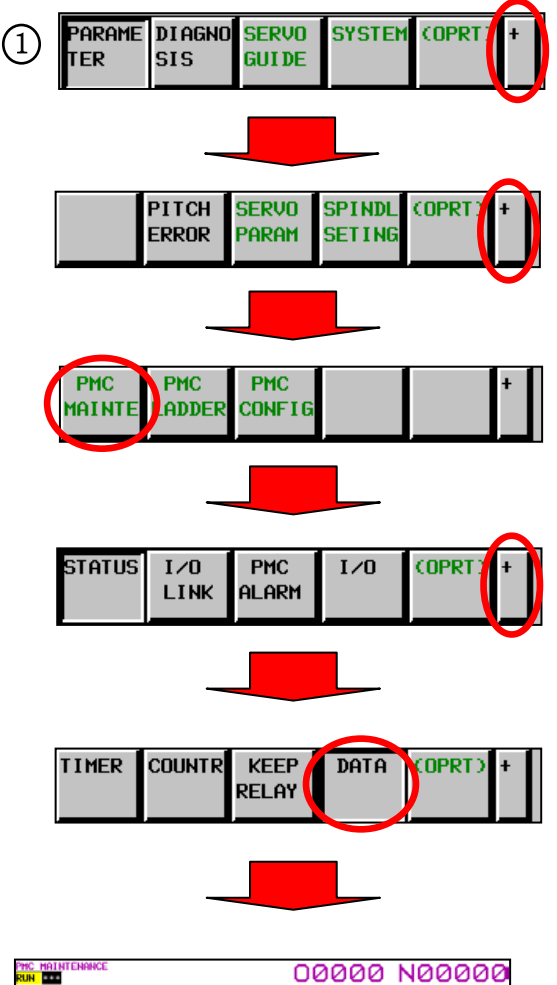

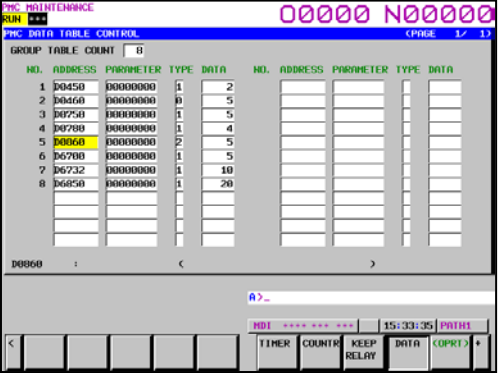

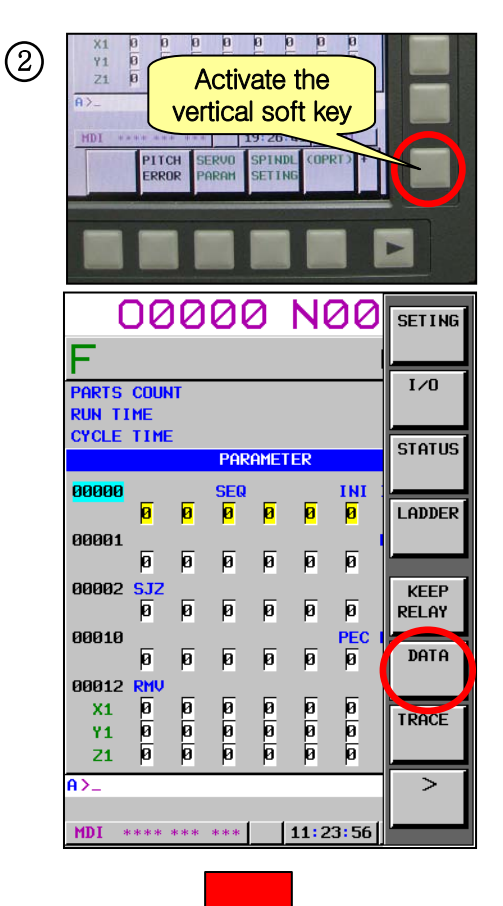

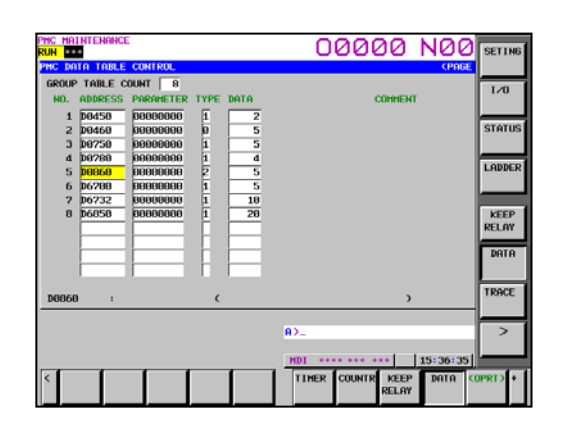

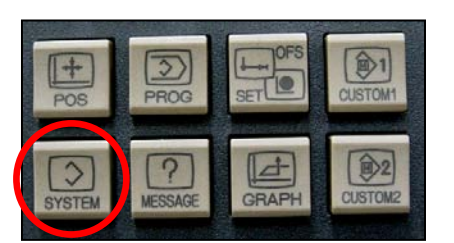

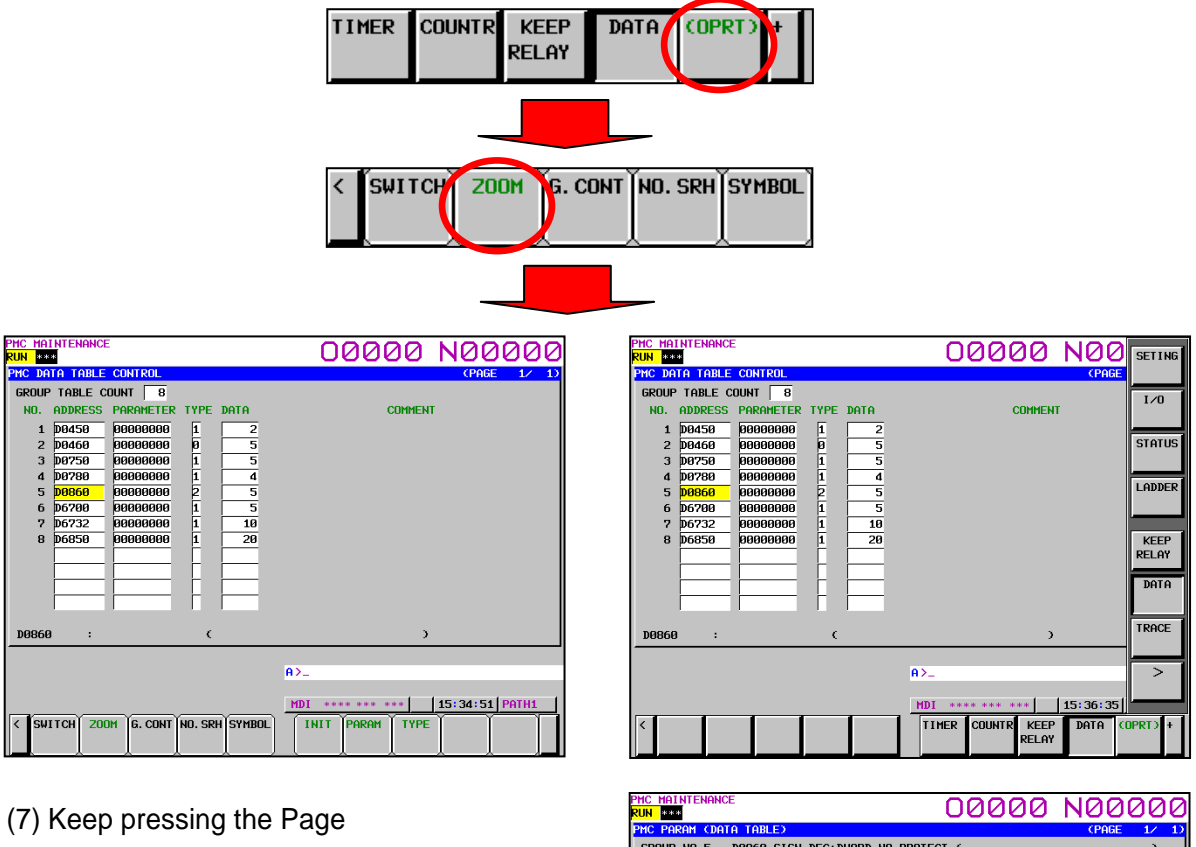

Down button until you see the Group No.5 (D860-D876) of the data table.

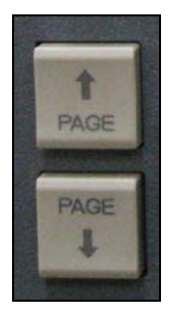

| PMC MAINTENANCE                         |                             |
|-----------------------------------------|-----------------------------|
|                                         |                             |
|                                         | CENCE 12 17                 |
| GROUP NU. 5 JOSOU SIGN DEC: DWURD NU PK | UTECT ( )                   |
| NO. ADDRESS DATA                        | COMMENT                     |
| 0 D0860 9999999                         |                             |
| 1 D0864 120000                          |                             |
| 2 D0868 305000                          |                             |
| 3 D0872 0                               |                             |
| 4 D0876 0                               |                             |
|                                         |                             |
|                                         |                             |
|                                         |                             |
|                                         |                             |
|                                         |                             |
|                                         |                             |
|                                         |                             |
| D0860 : C                               | )                           |
|                                         |                             |
|                                         | A>_                         |
|                                         |                             |
|                                         | MDI **** *** 15:35:25 PATH1 |
| < SWITCH LIST G-SRCH SEARCH             |                             |
|                                         |                             |

(8) Move the cursor to a desired item and enter a value. Then, press INPUT.

| NO. | ADDRESS | DATA           |
|-----|---------|----------------|
| 0   | D0860   | <u>9999999</u> |
| 1   | D0864   | 120000         |
| 2   | D0868   | 305000         |
| 3   | DØ872   | 0              |
| 4   | DØ876   | 0              |
|     |         |                |
|     |         |                |
|     |         |                |
|     |         |                |
|     |         |                |
|     |         |                |
|     |         |                |

(9) When done, move back to SETTING and turn off PARAMETER WRITE(1 => 0). Then, press the RESET key to release the alarm.

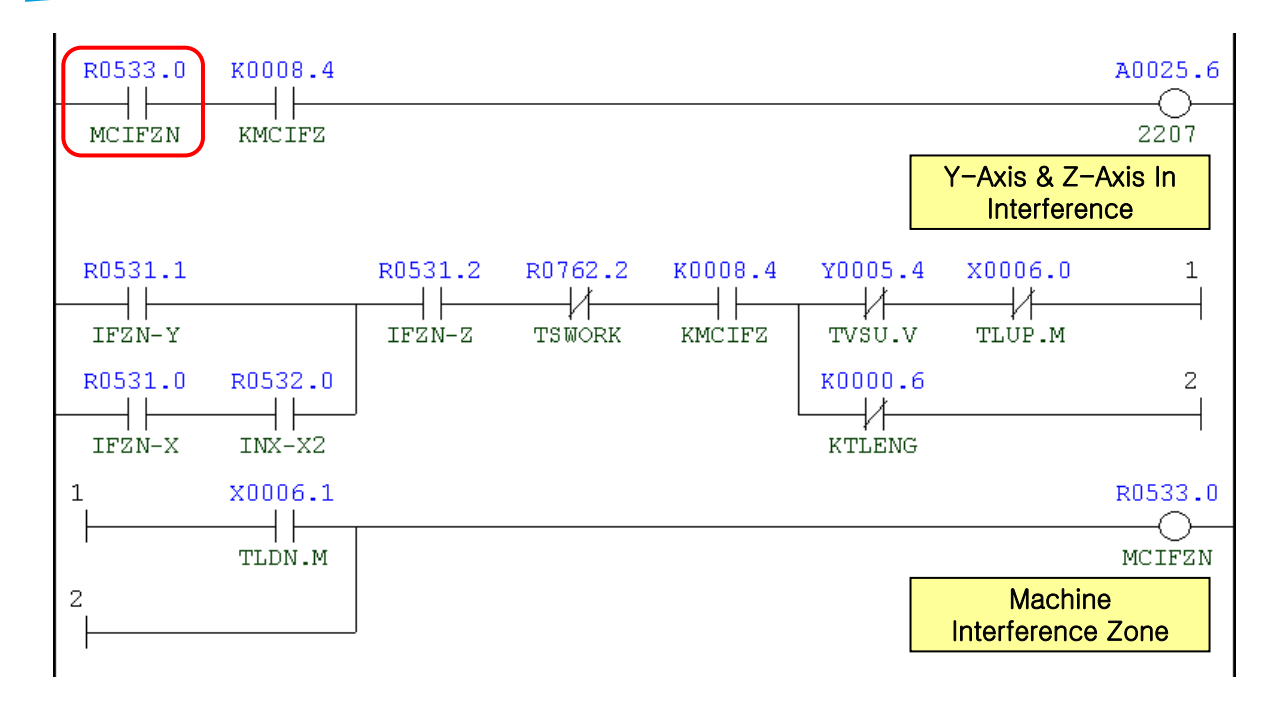

| Address | Symbol | Coil Comment                     |
|---------|--------|----------------------------------|
| R533.0  | MCIFZN | Machine In Interference Zone     |
| K8.4    | KMCIFZ | M/C Interference Zone Check Used |
| A25.6   | 2207   | Y-Axis & Z-Axis In Interference  |
| R531.1  | IFZN-Y | Y-Axis Interebce Zone 1          |
| R531.0  | IFZN-X | X-Axis Interebce Zone 1          |
| R532.0  | INX-X2 | X-Axis Interebce Zone 2          |
| R531.2  | IFZN-Z | Z-Axis Interebce Zone 1          |
| R762.2  | TSWORK | Work Messure Sensor On           |
| K8.4    | KMCIFZ | M/C Inter. Zone Check Used       |
| Y5.4    | TVSU.V | Tool Length Sensor Up            |
| X6.0    | TLUP.M | Tool Length Sensor Up            |
| X6.1    | TLDN.M | Tool Length Sensor Down          |
| K0.6    | KTLENG | Moving Type Tool Meas. Is Used   |

## 4.12 2208 Machine In Service Mode

#### 1) Description

For the repairing purpose, the machine is in the state of Operator Door Interlock Bypass.

2) Cause of problem

To open the operator door for the repairing reason, the Door Interlock Bypass command (M250) is instructed in MDI mode.

- 3) Action
  - ① In MDI mode, instruct M251.
  - 2 Press the NC Reset button on the main OP.

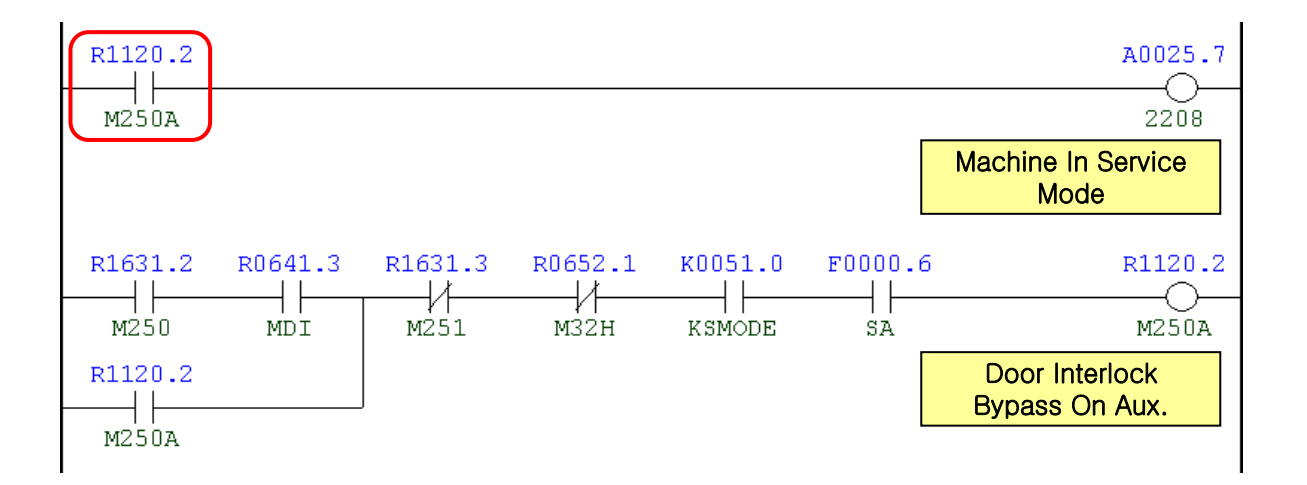

| Address | Symbol | Coil Comment                  |
|---------|--------|-------------------------------|
| R1120.2 | M250A  | Door Interlock Bypass On Aux. |
| A25.7   | 2208   | Machine In Service Mode       |
| R1631.2 | M250   | Machine Service Mode On       |
| R641.3  | MDI    | MDI Mode                      |
| R1631.3 | M251   | Machine Service Mode Off      |
| R652.1  | M32H   | M02/M30 Hold                  |
| K51.0   | KSMODE | Keep Machine Service Mode     |
| F0.6    | SA     | Servo Ready                   |

## 4.13 2215 Tool Length Sensor Up/Down Alarm

1) Description

The operation of Tool Length Sensor Up or Down is not complete within 10 seconds after it was instructed, or both operations are turned on.

- 2) Cause of problem
  - ① An error in adjusting the position sensor switch
  - ② An error in the Tool Length Sensor Up/Down switch, the wiring, or any of its component parts
- 3) Action
  - ① Turn the Tool Length Sensor switch up or down while adjusting the position sensor switch.
  - ② Check the Tool Length Sensor Up/Down switch, the connector (-XJ413) and the attachment of the pin, the wiring through to the electric cabinet, and the input module (AID32E). Make repair or replacement if necessary.

| Signal                      | Address               | Device<br>Symbol | I/O                      | Connector<br>(Pin) | Numbering |
|-----------------------------|-----------------------|------------------|--------------------------|--------------------|-----------|
| Tool Measure Sensor<br>Up   | <b>X6.0</b><br>TLUP.M | -SD61            | Input Module :<br>Slot 7 | XJ413 (16)         | SD61      |
| Tool Measure Sensor<br>Down | <b>X6.1</b><br>TLDN.M | -SD62            | Input Module :<br>Slot 7 | XJ413 (32)         | SD62      |
| Tool Measure Sensor<br>Up   | <b>Y5.4</b><br>TVSU.V | -KAR54           | Output Module :<br>Slot3 | XJ400 (27)         | YV67      |

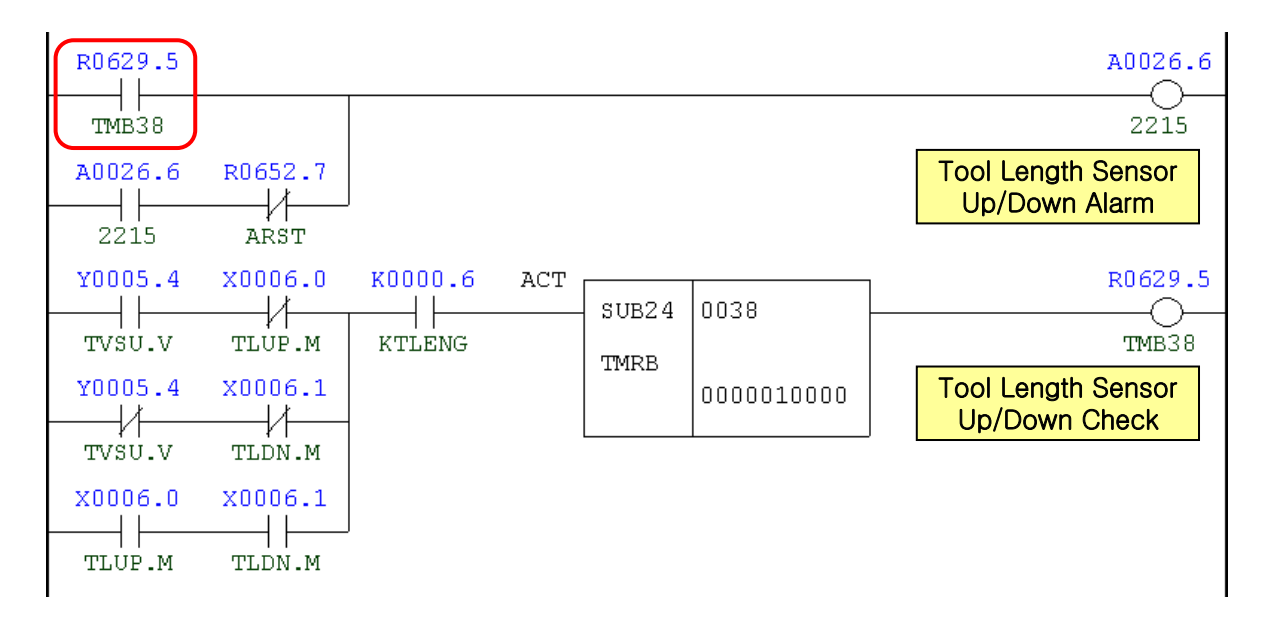

| Address | Symbol | Coil Comment                     |
|---------|--------|----------------------------------|
| R629.5  | TMB38  | Tool Length Sensor Up/Down Check |
| A26.6   | 2215   | Tool Length Sensor Up/Down Alarm |
| R652.7  | ARST   | Alarm Reset                      |
| Y5.4    | TVSU.V | Tool Measure Sensor Up           |
| X6.0    | TLUP.M | Tool Measure Sensor Up           |
| X6.1    | TLDN.M | Tool Measure Sensor Down         |
| K0.6    | KTLENG | Moving Type Tool Meas. is Used   |

## 4.14 2216 Must Be Return to Ref. Point X

1) Description

The X axis is moved in the state of Machine Lock. (not a product failure)

2) Cause of problem

The X axis is moved in the state of Machine Lock.

3) Action

Return the X axis to the reference point manually.

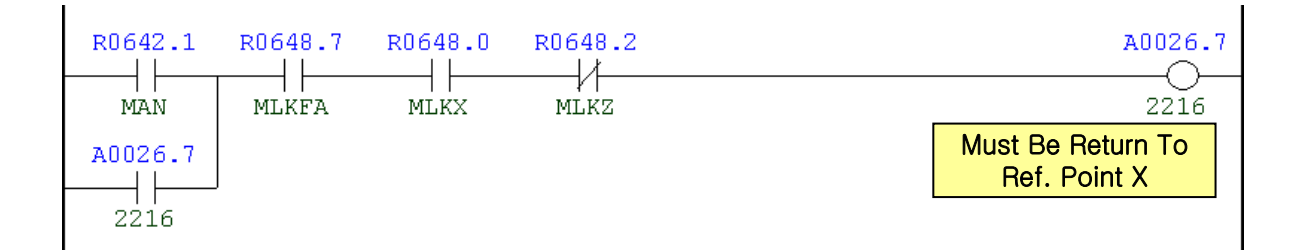

| Address | Symbol | Coil Comment                    |
|---------|--------|---------------------------------|
| R642.1  | MAN    | Manual Mode                     |
| A26.7   | 2216   | Must Be Return To Ref. Point X  |
| R648.7  | MLKFA  | Machine Lock On Flag X, Y, Z, W |
| R648.0  | MLKX   | Machine Lock X-Axis             |
| R648.2  | MLKZ   | Machine Lock Z-Axis             |

## 4.15 2217 Must Be Return to Ref. Point Y

#### 1) Description

The Y axis is moved in the state of Machine Lock. (not a product failure)

2) Cause of problem

The Y axis is moved in the state of Machine Lock.

### 3) Action

Return the Y axis to the reference point manually.

| R0642.1 | R0648.7 | R0648.0 | R0648.2 | R0648.1 | A0027.0                           |
|---------|---------|---------|---------|---------|-----------------------------------|
| A0027.0 |         |         |         |         | Must Be Return To<br>Ref. Point Y |

| Address | Symbol | Coil Comment                    |
|---------|--------|---------------------------------|
| R642.1  | MAN    | Manual Mode                     |
| A27.0   | 2217   | Must Be Return To Ref. Point Y  |
| R648.7  | MLKFA  | Machine Lock On Flag X, Y, Z, W |
| R648.0  | MLKX   | Machine Lock X-Axis             |
| R648.2  | MLKZ   | Machine Lock Z-Axis             |
| R648.1  | MLKY   | Machine Lock Y-Axis             |

## 4.16 2218 Must Be Return to Ref. Point Z

1) Description

The Z axis is moved in the state of Machine Lock. (not a product failure)

2) Cause of problem

The Z axis is moved in the state of Machine Lock.

3) Action

Return the Z axis to the reference point manually.

| R0642.1 | R0648.7 | R0648.2 | A0027.1                           |
|---------|---------|---------|-----------------------------------|
| MAN     | NLKFA   | NLKZ    | 2218                              |
| A0027.1 |         |         | Must Be Return To<br>Ref. Point Z |

| Address | Symbol | Coil Comment                    |
|---------|--------|---------------------------------|
| R642.1  | MAN    | Manual Mode                     |
| A27.1   | 2218   | Must Be Return To Ref. Point Z  |
| R648.7  | MLKFA  | Machine Lock On Flag X, Y, Z, W |
| R648.2  | MLKZ   | Machine Lock Z-Axis             |
# 4.17 2219 Must Be Return to Ref. Point W

#### 1) Description

The W axis is moved in the state of Machine Lock. (not a product failure)

2) Cause of problem

The W axis is moved in the state of Machine Lock.

3) Action

Return the W axis to the reference point manually.

| R0642.1 | R0648.7 | R0648.0 | R0648.2 | R0648.1 | R0648.4 | R0648.3                 | A0027.2         |
|---------|---------|---------|---------|---------|---------|-------------------------|-----------------|
| MAN     | MLKFA   | MLKX    | MLKZ    | MLKY    | MLKB    | MLKW                    | 2219            |
| A0027.2 |         |         |         |         |         | Must Be Re<br>Ref. Poir | turn To<br>nt W |

| Address | Symbol | Coil Comment                    |
|---------|--------|---------------------------------|
| R642.1  | MAN    | Manual Mode                     |
| A27.2   | 2219   | Must Be Return To Ref. Point W  |
| R648.7  | MLKFA  | Machine Lock On Flag X, Y, Z, W |
| R648.0  | MLKX   | Machine Lock X-Axis             |
| R648.2  | MLKZ   | Machine Lock Z-Axis             |
| R648.1  | MLKY   | Machine Lock Y-Axis             |
| R648.4  | MLKB   | Machine Lock B-Axis             |
| R648.3  | MLKW   | Machine Lock W-Axis             |

#### 4.18 2220 Must Be Return to Ref. Point B

1) Description

The B axis is moved in the state of Machine Lock. (not a product failure)

2) Cause of problem

The B axis is moved in the state of Machine Lock.

3) Action

Return the B axis to the reference point manually.

| R0642.1 | R0648.6 | R0648.0 | R0648.2 | R0648.1 | R0648.3 | R0648.4                 | A0027.3         |
|---------|---------|---------|---------|---------|---------|-------------------------|-----------------|
| A0027.3 |         |         |         |         |         | Must Be Re<br>Ref. Poir | turn To<br>nt B |

| Address | Symbol | Coil Comment                   |  |
|---------|--------|--------------------------------|--|
| R642.1  | MAN    | Manual Mode                    |  |
| A27.3   | 2220   | Must Be Return To Ref. Point B |  |
| R648.6  | MLKFB  | Machine Lock On Flag B-Axis    |  |
| R648.0  | MLKX   | Machine Lock X-Axis            |  |
| R648.2  | MLKZ   | Machine Lock Z-Axis            |  |
| R648.1  | MLKY   | Machine Lock Y-Axis            |  |
| R648.4  | MLKB   | Machine Lock B-Axis            |  |
| R648.3  | MLKW   | Machine Lock W-Axis            |  |

# 4.19 2221 Must Be Return to Ref. Point 6

#### 1) Description

6 axes have moved in the state of Machine Lock. (not a product failure)

2) Cause of problem

6 axes have moved in the state of Machine Lock.

3) Action

Return 6 axes to their respective reference point manually.

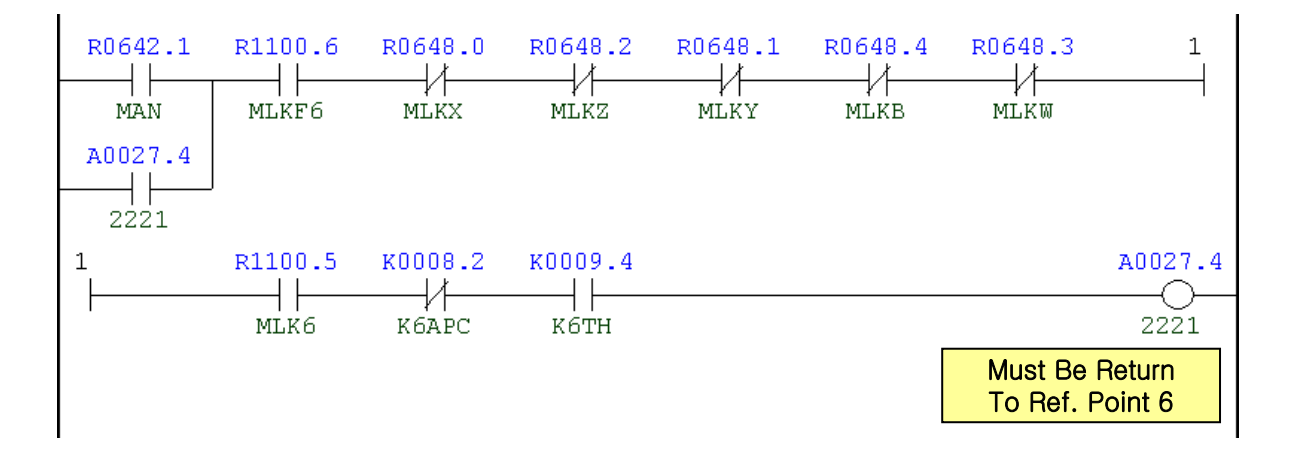

| Address | Symbol | Coil Comment                   |
|---------|--------|--------------------------------|
| R642.1  | MAN    | Manual Mode                    |
| A27.4   | 2221   | Must Be Return To Ref. Point 6 |
| R1100.6 | MLKF6  | Machine Lock On Flag 6-Axis    |
| R648.0  | MLKX   | Machine Lock X-Axis            |
| R648.2  | MLKZ   | Machine Lock Z-Axis            |
| R648.1  | MLKY   | Machine Lock Y-Axis            |
| R648.4  | MLKB   | Machine Lock B-Axis            |
| R648.3  | MLKW   | Machine Lock W-Axis            |
| R1100.5 | MLK6   | Machine Lock 6-Axis            |
| K8.2    | K6APC  | 6-Axis Servo Motor ABS. Used   |
| K9.4    | K6TH   | Keep 6th-axis Is Used          |

# 4.20 2223 Table (B-Axis) Locate/Unlocate

- 1) Description
  - (1) It has passed 20 seconds since the Table Locate/Unlocate position sensor switch was not conforming to the applicable instruction.
  - ② One of the Table Locate 1(SL82) switch and the Table Locate 2(SL83) switch has turned off.
- 2) Cause of problem
  - ① An error in adjusting the Table Locate/Unlocate position sensor switch
  - ② An error in wiring or component parts
- 3) Action
  - ① An error in adjusting the position sensor switch

In JOG mode, press the Table Locate/Unlocate push-button switch to check the status of YV82 solenoid and SL82/SL83 switch.

② An error in wiring or component parts

Check the proximity switch, the wiring from the proximity switch to the electric cabinet as well as the I/O module if there is a problem. Repair or replace the defective part if necessary.

| Signal         | Address               | Device<br>Symbol | I/O                       | Connector<br>(Pin) | Numbering |
|----------------|-----------------------|------------------|---------------------------|--------------------|-----------|
| Table Locate 1 | <b>X8.1</b><br>BLCT.M | -SL82            | Input Module :<br>Slot 07 | XJ413 (24)         | SL82      |
| Table Locate 1 | <b>X8.2</b><br>BLUT.M | -SL83            | Input Module :<br>Slot 07 | XJ413 (39)         | SL83      |
| Table Locate   | <b>Y1.1</b><br>TBLT.M | -KA02            | Output Module :<br>Slot 1 | (13)               | YV82      |

| Status      | Locate (M50) | Unlocate (M51) |  |
|-------------|--------------|----------------|--|
| X8.1 (SL82) | 0            | 1              |  |
| X8.2 (SL83) | 0            | 1              |  |
| Y1.1 (YV81) | 1            | 0              |  |

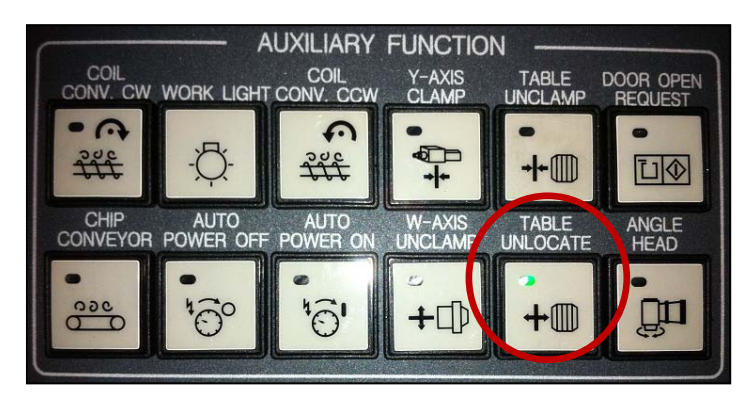

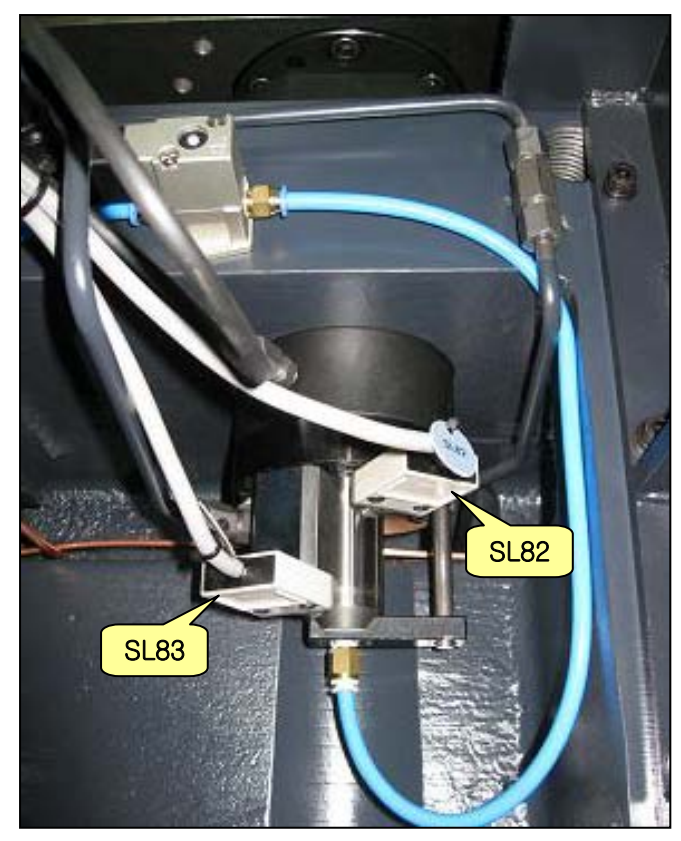

| BLCT.M   TELCTE   TMB39   KROTAR   KTABLE   2223     X0008.2   BLUT.M   Table(B-Axis)   Locate/Unlocate     BLUT.M   TBUNLF   X0008.2     BLUT.M   TBUNLF   X0008.2     BLUT.M   TBUNLF   X0008.2     BLUT.M   TBUNLF   X0008.2     BLUT.M   TBUNLF   X0008.2     BLUT.M   TBLOS   A0027.6     N347   R0800.4   R0802.6     MX47   TBLCS   A0027.6     X0008.1   Y0001.1   R0913.1     BLCT.M   TBLT.V   TBLCTF     X0008.1   Y0001.1   R0913.1     BLUT.M   TBLT.V   TBLCTF     X0008.1   Y0001.1   BLT.N     X0008.1   Y0001.1   BLT.N     X0008.1   Y0001.1   BLT.N     X0008.1   X0008.2   H     BLT.M   BLUT.M   S0008.2     BLCT.M   BLUT.M   S0008.2     BLCT.M   BLUT.M   BLUT.M     X0008.1   X0008.2     BLCT.M   BLUT.M     R1643.2   R0653.0                                                                                                    | x0008.1      | R0913.0              | R0629.6 | кооов.5    | K0011.1 | A0027.6                              |
|----------------------------------------------------------------------------------------------------|--------------|----------------------|---------|------------|---------|--------------------------------------|
| X0008.2     Table(B-Axis)<br>Locate/Unlocate       X0008.1     R0913.1       BLCT.M     TBUNLF       X0008.2     H       BLUT.M     R0800.4       R0800.4     R0802.6       M347     R0800.4       R0800.4     R0802.6       M347     X0008.1       R0800.4     R0802.6       M347     X0008.1       X0008.1     Y0001.1       R080.4     R0913.0       R080.1     Y0001.1       BLCT.M     TBLCTF       TBUT.M     X0008.2       BLUT.M     TBLCTF       X0008.1     Y0001.1       BLCT.M     TBLT.V       X0008.1     Y0001.1       BLCT.M     TBLT.V       X0008.1     Y0001.1       BLCT.M     TBLT.V       X0008.1     X0008.2       BLCT.M     BLUT.M       X0008.1     X0008.2       BLCT.M     BLUT.M       R1643.2     R0653.0                                                                                                    | BLCT.M       | TBLCTF               | TMB39   | KROTAR     | KTABLE  | 2223                                 |
| BLUT.M     Locate/Unlocate       X0008.1     R0913.1       BLCT.M     TBUNLF       X0008.2     H       BLUT.M     R1643.2       M346     R1643.3       M347     R0800.4       R0800.4     R0802.6       MTBLCT     TBLPOS       A0027.6     R0652.7       2223     ARST       X0008.1     Y0001.1       BLCT.M     TBLT.V       TBLCTF     TBUNLF       X0008.1     Y0001.1       BLCT.M     TBLT.V       X0008.1     Y0001.1       BLCT.M     TBLT.V       X0008.1     Y0001.1       BLCT.M     TBLT.V       X0008.1     Y0001.1       BLCT.M     TBLT.V       X0008.1     Y0001.1       BLCT.M     BLUT.M       X0008.1     X0008.2       BLCT.M     BLUT.M       X0008.1     X0008.2       BLCT.M     BLUT.M       R1643.2     R0653.0                                                                                                    | X0008.2      |                      |         |            |         | Table(B-Axis)                        |
| X0008.1 R0913.1<br>BLCT.M TBUNLF<br>X0008.2<br>BLUT.M<br>R1643.2<br>M346<br>R1643.3<br>M347<br>R0800.4 R0802.6<br>MTELCT TBLFOS<br>A0027.6 R0652.7<br>2223 ARST<br>X0008.1 Y0001.1 R0913.0 R0913.1<br>BLCT.M TBLT.V<br>X0008.2<br>BLUT.M<br>X0008.1 Y0001.1<br>BLUT.M<br>X0008.1 Y0001.1<br>BLUT.M<br>X0008.2<br>BLUT.M<br>X0008.2<br>BLUT.M<br>X008<br>X008 | BLUT.M       |                      |         |            |         | Locate/Unlocate                      |
| PLCT.M     TBUNLF       X0008.2                                                                                                    | x0008.1      | R0913.1              |         |            |         |                                      |
| X0008.2<br>BLUT.M<br>R1643.2<br>M346<br>R1643.3<br>M347<br>R0800.4 R0802.6<br>MTBLCT TBLFOS<br>A0027.6 R0652.7<br>2223 ARST<br>X0008.1 Y0001.1 R0913.0 R0913.1<br>BLCT.M TBLT.V TBLCTF TBUNLF<br>X0008.2<br>BLUT.M<br>X0008.1 Y0001.1<br>BLCT.M TBLT.V<br>X0008.2<br>BLUT.M<br>X0008.1 Y0001.1<br>BLCT.M TBLT.V<br>X0008.2<br>BLCT.M BLUT.M<br>X0008.2<br>BLCT.M BLUT.M                                                                                                    | FI<br>BLCT.M | TBUNLF               |         |            |         |                                      |
| BLUT.M       R1643.2       M346       R0800.4       R0800.4       MTELCT       TELUT.M       M346       R0800.4       R0800.4       R0800.4       R0800.4       MTELCT       TELUT.M       MTELCT       TELUT.M       MTELCT       TELUT.M       R0800.4       R0800.4       R0800.4       R0800.4       R0800.4       R0802.6       MTELCT       TELT.V       TELT.V       TELT.V       TELT.N       S0008.1       S0008.1       MC008.1       MC08.1       MC08.2       H       MCT.M       BLOT.M       BLOT.M       BLUT.M       X0008.1       X0008.2       H       H       R1643.2       R1643.2       R1643.2       R1643.2       R1643.2        R1643.2                                                                                                    | x0008.2      |                      |         |            |         |                                      |
| R1643.2       M346       R1643.3       M347       R0800.4     R0802.6       MTBLCT     TBLPOS       A0027.6     R0652.7       J     J       Z223     ARST       X0008.1     Y0001.1       BLCT.M     TBLT.V       TBLCTF     TBUNLF       BLUT.M     TBLT.V       X0008.1     Y0001.1       BLCT.M     TBLT.V       X0008.1     Y0001.1       BLCT.M     TBLT.V       X0008.1     Y0001.1       BLCT.M     TBLT.V       X0008.1     Y0001.1       BLCT.M     BLUT.M       X0008.1     X0008.2       H     H       BLCT.M     BLUT.M       X0008.1     X0008.2       H     H       BLCT.M     BLUT.M       X0008.1     X0008.2       H     H       BLCT.M     BLUT.M       R1643.2     R0653.0                                                                                                    | BLUT.M       |                      |         |            |         |                                      |
| M346<br>R1643.3<br>M347<br>R0800.4 R0802.6<br>MTBLCT TBLPOS<br>A0027.6 R0652.7<br>2223 ARST<br>X0008.1 Y0001.1 R0913.0 R0913.1<br>I<br>BLCT.M TBLT.V TBLCTF TBUNLF<br>X0008.2<br>BLUT.M<br>X0008.1 Y0001.1<br>BLUT.M<br>X0008.1 Y0001.1<br>BLUT.M<br>X0008.2<br>BLUT.M<br>BLUT.M<br>X0008.2<br>BLUT.M<br>BLUT.M<br>X0008.1 X0008.2<br>BLUT.M<br>X0008.1 X0008.2<br>BLUT.M<br>X0008.1 X0008.2<br>BLUT.M<br>X0008.1 X0008.2<br>BLUT.M<br>X0008.1 X0008.2<br>BLUT.M<br>X0008.1 X0008.2<br>BLUT.M<br>X0008.1 X0008.2<br>R1643.2 R0653.0                                                                                                    | R1643.2      |                      |         |            |         |                                      |
| R1643.3       M347       R0800.4     R0802.6       MTBLCT     TBLPOS       A0027.6     R0652.7       2223     ARST       22008.1     Y0001.1       R0808.2     H       BLCT.M     TBLT.V       TBLT.V     TBLCTF       BLUT.M     TBLT.V       X0008.2     H       BLUT.M     TBLT.V       S0008.2     H       BLUT.M     TBLT.V       X0008.1     Y0001.1       BLCT.M     TBLT.V       X0008.2     H       BLUT.M     X0008.2       H     H       BLCT.M     BLUT.M       X0008.1     X0008.2       H     H       BLCT.M     BLUT.M       X0008.1     X0008.2       H     H       BLCT.M     BLUT.M       X0008.1     X0008.2       H     H       BLCT.M     BLUT.M       X0008.1     X0008.2                                                                                                    | M346         |                      |         |            |         |                                      |
| M347       R0800.4     R0802.6       MTBLCT     TBLPOS       A0027.6     R0652.7       2223     ARST       X0008.1     Y0001.1     R0913.0       BLCT.M     TBLT.V     TBLCTF     TBUNLF       BLUT.M     TBLT.V     TBLT.V     TBLT.V       X0008.1     Y0001.1     Head of the second second                                                                                                    | R1643.3      |                      | J       |            |         |                                      |
| NUBUU.4     NUBUC.5       MTBLCT     TBLFOS       A0027.6     R0652.7       2223     ARST       X0008.1     Y0001.1     R0913.0       BLCT.M     TBLT.V     TBLCTF       BLUT.M     TBLT.V     TBLT.V       S0008.2     Image: State of the state of the state                                                                                                    | M347         | <b>BBBBBBBBBBBBB</b> |         |            |         |                                      |
| MTBLCT     TBLPOS       A0027.6     R0652.7       2223     ARST       X0008.1     Y0001.1       BLCT.M     TBLT.V       BLUT.M     TBLCTF       BLUT.M     TBLT.V       BLUT.M     TBLT.V       BLUT.M     X0008.1       Y0001.1     H       BLUT.M     TBLT.V       BLCT.M     TBLT.V       BLCT.M     TBLT.V       BLCT.M     TBLT.V       BLUT.M     X0008.2       H     H       BLUT.M     K0008.2       H     H       BLCT.M     BLUT.M       R1643.2     R0653.0                                                                                                    | KU8UU.4      | RU8U2.6              |         | _          |         |                                      |
| AU027.6     RU52.7       2223     ARST       X0008.1     Y0001.1     R0913.0     R0913.1       BLCT.M     TBLT.V     TBLCTF     TBUNLF       X0008.2     Image: Constraint of the state of the state of the s                                                                                                    | MTBLCT       | TBLPOS               |         |            |         |                                      |
| 2223     ARST       X0008.1     Y0001.1     R0913.0     R0913.1       BLCT.M     TBLT.V     TBLCTF     TBUNLF       BLUT.M     X0008.2                                                                                                    | AUU27.6      | RU652.7              |         |            |         |                                      |
| X0008.1 Y0001.1 R0913.0 R0913.1 1<br>BLCT.M TBLT.V TBLCTF TBUNLF<br>X0008.2<br>BLUT.M<br>X0008.1 Y0001.1<br>BLCT.M TBLT.V<br>X0008.2<br>BLUT.M<br>BLCT.M TBLT.V<br>X0008.2<br>BLUT.M<br>X0008.1 X0008.2<br>BLUT.M<br>X0008.1 X0008.2<br>BLCT.M BLUT.M<br>X0008.1 X0008.2<br>BLCT.M BLUT.M<br>R1643.2 R0653.0                                                                                                    | 2223         | ARST                 |         |            |         |                                      |
| BLCT.M TBLT.V TBLCTF TBUNLF<br>X0008.2<br>BLUT.M<br>X0008.1 Y0001.1<br>BLCT.M TBLT.V<br>X0008.2<br>BLUT.M<br>BLUT.M<br>X0008.2<br>BLUT.M<br>BLUT.M<br>X0008.1 X0008.2<br>BLUT.M<br>BLUT.M<br>BLUT.         | X0008.1      | Y0001.1              | R0913.0 | R0913.1    |         | 1                                    |
| X0008.2<br>BLUT.M<br>X0008.1 Y0001.1<br>BLCT.M TBLT.V<br>X0008.2<br>BLUT.M<br>X0008.1 X0008.2<br>BLUT.M<br>X0008.1 X0008.2<br>BLCT.M BLUT.M<br>X0008.1 X0008.2<br>BLCT.M BLUT.M<br>X0008.1 X0008.2<br>BLCT.M BLUT.M<br>R1643.2 R0653.0                                                                                                    | BLCT.M       | TBLT.V               | TBLCTF  | TBUNLF     |         | I                                    |
| BLUT.M<br>X0008.1 Y0001.1<br>BLCT.M TBLT.V<br>X0008.2<br>BLUT.M<br>X0008.1 X0008.2<br>BLCT.M BLUT.M<br>X0008.1 X0008.2<br>BLCT.M BLUT.M<br>R1643.2 R0653.0                                                                                                    | X0008.2      |                      |         |            |         |                                      |
| X0008.1 Y0001.1<br>BLCT.M TBLT.V<br>X0008.2<br>BLUT.M<br>X0008.1 X0008.2<br>BLCT.M BLUT.M<br>X0008.1 X0008.2<br>BLCT.M BLUT.M<br>X0008.1 X0008.2<br>BLCT.M BLUT.M<br>R1643.2 R0653.0                                                                                                    | BLUT.M       |                      |         |            |         |                                      |
| VI     VI       BLCT.M     TBLT.V       X0008.2     VI       BLUT.M     X0008.1       X0008.1     X0008.2       H     VI       BLCT.M     BLUT.M       X0008.1     X0008.2       H     VI       BLCT.M     BLUT.M       BLCT.M     BLUT.M       R1643.2     R0653.0                                                                                                    | x0008.1      | Y0001.1              | ]       |            |         |                                      |
| X0008.2<br>BLUT.M<br>X0008.1 X0008.2<br>BLCT.M BLUT.M<br>X0008.1 X0008.2<br>BLCT.M BLUT.M<br>BLCT.M BLUT.M<br>R1643.2 R0653.0                                                                                                    | BLCT.M       | VI<br>TBLT.V         | -       |            |         |                                      |
| VI       BLUT.M       X0008.1     X0008.2       H     H       BLCT.M     BLUT.M       X0008.1     X0008.2       H     H       BLCT.M     BLUT.M       R1643.2     R0653.0                                                                                                    | x0008.2      |                      |         |            |         |                                      |
| X0008.1 X0008.2<br>BLCT.M BLUT.M<br>X0008.1 X0008.2<br>BLCT.M BLUT.M<br>BLCT.M BLUT.M<br>R1643.2 R0653.0                                                                                                    | FI<br>BLUT.M |                      |         |            |         |                                      |
| BLCT.M BLUT.M<br>X0008.1 X0008.2<br>BLCT.M BLUT.M<br>R1643.2 R0653.0                                                                                                    | x0008.1      | x0008.2<br>↓∤        |         |            |         |                                      |
| X0008.1 X0008.2<br>BLCT.M BLUT.M<br>R1643.2 R0653.0                                                                                                    | BLCT.M       | BLUT.M               |         |            |         |                                      |
| BLCT.M BLUT.M<br>R1643.2 R0653.0                                                                                                    | X0008.1      | x0008.2              |         |            |         |                                      |
| R1643.2 R0653.0                                                                                                    | BLCT.M       | BLUT.M               |         |            |         |                                      |
|                                                                                                    | R1643.2      | R0653.0              |         |            |         |                                      |
| M346 MEND                                                                                                    | M346         | MEND                 |         |            |         |                                      |
| R1643.3                                                                                                    | R1643.3      |                      |         |            |         |                                      |
| M3 47                                                                                                    | M347         |                      |         |            |         |                                      |
| 1 ACT R0629.6                                                                                                    | 1            | ACT                  | SUB24   | 0039       | ]       | R0629.6                              |
| TMRB TMB39                                                                                                    |              |                      | TMRB    |            |         | тмв39                                |
| 0000020000 Table Locate/                                                                                                    |              |                      |         | 0000020000 |         | Table Locate/<br>Unlocate Check Time |

| Address | Symbol | Coil Comment                     |  |  |
|---------|--------|----------------------------------|--|--|
| X8.1    | BLCT.M | T-Locate(Index)/T-Clamp(45Ba)    |  |  |
| X8.2    | BLUT.M | T-Unlocate(Index)/T-Unclamp(1Ba) |  |  |
| R913.0  | TBLCTF | Table Locate Flag                |  |  |
| R913.1  | TBUNLF | Table Unlocate Flag              |  |  |
| R1643.2 | M346   | Table(B-Axis) Locate             |  |  |
| R1643.3 | M347   | Table(B-Axis) Unlocate           |  |  |
| R629.6  | TMB39  | Table Locate/Unlocate Check Time |  |  |
| R800.4  | MTBLCT | Man Table(B-Axis) Locate         |  |  |
| R802.6  | TBLPOS | Table(B-Axis) Locate Position    |  |  |
| A27.6   | 2223   | Table(B-Axis) Locate/Unlocate    |  |  |
| R652.7  | ARST   | Alarm Rest                       |  |  |
| K8.5    | KROTAR | Ruckle Rotary Table Used         |  |  |
| K11.1   | KTABLE | B-Axis Table Used                |  |  |
| Y1.1    | TBLT.V | Table(B-Axis) Locate             |  |  |
| R653.0  | MEND   | M-Function End                   |  |  |

# 4.21 2228 Operator Door Open Alarm

1) Description

The door in the main OP side is open.

- 2) Cause of problem
  - 1 The door in the operator's side is open.
  - 2 The safety switch has an error or the wiring has a problem.
- 3) Action
  - 1 Close the door.
  - (2) Check the operator's side safety switch as well as the wiring, and repair or replace a defective one if necessary.

| Signal                         | Address               | Device<br>Symbol | I/O                       | Connector<br>(Pin) | Numbering |
|--------------------------------|-----------------------|------------------|---------------------------|--------------------|-----------|
| Splash Guard Door<br>Interlock | <b>X6.2</b><br>SDIC.M | -SS61            | Input Module :<br>Slot 07 | XJ413 (48)         | SS61B     |

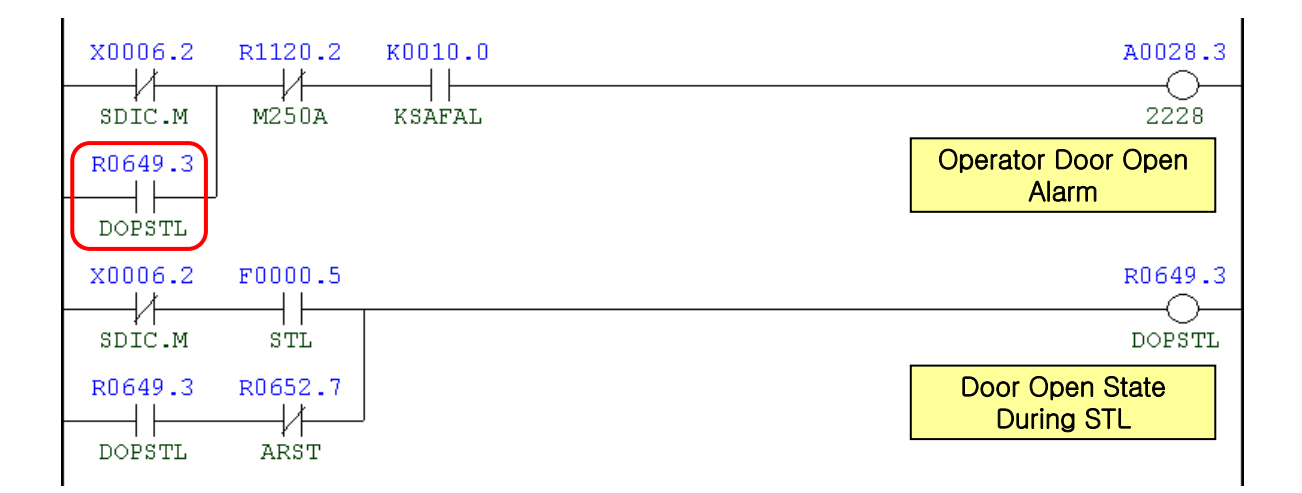

| Address | Symbol | Coil Comment                  |
|---------|--------|-------------------------------|
| X6.2    | SDIC.M | Splash Guard Door Interlock   |
| R649.3  | DOPSTL | Door Open State During STL    |
| R1120.2 | M250A  | Door Interlock Bypass On Aux. |
| K10.0   | KSAFAL | Safety Switch Used At Main    |
| F0.5    | STL    | Cycle Start                   |
| R652.7  | ARST   | Alarm Reset                   |

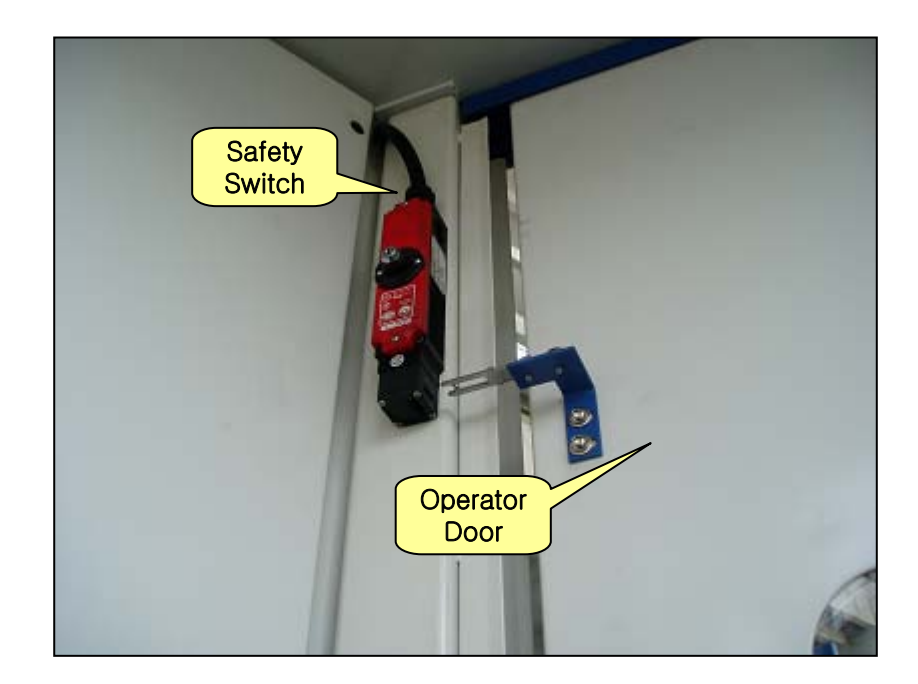

# 4.22 2234 Spindle Gear Detection Switch

1) Description

None of the High, Middle, and Low checking switches of the spindle head gear range is detected to trip.

2) Cause of problem

The check switch for the main spindle gear range has short-circuited or any of its component parts is defective.

#### 3) Action

Check the gear box switch of the main spindle if it works properly on the DGN screen, and take a necessary measure.

| Signal                  | Address              | Device<br>Symbol | I/O                       | Connector<br>(Pin) | Numbering |
|-------------------------|----------------------|------------------|---------------------------|--------------------|-----------|
| Spindle Gear 1<br>Check | <b>X3.0</b><br>SGA.M | -SL11            | Input Module :<br>Slot 06 | XJ412 (12)         | SL11      |
| Spindle Gear 2<br>Check | <b>X3.2</b><br>SGB.M | -SL13            | Input Module :<br>Slot 06 | XJ412 (44)         | SL13      |
| Spindle Gear 3<br>Check | <b>X3.3</b><br>SGC.M | -SL14            | Input Module :<br>Slot 06 | XJ412 (11)         | SL14      |
| Spindle Gear 4<br>Check | <b>X3.4</b><br>SGD.M | -SL15            | Input Module :<br>Slot 06 | XJ412 (27)         | SL15      |

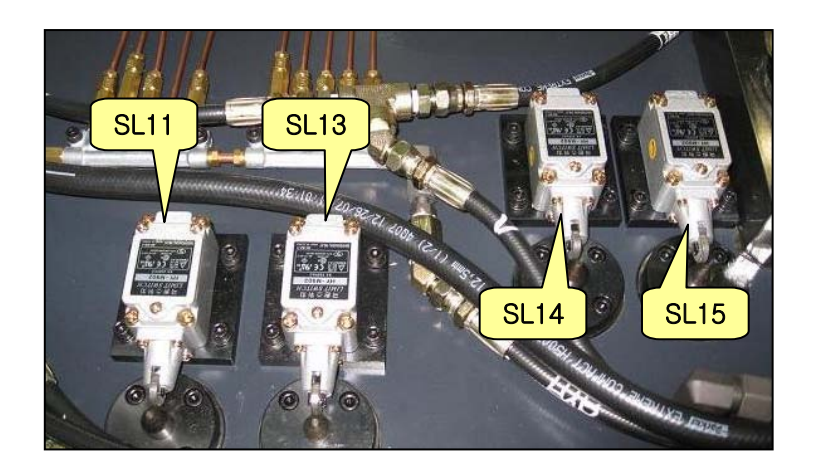

# Note) How to move to DGN (Diagnostic)

- (1) Press the "SYSTEM" button in the right side of the main OP monitor.
  - The following soft key bar will be displayed at the bottom.

| ARAME DIAGNO SERVO<br>ER SIS GUIDE | SYSTEM | (OPRT) | + |
|------------------------------------|--------|--------|---|
|------------------------------------|--------|--------|---|

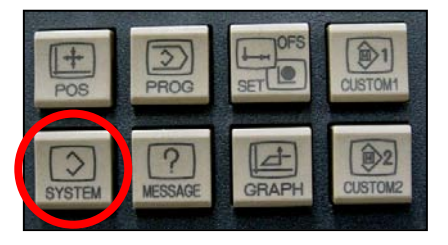

- (2) Move to the DGN screen.
  - 1 Press the soft keys one after another to move to the DGN screen.
  - ② Press any soft key in the right corner to activate the vertical soft key bar, and press the [STATUS] key.

(2)

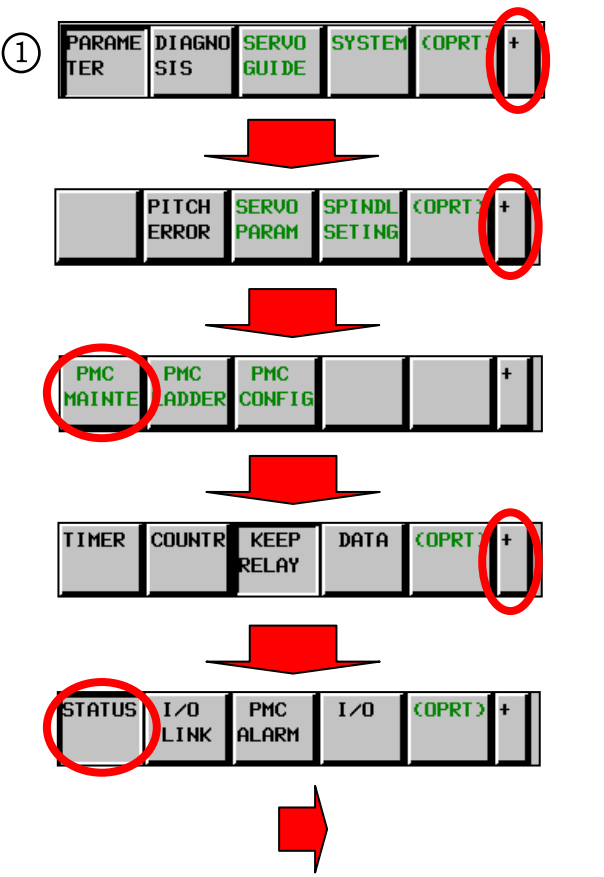

- Activate the vertical soft key PITCH SPIN 00000 N00 SETING F I/0 PARTS COUNT RUN TIME CYCLE TIME STATUS PARAMETER INI Ø 00000 Ø Ø LHUVER 00001 Ø Ø Ø Ø 00002 KEEP Ø ø Ø Ø RELAY PEC Ø 00010 DATA Ø Ø ø Ø 00012 RMV Ø Ø X1 ø Ø 000 Ø TRACE 0 0 ¥1 Ø Ø Ø Й Ø **Z1** Б A>. > MDI \*\*\*\* \*\*\* \*\*\* 11:23:56
- (3) Enter a desired DGN address and press [SEARCH] to display the DGN screen of your choice.

| PMC MAINTEN<br>RUN **** | ance        |            |     |              | 00          | 000          | 2 N(       | 90    | SETING  |
|-------------------------|-------------|------------|-----|--------------|-------------|--------------|------------|-------|---------|
|                         |             |            | PHC | SIGNAL       | STATUS      |              |            |       |         |
| ADDRESS                 | 7           | 6          | 5   | 4            | 3           | 2            | 1          | 0     | I/0     |
| X0007                   | Ø           | ø          | ø   | Ø            | Ø           | Ø            | ø          | ø     |         |
| X0008                   | 55P. n<br>1 | 5P. M<br>1 | ø   | ESP. n<br>1  | PLOK. H     | PHHD. H      | p          | ø     | STATUS  |
| X0009                   | Ø           | ø          | ø   | нрз. н<br> 0 | MP2. M<br>Ø | MP1. M       | Ø          | ø     |         |
| X0010                   | Ø           | ø          | ø   | Ø            | Ø           | Ø            | Ø          | Ø     | English |
| X0011                   | ø           | ø          | ø   | ø            | ø           | HZ. M        | ну. м<br>Ю | HX. N | KEEP    |
| X0012                   | Ø           | ø          | Ø   | ø            | Ø           | Ø            | Ø          | Ø     | RELAY   |
|                         |             | -          |     |              |             | -            | -          |       | DATA    |
|                         |             |            |     |              |             |              |            |       | TROCE   |
| X0007.7                 | :           |            | ¢   |              |             |              | >          |       | TRICE   |
|                         |             |            |     | A>           | X7. 7_      |              |            |       | >       |
|                         |             |            |     | н            | DI ****     | накак акакак | 08:4       | 0:51  |         |
| SEARCH                  | DEC         |            |     |              | ľ           | ľ            | Ĩ          | ľ     |         |
|                         |             |            |     |              |             |              |            |       |         |

#### Note) How to read DGN (Diagnostic)

- Ex) X 0007 0 0 1 1 0 0 1 0
  - Bit 1, 4 and 5 in Address X7 turn ON while Bit 0, 2, 3, 6 and 7 turn OFF.

| Symbol | 0     | 0     | 1     | 1     | 0     | 0     | 1     | 0     |
|--------|-------|-------|-------|-------|-------|-------|-------|-------|
| Bit No | Bit 7 | Bit 6 | Bit 5 | Bit 4 | Bit 3 | Bit 2 | Bit 1 | Bit 0 |

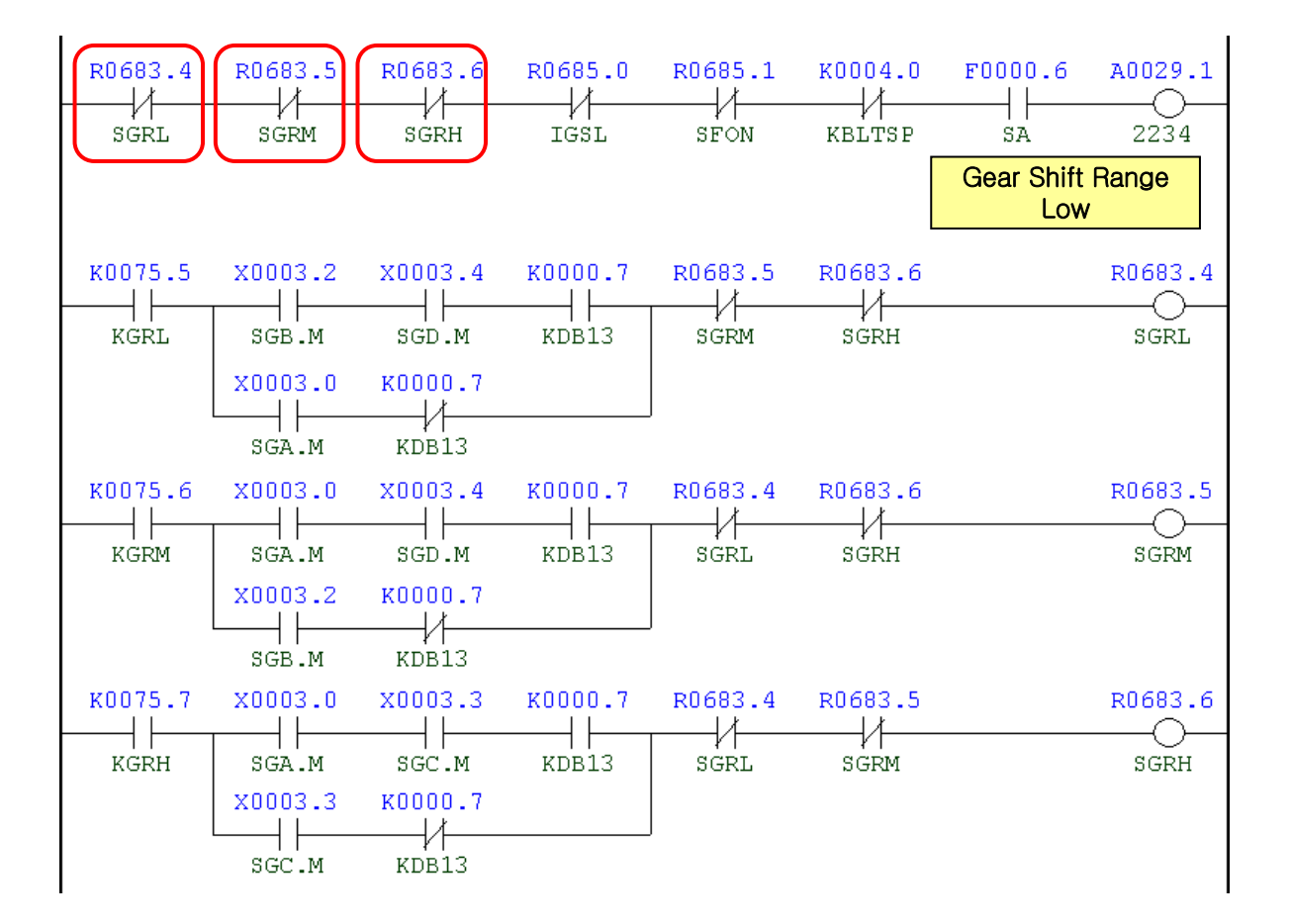

| Address | Symbol | Coil Comment                  |  |  |
|---------|--------|-------------------------------|--|--|
| R683.4  | SGRL   | Spindle Gear Range Low        |  |  |
| R683.5  | SGRM   | Spindle Gear Range Middle     |  |  |
| R683.6  | SHRH   | Spindle Gear Range High       |  |  |
| R685.0  | IGSL   | Initial Gear Shift Low        |  |  |
| R685.1  | SFON   | Initial S-Function On         |  |  |
| K4.0    | KBLTSP | Built-In Spindle Used         |  |  |
| F0.6    | SA     | Servo Ready                   |  |  |
| A29.1   | 2234   | Spindle Gear Detection Switch |  |  |
| K75.5   | KGRL   | Gear Shift Low Keep           |  |  |

| Address | Symbol | Coil Comment                   |  |  |
|---------|--------|--------------------------------|--|--|
| X3.2    | SGB.M  | Spindle Gear Shift Status B    |  |  |
| X3.4    | SGD.M  | Spindle gear Shift Status D    |  |  |
| X3.0    | SGA.M  | Spindle Gear A/S-Unclamp Built |  |  |
| K0.7    | KDB13  | DBC130 Type Machine            |  |  |
| R683.5  | SGRM   | Spindle Gear Range Middle      |  |  |
| R683.6  | SGRH   | Spindle Gear Range High        |  |  |
| K75.6   | KGRM   | Gear Shift Middle Keep         |  |  |
| R683.4  | SGRL   | Spindle Gear Range Low         |  |  |
| K75.7   | KGRH   | Gear Shift High Keep           |  |  |
| X3.3    | SGC.M  | Spindle Gear Shift Status C    |  |  |

#### 4.23 2241 Wait. Pot or Spindle Tool data Zero

1) Description

The tool data of the waiting pot or the spindle is set to 0.

- 2) Cause of problem
  - ① The command of "T00;" is instructed so that the waiting pot is empty.
  - (2) The command of "T00;" (M06) is instructed so that the spindle tool is empty.
  - ③ The data value of D452 (Waiting Tool No.) or D450 (Spindle Tool No.) is erased.
- 3) Action
  - 1 Call another tool.
    - Just in case, ensure that the waiting pot is empty.
  - 2 Change to a different tool.
    - ☞ Just in case, ensure that the spindle is empty.
  - ③ Refer to the PMC DATA table to check the actual tool number of D452 (waiting tool no.) or D450 (spindle tool no.), and enter the right number.

# 2) DATA OF THE DATA TABLE---0001(TOOL NUMBER)

| ADDRESS | NO.  | DATA | REMARK                  |  |
|---------|------|------|-------------------------|--|
| D0450   | 0000 |      | SPINDLE TOOL NUMBER     |  |
| D0452   | 0001 |      | WAITING POT TOOL NUMBER |  |

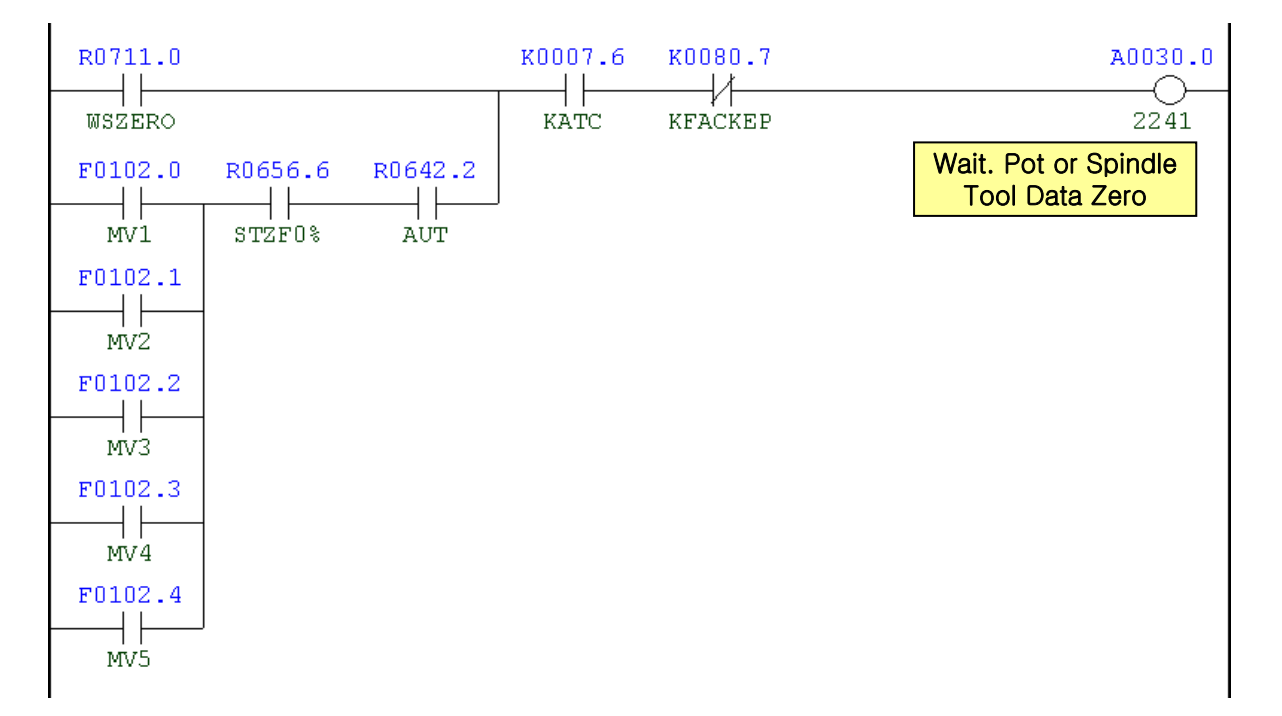

| Address | Symbol  | Coil Comment                       |
|---------|---------|------------------------------------|
| R711.0  | WSZERO  | Wait. & Spindle Pot Tool Zero      |
| F102.0  | MV1     | X-Axis Moving Signal               |
| F102.1  | MV2     | Y-Axis Moving Signal               |
| F102.2  | MV3     | Z-Axis Moving Signal               |
| F102.3  | MV4     | W-Axis Moving Signal               |
| F102.4  | MV5     | B-Axis Moving Signal               |
| R656.6  | STZF0%  | Feedrate 0% At Spindle Tool Zero   |
| R642.2  | AUT     | Auto Mode                          |
| K7.6    | КАТС    | ATC Used                           |
| K80.7   | KFACKEP |                                    |
| A30.0   | 2241    | Waiting Tool And Spindle Tool Data |

# 4.24 2250 Manual Mode Selected On ATC Panel

1) Description

The manual OP of the ATC magazine is set to Manual.

2) Cause of problem

With the manual OP being set to Manual, you set the mode selection switch of the main OP to AUTO (Edit, Memory, Tape or MDI).

3) Action

In AUTO (Edit, Memory, Tape or MDI) mode, release the Manual mode.

| Signal        | Address                | Device<br>Symbol | I/O                           | Connector<br>(Pin) | Numbering |
|---------------|------------------------|------------------|-------------------------------|--------------------|-----------|
| ATC Manual On | <b>X35.7</b><br>SUSA.M | -SB112           | Distributed I/O Module<br>(A) | XCE56A<br>(B05)    | SB112     |

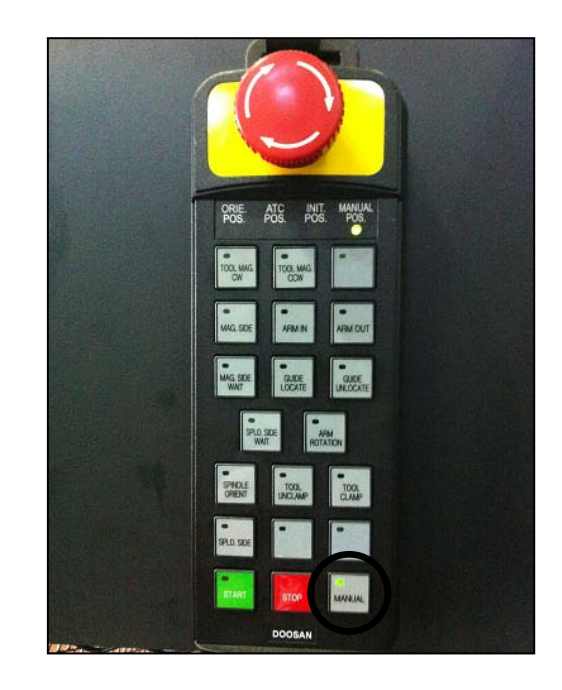

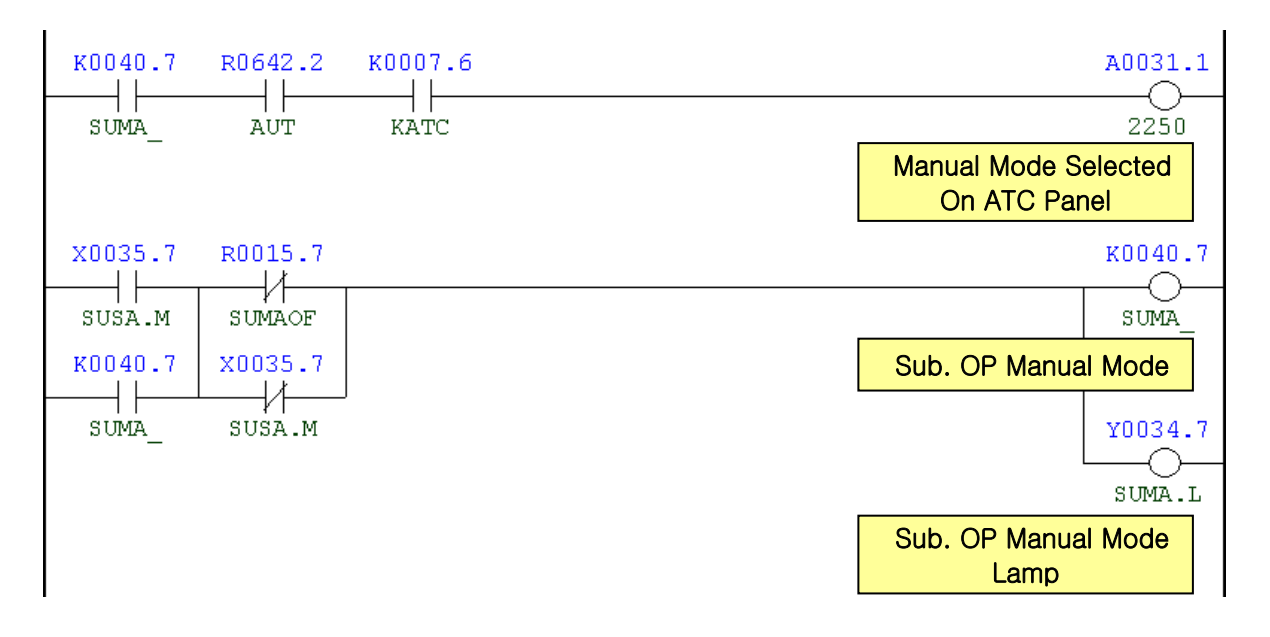

| Address | Symbol | Coil Comment             |
|---------|--------|--------------------------|
| K40.7   | SUMA_  | Sub. OP Manual Mode      |
| R642.2  | AUT    | Auto Mode                |
| K7.6    | KATC   | ATC Used                 |
| X35.7   | SUSA.M | Sub OP Switch Mode       |
| R15.7   | SUMAOF | Sub. OP Manual Off       |
| Y34.7   | SUMA.L | Sub. OP Manual Mode Lamp |

# 4.25 2254 ATC Carriage Overtime Alarm

1) Description

It has passed 10 seconds after the ATC Carriage Servo On command was instructed. However, the ATC Carriage Servo does not turn off when the ATC Carriage operation is complete.

2) Cause of problem

An error in the ATC Carriage operation or the servo itself

3) Action

Take an action as appropriate to the then circumstances.

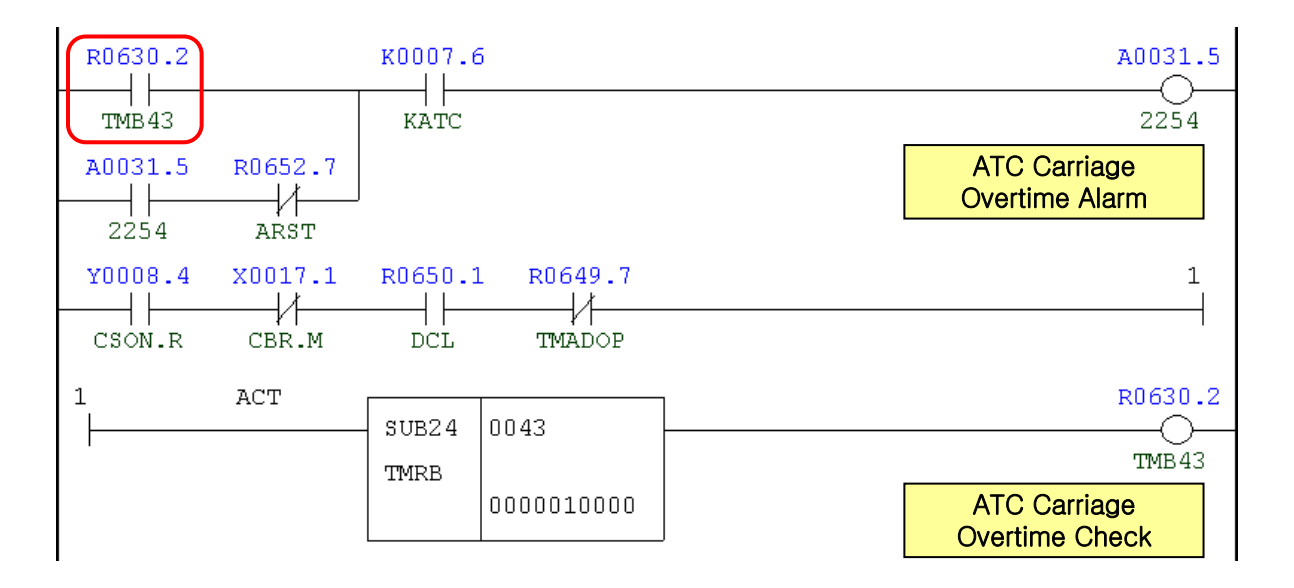

| Address | Symbol | Coil Comment                |
|---------|--------|-----------------------------|
| R630.2  | TMB43  | ATC Carriage Overtime Check |
| A31.5   | 2254   | ATC Carriage Overtime Alarm |
| R652.7  | ARST   | Alarm Reset                 |
| K7.6    | KATC   | ATC Not Used                |
| Y8.4    | CSON.R | ATC Carriage Servo On       |
| X17.1   | CBR.M  | ATC Carriage Brake Release  |
| R650.1  | DCL    | Operator Door Close Confirm |
| R649.7  | TMADOP | Tool Mag. Door Open Aux.    |

#### Note 1) Understanding of the carriage system

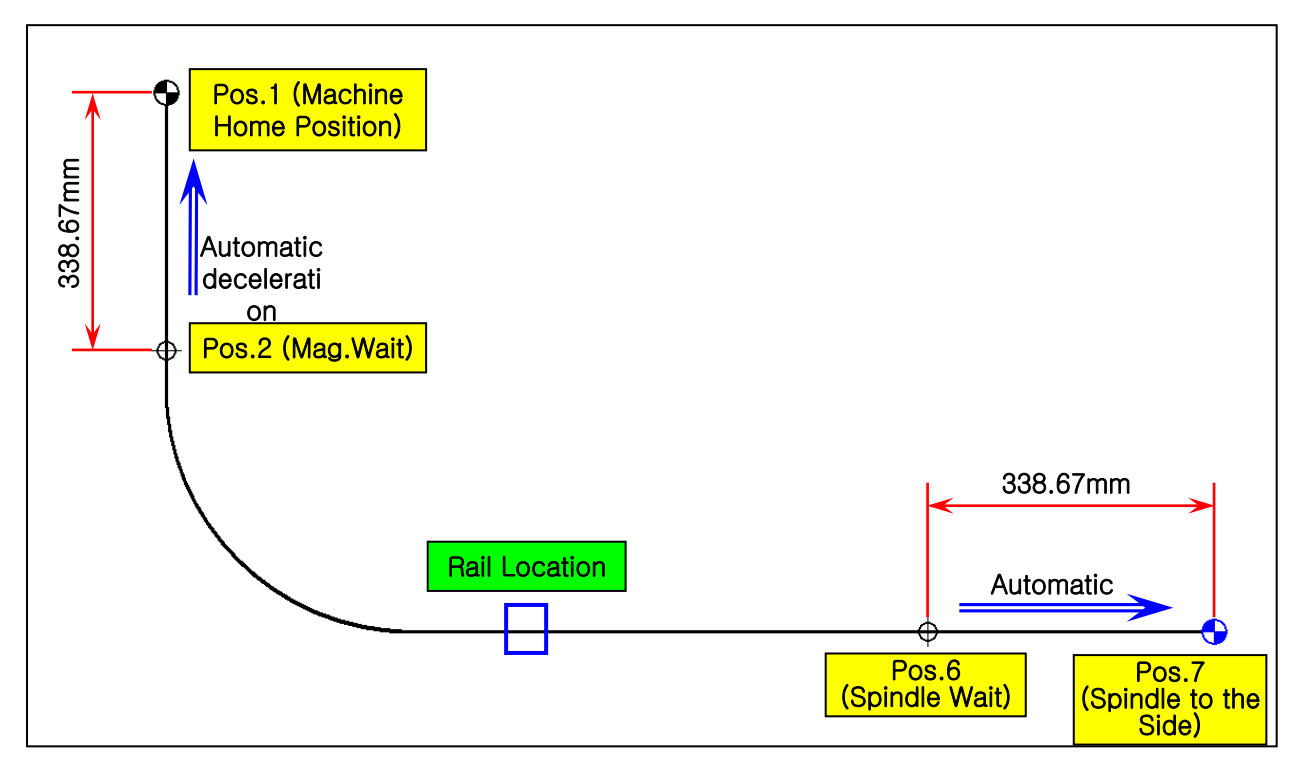

- 1) Position 1 (Machine Home Position) : Tool Changer Arm Magazine Pot Position
- 2) Position 2 (Magazine Wait) : Tool Changer Arm Magazine Waiting Position (Home Position)
- 3) Position 6 (Spindle Wait) : Tool Changer Arm Spindle Waiting Position
- 4) Position 7 (Spindle Side) : Tool Changer Arm Spindle Side Position

# Note 1) Position Signal (input)

|                          | Pos. | X16.0 | X16.1 | X16.2 | X16.3 |
|--------------------------|------|-------|-------|-------|-------|
| Magazine Side Position   | 1    | 1     | 0     | 0     | 0     |
| Waiting Position         | 2    | 0     | 1     | 0     | 0     |
| Spindle Waiting Position | 6    | 0     | 1     | 1     | 0     |
| Spindle Side Position    | 7    | 0     | 1     | 1     | 1     |

# Note 2) Position Signal (output)

|                          | Pos. | Y9.0 | Y9.1 | Y9.2 |
|--------------------------|------|------|------|------|
| Magazine Side Position   | 1    | 1    | 0    | 0    |
| Waiting Position         | 2    | 0    | 1    | 0    |
| Spindle Waiting Position | 6    | 0    | 1    | 1    |
| Spindle Side Position    | 7    | 1    | 1    | 1    |

| NC CA<br>BORING                             |                                 | ARRIAGE. MOTOR<br>(DOOSAN SERVO) |                  |                 |          |             |        | FS16/18il                                           | И-В                                             |               |
|---------------------------------------------|---------------------------------|----------------------------------|------------------|-----------------|----------|-------------|--------|-----------------------------------------------------|-------------------------------------------------|---------------|
|                                             |                                 |                                  |                  |                 |          | )           |        |                                                     |                                                 |               |
| ╽╷╹═╜                                       |                                 |                                  |                  | <u>וחחר</u>     |          | DB110C      | x/     | )<br>Madhadafa                                      | -44:                                            |               |
| NO.                                         | NO. CARRIAGE. SE                |                                  | RVU              | O DEF. TYPE DB1 |          | DB130C      | x      | Method of setting parameter                         |                                                 |               |
|                                             | FUNCTION                        |                                  | RANGE            |                 | <u> </u> | CARRIAGE    |        | - Note. Adjusted parameter operated as f            | ollowa.                                         |               |
|                                             | 0 MOTOR POWER CAPA.             |                                  | 0                | 0               | A        | 0           | _      | A:Adjusted parameter is only valid when po          | werlsoff — on                                   |               |
| $\left  \frac{1}{2} \right $                | RESERVED                        | N DIR.                           | 0~1<br>0~2       | 1               | A        | 1           | $\neg$ | E. You can adjuit the parameter i under the         | ) INFVO III OTT.                                |               |
| $\begin{vmatrix} \frac{2}{3} \end{vmatrix}$ | JOG FUNCTION SE                 | L.                               | 0~2<br>0~1       | 0               | A        | 1           | $\neg$ | Machine Home setting method                         |                                                 |               |
| 4                                           | RESERVED                        |                                  | 0~1              | 0               | Α        | 2048        |        | When assembling the motor for the first t           | me, net the abnolute                            |               |
| #5                                          | MAX. POT NO.                    |                                  | 2~127            | 12              | Α        | 15          |        | encoder zero-point to the machine Home.             |                                                 |               |
| 6                                           | GEAR RATIO 1(MO                 | TOR)                             | 1~9999           | 33              | Α        | 2053        |        | The Setting method is as follows.                   |                                                 |               |
| 7                                           | GEAR RATIO 2(MA                 | (CH.)                            | 1~9999           | 12              | Α        | 100         |        | (The set nerky enobled bluoris signal as each)      | mai tervo 'ON' tignal it OFF.)                  |               |
|                                             | HOME POT FOR SE                 | TTI.                             | 1~127            | 1               | A        | 1           |        | Turn the machine power supply ON.                   |                                                 |               |
| 9                                           | RESERVED                        | CAIN                             | 0 2040           | 256             | A        | U<br>200    | _      | R: parameter 8 to the POST number of the            | e current polition.<br>Ing display to parameter |               |
| 11                                          | VELOCE LOOP P                   | GAIN                             | 0~2040           | 250             | B        | 000         |        | filing mode " 0-0-0000 "                            | ng umpia, to parameter                          |               |
| 12                                          | VELOCI. LOOP I G                | AIN                              | 0~2048           | 1               | B        | 110         |        | Press UP key and change display of the              | first two segments to 08.                       |               |
| 13                                          | SERVO READY ON                  | TIME                             | 0~40             | 0               | B        | 5           |        | " 0.8.0001 "                                        | -                                               |               |
| 14                                          | BRAKE OFF TIME                  |                                  | 0~40             | 0               | В        | 1           |        | Press SET key and the dot below the first           | t two segments will                             |               |
| 15                                          | BRAKE ON TIME                   |                                  | 0~40             | 0               | В        | 20          |        | disappear. " 0.8.0001 "                             |                                                 |               |
| 16                                          | VEL. OR TOR. MOI                | N. OF.                           | -12~12           | 0               | B        | 0           |        | Press UP or DOW/N key to adjust the last<br>result. | it 4 regments to                                |               |
| 1/                                          | VEL. OR TOR. MOI                | N. SE.                           | U~3              | 100             | В        | 0           |        | the POST number of the current position             |                                                 | .             |
| 10                                          | INPUSITION<br>DESIDITAL DIILSET | <u></u>                          | 1~9999           | 000             | B        | 001<br>6000 |        | (erample ; if the current polition numb             | AFTILIT, DIA INIDAL POST WILDA LATIO            | 1.]           |
| 20                                          | FEEDFORW. CONT.                 | GAIN                             | n~0000<br>N~100  | <u>0000</u>     | B        | 0000        | $\neg$ | Set the zero-point from the zero-point              | diupisy of the servo ON/OFF diupisy             | ;mode.        |
| 21                                          | FEEDEORW, TIME (                | CONS.                            | 0~500            | 0               | B        | 0           | -      | Press the MODE key and change the dis               | play to serve ON/OFF mode.                      |               |
| 22                                          | TORQUE LIMIT PO                 | SIT.                             | 0~300            | 250             | B        | 280         |        | "rd-oFF"                                            | ,,                                              |               |
| 23                                          | TORQUE LIMIT NE                 | GAT.                             | 0~300            | 250             | B        | 280         |        | Press the DOWN key and change the di                | ipia;; to zero-point ietting mode.              |               |
| 24                                          | TORQUE LIMIT 2 P                | OSIT.                            | 0~300            | 50              | В        | 280         |        | "Ог 9.5 "                                           |                                                 |               |
| 25                                          | TORQUE LIMIT 2 N                | EGA.                             | 0~300            | 50              | B        | 280         |        | Press SET key for 5 seconds and the dis             | play will not the parameter                     |               |
| 26                                          | VELOCITY LIMIT                  |                                  | 0~3000           | 1850            | B        | 1250        | _      | astematically and the turn he                       | ick the display to zero-poi                     | at sotting mi |
| 21                                          | JOG SPEED                       |                                  | U~1000<br>102000 | 100             | B        | 50          | -      | " O r 9.5 "                                         | and the setting of the zero-point is            | .             |
| 20                                          | ACC. TIME CONST                 |                                  | 10~2000<br>0~340 | 50              | B        | 340         |        | now completed.                                      | and the letting of the 200-point in             |               |
| 30                                          | DEC. TIME CONST                 | ANT                              | 0~340            | 80              | B        | 340         |        |                                                     |                                                 |               |
| 31                                          | MONIT. AT RATE V                | /ELO.                            | 500~5000         | 3000            | B        | 3000        |        |                                                     |                                                 |               |
| 32                                          | MONIT. AT RATE 1                | FORQ.                            | 500~5000         | 1500            | В        | 1500        |        |                                                     |                                                 |               |
| 33                                          | INITIAL STATUS D                | ISP.                             | 0~10             | 6               | B        | 5           |        | Carriage Posi                                       | tion Setting Method                             |               |
| 34                                          | ABS O/F OFFSET(L                | .SW)                             | -32768~32767     |                 |          |             | _      | Press the MODE key and change operating             | display to parameter                            |               |
| 35                                          | 35 ABS O/F OFFSET(MSW)          |                                  | -32768~32767     |                 |          |             | _      | fiting mode. " N UUU2 "=> Wa                        | ting position                                   |               |
| 30                                          | 36 HOME O/S VAL.(LSW)           |                                  | -32168~32161     | ,               |          |             | _      | Mode Key for 5 lecon                                | a punnea                                        |               |
| 38                                          |                                 | ISYY)<br>IN                      | 0~2048           | 750             | B        | 750         | _      | Press UP key for S seco                             | ndi pullied                                     |               |
| 39                                          | CURR, LOOP I GAI                | N                                | 0~2048           | 510             | B        | 510         | _      | fitina mode. <b>"0.70000 "</b>                      |                                                 |               |
| 46                                          | RESERVED                        |                                  |                  | 0               | B        | 1           |        | Press SET pushed                                    |                                                 |               |
|                                             |                                 |                                  |                  |                 |          |             |        | filing mode. <b>"0.72596 "</b>                      |                                                 |               |
| NO.                                         | POSITION OFF SET                | Г                                |                  |                 |          |             |        | DATA Input                                          |                                                 |               |
| 1                                           | 1 MAGAZINE SIDE POS.            |                                  |                  |                 | В        |             |        | Press SET pushed                                    |                                                 |               |
| 2                                           | 2 WAITING POS.                  |                                  |                  |                 | В        |             |        | 1mm:432,7,3mm:1298,5mr                              | n : 2163,7 , 7mm : 3029,2                       | ,             |
| 6                                           | 6 SPINDLE WAIT POS.             |                                  |                  |                 | В        |             |        | 2mm: 865,5,4mm: 1731,0,6                            | mm:2596,5,8mm:3462                              | 22,           |
| 7                                           | 7 SPINDLE SIDE POS.             |                                  |                  |                 | В        | 2596        |        | 11mm : 4760,2 , 12mm : 5193,0                       | , 13mm : 5625,7 , 15mm                          | : 6491,2 ,    |
|                                             |                                 |                                  |                  |                 |          |             |        | 9mm : 3894,7 , 10mm : 4327,5                        | , 16mm : 6924,0                                 |               |
|                                             |                                 |                                  |                  |                 |          |             |        |                                                     |                                                 |               |
| EDIT                                        |                                 |                                  |                  |                 |          |             | R      | EVISED CONTENT                                      |                                                 | DUCE          |
|                                             |                                 |                                  |                  |                 |          |             | 13     |                                                     |                                                 | MOL           |
|                                             | 2000.01                         |                                  |                  |                 |          |             |        |                                                     |                                                 | IVIZ          |

## Note 4) Setting the reference point for the carriage magazine side position

Insert the centering fixture between magazine pot
 (③) and changer gripper (②).

2) Move the changer to the magazine pot manually.

 Open the door of the electric cabinet and find the carriage AMP that is located in the internal front side.

- 4.1) Check the center position using the centering fixture above, and if it fits correctly
  - ① Press the MODE key in the start screen [r 0000] of the servo drive to switch to the diagnosis mode.

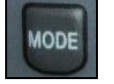

→ [rd-off]: Diagnosis mode

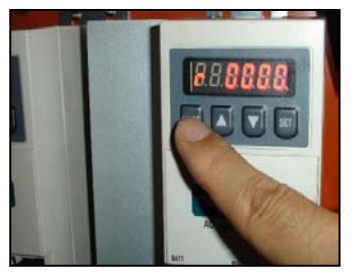

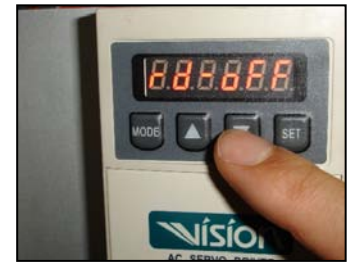

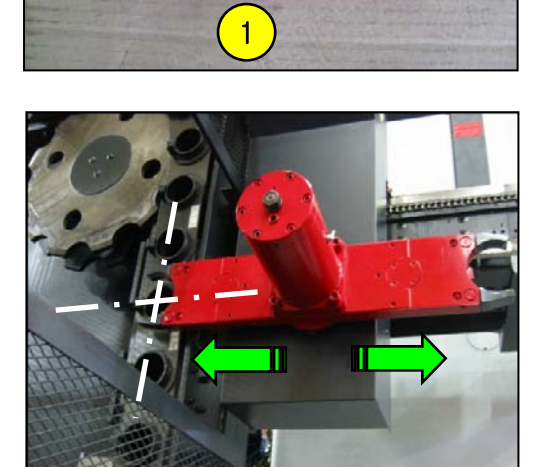

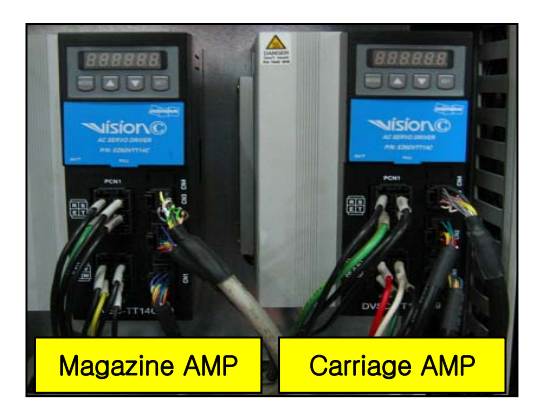

② From the [rd-off] screen, set the down arrow key as a function key to set the reference point.

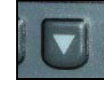

→ [ Org.S - - ] : Switch to the ref-point setting mode

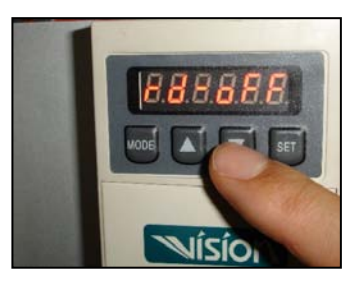

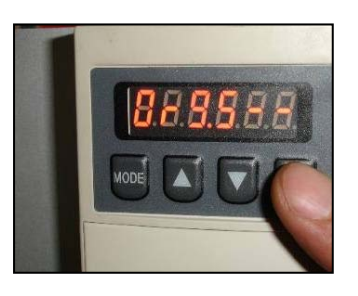

③ From the [Org.S - -] screen, press and hold the SET key for 10 seconds. If you press and hold the SET key for 10 seconds in the [Org.S - -] screen, the screen will blink and switch to [r0001].

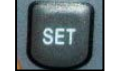

→ [ r 0001 ] : Return to the start screen

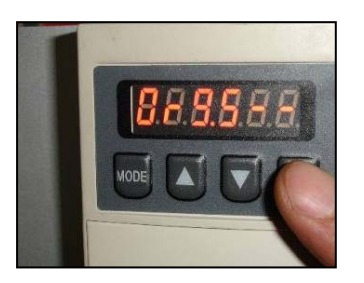

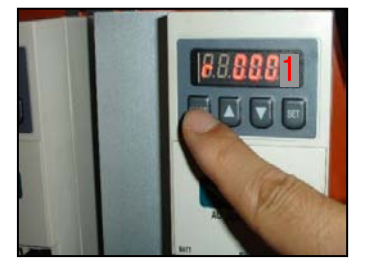

- ④ Turn off the machine and turn it back on. This is the completion of resetting the reference point.
- 4.2) If you have to reset the reference point because the center of magazine pot does not match with that of the changer.
  - 1 Press the MODE key on the start screen **[r 0000]** of the servo drive.

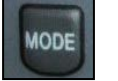

→ [rd-off] : Diagnosis mode

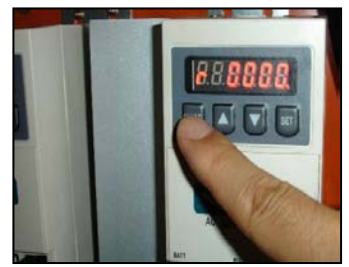

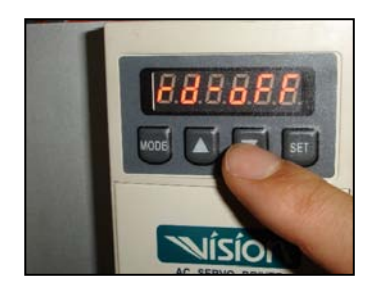

② From the **[rd-off]** screen, set the down arrow key as a function key to set the reference point.

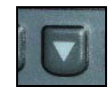

→ [ Jog.run ] : Switch to the jog run mode

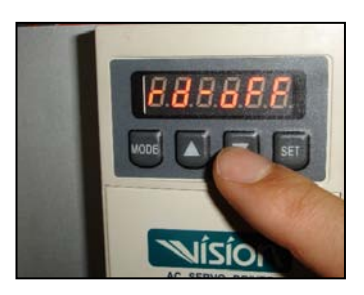

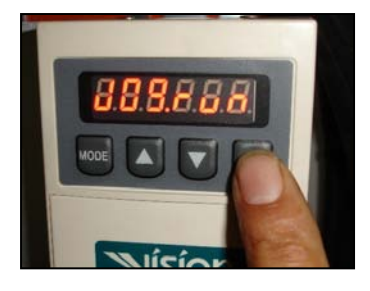

③ From the **[Jog.run]** screen, press the SET button.

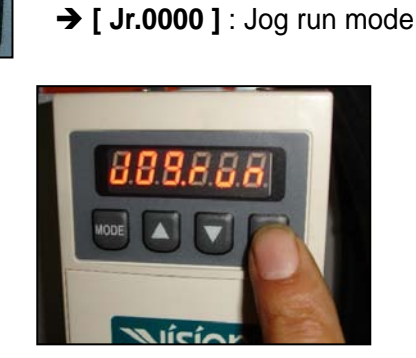

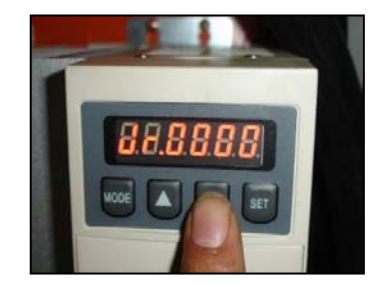

④ From the **[Jr.0000]** screen, use the up/down arrow buttons to feed the changer in a desired direction. In such a way, adjust the changer position for the pot.

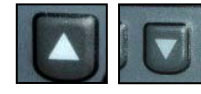

→ Fine-tuning the changer

- If you want to fine-tune the magazine position, set parameter #27 to a lower value.
   Use the up/down arrow buttons on the [ Jr.0000 ] screen, or press the rotation button on the manual operation panel. While holding the button, insert the center bar into the centering fixture until it is inserted smoothly.
- Feeding the changer on the manual OP Change "K17.6" from 0 to 1 before proceeding.

When you have completed resetting the reference point, change "K17.6" from 1 back to 0.

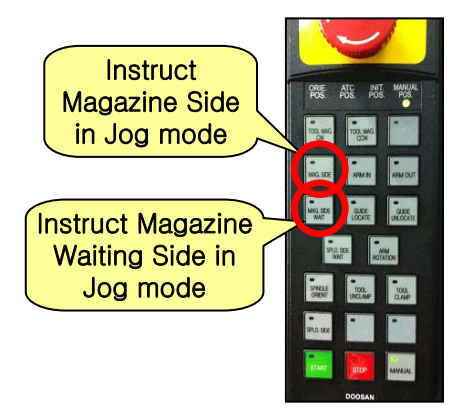

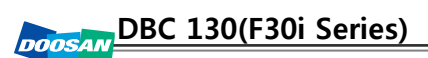

(5) When the centering of the tool magazine's tool pot is completed, press the SET button.

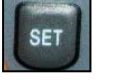

→ [ Jog.run ] : Return to the jog run mode }

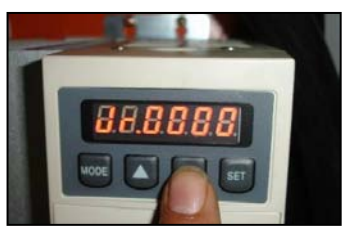

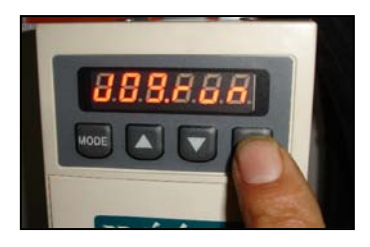

6 In the [ Jog.run ] screen, press the MODE key.

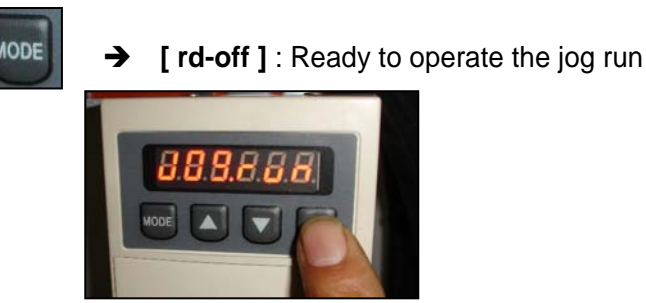

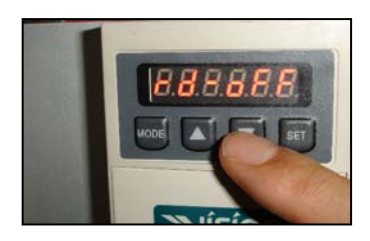

1 Back in the [ rd-off ] screen, press the up arrow key.

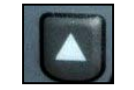

→ [ Org.S - - ] : Origin mode

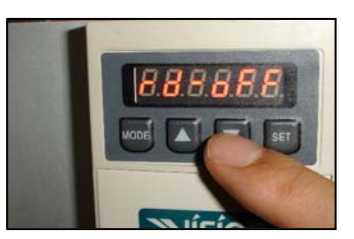

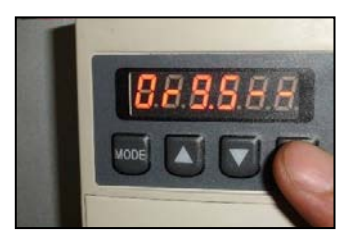

⑧ From the [Org.S - -] screen, press and hold the SET key for 10 seconds. If you press and hold the SET key for 10 seconds in the [Org.S - -] screen, the screen will blink and switch to [r0001].

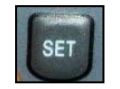

→ [ r 0001 ] : Return to the start screen

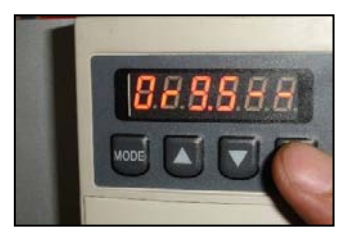

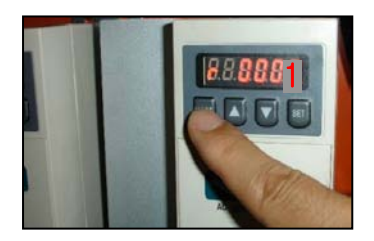

- Iurn off the machine and turn it back on. This is the completion of resetting the reference point.
  - When you have completed resetting the reference point, change "K17.6" from 1 back to 0.

#### Note 5) Setting the reference point for the tool magazine pot

 Enter the pot number (in the change position of the tool magazine) in parameter 8 on the servo AMP.

 Insert the centering fixture in between magazine pot (③) and changer gripper (②).

 Move the changer to the magazine pot manually (jog mode).

 Open the door of the electric cabinet and find the magazine AMP that is located in the internal front side.

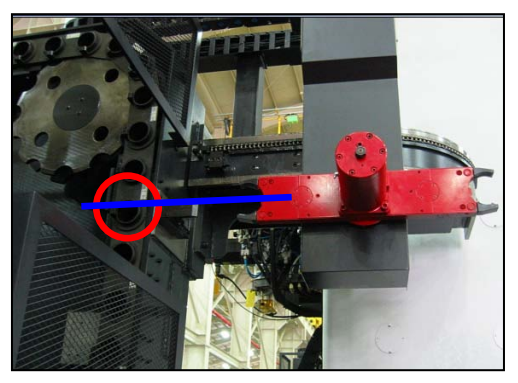

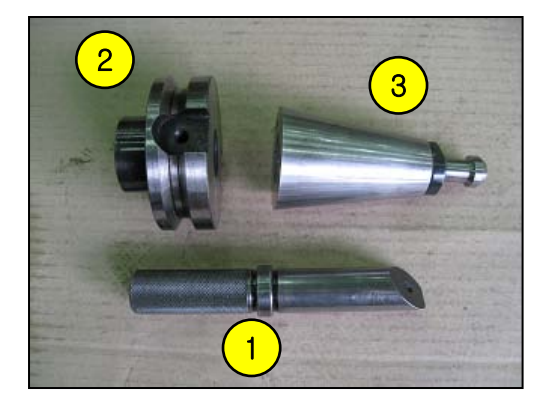

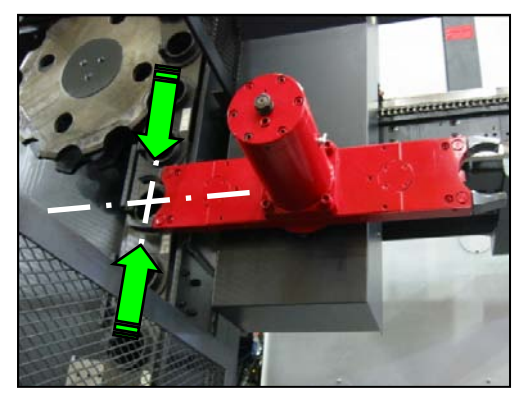

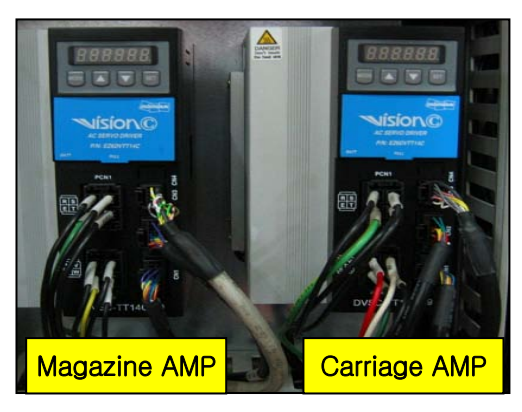

- 4.1) Check the center position using the centering fixture above, and if it fits correctly
  - ① Press the MODE key in the start screen **[r 0000 ]** of the servo drive to switch to the diagnosis mode.

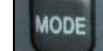

→ [rd-off] : Diagnosis mode

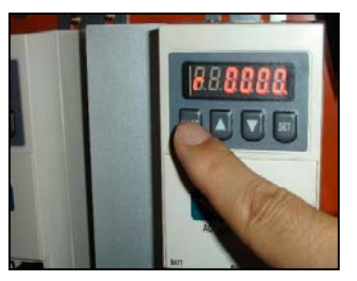

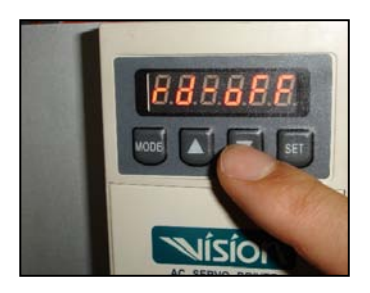

② From the [rd-off] screen, set the down arrow key as a function key to set the reference point.

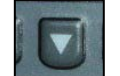

→ [ Org.S - - ] : Switch to the ref-point setting mode

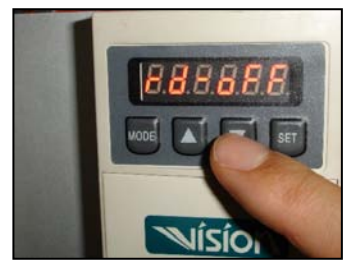

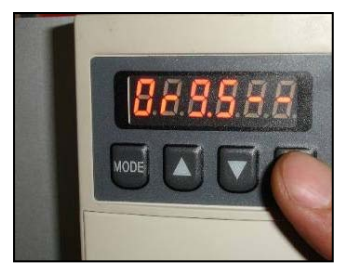

③ From the [Org.S - -] screen, press and hold the SET key for 10 seconds. If you press and hold the SET key for 10 seconds in the [Org.S - -] screen, the screen will blink and switch to [r0001].

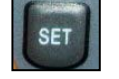

→ [ r 0001 ] : Return to the start screen

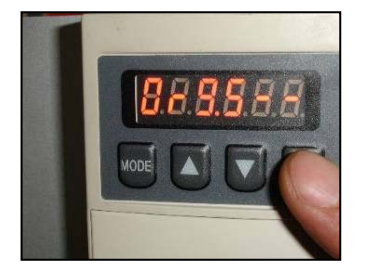

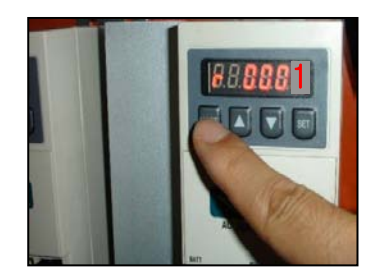

④ Turn off the machine and turn it back on. This is the completion of resetting the reference point.

- 4.2) If you have to reset the reference point because the center of magazine pot does not match with that of the changer.
  - ① Press the MODE key on the start screen **[r 0000]** of the servo drive.

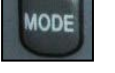

→ [rd-off]: Diagnosis mode

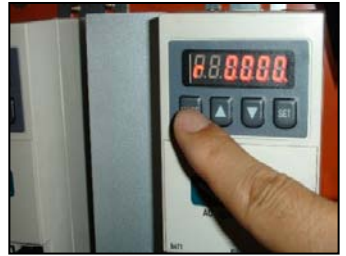

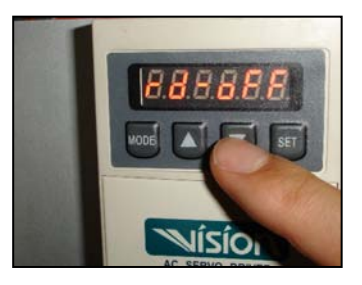

② From the [rd-off] screen, set the down arrow key as a function key to set the reference point.

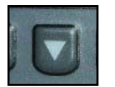

→ [ Jog.run ] : Switch to the jog run mode

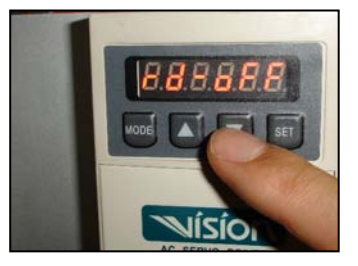

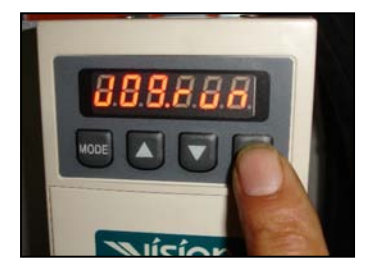

③ From the **[Jog.run]** screen, press the SET button.

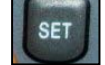

→ [ Jr.0000 ] : Jog run mode

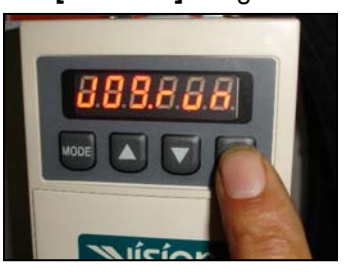

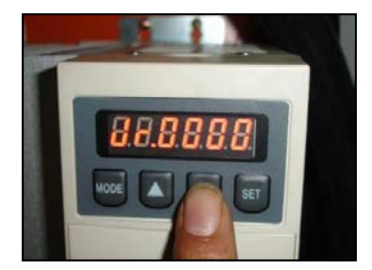

④ From the **[Jr.0000]** screen, use the up/down arrow buttons to feed the changer in a desired direction. In such a way, adjust the changer position for the pot.

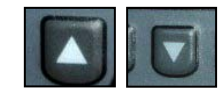

→ Fine-tuning the changer

If you want to fine-tune the magazine position, set parameter #27 to a lower value.
 Use the up/down arrow buttons on the [ Jr.0000 ] screen, or press the rotation button on the manual operation panel. While holding the button, insert the center bar into the centering fixture until it is inserted smoothly.

Feeding the changer on the manual OP Change "K17.6" from 0 to 1 before proceeding. When you have completed resetting the reference point, change "K17.6" from 1 back to 0.

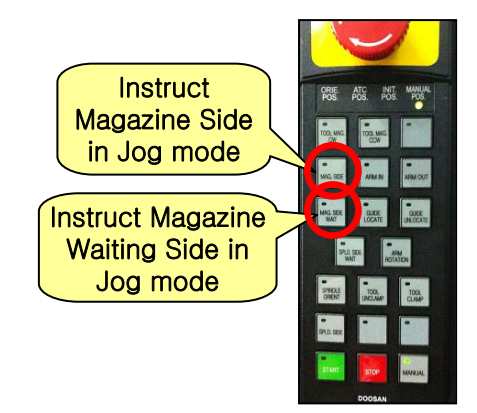

5 When the centering of the tool magazine's tool pot is completed, press the SET button.

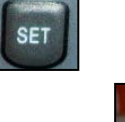

→ [ Jog.run ] : Return to the jog run mode }

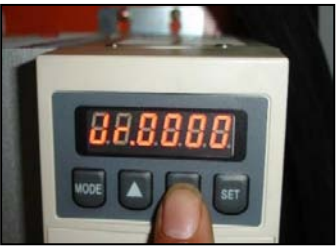

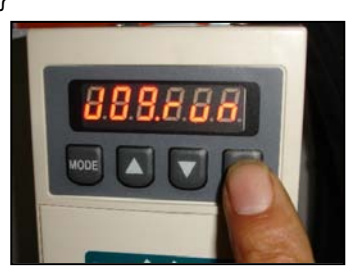

6 In the [ Jog.run ] screen, press the MODE key.

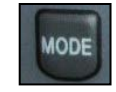

→ [rd-off]: Ready to operate the jog run

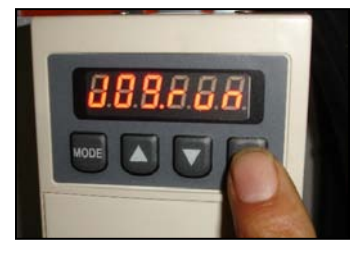

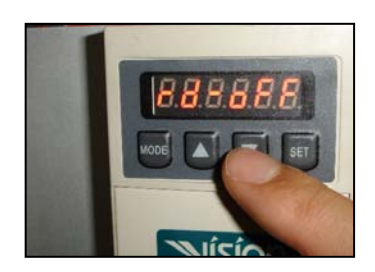

⑦ Back in the [ rd-off ] screen, press the up arrow key.

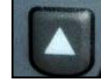

→ [ Org.S - - ] : Origin mode

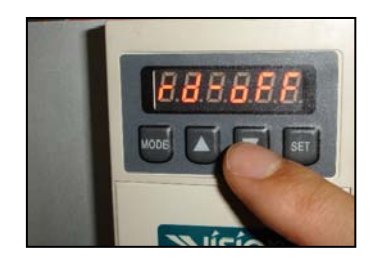

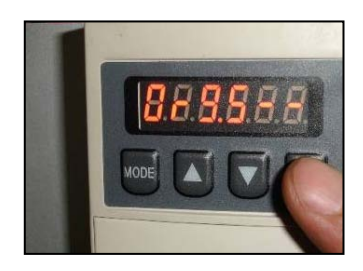

⑧ From the [Org.S - -] screen, press and hold the SET key for 10 seconds. If you press and hold the SET key for 10 seconds in the [Org.S - -] screen, the screen will blink and switch to [r0001].

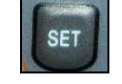

→ [ r 0001 ] : Return to the start screen

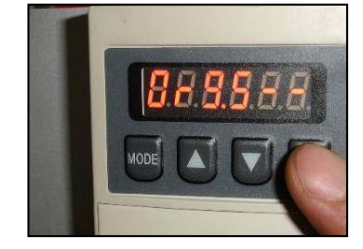

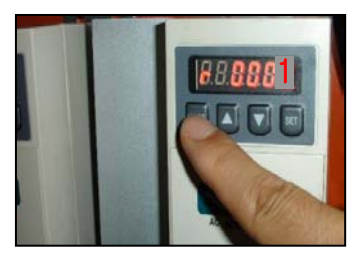

- Iurn off the machine and turn it back on. This is the completion of resetting the reference point.
  - When you have completed resetting the reference point, change "K17.6" from 1 back to 0.

#### Note 6) Fine-tuning the spindle side of the changer arm

 Remove the driving key from the spindle and insert the centering fixture(③) and changer gripper(②) as well.

2) In manual operation (jog), move the changer to the spindle side position.

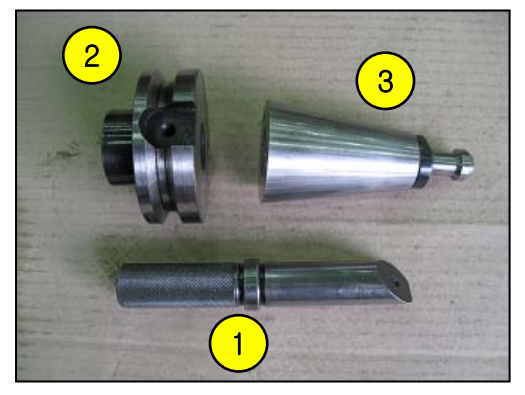

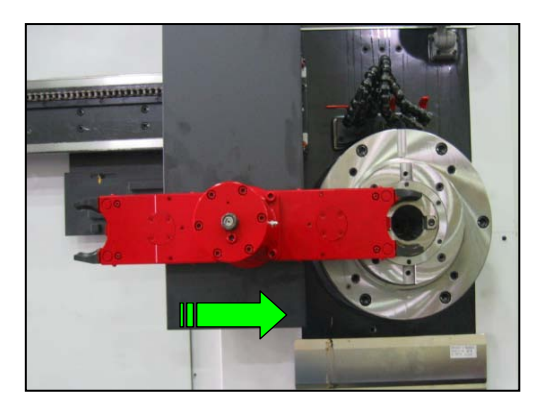

# DBC 130(F30i Series)

3) Open the door of the electric cabinet and find the carriage AMP that is located in the internal front side.

- 4) From the front operation panel, make necessary settings for the work.
  - ① Press the MODE key on the start screen [r 0000] of the servo drive.
    - MODE → [rd-off] : Diagnosis mode

② In the [Jog.run] screen, press the MODE button to display [ALH -- ].

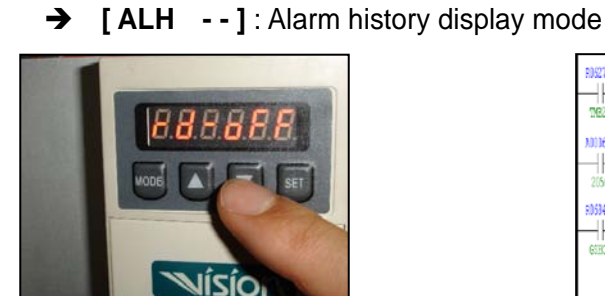

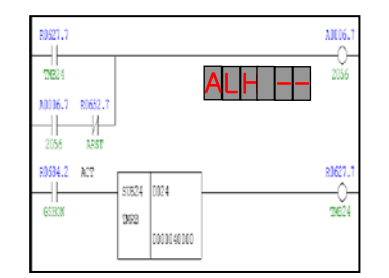

③ In the [ALH -- ] screen, press the MODE button to display [0.0.0000].

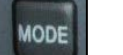

MODE

[0.0.0000]: Parameter setting mode →

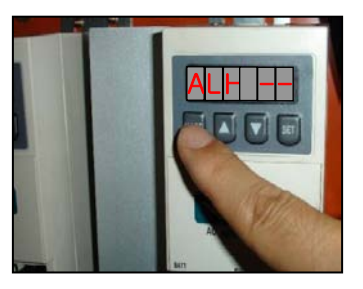

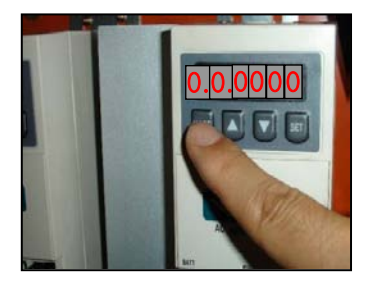

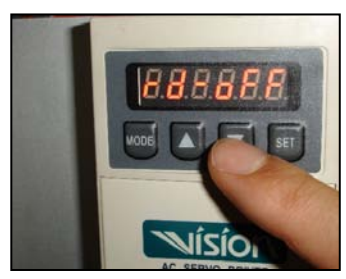

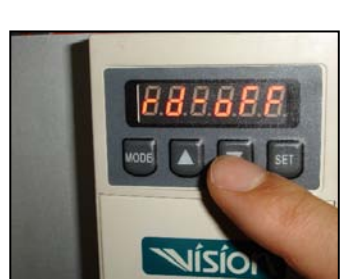

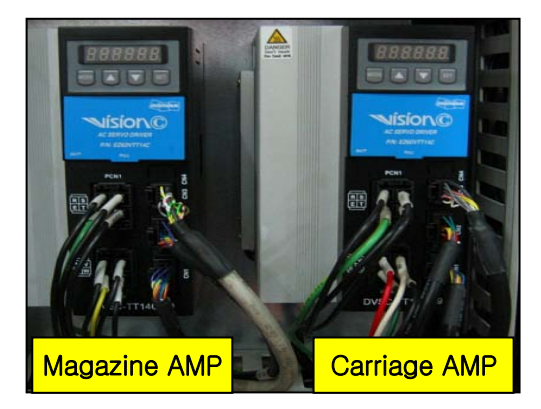

④ In the [0.0.0000] screen, press the MODE button to display [0.0.4095].

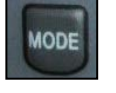

→

[ 0.0.4095 ] : Parameter setting mode

(0.0. : Parameter #0, 4095 : setting value for Parameter #0)

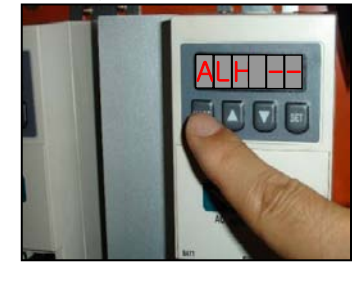

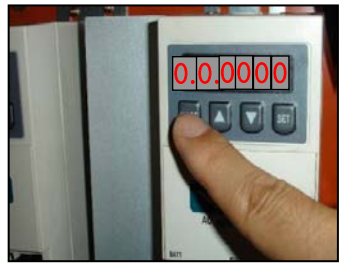

⑤ From the [ 0.0.4095] screen, repeat pressing the Up arrow key six consecutive times to display [0.7.0000].

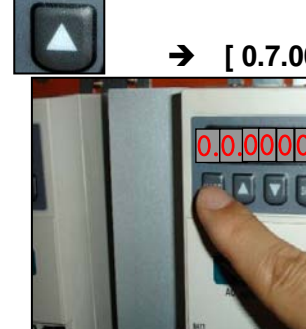

→ [0.7.0000]: Parameter #7 setting mode

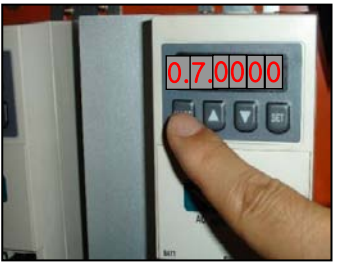

If you press the SET key on the [ 0.7.0000] screen, the figure 0.7. from [0.7.0000] will blink.

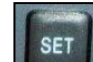

→ [0.7.0000]: Mode where you can change the setting of Parameter #7

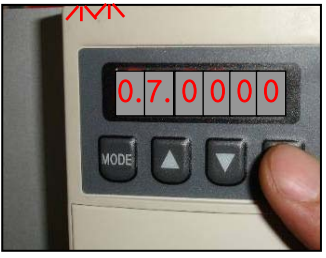

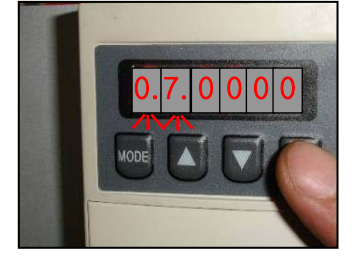

From the [0.7.0000] screen, use the Up or Down arrow key to enter a desired parameter.

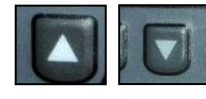

→ [ 0.7.3462 ] : Move by +8mm, [ 0.7.3.4.6.2. ] : Move by -8mm

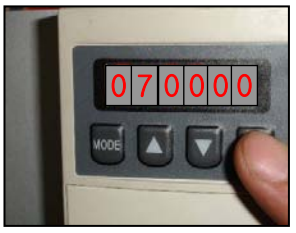

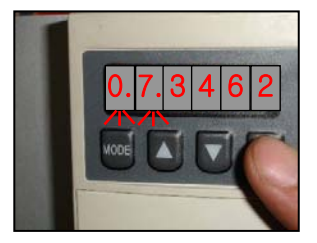

| Movement<br>(mm) | Offset (pulse) | Movement<br>(mm) | Offset (pulse) |  |
|------------------|----------------|------------------|----------------|--|
| 1mm              | 432.7          | 10mm             | 4327.5         |  |
| 2mm              | 865.5          | 11mm             | 4760.2         |  |
| 3mm              | 1298.2         | 12mm             | 5193.0         |  |
| 4mm              | 1731.0         | 13mm             | 5625.7         |  |
| 5mm              | 2163.7         | 14mm             | 6058.5         |  |
| 6mm              | 2596.5         | 15mm             | 6491.2         |  |
| 7mm              | 3029.2         | 16mm             | 6924.0         |  |
| 8mm              | 3462.0         | 17mm             | 7359.2         |  |
| 9mm              | 3894.7         | 18mm             | 7789.4         |  |

**\*** Data Sheet : Setting Parameter #7 & Changer Movement

Note 1) For a negative movement such as "-8mm", add a dot to the offset value like "3.4.6.2" Note 2) If moving by 0.1mm: Enter "43"; if moving by 0.01mm, enter "4.3".

 $(\ensuremath{\$})$  When done, press the SET key to complete the parameter settings.

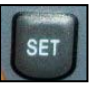

→

[ 0.7.3462 ] : The value for parameter #7 is entered successfully.

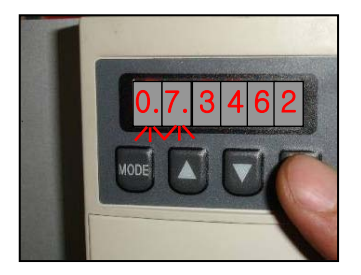

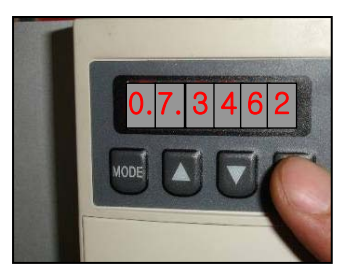

# 4.26 2255 Changer Arm In/Out Alarm

#### 1) Description

It has passed 15 seconds since the I/O position sensor switch of the changer arm was not conforming to the applicable instruction.

- 2) Cause of problem
  - 1 An error in adjusting the position sensor switch
  - 2 An error in wiring or component parts
- 3) Action
  - An error in adjusting the position sensor switch Manually turn the changer arm In/Out while adjusting the position sensor switch.
  - ② An error in wiring or component parts Check the proximity switch, the wiring from the proximity switch to the electric cabinet as well as the distributed I/O module if there is a problem. Repair or replace the defective part if necessary.

| Signal               | Address                | Device<br>Symbol | I/O                       | Connector<br>(Pin) | Numbering |
|----------------------|------------------------|------------------|---------------------------|--------------------|-----------|
| Tool Changer Arm In  | <b>X13.2</b><br>TCAI.M | -SX7A            | Input Module :<br>Slot 08 | XJ414 (35)         | SX7A      |
| Tool Changer Arm Out | <b>X13.3</b><br>TCAO.M | -SX7B            | Input Module :<br>Slot 08 | XJ414 (2)          | SX7B      |
| Tool Changer Arm In  | <b>Y6.3</b><br>TCAI.V  | -KAR63           | Output Module :<br>Slot 3 | XJ400 (6)          | YV78      |
| Tool Changer Arm Out | <b>Y6.4</b><br>TCAO.V  | -KAR64           | Output Module :<br>Slot 3 | XJ400 (23)         | Y7V9      |

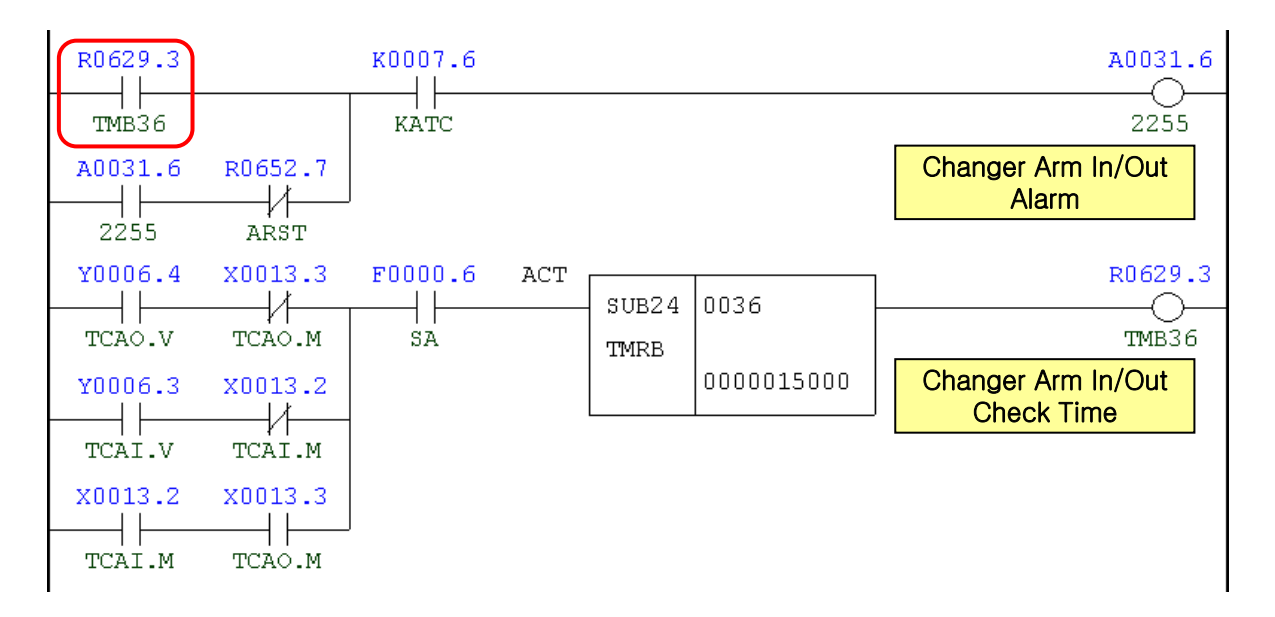

| Address | Symbol | Coil Comment                  |
|---------|--------|-------------------------------|
| R629.3  | TMB36  | Changer Arm In/Out Check Time |
| A31.6   | 2255   | Changer Arm In/Out Alarm      |
| R652.7  | ARST   | Alarm Reset                   |
| K7.6    | KATC   | ATC Not Used                  |
| Y6.4    | TCAO.V | Tool Changer Arm Out          |
| X13.3   | TCAO.M | Tool Changer Arm Out          |
| Y6.3    | TCAI.V | Tool Changer Arm In           |
| X13.2   | TCAI.M | Tool Changer Arm In           |
| F0.6    | SA     | Servo Ready                   |

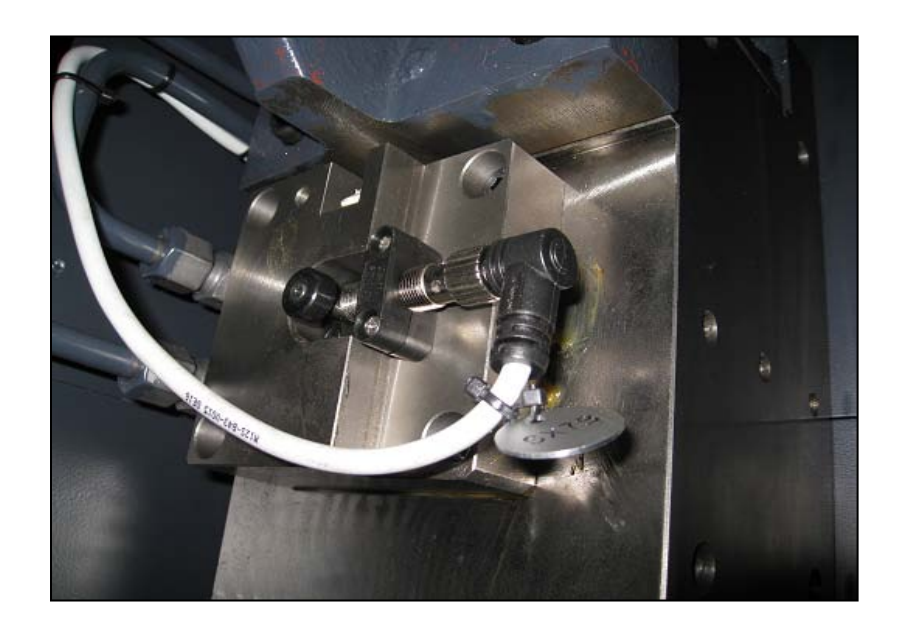

# 4.27 2260 ATC Magazine Rotation Overtime

#### 1) Description

The tool magazine fails to complete the rotation within 60 seconds after instructed to do so by the operation signal (Y10.4)

2) Cause of problem

An error in the servo motor that drives the tool magazine or the servo drive itself

3) Action

Refer to the service manual of the servo motor or the servo drive, and make repair or replacement if necessary.

Refer to "Troubleshooting by the servo drive alarm".

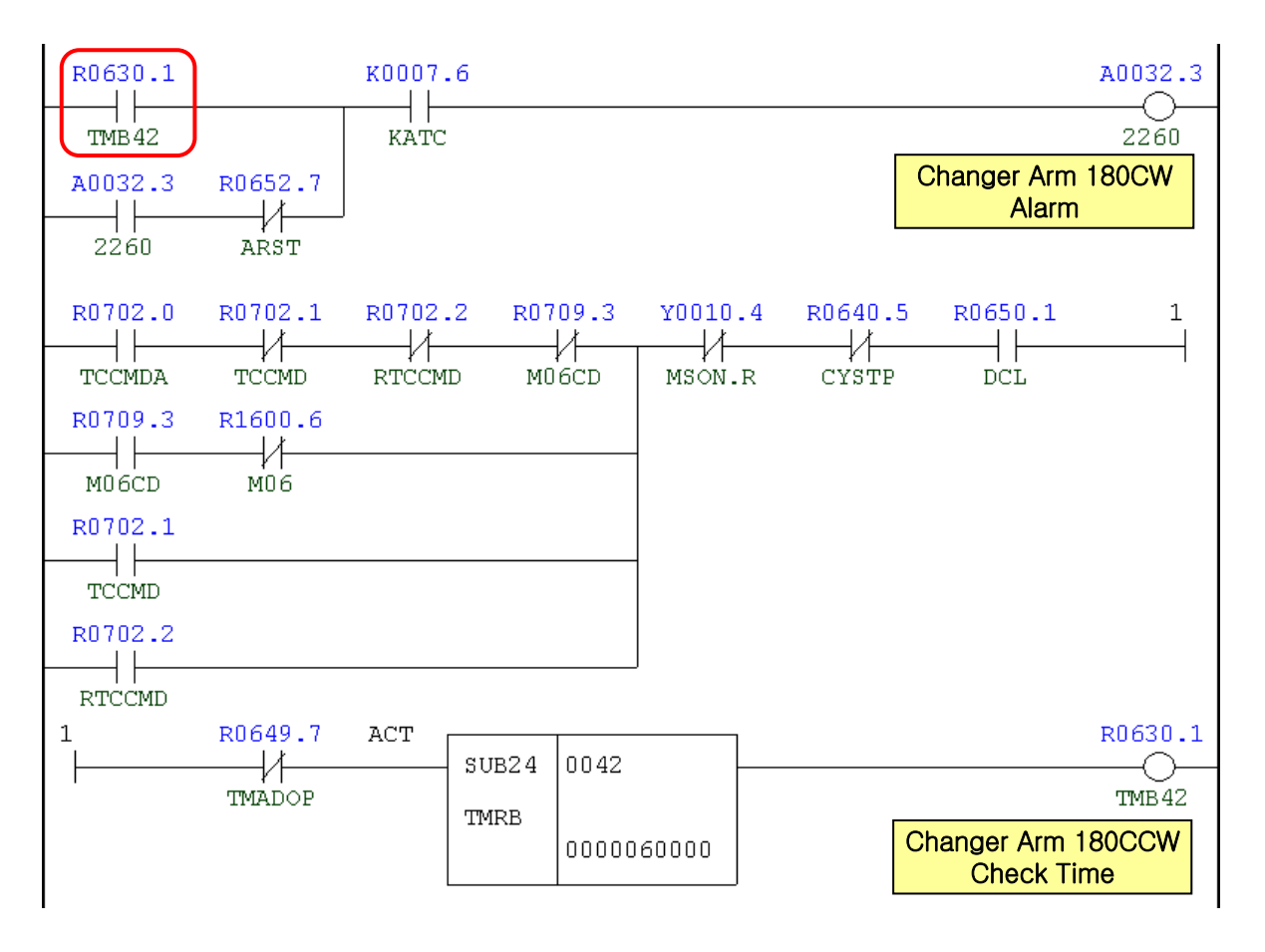

| Address | Symbol | Coil Comment                   |
|---------|--------|--------------------------------|
| R630.1  | TMB42  | ATC Mag. Rot. Overtime Check   |
| A32.3   | 2260   | ATC Magazine Rotation Overtime |
| R652.7  | ARST   | Alarm Reset                    |
| K7.6    | KATC   | ATC Not Used                   |

| Address | Symbol | Coil Comment                |
|---------|--------|-----------------------------|
| R702.0  | TCCMDA | T-Code Command Aux.         |
| R702.1  | TCCMD  | T-Code Command              |
| R709.3  | M06CD  | M06 Command                 |
| R1600.6 | M06    | ATC Change Macro Call       |
| Y10.4   | MSON.R | TMG Servo On                |
| R640.5  | CYSTP  | Cycle Stop                  |
| R650.1  | DCL    | Operator Door Close Confirm |
| R649.7  | TMADOP | Tool Mag. Door Open Aux.    |
### 4.28 2261 ATC Magazine Door Unlocking

#### 1) Description

The magazine door was open while in auto run mode.

- 2) Cause of problem
  - 1 The magazine door was open while in auto run mode.
  - ② An error in wiring or component parts
- 3) Action
  - 1 Close the magazine door.
  - ② An error in wiring or component parts

Check the safety switch, the wiring from the safety switch to the electric cabinet as well as the distributed I/O module if there is a problem. Repair or replace the defective part if necessary.

| Signal                       | Address                | Device<br>Symbol | I/O                       | Connector<br>(Pin) | Numbering |
|------------------------------|------------------------|------------------|---------------------------|--------------------|-----------|
| Mag. Side Door Open          | <b>X13.6</b><br>MGOP.M | -SS62            | Input Module :<br>Slot 08 | XJ414 (1)          | SS62B     |
| Mag. Unlock By Key<br>Switch | <b>X13.7</b><br>MGUK.M | -SS62            | Input Module :<br>Slot 08 | XJ414 (33)         | SS62      |
| Tool Magazine Door<br>Close  | <b>Y5.1</b><br>SFDT.R  | -KAR51           | Output Module :<br>Slot 3 | XJ400 (28)         | KAR51     |

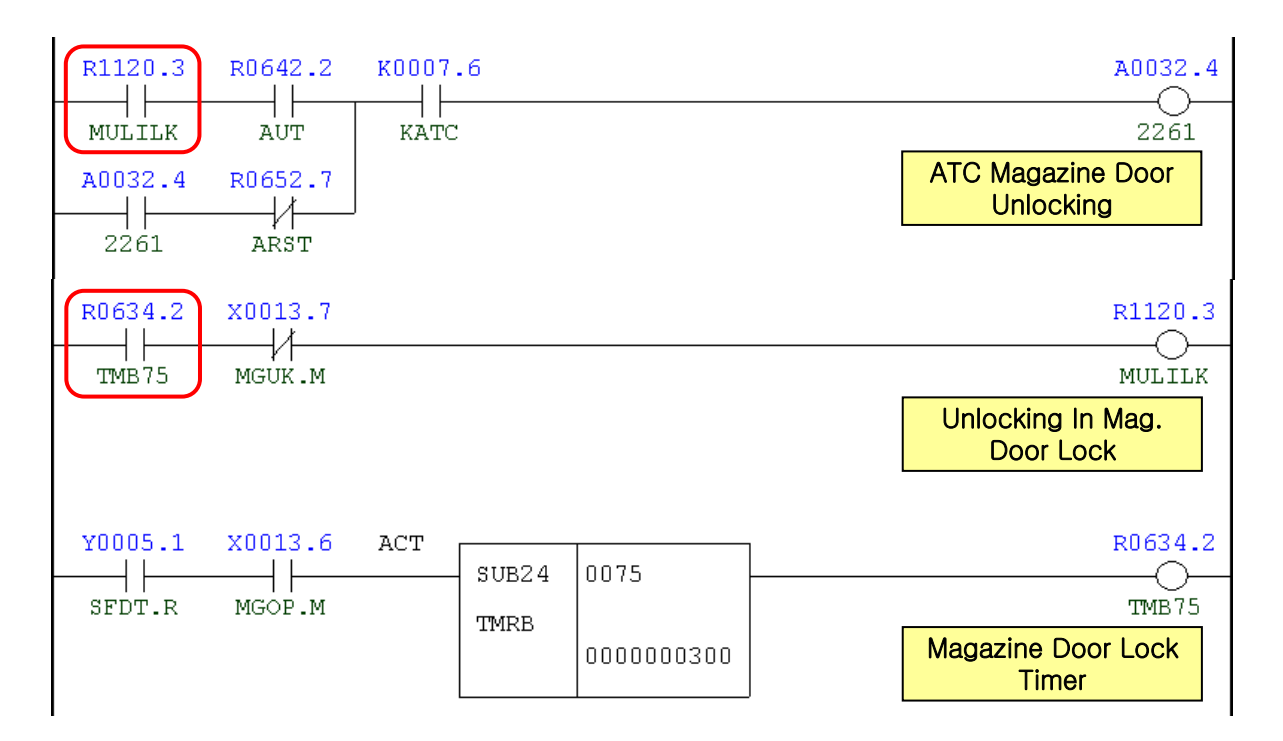

| Address | Symbol | Coil Comment                |
|---------|--------|-----------------------------|
| R1120.3 | MULILK | Unlocking In Mag. Door Lock |
| R642.2  | AUT    | Auto Mode                   |
| A32.4   | 2261   | ATC Magazine Door Unlocking |
| R652.7  | ARST   | Alarm Reset                 |
| K7.6    | KATC   | ATC Not Used                |
| R634.2  | TMB75  | Mag. Door Lock Timer        |
| X13.7   | MGUK.M | Mag. Unlock By Key Switch   |
| Y5.1    | SFDT.R | Tool Magazine Door Close    |
| X13.6   | MGOP.M | Mag. Side Door Open         |

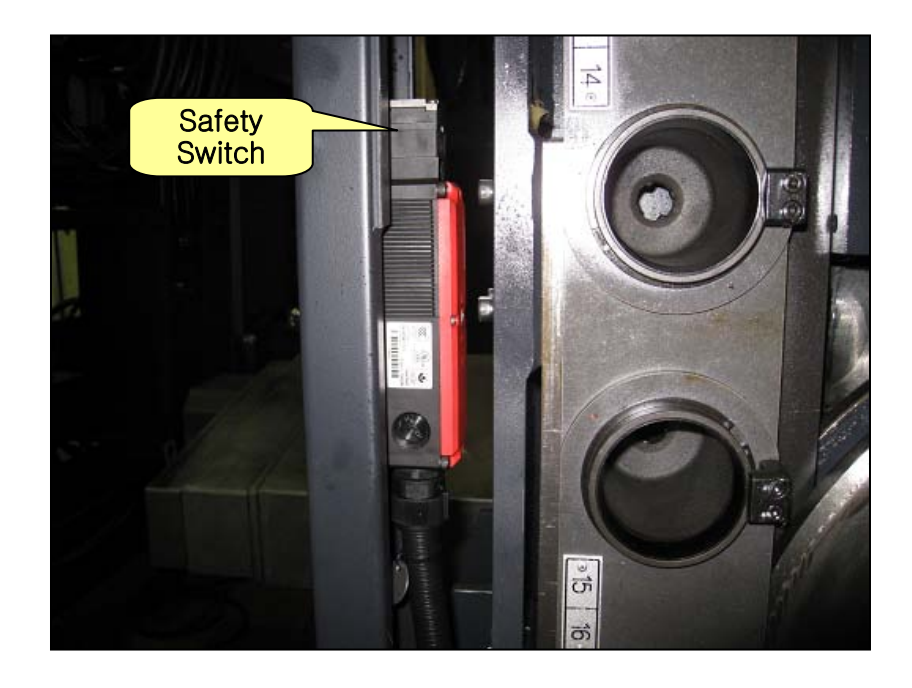

# 4.29 2262 ATC Magazine Guard Door Open

1) Description

The ATC magazine guard door is open.

- 2) Cause of problem
  - 1) The ATC magazine guard door is open.
  - ② An error in the ATC magazine guard door sensor switch, the wiring or any of its component parts
- 3) Action
  - ① Close the ATC magazine guard door.
  - ② An error in the safety switch, the wiring cables or any of its component parts Check the safety switch, the wiring from the safety switch to the electric cabinet as well as the I/O module if there is a problem. Repair or replace the defective part if necessary.

| Signal                      | Address                | Device<br>Symbol | I/O                       | Connector<br>(Pin) | Numbering |
|-----------------------------|------------------------|------------------|---------------------------|--------------------|-----------|
| Mag. Side Door Open         | <b>X13.6</b><br>MGOP.M | -SS62            | Input Module :<br>Slot 08 | XJ414 (1)          | SS62B     |
| Tool Magazine Door<br>Close | <b>Y5.1</b><br>SFDT.R  | -KAR51           | Output Module :<br>Slot 3 | XJ400 (28)         | KAR51     |

| R0649.7 K0007.6 | A0032.5<br>2262<br>ATC Magazine Guard<br>Door Open |
|-----------------|----------------------------------------------------|
| х0013.6 К0007.6 | R0649.7                                            |
| MGOP.M KATC     | TMADOP                                             |
| Y0005.1 R1120.3 | Tool Mag. Door Open<br>Aux.                        |

| Address | Symbol | Coil Comment                 |
|---------|--------|------------------------------|
| R649.7  | TMADOP | Tool Mag. Door Open Aux.     |
| K7.6    | KATC   | ATC Not Used                 |
| A32.5   | 2262   | ATC Magazine Guard Door Open |
| X13.6   | MGOP.M | Mag. Side Door Open          |
| Y5.1    | SFDT.R | Tool Magazine Door Close     |
| R1120.3 | MULILK | Unlocking In Mag. Door Lock  |

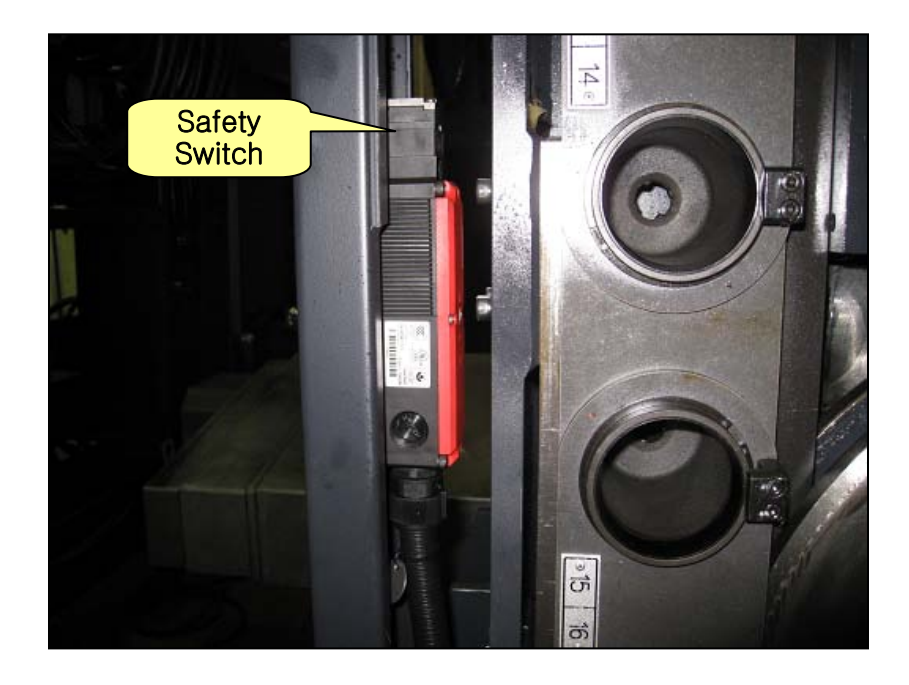

# 4.30 2263 ATC Magazine Servo Unit Alarm

### 1) Description

An alarm occurred from the servo drive unit that drives the tool magazine.

2) Cause of problem

An error in the servo motor that drives the tool magazine or the servo drive itself

3) Action

Refer to the service manual of the servo motor or the servo drive, and make repair or replacement if necessary.

Refer to "Troubleshooting by the servo drive alarm".

| Signal          | Address                | Device<br>Symbol | I/O                       | Connector<br>(Pin) | Numbering |
|-----------------|------------------------|------------------|---------------------------|--------------------|-----------|
| TMG Servo Alarm | <b>X15.2</b><br>TALM.M | -A85             | Input Module :<br>Slot 09 | XJ415 (44)         | MALM      |

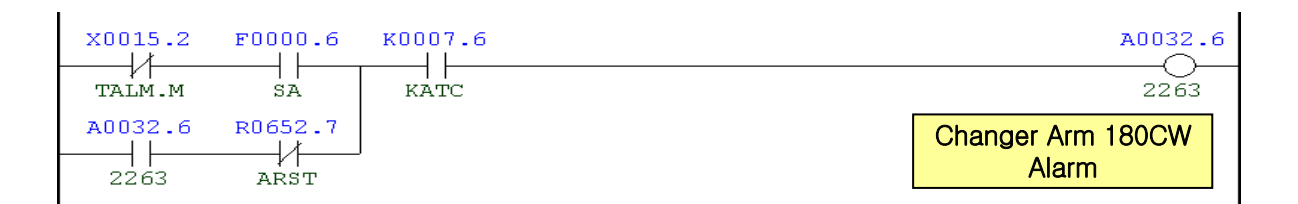

| Address | Symbol | Coil Comment                   |
|---------|--------|--------------------------------|
| X15.2   | TALM.M | TMG Servo Alarm                |
| F0.6    | SA     | Servo Ready                    |
| A32.6   | 2263   | Tool Magazine Servo Unit Alarm |
| R652.7  | ARST   | Alarm Reset                    |
| K7.6    | KATC   | ATC Not Used                   |

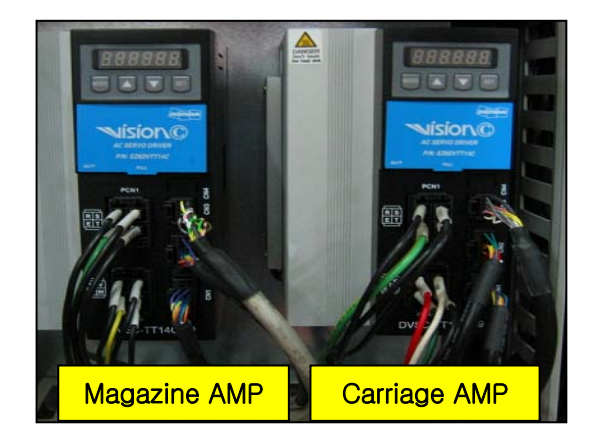

### 4.31 2264 Tool Magazine Battery Alarm

1) Description

A battery alarm occurred from the servo drive unit that drives the tool magazine.

- 2) Cause of problem
  - ① The battery of the servo drive unit that drives the tool magazine has been discharged.
  - 2 An error in the servo drive unit or the battery case, the wiring, or the connector
- 3) Action
  - 1 Replace the current battery with a new one.
  - ② Refer to the service manual of the servo drive, and make repair or replacement if necessary.
    - Refer to "Troubleshooting by the servo drive alarm".

| Signal          | Address                | Device<br>Symbol | I/O                       | Connector<br>(Pin) | Numbering |
|-----------------|------------------------|------------------|---------------------------|--------------------|-----------|
| TMG Servo Alarm | <b>X15.3</b><br>TALM.M | -A85             | Input Module :<br>Slot 09 | XJ415 (44)         | MBAL      |

- The servo drive that is connected to the motor consumes the battery for driving itself if no main (external) power is applied.
- Battery life (Max current consumption: 150µA)
  - 1.44 ~ 1.5 years at 25  $^\circ\!\!\!\mathrm{C}$
  - 0.89 ~ 0.96 year at 75  $^\circ \!\!\! C$

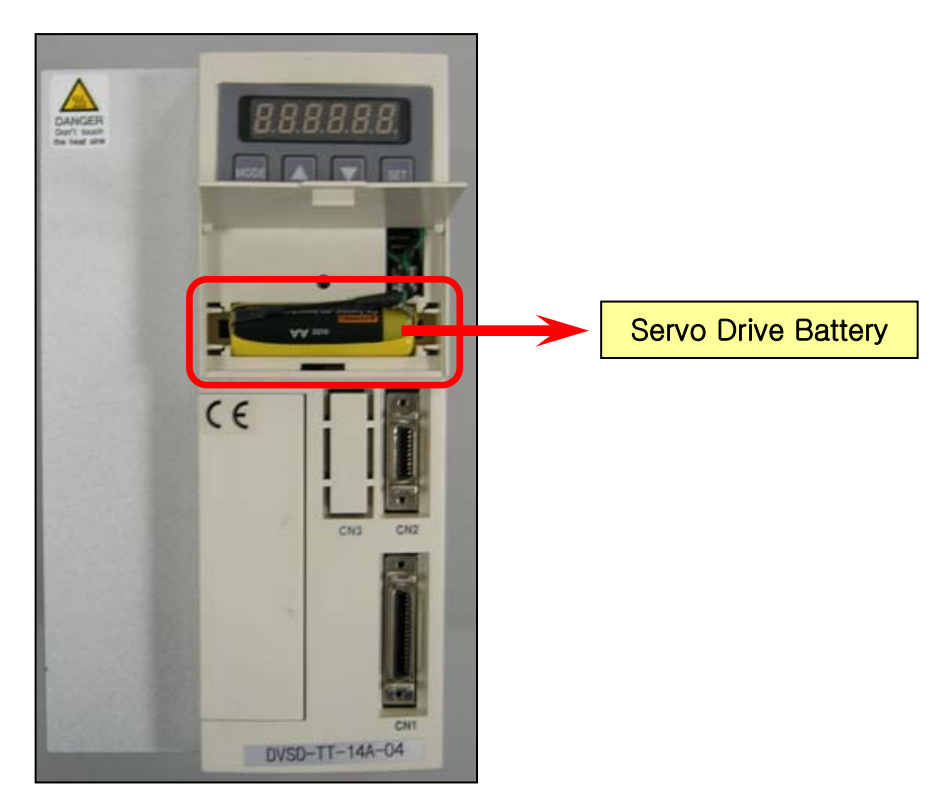

| X0015.3 |                    |         |         |         | KOOO7.6 | A0032.7                        |
|---------|--------------------|---------|---------|---------|---------|--------------------------------|
| X0014.0 | X0014.1<br>MPOS2.M | X0014.2 | X0014.3 | X0015.2 | . [     | Tool Magazine<br>Battery Alarm |
| A0032.7 | R0652.7            |         |         |         |         |                                |

| Address | Symbol  | Coil Comment                |
|---------|---------|-----------------------------|
| X15.3   | MBAL.M  | ATC Magazine Alarm          |
| X14.0   | MPOS1.M | TMG Servo Pos. 1 Input      |
| X14.1   | MPOS2.M | TMG Servo Pos. 2 Input      |
| X14.2   | MPOS3.M | TMG Servo Pos. 3 Input      |
| X14.3   | MPOS4.M | TMG Servo Pos. 4 Input      |
| X15.2   | TALM.M  | TMG Servo Alarm             |
| A32.7   | 2264    | Tool Magazine Battery Alarm |
| R652.7  | ARST    | Alarm Reset                 |
| K7.6    | KATC    | ATC Not Used                |

# 4.32 2265 Tool Magazine Servo Unit Off Signal Error

1) Description

The verification signal (that verifies the position of the servo) from the tool magazine servo drive unit has turned off.

2) Cause of problem

The verification signal that verifies the position of the tool magazine servo has turned off.

- 3) Action
  - ① Manually operate the magazine to move it to the right position.
  - Refer to the service manual of the servo drive, and make repair or replacement if necessary.
     Refer to "Troubleshooting by the servo drive alarm".

| Signal           | Address                  | Device<br>Symbol |                           | Connector<br>(Pin) | Numbering |
|------------------|--------------------------|------------------|---------------------------|--------------------|-----------|
| TMG Servo Verify | <b>X14.7</b><br>(VPF.M)  | -A85             | Input Module :<br>Slot 09 | XJ415 (46)         | MVPF      |
| TMG Servo On     | <b>Y10.4</b><br>(MSON.R) | - A85            | Output Module :<br>Slot 4 | XJ410 (23)         | MSON      |
| TMG Servo Start  | <b>Y10.6</b><br>(SVST.R) | - A85            | Output Module :<br>Slot 4 | XJ410 (22)         | MST       |

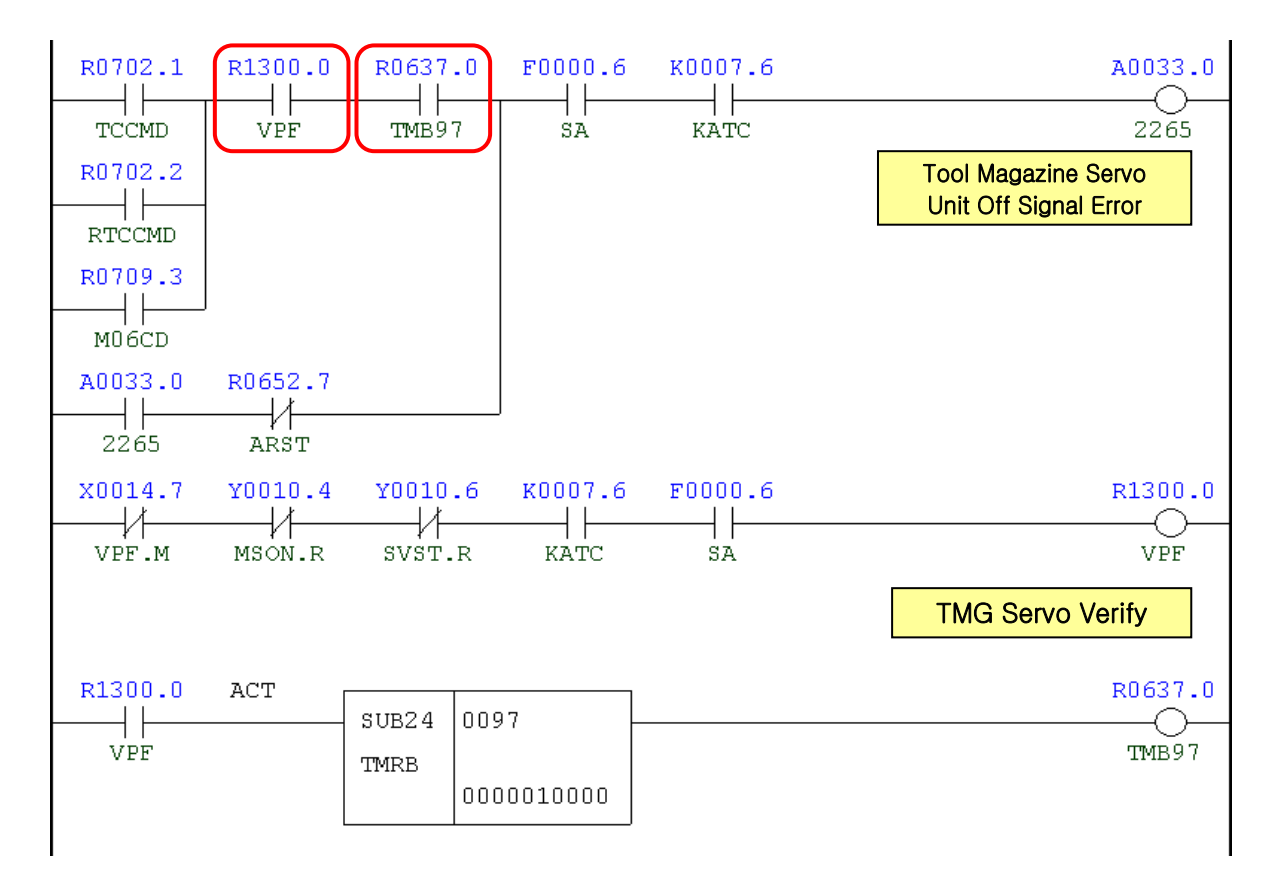

| Address | Symbol | Coil Comment                   |
|---------|--------|--------------------------------|
| R702.1  | TCCMD  | T-Code Command                 |
| R702.2  | RTCCMD | Re-Charge T-Code Command       |
| R709.3  | M06CD  | M06 Command                    |
| R1300.0 | VPF    | TMG Servo Verify               |
| R637.0  | TMB97  |                                |
| A33.0   | 2265   | Tool Magazine Servo Unit VPF S |
| R652.7  | ARST   | Alarm Reset                    |
| F0.6    | SA     | Servo Ready                    |
| K7.6    | KATC   | ATC Not Used                   |
| X14.7   | VPF.M  | TMG Servo Verify               |
| Y10.4   | MSON.R | TMG Servo On                   |
| Y10.6   | SVST.R | TMG Servo Start                |

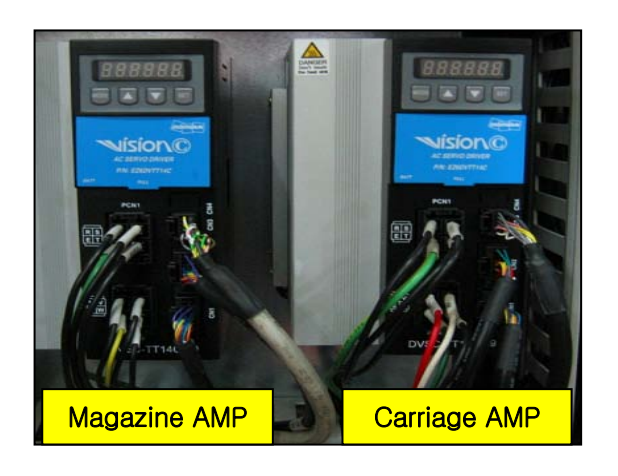

# 4.33 2266 Servo Tool Magazine Number Mismatched

1) Description

The tool magazine was instructed to rotate but no position verification signal came out within 50 seconds since then.

- 2) Cause of problem
  - ① The tool magazine servo motor has lost its reference point.
  - 2 An error in the servo drive unit, the wiring, or the connector
- 3) Action
  - ① Reset the reference point for the tool magazine manually.
  - ② Refer to the service manual of the servo drive, and make repair or replacement if necessary. Refer to "Troubleshooting by the servo drive alarm".

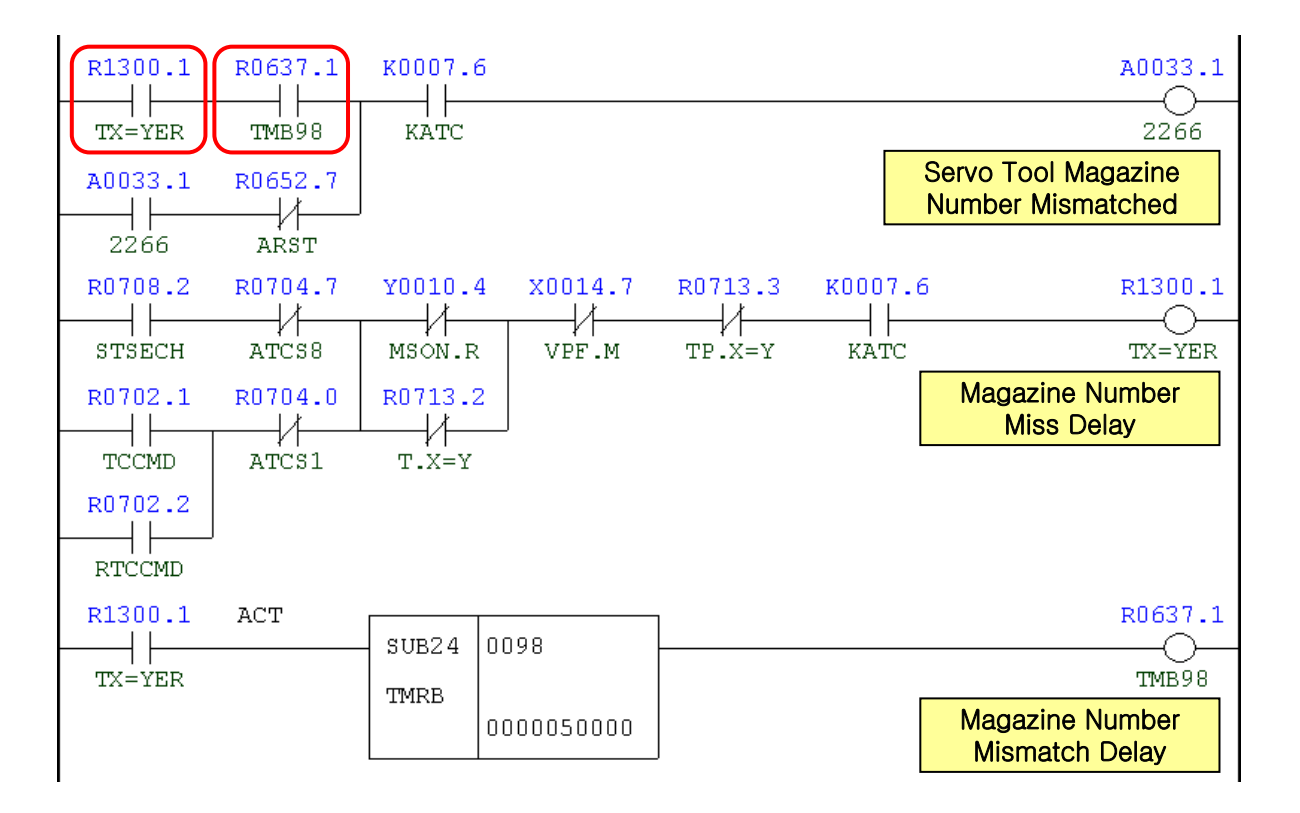

| Address | Symbol | Coil Comment                        |  |  |
|---------|--------|-------------------------------------|--|--|
| R1300.1 | TX=YER |                                     |  |  |
| R637.1  | TMB98  | Magazine Number Miss Delay          |  |  |
| A33.1   | 2266   | Servo Tool Magazine Number Mismatch |  |  |
| R652.7  | ARST   | Alarm Reset                         |  |  |
| K7.6    | KATC   | ATC Not Used                        |  |  |

| Address | Symbol | Coil Comment                     |  |  |
|---------|--------|----------------------------------|--|--|
| R708.2  | STSECH | Spindle Tool Search              |  |  |
| R704.7  | ATCS8  | Do.8 (Changer Spindle Side)      |  |  |
| Y10.4   | MSON.R | TMG Servo On                     |  |  |
| R702.1  | TCCMD  | T-Code Command                   |  |  |
| R702.2  | RTCCMD | Re-Charge T-Code Command         |  |  |
| R704.0  | ATCS1  | ATC Step1(Changer Magazine Side) |  |  |
| R713.2  | T.X=Y  | Command Tool Number X=Y          |  |  |
| X14.7   | VPF.M  | TMG Servo Verify                 |  |  |
| R713.3  | TP.X=Y | Tool Pot X=Y                     |  |  |

# 4.34 **2269** Tool Magazine Pot Detection Check Alarm

1) Description

The tool magazine has a tool inserted, which is supposed to be empty.

- 2) Cause of problem
  - ① An incorrect spindle tool number was called.
  - 2 An error in the tool pot sensor
- 3) Action
  - ① Check the numbers of the spindle tool data and the waiting tool data in PMC > D-Data, correct them as appropriate, and try again.
  - ② Check the proximity switch, the wiring from the proximity switch to the electric cabinet as well as the input module if there is a problem. Repair or replace the defective part if necessary.

| Signal                       | Address                | Device<br>Symbol | I/O                       | Connector<br>(Pin) | Numbering |
|------------------------------|------------------------|------------------|---------------------------|--------------------|-----------|
| Tool Mag. Pot Tool<br>Detect | <b>X10.6</b><br>PTDT.M | -A85             | Input Module :<br>Slot 09 | XJ415 (46)         | MVPF      |

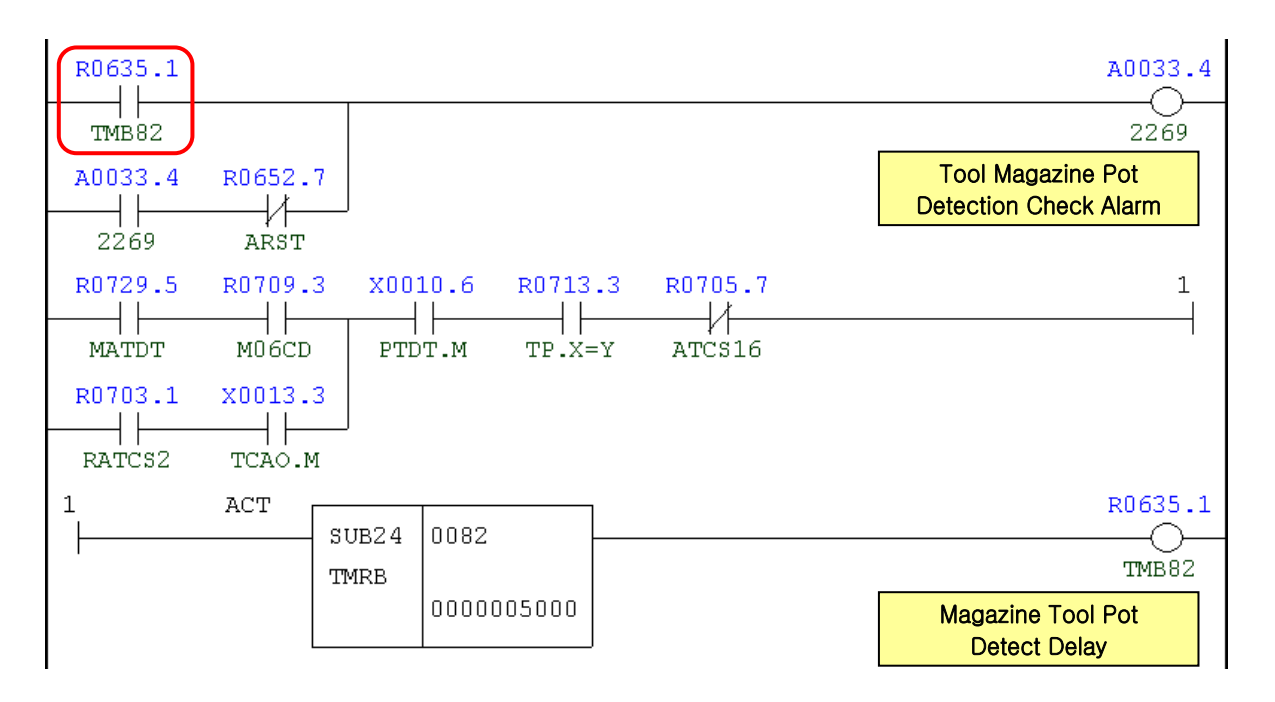

| Address | Symbol | Coil Comment                            |  |  |
|---------|--------|-----------------------------------------|--|--|
| R635.1  | TMB82  | Magazine Tool Detect Delay              |  |  |
| A33.4   | 2269   | Tool Magazine Pot Detection Check Alarm |  |  |
| R652.7  | ARST   | Alarm Reset                             |  |  |

| Address | Symbol | Coil Comment              |  |
|---------|--------|---------------------------|--|
| R729.5  | MATDT  | Magazine Tool Detect Aux. |  |
| R709.3  | M06CD  | M06 Command               |  |
| R703.1  | RATCS2 | DO.2(Changer Arm Out)     |  |
| X13.3   | TCAO.M | Tool Changer Arm Out      |  |
| X10.6   | PTDT.M | Tool Mag. Pot Tool Detect |  |
| R713.3  | TP.X=Y | Tool Pot X=Y              |  |
| R705.7  | ATC16  | DO.16(Changer Arm Out)    |  |

# 4.35 2270 Tool Pull Out Switch Alarm

#### 1) Description

The position sensor on the air cylinder that performs the Tool Pull Out operation has turned off.

- 2) Cause of problem
  - ① An error in adjusting the Tool Magazine Tool Pull Out limit switch
  - 2 An error in the limit switch or any of its electric parts
- 3) Action
  - 1 An error in adjusting the position sensor switch

Adjust the read switch on the air cylinder that performs the Tool Magazine Pot Tool Out operation.

② An error in wiring or component parts

Check the read switch, the wiring from the read switch to the electric cabinet as well as the input module if there is a problem. Repair or replace the defective part if necessary.

| Signal                          | Address                  | Device<br>Symbol | Device I/O<br>Symbol      |            | Numbering |
|---------------------------------|--------------------------|------------------|---------------------------|------------|-----------|
| Tool Mag. Tool Out<br>Interlock | <b>X12.7</b><br>(MTOI.M) | -SL75            | Input Module Slot :<br>08 | XJ415 (46) | SL75      |
| Manual Tool Push<br>Out         | <b>Y6.5</b><br>(MTPO.V)  | -KAR65           | Output Module Slot :<br>4 | XJ410 (22) | YV74      |

| ¥0006.5 | x0012.7 | F0000.6 | кооот.6 | <br>A0033.5                   |
|---------|---------|---------|---------|-------------------------------|
| MTPO.V  | MTOI.M  | SA      | KATC    | 2270                          |
|         |         |         |         | Tool Pull Out Switch<br>Alarm |

| Address | Symbol | Coil Comment                 |  |
|---------|--------|------------------------------|--|
| Y6.5    | MTPO.V | Manual Tool Push Out         |  |
| X12.7   | MTOI.M | Tool Mag. Tool Out Interlock |  |
| F0.6    | SA     | Servo Ready                  |  |
| K7.6    | KATC   | Servo Ready                  |  |
| A33.5   | 2270   | Tool Pull Out Switch Alarm   |  |

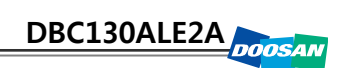

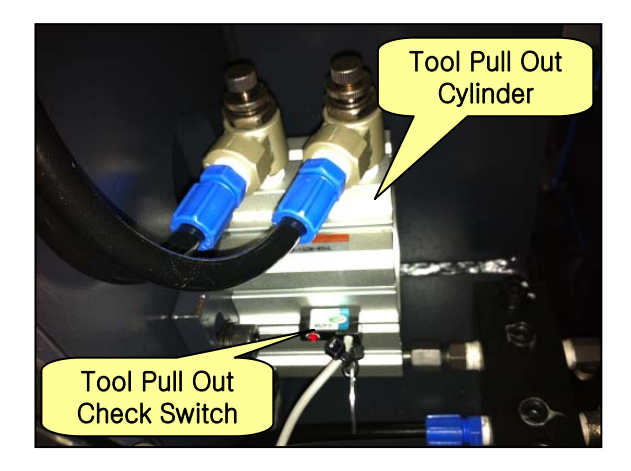

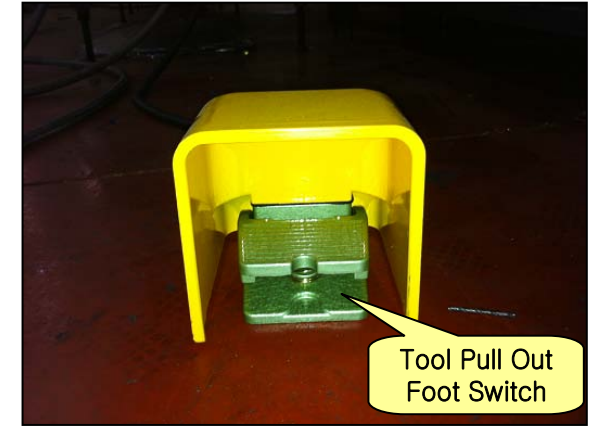

## 4.36 2282 Carriage Servo Unit Alarm

#### 1) Description

An alarm occurred from the servo drive unit that drives the ATC carriage.

2) Cause of problem

An error in the servo motor that drives the ATC carriage or the servo drive itself

3) Action

Refer to the service manual of the servo motor or the servo drive, and make repair or replacement if necessary.

Refer to "Troubleshooting by the servo drive alarm".

| Signal                      | Address                | Device<br>Symbol | Device I/O<br>Symbol      |            | Numbering |
|-----------------------------|------------------------|------------------|---------------------------|------------|-----------|
| ATC Carriage Servo<br>Alarm | <b>X17.2</b><br>CALM.M | -B14             | Input Module :<br>Slot 09 | XJ415 (35) | CALM      |

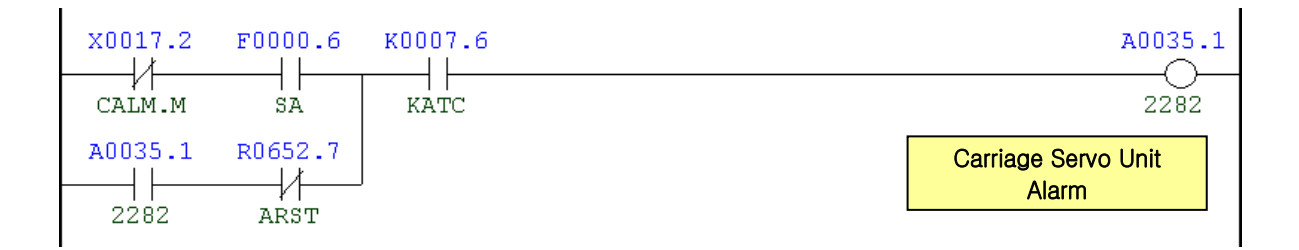

| Address | Symbol | Coil Comment              |  |  |
|---------|--------|---------------------------|--|--|
| X17.2   | CALM.M | ATC Carriage Servo Alarm  |  |  |
| F0.6    | SA     | Servo Ready               |  |  |
| A35.1   | 2282   | Carriage Servo Unit Alarm |  |  |
| R652.7  | ARST   | Alarm Reset               |  |  |
| K7.6    | KATC   | ATC Not Used              |  |  |

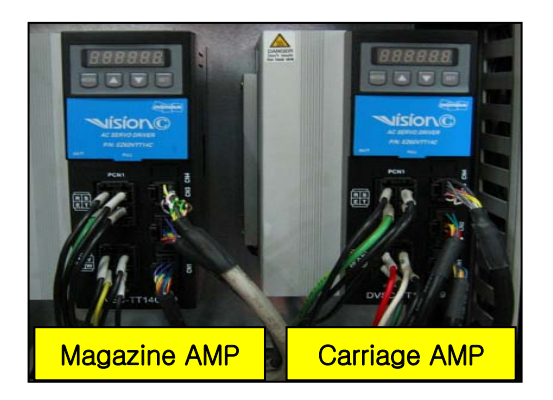

### 4.37 2283 Carriage Battery Alarm

#### 1) Description

A battery alarm occurred from the servo drive unit that drives the ATC carriage.

- 2) Cause of problem
  - ① The battery of the servo drive unit that drives the ATC carriage has been discharged.
  - 2 An error in the servo drive unit or the battery case, the wiring, or the connector
- 3) Action
  - ① Replace the current battery with a new one.
  - ② Refer to the service manual of the servo drive, and make repair or replacement if necessary.
    - Refer to "Troubleshooting by the servo drive alarm".

| Signal            | Address                  | Device<br>Symbol | I/O                       | Connector<br>(Pin) | Numbering |
|-------------------|--------------------------|------------------|---------------------------|--------------------|-----------|
| ATC Battery Alarm | <b>X17.3</b><br>(CBAL.M) | -A85             | Input Module :<br>Slot 09 | XJ415 (44)         | MBAL      |

- The servo drive that is connected to the motor consumes the battery for driving itself if no main (external) power is applied.
- Battery life (Max current consumption: 150µA)
  - 1.44 ~ 1.5 years at 25 ℃
  - 0.89 ~ 0.96 year at 75 ℃

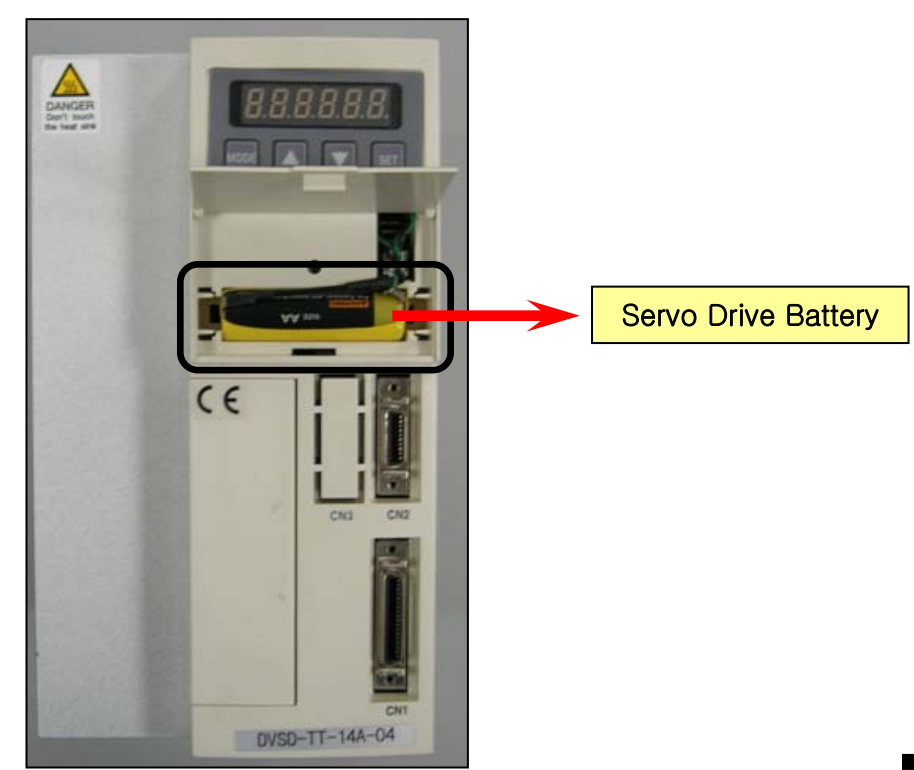

| X0017.3 |         |         |         |         | к0007.6 | A0035.2                   |
|---------|---------|---------|---------|---------|---------|---------------------------|
| X0016.0 | X0016.1 | X0016.2 | X0016.3 | X0017.2 |         | Carriage Battery<br>Alarm |
| A0035.2 | R0652.7 |         |         |         |         |                           |

| Address | Symbol  | Coil Comment             |
|---------|---------|--------------------------|
| X17.3   | CBAL.M  | ATC Battery Alarm        |
| X16.0   | CPSI0.M | ATC Servo Carriage Pos0  |
| X16.1   | CPSI1.M | ATC Servo Carriage Pos1  |
| X16.2   | CPSI2.M | ATC Servo Carriage Pos2  |
| X16.3   | CPSI3.M | ATC Servo Carriage Pos3  |
| X17.2   | CALM.M  | ATC Carriage Servo Alarm |
| A35.2   | 2283    | Carriage Battery Alarm   |
| R652.7  | ARST    | Alarm Reset              |
| K7.6    | KATC    | ATC Not Used             |

# 4.38 2284 Carriage Servo Unit Off Signal Error

#### 1) Description

No position verification signal had come out within 30 seconds after the carriage was instructed to move.

- 2) Cause of problem
  - ① The carriage servo motor has lost its reference point.
  - 2 An error in the servo drive unit, the wiring, or the connector
- 3) Action
  - ① Reset the reference point for the carriage manually.
  - ② Refer to the service manual of the servo drive, and make repair or replacement if necessary.
    - Refer to "Troubleshooting by the servo drive alarm".

# Note) Carriage Position

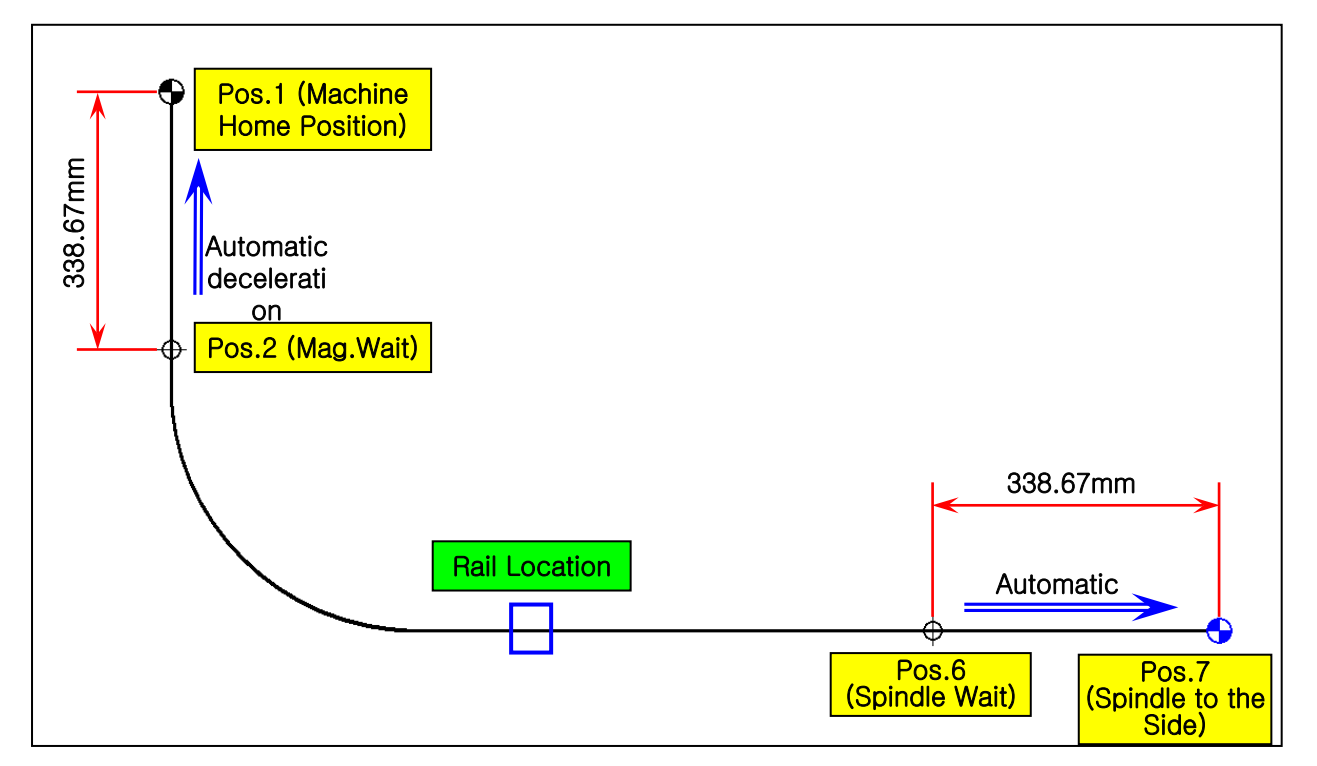

- 1) Position 1 (Machine Home Position): Tool Changer Arm Magazine Pot Position
- 2) Position 2 (Magazine Wait) : Tool Changer Arm Magazine Waiting Position (Home Position)
- 3) Position 6 (Spindle Wait) : Tool Changer Arm Spindle Waiting Position
- 4) Position 7 (Spindle Side : Tool Changer Arm Spindle Side Position

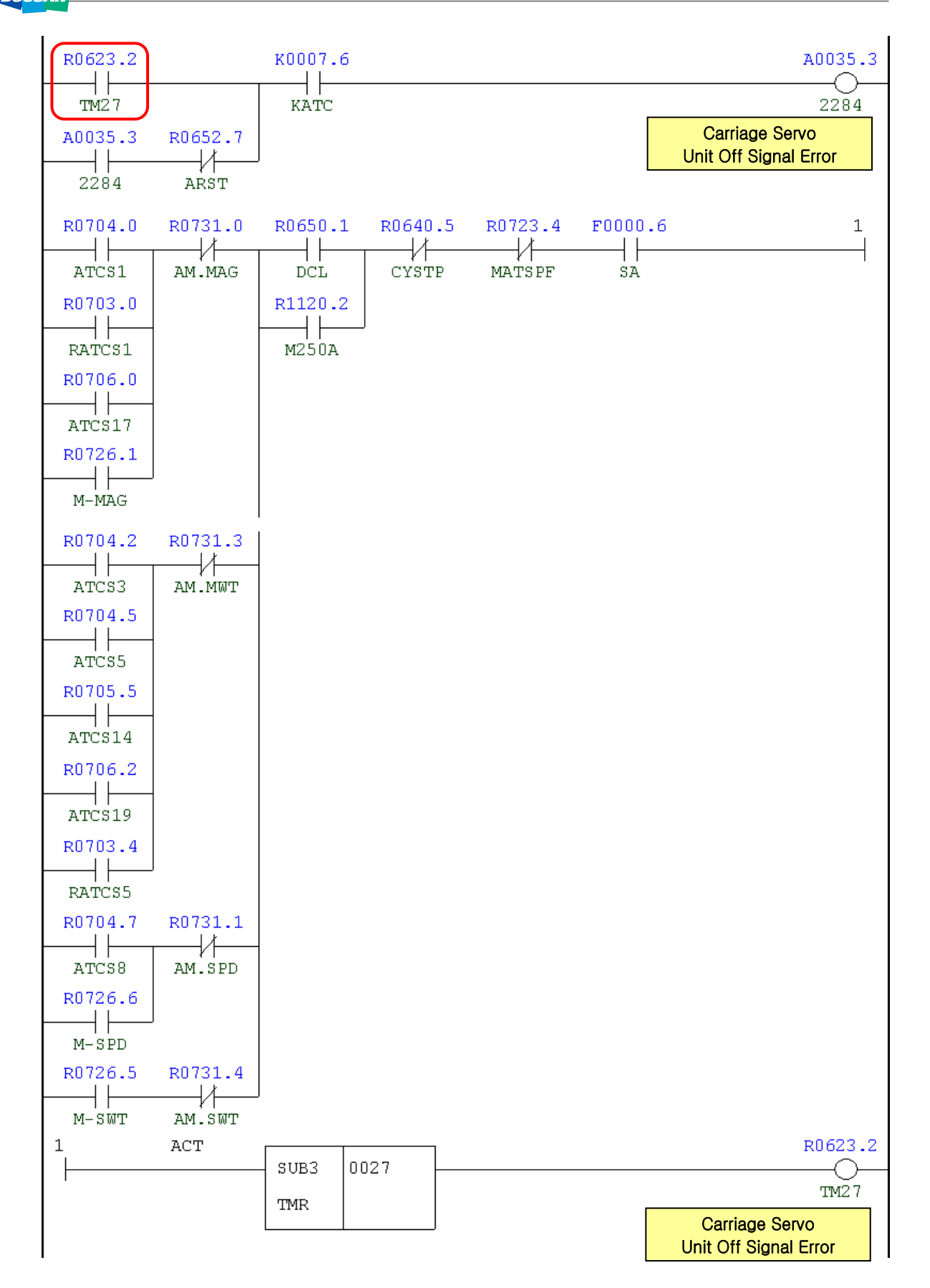

| Address | Symbol | Coil Comment                         |
|---------|--------|--------------------------------------|
| R623.2  | TM27   | ATC Changer Pos. Error Check Time 1  |
| A35.3   | 2284   | Carriage Servo Unit VPF Signal Error |
| R652.7  | ARST   | Alarm Reset                          |
| F0.6    | SA     | Servo Ready                          |
| K7.6    | KATC   | ATC Not Used                         |
| R704.0  | ATCS1  | ATC Step1 (Changer Magazine Side)    |
| R703.0  | RATCS1 | Re-ATC Step1 (Changer Magazine Side) |
| R706.0  | ATCS17 | Do.17 (Changer Magazine Side)        |
| R726.1  | M-MAG  | Man Changer Magazine Side            |
| R731.0  | AM.MAG | ATC Changer Magazine Side            |
| R704.2  | ATCS3  | Do.3 (Changer Mag. Side Wait. Pos.)  |
| R704.5  | ATCS5  | Do.6 (Changer Wait. Pos.)            |
| R705.5  | ATCS14 | Do.14 (Changer Wait. Pos.)           |
| R706.2  | ATCS19 | Do.19 (Changer Wait. Pos.)           |
| R703.4  | RATCS5 | Do.5 (Changer Mag. Side Wait. Pos.)  |
| R731.3  | AM.MWT | ATC Changer Mag. Wait. Position      |
| R704.7  | ATCS8  | Do.8 (Changer Spindle Side)          |
| R726.6  | M-SPD  | Man Changer Spindle Side             |
| R726.5  | M-SWT  | Man Changer Spindle Wait             |
| R731.4  | AM.SWT | ATC Changer Spindle Wait. Position   |
| R650.1  | DCL    | Operator Door Close Confirm          |
| R1120.2 | M250A  | Door Interlock Bypass On Aux.        |
| R640.5  | CYSTP  | Cycle Stop                           |
| R723.4  | MATSPF | Man ATC Stop Flag                    |
| F0.6    | SA     | Servo Ready                          |

## 4.39 2323 B-Axis (Table) Clamp/Unclamp Alarm

1) Description

It has passed 5 seconds since the B-axis (table) clamp/unclamp pressure switch that was not conforming to the operation signal was tripped.

- 2) Cause of problem
  - ① An error in the B-axis (table) clamp/unclamp pressure switch
  - 2 An error in the pressure switch, the wiring, or any of its component parts
- 3) Action
  - ① An error in adjusting the pressure switch

Adjust the pressure switch settings to 45 Kg/cm<sup>2</sup> for clamping the Y axis, and 1 kg/cm<sup>2</sup> for unclamping it.

② An error in wiring or component parts

Check the pressure switch, the wiring from the pressure switch to the electric cabinet, and the input module. Make repair or replacement if necessary.

| Signal                        | Address                 | Device<br>Symbol | I/O                         | Connector<br>(Pin) | Numbe<br>ring |
|-------------------------------|-------------------------|------------------|-----------------------------|--------------------|---------------|
| Table Clamp                   | <b>X8.0</b><br>(BCLP.M) | -SP81            | Input Module :<br>Slot : 07 | XJ413 (7)          | SP81          |
| Table(B-Axis)<br>Unclamp Sol. | <b>Y1.0</b><br>(TBUP.V) | -KAR01           | Output Module :<br>Slot 1   | (12)               | YV81          |

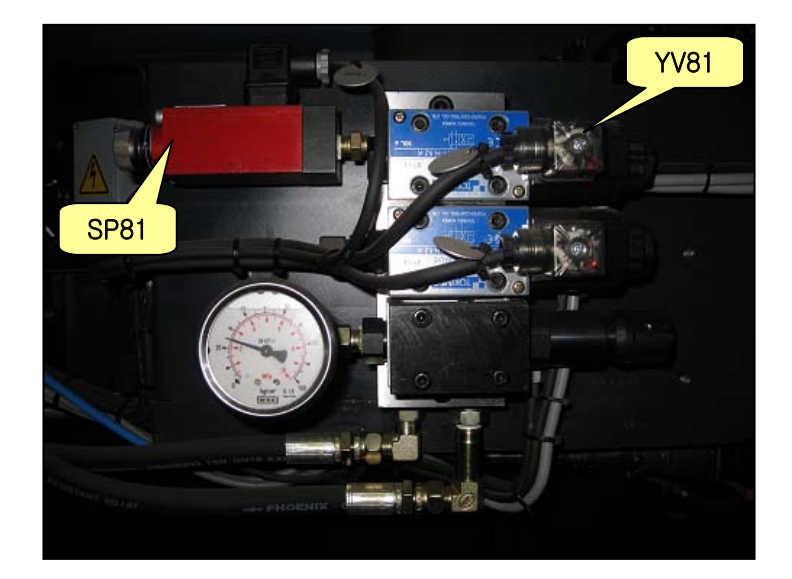

| x0008.0       | кооо8.5<br>Г/ | R0907.0 | R062 | 28.4  | КОО11.1    | A0040.2              |
|---------------|---------------|---------|------|-------|------------|----------------------|
| BCLP.M        | KROTAR        | TACLPF  | TMI  | в29   | KTABLE     | 2323                 |
| X0008.1<br> ∤ | к0008.5       |         |      |       |            | B-Axis (Table)       |
| BLCT.M        | KROTAR        | ,       |      |       |            |                      |
| X0008.0       | к0008.5       | R0907.1 |      |       |            |                      |
| BCLP.M        | KROTAR        | TAUNCF  |      |       |            |                      |
| x0008.2       | к0008.5       |         |      |       |            |                      |
| BLUT.M        | KROTAR        | ,       |      |       |            |                      |
| R1601.2       | R0653.0       |         |      |       |            |                      |
| M10           | MEND          |         | J    |       |            |                      |
| R1601.3       |               |         |      |       |            |                      |
| <br>M11       |               |         |      |       |            |                      |
| A0040.2       | R0652.7       |         |      |       |            |                      |
| 2323          | ARST          |         |      |       |            |                      |
| Y0001.0       | x0008.0       | к0008.5 | ACT  | GUD24 | 0020       | R0628.4              |
| TBUP.V        | BCLP.M        | KROTAR  |      | TMRB  | 0029       | TMB29                |
| Y0001.0       | x0008.0       |         |      |       | 0000005000 | B-Axis(Table) Clamp/ |
| TBUP.V        | BCLP.M        |         |      |       |            | Unclamp Check Time   |
| Y0001.0       | X0008.1       | к0008.5 |      |       |            |                      |
| TBUP.V        | BLCT.M        | KROTAR  | 1    |       |            |                      |
| Y0001.0       | x0008.2<br>∣∤ |         |      |       |            |                      |
| TBUP.V        | BLUT.M        | ,       |      |       |            |                      |
| R1601.2       | R0653.0<br>∣∤ |         |      |       |            |                      |
| M10           | MEND          |         | -    |       |            |                      |
| R1601.3       |               |         |      |       |            |                      |
| M11           |               |         |      |       |            |                      |

| Address | Symbol | Coil Comment                     |
|---------|--------|----------------------------------|
| X8.0    | BCLP.M | Table Clamp(Except Ruckle Table) |
| K8.5    | KROTAR | Rucke Rotary Table Used          |
| X8.1    | BLCT.M | T-Locate(Index)/T-Clamp(45Bar)   |
| R907.0  | TACLPF | Table(B-Axis) Clamp Flag         |
| X8.2    | BLUT.M | T-Unlocate/T-Unclamp(1Bar)       |

| Address | Symbol | Coil Comment                      |
|---------|--------|-----------------------------------|
| R907.1  | TAUNCF | Table(B-Axis) Unclamp Flag        |
| R1601.2 | M10    | B-Axis(Table) Clamp               |
| R1601.3 | M11    | B-Axis(Table) Unclamp             |
| R653.0  | MEND   | M-Function End                    |
| R628.4  | TMB29  | B-Axis(Table) Cl/Uncl Check Time  |
| A40.2   | 2323   | B-Axis(Table) Clamp/Unclamp Alarm |
| R652.7  | ARST   | Alarm Reset                       |
| K11.1   | KTABLE | B-Axis Table Used                 |
| Y1.0    | TBUP.V | Table(B-Axis) Unclamp Sol.        |

## 4.40 2341 ATC APC Interlock Alarm

### 1) Description

The ATC or the APC is not in its home position.

- 2) Cause of problem
  - ① The tool magazine servo motor has lost its reference point.
  - 2 An error in the servo drive unit or the battery case, the wiring, or the connector
- 3) Action
  - ① Reset the reference point for the tool magazine manually.
  - ② Refer to the service manual of the servo drive, and make repair or replacement if necessary.
    - Refer to "Troubleshooting by the servo drive alarm".

# Note 1) ATC Interlock

- ① Guide rail Unlocate : Y6.2(0), X13.4(0) or X13.5(1)
- ② ATC Changer Magazine Side : X16.0(1), X16.1(0), X16.2(0), X16.3(0), X10.3(1)
- ③ ATC Changer Mag. Wait Position : X16.0(0), X16.1(1), X16.2(0), X16.3(0)
- ④ ATC Changer Spindle Wait Position : X16.0(0), X16.1(1), X16.2(1), X16.3(0)

| Signal                              | Address                 | Device<br>Symbol | I/O                        | Connector<br>(Pin) | Numbe<br>ring |
|-------------------------------------|-------------------------|------------------|----------------------------|--------------------|---------------|
| Guide Rail Locate                   | <b>Y6.2</b><br>TRLC.V   | -KAR62           | Output Module :<br>Slot 03 | XJ400 (39)         | YV7G          |
| Tool Changer Guide<br>Rail Unlocate | <b>X13.5</b><br>TRUC.M  | -SX7H            | Input Module :<br>Slot 08  | XJ414 (34)         | SX7H          |
| Tool Changer Guide<br>Rail Locate   | <b>X13.4</b><br>TRLC.M  | -SX7G            | Input Module :<br>Slot 08  | XJ414 (19)         | SX7G          |
| ATC Servo Carriage<br>Pos. 0        | <b>X16.0</b><br>CPSI0.M | CPSI0            | Input Module :<br>Slot 09  | XJ415 (7)          | A1            |
| ATC Servo Carriage<br>Pos. 1        | <b>X16.1</b><br>CPSI1.M | CPSI1            | Input Module :<br>Slot 09  | XJ415 (24)         | B2            |
| ATC Servo Carriage<br>Pos. 2        | <b>X16.2</b><br>CPSI2.M | CPSI2            | Input Module :<br>Slot 09  | XJ415 (39)         | A2            |
| ATC Servo Carriage<br>Pos. 3        | <b>X16.3</b><br>CPSI3.M | CPSI3            | Input Module :<br>Slot 09  | XJ415 (6)          | B3            |
| Carriage Position<br>Confirm        | <b>X10.3</b><br>PCMS.M  | -SX7P            | Input Module :<br>Slot 08  | XJ414 (15)         | SX7P          |

### Note 2) APC Interlock

- ① APC 1,2 Changer Arm Return : X104.1(0), X105.1(0)
- ② APC 1,2 Changer Arm Return Slow Down : X104.3(1), X105.3(1)
- ③ APC 1 Changer Middle Position : X104.1(0), X103.3(1), X105.4(1)
- ④ APC 2 Changer Middle Position : X105.1(0), X105.3(1), X104.4(1)
- (5) Splash Door Close : X12.0(1), X12.1(0), X12.2(1), X12.3(0)

| Signal                               | Address                 | Device<br>Symbol | I/O                           | Connector<br>(Pin) | Numbe<br>ring |
|--------------------------------------|-------------------------|------------------|-------------------------------|--------------------|---------------|
| APC1 Changer Arm<br>Return           | <b>X104.1</b><br>A1RT.M | -SL191           | Distributed<br>I/O Module (C) | XCE57C (B06)       | SL191         |
| APC2 Changer Arm<br>Return           | <b>X105.1</b><br>A2RT.M | -SL19A           | Distributed<br>I/O Module (C) | XCE57C (B10)       | SL19A         |
| APC1 Changer Arm<br>Return Slow Down | <b>X104.3</b><br>A1RS.M | -SL194           | Distributed<br>I/O Module (C) | XCE57C (B07)       | SL194         |
| APC2 Changer Arm<br>Return Slow Down | <b>X105.3</b><br>A2RS.M | -SL19D           | Distributed<br>I/O Module (C) | XCE57C (B11)       | SL19D         |
| APC1 Changer Middle<br>Position      | <b>X104.4</b><br>A1MP.M | -SL195           | Distributed<br>I/O Module (C) | XCE57C (A08)       | SL195         |
| APC2 Changer Middle<br>Position      | <b>X105.4</b><br>A2MP.M | -SL19E           | Distributed<br>I/O Module (C) | XCE57C (A12)       | SL19E         |
| Pallet Changer Arm<br>Advance        | <b>Y15.0</b><br>CADV.R  | -KA91            | Output Module :<br>Slot 5     | XC20B (3)          | KA91          |
| Auto Door 1 Close                    | <b>X12.0</b><br>ADC1.M  | -SL110           | Input Module :<br>Slot 8      | XJ414 (7)          | SL110         |
| Auto Door 1,2 Open                   | <b>X12.1</b><br>ADO12.M | -SL111           | Input Module :<br>Slot 8      | XJ414 (24)         | SL111         |
| Auto Door 2 Close                    | <b>X12.2</b><br>ADC2.M  | -SL112           | Input Module :<br>Slot 8      | XJ414 (39)         | SL112         |
| Auto door 2 Open                     | <b>X12.3</b><br>ADO2.M  | -SL113           | Input Module :<br>Slot 8      | XJ414 (6)          | SL113         |

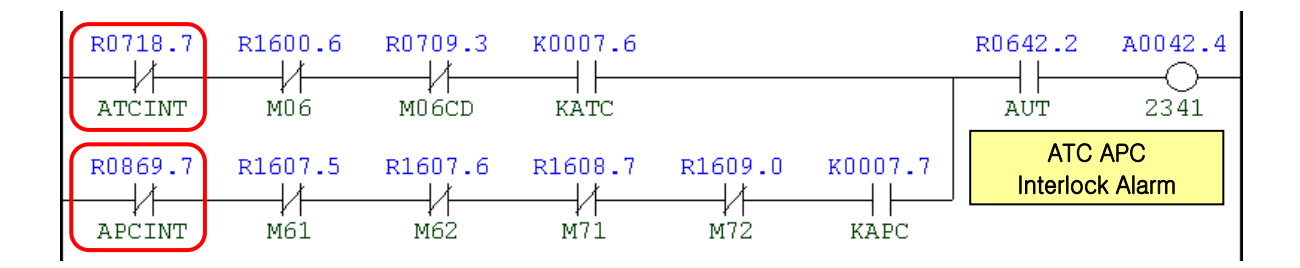

| Y0006.2  | x0013.4 | R0731.1 |         |         |   | R0718.7                          |
|----------|---------|---------|---------|---------|---|----------------------------------|
| TRLC.V   | TRLC.M  | AM.SPD  |         |         |   | ATCINT                           |
| X0013.5  |         |         |         |         |   | ATC Interlock<br>Alarm           |
| TRUC.M   |         |         |         |         |   |                                  |
| R0731.0  |         |         |         |         |   |                                  |
| AM.MAG   |         |         |         |         |   |                                  |
| RU /31.3 |         |         |         |         |   |                                  |
| AM.MWT   |         |         |         |         |   |                                  |
|          |         | ļ       |         |         |   |                                  |
| K0072.4  | R0641.4 |         |         |         |   |                                  |
|          |         |         |         |         |   |                                  |
| K0007.6  | 11      |         |         |         |   |                                  |
|          |         |         |         |         |   |                                  |
| X0016.0  | X0016.1 | X0016.2 | X0016.3 | x0010.3 |   | R0731.0                          |
|          |         | CPST2_M | CPST3_M |         |   |                                  |
|          |         | 01010   |         | кооог.1 |   | ATC Changer                      |
|          |         |         |         | KPCMS   | ļ | Magazine Side                    |
| X0016.0  | x0016.1 | X0016.2 | X0016.3 | x0010.3 |   | R0731.1                          |
| CPSIO.M  | CPSI1.M | CPSI2.M | CPSI3.M | PCMS.M  |   | AM.SPD                           |
|          |         |         |         | к0002.1 |   | ATC Changer                      |
|          |         |         |         | KPCMS   |   | Spinale Side                     |
| X0016.0  | X0016.1 | X0016.2 | X0016.3 |         |   | R0731.3                          |
| CPSIO.M  | CPSI1.M | CPSI2.M | CPSI3.M |         |   | AM.MWT                           |
|          |         |         |         |         |   | ATC Changer<br>Mag. Wait Side    |
| X0016.0  | x0016.1 | X0016.2 | X0016.3 |         |   | R0731.4                          |
| CPSIO.M  | CPSI1.M | CPSI2.M | CPSI3.M |         |   | AM.SWT                           |
|          |         |         |         |         |   | ATC Changer<br>Spindle Wait Side |

| x0104.1      | x0105.1      | Y0015.0 | R0806.7      | R0869.7                |
|--------------|--------------|---------|--------------|------------------------|
| ۲۱<br>A1RT.M | ۲۱<br>A2RT.M | CADV.R  | Υ∣<br>PALINT | APCINT                 |
| x0104.3      | x0105.3      |         |              | APC Interlock<br>Alarm |
| A1RS.M       | A2RS.M       |         |              |                        |
| x0104.1      | x0105.4      |         |              |                        |
| A1RT.M       | A2MP.M       |         |              |                        |
| x0104.3      | ]            |         |              |                        |
| A1RS.M       |              |         |              |                        |
| x0105.1      | x0104.4      |         |              |                        |
| A2RT.M       | A1MP.M       |         |              |                        |
| x0105.3      |              |         |              |                        |
| A2RS.M       |              |         |              |                        |
| R0873.5      | R0873.4      |         |              |                        |
| SADOP        | SADCL        |         |              |                        |
| кооот.т      |              |         |              |                        |
| KAPC         |              |         |              |                        |

\_\_\_\_\_

| Address | Symbol | Coil Comment                     |
|---------|--------|----------------------------------|
| R718.7  | ATCINT | ATC Interlock                    |
| R1600.6 | M06    | ATC Interlock                    |
| R709.3  | M06CD  | M06 Command                      |
| K7.6    | KATC   | ATC Used                         |
| R869.7  | APCINT | APC Interlock                    |
| R1607.5 | M61    | APC Pallet 1 Load                |
| R1607.6 | M62    | APC Pallet 2 Load                |
| R1608.7 | M71    | APC Pallet 1 Unload              |
| R1609.0 | M72    | APC Pallet 2 Unload              |
| K7.7    | KAPC   | APC Used                         |
| R642.2  | AUT    | Auto Mode                        |
| A42.4   | 2341   | ATC APC Interlock Alarm          |
| Y6.2    | TRLC.V | Guide Rail Locate                |
| X13.5   | TRUC.M | Tool Changer Guide Rail Unlocate |
| X13.4   | TRLC.M | Tool Changer Guide Rail Locate   |

| Address | Symbol  | Coil Comment                       |
|---------|---------|------------------------------------|
| R731.0  | AM.MAG  | ATC Changer Magazine Side          |
| R731.3  | AM.MWT  | ATC Changer Magazine Wait Position |
| R731.4  | AM.SWT  | ATC Changer Spindle Wait Position  |
| K72.4   | KCARKEP | Carriage Not Position Keep         |
| R641.4  | Н       | Handle Mode                        |
| R731.1  | AM.SPD  | ATC Changer Spindle Side           |
| X16.0   | CPSI0.M | ATC Servo Carriage Pos.0           |
| X16.1   | CPSI1.M | ATC Servo Carriage Pos.1           |
| X16.2   | CPSI2.M | ATC Servo Carriage Pos.2           |
| X16.3   | CPSI3.M | ATC Servo Carriage Pos.3           |
| X10.3   | PCMS.M  | Carriage Position Confirm          |
| K2.1    | KPCMS   | Carriage Position Confirm Not Used |
| X104.1  | A1RT.M  | APC 1 Changer Arm Return           |
| X105.1  | A2RT.M  | APC 2 Changer Arm Return           |
| X104.3  | A1RS.M  | APC 1 Changer Arm Ret. Slow Down   |
| X105.3  | A2RS.M  | APC 2 Changer Arm Ret. Slow Down   |
| X105.4  | A2MP.M  | APC 2 Changer Arm Middle Position  |
| X104.4  | A1MP.M  | APC 1 Changer Arm Middle Position  |
| Y15.0   | CADV.R  | Pallet Changer Arm Advance         |
| R806.7  | PALINT  | B-Axis or Pallet Unclamp Interlock |

## 4.41 **2389** Angular Mismatch Alarm (M121 Must Be Released)

1) Description

The angle head was used.

2) Cause of problem

The angle head has not been released in MDI mode since it was used.

3) Action

After you used the angle head, be sure to instruct M121 (Release the angle head) in MDI mode.

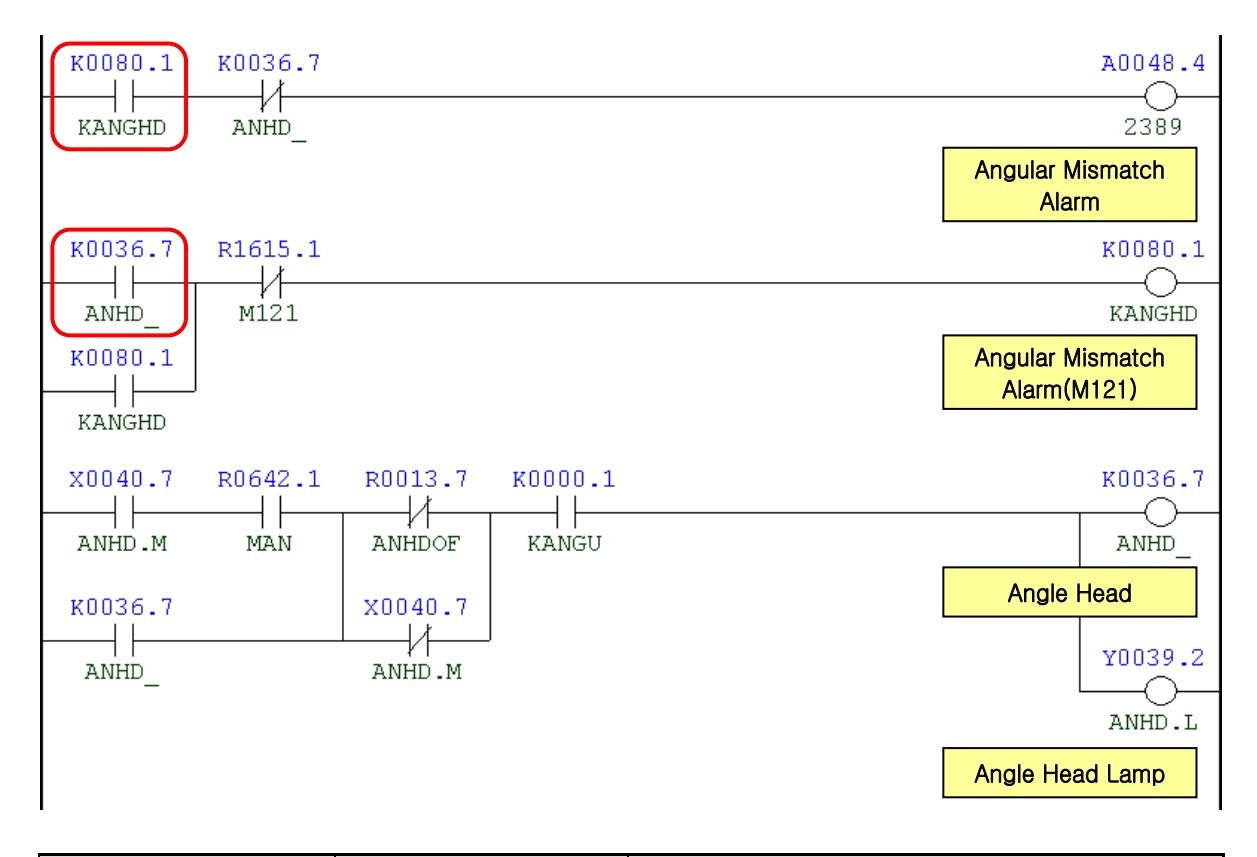

| Address | Symbol | Coil Comment                       |
|---------|--------|------------------------------------|
| K80.1   | KANGHD | Angular Mismatch Alarm             |
| K36.7   | ANHD_  | Angle Head                         |
| A48.4   | 2389   | Angular Mismatch Alarm (M121 Must) |
| R1615.1 | M121   | Angle Head Release                 |
| X40.7   | ANHD.M | Angle Head                         |
| R642.1  | MAN    | Manual Mode                        |
| R13.7   | ANHDOF | Angle Head Off                     |
| K0.1    | KANGU  | Angular Head Used                  |

| Address | Symbol | Coil Comment    |
|---------|--------|-----------------|
| Y39.2   | ANHD.L | Angle Head Lamp |

# 4.42 2392 Facing Head Interlock

#### 1) Description

A command of tool change was instructed while the facing head was being used.

### 3) Action

Remove the facing head and instruct M260 for changing tools.

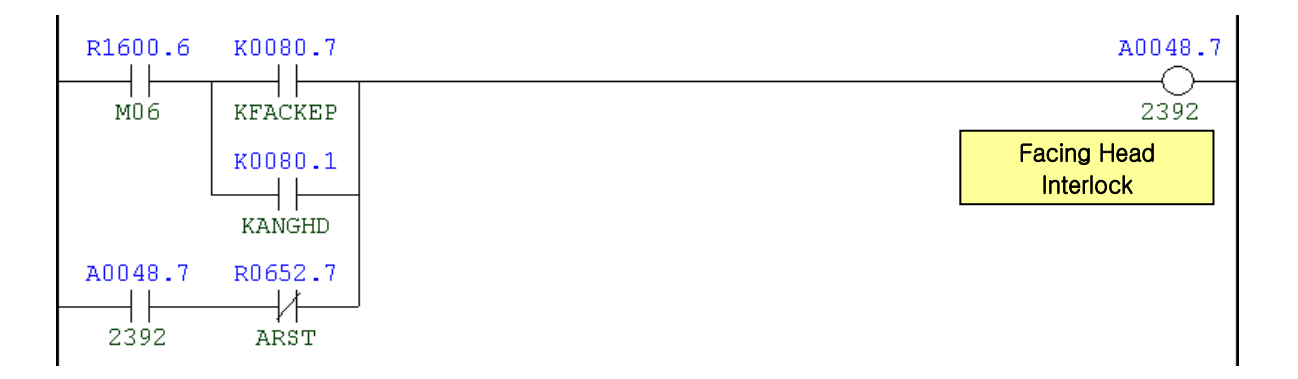

| Address | Symbol  | Coil Comment           |
|---------|---------|------------------------|
| R1600.6 | M06     | ATC Change Macro Call  |
| K80.7   | KFACKEP |                        |
| K80.1   | KANGHD  | Angular Mismatch Alarm |
| A48.7   | 2392    | Facing Head Interlock  |
| R652.7  | ARST    | Alarm Reset            |

Refer to "Troubleshooting by the servo drive alarm".

1) UV (Under Voltage) Alarm : This alarm warns that the main unit is running out of direct voltage.

| Message             | 869-00                                                                                          |  |
|---------------------|-------------------------------------------------------------------------------------------------|--|
| Description         | This alarm is tripped when the internal DC link voltage falls below the set                     |  |
|                     | Value.                                                                                          |  |
|                     | • Measure the input voltage on the drive terminal box to check if the tester                    |  |
|                     | reads between 200V and 220V. If not, take a necessary measure to adjust                         |  |
|                     | the voltage to between 200V and 220V.                                                           |  |
| Troubleshootin<br>g |                                                                                                 |  |
|                     | Check if the motor has a short circuit. If so, replace the motor cables     whorever applicable |  |
|                     | Then turn off the turnet serve drive and turn it back on See if there occurs                    |  |
|                     | the same alarm. If so, replace the drive because this alarm is tripped from                     |  |
|                     | the defective drive.                                                                            |  |

Note) The turret servo drive alarm is tripped to protect the servo drive, the motor, and the turret unit. You restart the drive and release the alarm doesn't mean either the drive or the motor has an error. You do not need to replace any of these two.

2) OV (Over Voltage) Alarm : This alarm warns that the direct voltage to the main unit is excessive.

| Message             | ALP-CU                                                                                                    |  |
|---------------------|----------------------------------------------------------------------------------------------------|--|
| Description         | This alarm is tripped when the internal DC link voltage falls below the set value.                                                                                                    |  |
| Troubleshootin<br>g | <ul> <li>Measure the input voltage on the drive terminal box to check if the tester reads between 200V and 220V. If not, take a necessary measure to adjust the voltage to between 200V and 220V.</li> <li>Image: The voltage to between 200V and 220V.</li> <li>Image: The voltage to between 200V and 220V.</li> <li>Remove the drive and disconnect the regenerative resistor connector to check if the regenerative resistor (installed at a side of the drive) measures at 26Ω. If not, replace the resistor.</li> <li>Power Board (PAB)</li> <li>Image: The voltage of the drive provided to the drive provided to the drive drive.</li> </ul> |  |

Note) The turret servo drive alarm is tripped to protect the servo drive, the motor, and the turret unit. You restart the drive and release the alarm doesn't mean either the drive or the motor has an error. You do not need to replace any of these two.

3) OH (Over Heat) Alarm : This is a overheat alarm.

| Message             | 812 P - 13 K                                                                                                    |
|---------------------|----------------------------------------------------------------------------------------------------|
| Description         | This alarm is tripped if the internal IPM device is overheat or has an error.                                                                                                    |
| Troubleshootin<br>g | • Turn off the turret servo drive and wait until it cools down. Then, turn it back<br>on and see if the same alarm occurs again. If the problem persists, replace<br>the drive because the IPM module of the drive is defective. |

Note) The turret servo drive alarm is tripped to protect the servo drive, the motor, and the turret unit. You restart the drive and release the alarm doesn't mean either the drive or the motor has an error. You do not need to replace any of these two.

4) OC (Over Current) Alarm : This is an over-current alarm.

| Message             | 8:8-00                                                                                                    |
|---------------------|----------------------------------------------------------------------------------------------------|
| Description         | This alarm is tripped when the motor is over-currented.                                                                                                    |
| Troubleshootin<br>g | <ul> <li>Check if the acceleration parameter (No. 29) and the deceleration parameter (No. 30) are set to less than specified.</li> <li>Check the wiring of the motor power cable, and replace it if necessary.</li> </ul> |

Note) The turret servo drive alarm is tripped to protect the servo drive, the motor, and the turret unit. You restart the drive and release the alarm doesn't mean either the drive or the motor has an error. You do not need to replace any of these two.

5) CA Alarm : This is an encoder-related alarm, against which the troubleshooting action differs according to the drive version (11 bit old drive, and 17 bit new drive).

| Message             | R:     | <u>8-58</u>                                                                                                    |
|---------------------|--------|----------------------------------------------------------------------------------------------------|
| Description         | 11 Bit | This alarm occurs if A, B, or Z of the encoder signals has an error.                                                                                                    |
| Description         | 17 Bit | • This alarm occurs when the turret servo drive is turned on before the encoder is reset.                                                                                                    |
| Troubleshootin<br>g | 11 bit | <ul> <li>Disconnect the encoder data transfer cable from the turret servo drive, and reconnect it as it may be connected improperly.</li> <li>Check the wiring of the encoder data transfer cable, and replace it if necessary.</li> <li>Image: Check the wiring of the encoder data transfer cable, and replace it if necessary.</li> <li>Image: Check the wiring of the encoder data transfer cable</li> <li>Check the wiring of the encoder data transfer cable.</li> <li>Image: Check the wiring of the encoder data transfer cable.</li> <li>Check if the motor encoder connector is short-circuited. If so, replace the motor.</li> </ul> |
|                     | 17 bit | <ul> <li>Turn off the turret servo drive to reset the motor encoder. 5 seconds after the encoder is reset, turn back on the turret servo drive. The alarm will be released.</li> <li>This action applies to turret servo drive versions of DVSD-TT-14A through DVSD-TT-14A-04. For later versions than DVSD-TT-14A-05, the CA alarm is deleted.</li> </ul>                                                                                                    |
6) CO Alarm : This alarm applied to the 17-bit turret servo drive version of DVSD-TT-14A-05 or later, which is related to a signal error in the encoder.

| Message             |                                                                                                    |  |  |  |  |  |
|---------------------|----------------------------------------------------------------------------------------------------|--|--|--|--|--|
| Description         | This alarm occurs if the signal from the encoder has an error.                                                                                                    |  |  |  |  |  |
| Troubleshootin<br>g | <ul> <li>Disconnect the encoder data transfer cable from the turret servo drive, and reconnect it as it may be connected improperly.</li> <li>Check the wiring of the encoder data transfer cable, and replace it if necessary.</li> </ul> |  |  |  |  |  |
|                     | Check if the motor encoder connector is short-circuited. If so, replace the motor.                                                                                                    |  |  |  |  |  |

7) OS (Over Speed) Alarm : This is an over-speed alarm.

| Message             | 8129-05                                                                                                    |  |  |  |  |  |
|---------------------|----------------------------------------------------------------------------------------------------|--|--|--|--|--|
| Description         | This alarm occurs when the motor speed exceeds the limit.                                                                                                    |  |  |  |  |  |
| Troubleshootin<br>g | <ul> <li>Disconnect the encoder data transfer cable from the turret servo drive, and reconnect it as it may be connected improperly.</li> <li>Image: Check the wiring of the encoder data transfer cable.</li> <li>Check the wiring of the encoder data transfer cable, and replace it if necessary.</li> <li>Check if the motor has a short circuit. If so, replace the motor cables wherever applicable.</li> <li>Check if the motor encoder connector is short-circuited. If so, replace the motor.</li> </ul> |  |  |  |  |  |

8) OL (Over Load) Alarm : This is an overload alarm.

| Message             | 81219-1212                                                                                                    |  |  |  |  |
|---------------------|----------------------------------------------------------------------------------------------------|--|--|--|--|
| Description         | <ul> <li>This alarm occurs if the overload state lasts for more than specified.</li> <li>Overload detection time<br/>250% ~ : 1 second, 220% ~ : 24 seconds, 200% ~ : 48 seconds<br/>180% ~ : 96 seconds, 160% ~ : 192 seconds, 150% ~ : 384 seconds<br/>140% ~ : 769 seconds, 130% ~ : 1536 seconds</li> </ul>                                                                                                    |  |  |  |  |
| Troubleshootin<br>g | <ul> <li>180% ~ : 96 seconds, 160% ~ : 192 seconds, 150% ~ : 384 seconds 140% ~ : 769 seconds, 130% ~ : 1536 seconds</li> <li>Use the Keep Relay settings to set the turret to be in the state of Unclamp. Turn the turret manually and see if it rotates smoothly. If not, increase parameter no. 10 and parameter no. 11 by 10 and check the turret again. If the problem persists, the turret itself has a problem.</li> <li>Check if the parameters are set properly.</li> <li>(Note) For the 11-bit AS turret servo drive of DASD-CT15SPXC-05 or later versions, and the 17-bit new turret servo drive of DVSD-TT-14A-04 or later versions, parameter no. 4 is set to 2048 by default. If you change the value, you will have the overload alarm.</li> <li>This alarm occurs if the turret has a tool overload or asymmetric load, or has a mechanical error. Turn the turret manually while increasing parameter no. 10 and parameter no. 11 by 10 until the turret voltaes smoothly.</li> <li>If you are using a separate Clamp/Unclamp solenoid relay, the turret will be clamped and overload the turret motor if the relay has an error, causing the overload alarm to be tripped. If this is the case, check the relay and take a necessary measure.</li> <li>Disconnect the motor power cable and the encoder data transfer cable from the turret servo drive, and reconnect them as they may be connected improperly.</li> </ul> |  |  |  |  |
|                     | <ul> <li>Check the winng of the motor power cable and the encoder data transfer cable, and replace them if necessary.</li> <li>Then, turn off the turret servo drive and turn it back on. See if there occurs the same alarm. If so, replace the drive because this alarm is tripped from the defective drive.</li> </ul>                                                                                                    |  |  |  |  |

- Note) The turret servo drive alarm is tripped to protect the servo drive, the motor, and the turret unit. You restart the drive and release the alarm doesn't mean either the drive or the motor has an error. You do not need to replace any of these two.
- 9) SE Alarm : This is a double interruption alarm.

| Message             | RLP-SE                                                                           |  |  |  |
|---------------------|----------------------------------------------------------------------------------|--|--|--|
| Description         | This alarm occurs if the CPU or the MCB of the turret servo drive has an         |  |  |  |
| Description         | error.                                                                           |  |  |  |
| Troubleshootin<br>g | • Reset the parameters of the turret servo drive, and set them as appropriate    |  |  |  |
|                     | again.                                                                           |  |  |  |
|                     | • Then, turn off the turret servo drive and turn it back on. See if there occurs |  |  |  |
|                     | the same alarm. If so, replace the drive because this alarm is tripped from      |  |  |  |
|                     | the defective drive (a MCB error).                                               |  |  |  |

Note) The turret servo drive alarm is tripped to protect the servo drive, the motor, and the turret unit. You restart the drive and release the alarm doesn't mean either the drive or the motor has an error. You do not need to replace any of these two.

## 10) PE (Parameter Error) Alarm : This is a parameter error alarm.

| Message        |                                                                                                 |
|----------------|-------------------------------------------------------------------------------------------------|
| Description    | This alarm occurs if the parameters of the turret servo drive are out of the set                |
| Description    | range.                                                                                          |
|                | <ul> <li>Reset the parameters and the position correction values of the turret servo</li> </ul> |
|                | drive, and set the parameters again as appropriate and set the reference                        |
| Troubleshootin | point again.                                                                                    |
| g              | • Then, turn off the turret servo drive and turn it back on. See if there occurs                |
|                | the same alarm. If so, replace the drive because this alarm is tripped from                     |
|                | the defective drive (a MCB error).                                                              |

11) RP (Residue Pulse) Alarm(ALP-rP) : This alarm occurs due to an excessive position deviation.

| Message             | RLP-rP                                                                                                    |  |  |  |  |
|---------------------|----------------------------------------------------------------------------------------------------|--|--|--|--|
| Description         | This alarm occurs if the residue pulse (RP) exceeds the limit specified for parameter no. 19 while the turret servo drive is controlling the position information.                                                                                                    |  |  |  |  |
| Troubleshootin<br>g | <ul> <li>Check if parameter no. 19 of the residue pulse is set to less than specified.</li> <li>Disconnect the encoder data transfer cable from the turret servo drive, and reconnect it as it may be connected improperly.</li> <li>Improve the encoder data transfer cable from the turret servo drive, and reconnect it as it may be connected improperly.</li> <li>Improve the encoder data transfer cable from the turret servo drive, and reconnect it as it may be connected improperly.</li> <li>Improve the encoder data transfer cable from the turret servo drive, and reconnect it as it may be connected improperly.</li> <li>Improve the encoder data transfer cable from the turret servo drive, and reconnect it as it may be connected improperly.</li> <li>Improve the encoder data transfer Cable</li> <li>Check if the motor has a short circuit. If so, replace the motor encoder cables wherever applicable.</li> <li>Check if the motor encoder connector is short-circuited. If so, replace the motor.</li> </ul> |  |  |  |  |

DBC 130(F30i Series)

- **12) EN (Battery) Alarm :** This alarm occurs due to an encoder backup battery error.
  - The servo drive that is connected to the motor consumes the battery for driving itself if no main (external) power is applied.
  - Battery life (Max current consumption: 150µA)
  - 1.44 ~ 1.5 years at 25  $^\circ \!\!\! ^\circ \!\!\! ^\circ$
  - 0.89 ~ 0.96 year at 75  $^\circ \!\!\! ^\circ \!\!\! ^\circ$

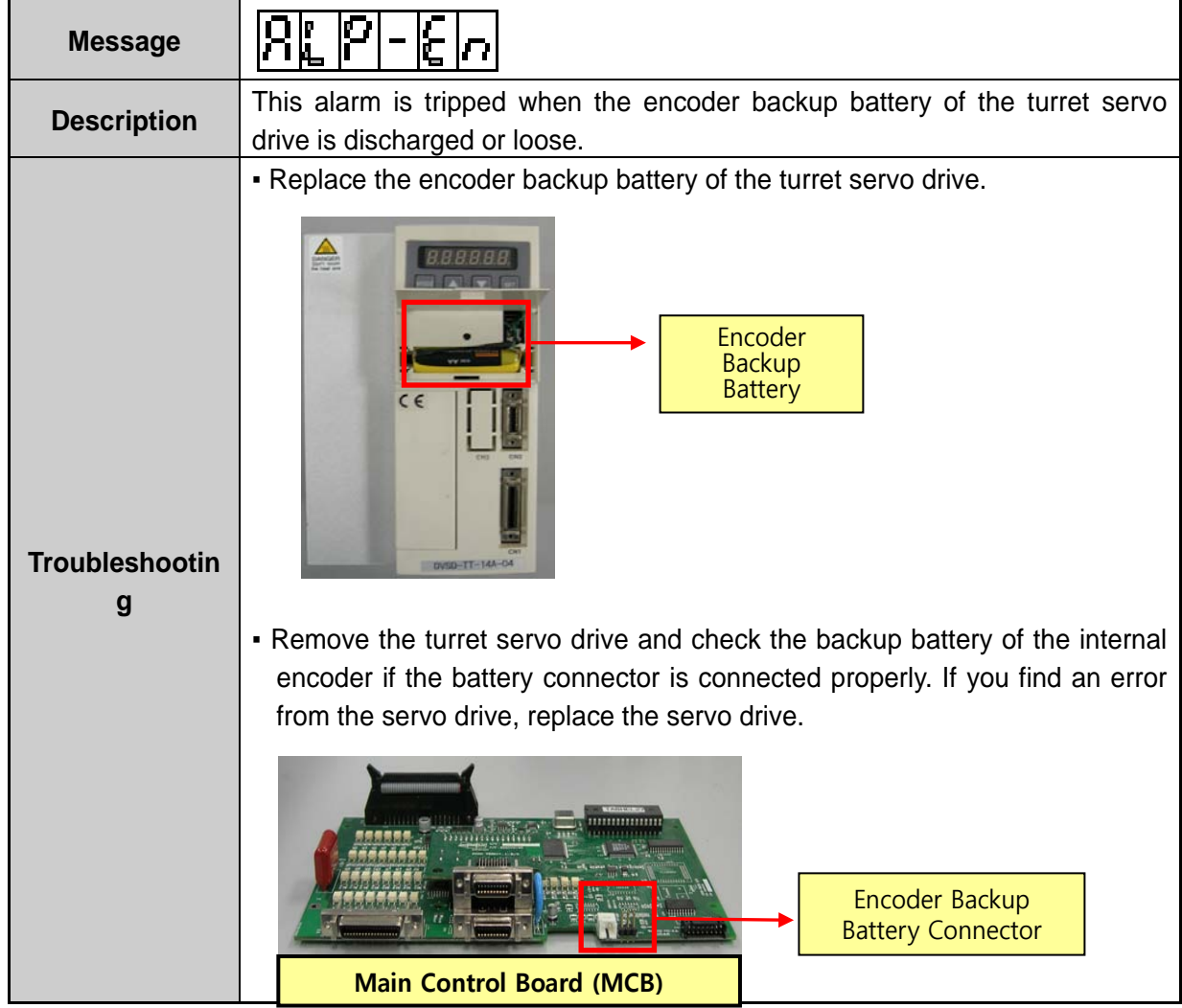

| Version | Year/Month | Revision history              | Created by         |
|---------|------------|-------------------------------|--------------------|
| 01      | 2012. 10   | Created a draft (DBC130ALE2A) | Jung, Sam<br>Young |
| 02      |            |                               |                    |
| 03      |            |                               |                    |
| 04      |            |                               |                    |
| 05      |            |                               |                    |
| 06      |            |                               |                    |
| 07      |            |                               |                    |
| 08      |            |                               |                    |
| 09      |            |                               |                    |
| 10      |            |                               |                    |

## Revision History NC Boring Maintenance Manual DBC 130